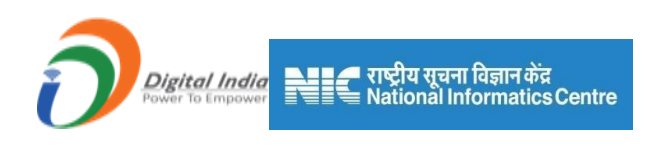

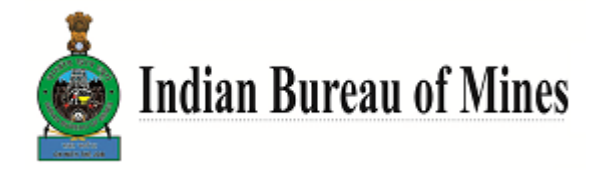

# User Manual

# For

# **Mining Plan (MPAS)**

# **For Applicants**

Prepared By:

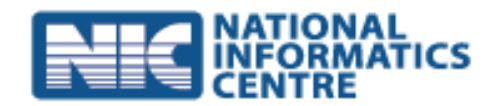

Central Projects Software Development and Training Centre(SDTC), Nagpur NationalInformaticsCentre

MinistryofElectronics&InformationTechnology GovernmentofIndia

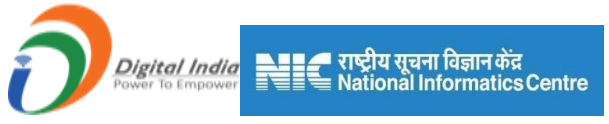

# **Table of Contents**

| 1) | General Information            | 7    |
|----|--------------------------------|------|
|    | 1.1 Lease Details:             | 8    |
|    | 1.2 Land Ownership Details     | . 12 |
|    | 1.3 Existing Lease:            | . 14 |
|    | 1.4 Statutory Compliances:     | . 17 |
| 2) | 2A Geology (OC)                | . 21 |
|    | 2.1 Topography:                | . 21 |
|    | 2.2 Exploration-1:             | . 24 |
|    | 2.3 Exploration-2:             | . 33 |
|    | 2.4 Exploration-3:             | . 36 |
|    | 2.5 Ore Body Geometry & Grade: | .41  |
|    | 2.6 Estimation Method:         | . 42 |
|    | 2.7 Reserve Estimation Method: | .44  |
|    | 2.8 Future Exploration:        | . 50 |
| 3) | 2B Geology (UG)                | . 56 |
| 4) | Mineral Beneficiation          | . 57 |
|    | 4.1 Mineralogy:                | . 57 |
|    | 4.2 Chemical Analysis:         | . 57 |
|    | 4.3 Crushing Section:          | . 58 |
|    | 4.4 Grinding Section:          | . 59 |
|    | 4.5 Dry Processing:            | . 59 |
|    | 4.6 Wet Processing:            | . 60 |
|    | 4.7 Product Quality:           | . 66 |
|    | 4.8 Disposal Method:           | . 67 |
| 5) | 4A Mining Operation (OC)       | . 68 |
|    | 5.1 Mining Method:             | . 68 |
|    | 5.2 Existing Pits/Dumps:       | . 69 |
|    | 5.3 Opencast Mining:           | .72  |
|    | 5.4 Material Handling:         | . 75 |

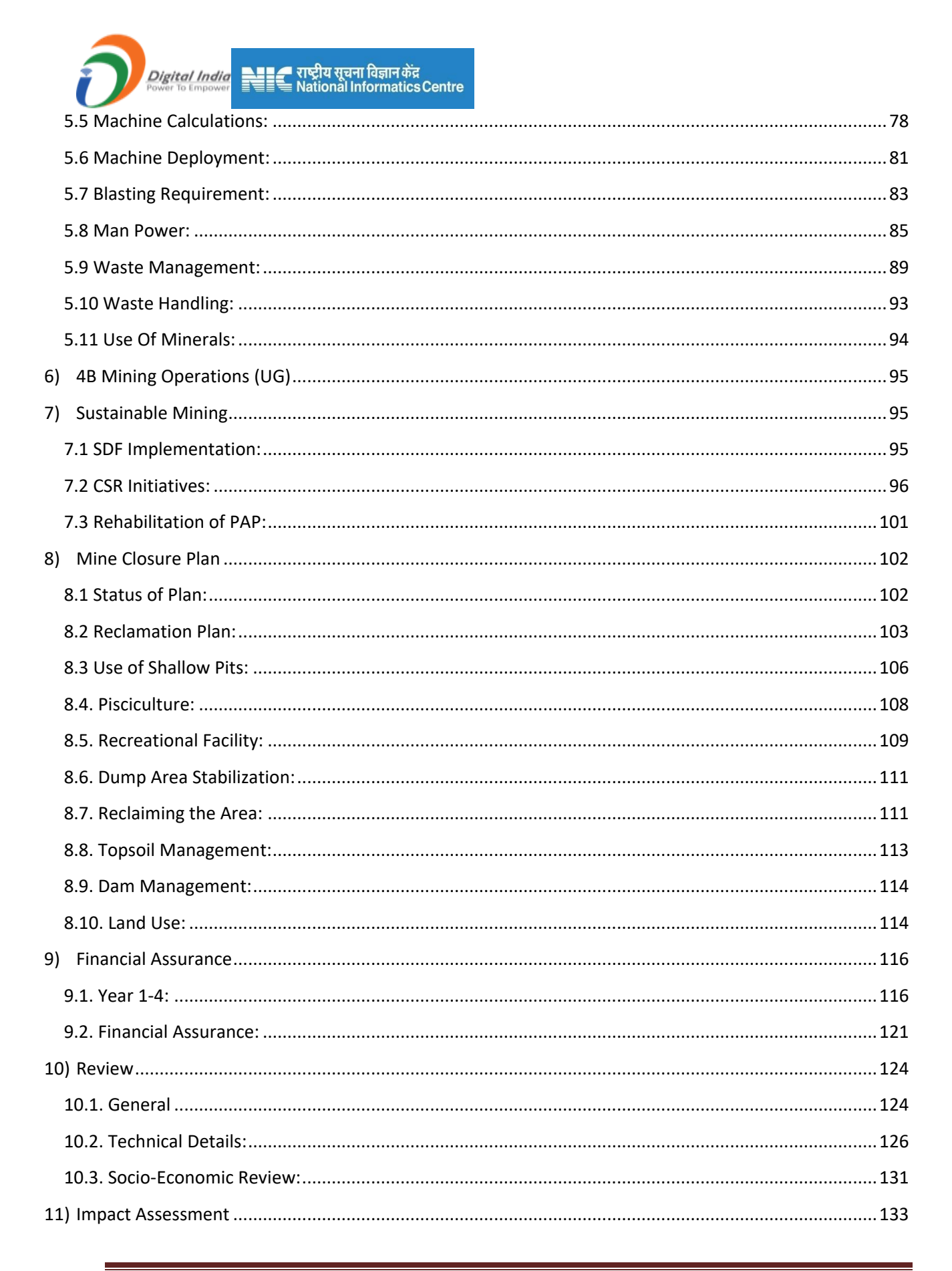

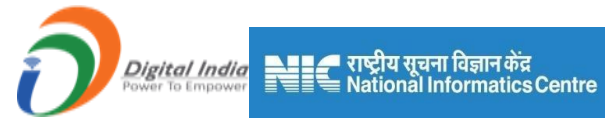

| 11.1. Baseline Information:  | 133 |
|------------------------------|-----|
| 11.2. Environment Parameter: | 133 |
| 11.3. Impact Assessment:     | 134 |
| 11.4. Noise:                 | 141 |
| 11.5. Vibration:             | 143 |
| 11.6. Socio-Economic:        | 144 |
| 12) Annexure                 | 151 |
| 12.1. Upload Document:       | 151 |
| 13) 11A Plates (OC)          | 153 |
| 13.1 Upload Document:        | 153 |
| 14) 11B Plates (UG)          | 154 |
| 15) Payment                  | 155 |
| 15.1. Payment Details:       | 155 |
|                              |     |

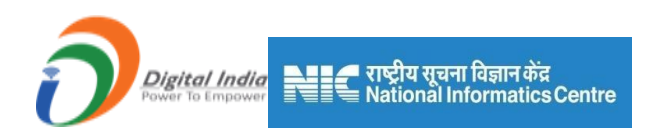

# Login by Mine Owner

URL: https://miningplan.ibm.gov.in/MINING\_PLAN/ .

• For Miner Ownerlogin, click on the "Miner Owner" tab from the homepage.

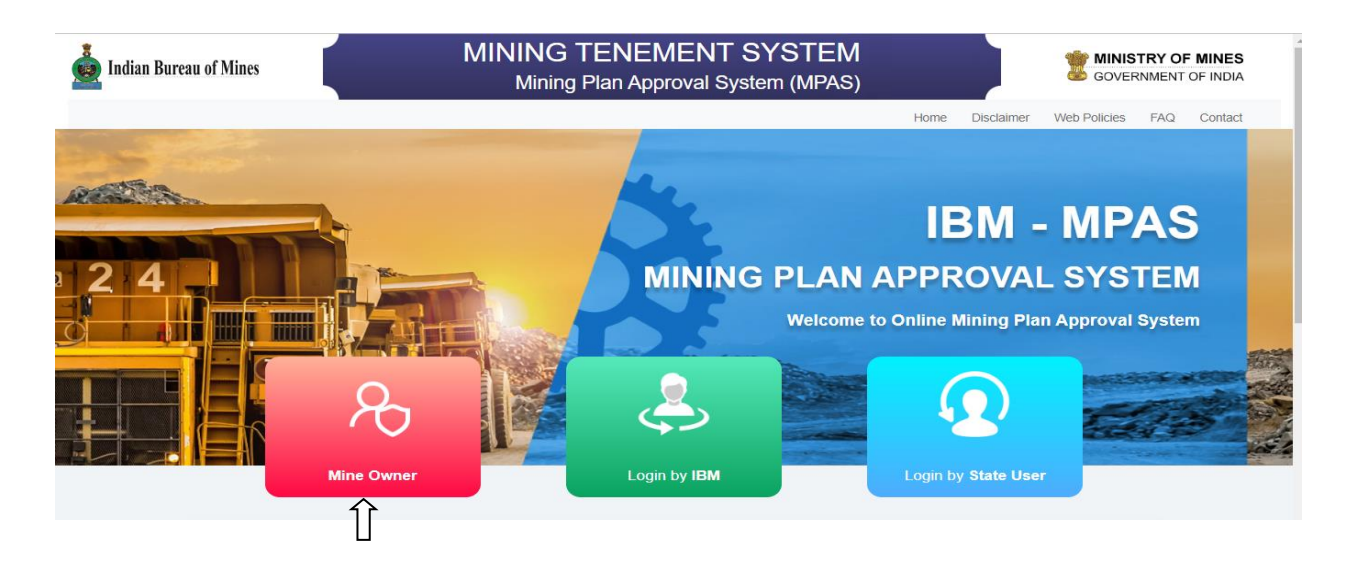

- 1) After clicking on the "Miner Owner" tab login page will be open.
- 2) Enter the User name, Password and Captcha and click on Login Button.

| 🧕 Indian Bureau of Mines | MINING TENEMENT SYSTEM<br>Mining Plan Approval System (MPAS)                                    |      |            | BOVERNMENT OF MINES |             |  |
|--------------------------|-------------------------------------------------------------------------------------------------|------|------------|---------------------|-------------|--|
|                          |                                                                                                 | Home | Disclaimer | Web Policies        | FAQ Contact |  |
| The Parts                | Mine Owner Login                                                                                |      | 200        | (ex                 |             |  |
| 100                      | Username  Enter User Name Like 000  Passward                                                    |      |            |                     |             |  |
|                          | TU45L2 OPlease enter captcha                                                                    |      | 10         | en                  | -           |  |
|                          | Login<br>To reset your password use 'Forgot Password' functionality at<br>https://ibmreg.nic.in | E    | 71.5       | A.                  |             |  |
|                          | Mine Owner should use the credentials generated by ibmreg.nic in (Form K)                       |      | AL.        |                     |             |  |

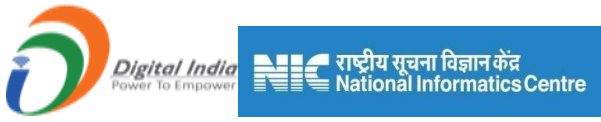

- 3) If already logged in from adifferent browser or tab then it will show an alert message "You are Already Logged-In from a Different Window/Browser. Continuing Here will Logout from Previous Window/Browser." Otherwise, the alert message will not appear.
- 4) Click Login for continue or Cancelto cancel login.

| 🔇 MPAS - Mining Plan 🗙 💩 New Incognito Tab 🗙 🔮                                     | MPAS - Mining Plan × +                                                                                                    |                                          |
|------------------------------------------------------------------------------------|----------------------------------------------------------------------------------------------------|------------------------------------------|
| $\leftrightarrow$ $\Rightarrow$ C $h$ miningplan.ibm.gov.in/MINING_PLAN/auth/login |                                                                                                    | 🖈 🔲 🗂 Incognito 🗄                        |
| 💑 Indian Bureau of Mines                                                           | MINING TENEMENT SYSTEM<br>Alert: You Are Already Logged In                                                                                                    | MINISTRY OF MINES<br>GOVERNMENT OF INDIA |
|                                                                                    | You are Already Logged-In from Different Window/Browser.<br>Continuing Here will Logout from Previous Window/Browser.<br>Login Cancel<br>Mine Owner Login<br>Wername<br>NDQSMJQ=<br>Passovet<br>Continuity of the Context of the Context of t | Home Disclaimer Web Policies FAQ Contact |
| Quick Link Address<br>Home Indian Bureau of                                        | Mines<br>Bhawan Cuil Lines                                                                                                    |                                          |

• If the captcha did not match then show an error message as well as the username and password is not match with existing data then also shows an error message.

| 0                                                                                    |  |
|--------------------------------------------------------------------------------------|--|
| Username or password do not match.<br>Please note: You have -1 more attempt to login |  |
| Continue                                                                             |  |
|                                                                                      |  |
|                                                                                      |  |
|                                                                                      |  |
|                                                                                      |  |
|                                                                                      |  |

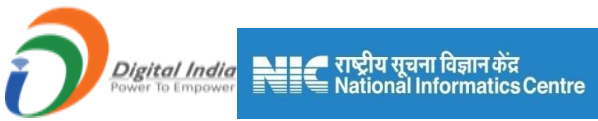

- 5) After successfully login, user will get redirected on the miner's respective dashboard.
- 6) In the dashboard, the application list is listed with **Apply** button.

| 🎂 Indian Bureau of Mines |   | МІ                            | MINING TENEMENT SYSTEM<br>Mining Plan Approval System (MPAS) |                         |                    |                      |                | BOVERNMENT OF MINES                 |                          |  |
|--------------------------|---|-------------------------------|--------------------------------------------------------------|-------------------------|--------------------|----------------------|----------------|-------------------------------------|--------------------------|--|
| IBM                      | = |                               |                                                              |                         |                    |                      | Session ti     | ime: 23:52 v dum<br><sub>Mine</sub> | <b>my one ம</b><br>Owner |  |
| C DASHBOARD              |   |                               | Mining I                                                     | Plan Approv             | al System          | (MPAS)               |                | 🔵 Filled 😑 Referred 🛑 Yet to be fil | led                      |  |
| <u></u> ⊥+ Lease Status  | ~ |                               |                                                              |                         |                    |                      |                |                                     |                          |  |
| 🕛 Logout                 |   | LEASE DETAILS<br>Show entries |                                                              |                         | Se                 | arch:                |                | <b>Total</b><br>Statistics          | 1                        |  |
|                          |   | # 11 Lease/Area Name          | ML/PB Code                                                   | Mine Code 💷 🛛 T         | Type 💷 Payı        | ment Status 斗        | Action 11      | Applied                             | 0                        |  |
|                          |   | 1 DUMMY3                      | 53921701 38                                                  | MSH475001 ML            |                    |                      | Apply          | Replied                             | 0                        |  |
|                          |   |                               |                                                              |                         | Pre                | vious 1              | Next           | Referred Back                       | ο                        |  |
|                          |   |                               |                                                              |                         |                    |                      |                | Approved                            | 0                        |  |
|                          |   |                               |                                                              |                         |                    |                      |                | Rejected                            | 0                        |  |
|                          |   |                               | Contents Provided                                            | l by Indian Bureau of I | Mines (IBM), Minis | try of Mines, Govern | ment of India. |                                     |                          |  |

7) Click on Apply button, which willopen General Information form.

# 1) General Information

| 💩 Indian Bureau of Mines                                                                                     | MININ                    |                             | OF MINES<br>NT OF INDIA   |                                |          |
|----------------------------------------------------------------------------------------------------|--------------------------|-----------------------------|---------------------------|--------------------------------|----------|
| IBM ≡                                                                                                    |                          |                             |                           | Session time: 23 : 14 v d      | ne Owner |
| 🟠 DASHBOARD                                                                                                  |                          | Mining Plan Approval        | System (MPAS)             | 🔵 Filled 🛑 Referred 🛑 Yet to b | e filled |
| General Information                                                                                          |                          | 0 0 0                       | 0                         | 9 10                           | 11       |
| Lease Details<br>InitialLeasedetails<br>MPSubmissionCriteria                                                 |                          | General I<br>1.1 Lea        | nformation<br>se Details  |                                |          |
| Land Ownership Details $\checkmark$                                                                          | 1.1 Lease Details        |                             |                           |                                |          |
| Existing Lease<br>StatutoryCompliances<br>Geology(Oc)<br>V                                                   | IBM Registration Number: | Lease Code:<br>53921701     | Mine Code:<br>38MSH475001 | Name of Lessee:                |          |
| Image: Second system       Image: Second system         Image: Sustainable Mining       Image: Second system | Address of Lessee:       | Type of Lessee :<br>Private | Name of Mining Lease:     | State MAHARASHTRA              | ~        |
| ☐ Mine Closure Plan ∨                                                                                        |                          |                             |                           |                                |          |

General Information consist of 4 sections that are

- 1) Lease Details
- 2) Land Ownership Details

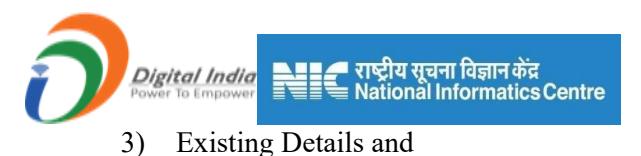

4) Statutory Compliances.

# **1.1 Lease Details:**

#### It has a three sectionsLease Details, InitialLeasedetails and MPSubmissionCriteria.

- <u>1.1.1 Lease Details</u>:
  - In this section, some fields are autofilled by Form K Registration module which is not editable they are, IBM Registration Number, Lease Code, Mine Code, Name of Lessee, Address of Lessee, State, District, Tehsil, Village, Lease Area, Name of Mineral, Name of Associate Mineral, Type, Type of Working, Nature of Use, Category of Mine.
  - The remaining fields need to fill as per requirement.

| 💑 Indian Bureau of Mines                                                                                                    | MINING TENEMENT SYSTEM<br>Mining Plan Approval System (MPAS) |                             |                                 |                               | GOVERNMENT OF INDIA                    |  |  |
|----------------------------------------------------------------------------------------------------|--------------------------------------------------------------|-----------------------------|---------------------------------|-------------------------------|----------------------------------------|--|--|
| IBM ≡                                                                                                    |                                                              |                             |                                 | Session                       | time: 17 : 10 v dummy one Mine Owner o |  |  |
| DASHBOARD     General Information     LeaseDetails                                                                          | 1.1 Lease Details                                            | General<br>1.1 Lea          | Information<br>ise Details      |                               |                                        |  |  |
| Lease Details<br>Initial Leasedetails                                                                                       | IBM Registration Number:<br>IBM/44924/2022                   | Lease Code:<br>53921701     | Mine Code:<br>38MSH475001       | Name of Lessee:<br>dummy one  |                                        |  |  |
| MP Submission-Citeria<br>Land Ownership Debils_<br>Existing Lease                                                           | Address of Lessee:                                           | Type of Lessee :<br>Private | Name of Mining Lease:<br>DUMMY3 | State<br>MAHARASHTRA          |                                        |  |  |
| E Geology(Oc)<br>Mineral Beneficiation v                                                                                    | District                                                     | Zehsil/ Taluk/ Mandal       | Village:                        | Lease área (Ha)               |                                        |  |  |
| Image: Sustainable Mining     ✓                                                                                             | GADCHIROLI                                                   | Gadchiroli                  | Nagweli                         | 100                           |                                        |  |  |
| E Mine Closure Plan V                                                                                                    | Forest Area (Ha):                                            | LIMESTONE                   | Name of associated minerals:    | Existing lease                |                                        |  |  |
| Image: Review     V       Image: Review     V       Image: Review     V       Image: Review     V       Image: Review     V | Five Year Block (FY) From:<br>2022 - 23                      | Five Year Block (FY) To:    | Type of working: Opencast       | Nature of Use:<br>Non Captive |                                        |  |  |
| Payment V                                                                                                    | Category of Mine:<br>Category A                              |                             |                                 |                               |                                        |  |  |

• Then click on **Save & Next** button to save the data.

- If the section is already saved then theUpdate button will show instead of Save & Next.
- Click theUpdateor Save & Nextbutton, which will validate data before saving.

| Digital India<br>Power To Empower   | राष्ट्रीय सूचना विज्ञान केंद्र<br>National Informatics Centre                  |             |                    |        |
|-------------------------------------|--------------------------------------------------------------------------------|-------------|--------------------|--------|
| PLAN/introleasedetails/leasedetails |                                                                                |             |                    |        |
| МІ                                  | miningplan.ibm.gov.in says<br>Ensured that all details were correct before sub | OK Cancel   |                    | Sessio |
| GADCHIROLI                          | ✓ Gadchiroli                                                                   | Nagweli     |                    | 100    |
| Forest Area (Ha):                   | Name of Minerals:                                                              | Name of as  | sociated minerals: | Type   |
| Five Year Block (FY) From           | Five Year Block (FY) To:                                                       | Type of wor | king:              | Natu   |

• Click on **Ok**, saves data and redirect to next window.

| leasedetails/leasedetails                 |                                    |                                       |     |
|-------------------------------------------|------------------------------------|---------------------------------------|-----|
| MINI                                      | NG TENEME                          | NT SYSTEM                             |     |
| Lease De                                  | etails Section Successfully Update | edi                                   |     |
|                                           |                                    | Continue                              | AS) |
| •                                         | 00                                 | 0 0                                   |     |
|                                           |                                    | General Information 1.1 Lease Details |     |
| Lease Details                             |                                    |                                       |     |
| 3M Registration Number:<br>IBM/44924/2022 | Lease Code:<br>53921701            | Mine Code:<br>38MSH475001             |     |

# **<u>1.1.2 Initial Lease Details</u>:**

- Select Grant from the dropdown, add from date to date, lease execution date, and lease registration date.
- For more than one row, click on Add More Button.
- If the section is already saved then **Update** will show instead of **Save & Next** button.
- To delete a row click on **the Cross** button, when a single row remains cross button will be disable.

| Digital India<br>Power To Empower | ष्ट्रीय सूचना विज्ञान केंद्र<br>ational Informatics | Centre                         |                |                           |                                                 |
|-----------------------------------|-----------------------------------------------------|--------------------------------|----------------|---------------------------|-------------------------------------------------|
| 💩 Indian Bureau of Mines          | MIN                                                 | ING TENEM<br>Mining Plan Appro | ENT SYSTE      | M<br>AS)                  | <b>MINISTRY OF MINES</b><br>GOVERNMENT OF INDIA |
| IBM ≡                             |                                                     |                                |                | Session time              | : 23 : 52 ~ AMBUJA RASAYAN o<br>Mine Owner o    |
| 🟠 DASHBOARD                       |                                                     | _                              |                |                           |                                                 |
| General Information               |                                                     |                                | General Inform | ation                     |                                                 |
| LeaseDetails                      |                                                     |                                | 1.1 Lease Deta | ails                      |                                                 |
| Lease Details                     | 1.1.1 Initial Subsequent I                          | Lease Grant Details            |                |                           |                                                 |
| Initial Leasedetails              | Grant                                               | From                           | То             | Lease deed execution date | Lease registration date                         |
| Land Ownership Details ~          | select 🗸                                            | dd-mm-yyyy                     | dd-mm-yyyy 🗖   | dd-mm-yyyy                | dd-mm-yyyy                                      |
| Existing Lease V                  | select V                                            | dd-mm-yyyy 🗖                   | dd-mm-yyyy 🗖   | dd-mm-yyyy 🗖              | dd-mm-yyyy                                      |
| StatutoryCompliances V            |                                                     |                                |                |                           | + Add more                                      |
| E Geology(Oc) ✓                   |                                                     |                                |                |                           | Î                                               |
| ■ Mineral Beneficiation ∨         |                                                     |                                |                |                           | Ц                                               |
| ■ Mining Operations(Oc) ∨         | ← Previous Save & Next                              | Print All Next ->              |                |                           |                                                 |
|                                   |                                                     |                                |                |                           |                                                 |

• Click on **Save & Next** button to save data and redirected to next section.

| 💑 Indian Bureau of Mines                                                   |                          |                                  | MENT SYSTI     | FM                   | 2                          | GOVERNM            | Y OF MINES<br>IENT OF INDIA |
|----------------------------------------------------------------------------|--------------------------|----------------------------------|----------------|----------------------|----------------------------|--------------------|-----------------------------|
| IBM ≡                                                                      | Initia                   | alLeasedetails Section Successfu | Ily Saved!     |                      | Session time: 23           | : 49 ~             | dummy one<br>Mine Owner එ   |
| 🟠 DASHBOARD                                                                |                          |                                  | Co             | PAS)                 | 🔵 Filled <mark>—</mark> Re | ferred 🛑 Yet to be | e filled                    |
| General Information                                                        |                          |                                  |                |                      | •                          |                    |                             |
| LeaseDetails                                                               |                          |                                  |                |                      | 9                          | 10                 |                             |
| Lease Details<br>InitialLeasedetails                                       |                          |                                  | General Inform | nation               |                            |                    |                             |
| MPSubmissionCriteria                                                       |                          |                                  | 1.1 Lease Det  | ails                 |                            |                    | _                           |
| Land Ownership Details $\checkmark$                                        | 1.1.1 Initial Subsequent | Lease Grant Details              |                |                      |                            |                    |                             |
| Existing Lease $\checkmark$<br>StatutoryCompliances $\checkmark$           | Grant                    | From                             | То             | Lease deed execution | date Lease registra        | tion date          |                             |
| Geology(Oc)                                                                | select 🗸                 | dd-mm-yyyy 🔛                     | dd-mm-yyyy 🖃   | dd-mm-yyyy           | dd-mm-yyyy                 | Ē                  | ×                           |
| $ \stackrel{\triangle}{\equiv}  \text{Mineral Beneficiation}  \checkmark $ |                          |                                  |                |                      |                            | + Add m            | iore                        |
| $ \stackrel{[\Delta]}{\equiv} \text{ Mining Operations(Oc) } \checkmark $  |                          |                                  |                |                      |                            |                    |                             |
| Sustainable Mining 🗸                                                       |                          |                                  |                |                      |                            |                    |                             |
| Mine Closure Plan V                                                        | ← Previous Save & Next   | Print All Next 🔿                 |                |                      |                            |                    |                             |

# 1.1.3MPSubmissionCriteria:

- Select Type of Document from dropdown, if selected options are
  - Review of Mining Plan
  - Modification of RMP
  - o Modification Mining Plan

| Indian Bureau of Mines                                                                                                    | MINING TENE<br>Mining Plan Ap                                                                                                    | MENT SYSTEM<br>proval System (MPAS) | BOVERNMENT OF IND                                 |
|----------------------------------------------------------------------------------------------------|----------------------------------------------------------------------------------------------------|-------------------------------------|---------------------------------------------------|
| IBM ≡                                                                                                    |                                                                                                    |                                     | Session time: 14 : 12 ~ ACC Limited<br>Mine Owner |
| 🟠 DASHBOARD                                                                                                    |                                                                                                    |                                     |                                                   |
| General Information                                                                                                    |                                                                                                    | General Information                 |                                                   |
| LeaseDetails                                                                                                    |                                                                                                    | 1.1 Lease Details                   |                                                   |
|                                                                                                    |                                                                                                    |                                     |                                                   |
| Lease Details                                                                                                    | 1.1.2 Mining Plan Submission Criteria Details                                                                                                    |                                     |                                                   |
| Lease Details<br>InitialLeasedetails                                                                                                    | 1.1.2 Mining Plan Submission Criteria Details<br>Type of Document:                                                                                                    | Period for which subm               | nission / modification is proposed                |
| Lease Details<br>InitialLeasedetails<br>MPSubmissionCriteria                                                                                                 | 1.1.2 Mining Plan Submission Criteria Details Type of Document: Review of mining plan                                                                                                    | Period for which subm               | nission / modification is proposed                |
| Lease Details<br>Initial Leasedetails<br>MPSubmissionCriteria<br>Land Ownership Details V                                                                    | 1.1.2 Mining Plan Submission Criteria Details     Type of Document:     Review of mining plan     Reasons For Submission/Modification                                                            | Period for which subm               | nission / modification is proposed<br>2024        |
| Lease Details<br>InitialL easedetails<br>MPSubmissionCriteria<br>Land Ownership Details V<br>Existing Lease V<br>StatuforyCompliances V                      | 1.1.2 Mining Plan Submission Criteria Details         Type of Document:         Review of mining plan         Reasons For Submission/Modification         Please Enter Reason's for modification | Period for which subm               | nission / modification is proposed                |
| Lease Details<br>InitialLeasedetails<br>MPSubmissionCriteria<br>Land Ownership Details ><br>Existing Lease ><br>StatutoryCompliances >                       | 1.1.2 Mining Plan Submission Criteria Details         Type of Document:         Review of mining plan         Reasons For Submission/Modification         Please Enter Reason/s for modification | Period for which subm               | nission / modification is proposed                |
| Lease Dotalls<br>InitialLeasedetails<br>MPSubmissionCriteria<br>Land Ownership Details V<br>Existing Lease V<br>StatutoryCompliances V<br>Ease Coology(Oc) V | 1.1.2 Mining Plan Submission Criteria Details         Type of Document:         Review of mining plan         Reasons For Submission/Modification         Please Enter Reason's for modification | Period for which subm               | nission / modification is proposed<br>2024        |

This screen will appears.

- **Period for which submission** / **modification is proposed** this is auto filled data is coming from **Lease Detail** section i.e. from fields Five Year block From & Five Year Block To.
- Reasons for Submission/Modificationadd some information in it.
- If selected option is Mining Plan,

| 📥 Indian Bureau of Mines | MINING TENEMENT SYS<br>Mining Plan Approval System |                         | STRY OF MINES         |                             |
|--------------------------|----------------------------------------------------|-------------------------|-----------------------|-----------------------------|
| IBM ≡                    | -                                                  |                         | Session time: 11 : 35 | ✓ ACC Limited<br>Mine Owner |
| 🟠 DASHBOARD              |                                                    |                         |                       |                             |
| General Information      | General I                                          | nformation              |                       |                             |
| LeaseDetails             | 1.1 Lea                                            | se Details              |                       |                             |
| Lease Details            | 1.1.2 Mining Plan Submission Criteria Details      |                         |                       |                             |
| InitialLeasedetails      | Type of Document:                                  | LOI Number              |                       |                             |
| MPSubmissionCriteria     | Mining plan ~                                      | Please Enter LOI Number |                       |                             |
| Land Ownership Details V | Date                                               |                         |                       |                             |
| StatutoryCompliances ~   | dd-mm-yyyy                                         |                         |                       |                             |
| Geology(Oc)              |                                                    |                         |                       |                             |
| Mineral Beneficiation V  |                                                    |                         |                       |                             |
| Mining Operations(Oc) V  | ← Previous Save & Next Print All Next →            |                         |                       |                             |
| 🚊 Sustainable Mining 🗸   |                                                    |                         |                       |                             |

- This screen will appears.
- Click on Save & Next button to save data and get redirect to next section.
- If section is already saved then **Update** will show instead of **Save & Next** button.

| → C  miningplan.ibm.gov.in/MINING_PLA                                                                                                    | ort-Laxmi Bhada: 🗙 📥 MPAS - Mining Plan                                                                                                    | × 👲 MPAS - Mining Plan                 | × S general                                                                           | × +                      | ✓ –                                 |
|----------------------------------------------------------------------------------------------------|----------------------------------------------------------------------------------------------------|----------------------------------------|---------------------------------------------------------------------------------------|--------------------------|-------------------------------------|
| Indian Bureau of Mines                                                                                                    | MINING                                                                                                    | R TENEMENT SY                          | STEM                                                                                  |                          | MINISTRY OF MIN<br>GOVERNMENT OF IN |
| IBM ≡                                                                                                    | MPSubmission                                                                                                    | Criteria Section Successfully Updated! |                                                                                       | Session time: 23         | : 56 ~ dummy on<br>Mine Owner       |
| DASHBOARD                                                                                                    |                                                                                                    |                                        | Continue PAS)                                                                         | 🔵 Filled 😑 Ret           | erred 🔴 Yet to be filled            |
| General Information                                                                                                    |                                                                                                    |                                        |                                                                                       | -                        |                                     |
| LeaseDetails ^                                                                                                    | 2 3                                                                                                    | 0 0 0                                  | 70                                                                                    |                          | ) 🕶                                 |
| Management and a second second s |                                                                                                    |                                        |                                                                                       |                          |                                     |
| Lease Details<br>Initial Leasedetails<br>MPSubmissionCriteria                                                                                                    |                                                                                                    | General I<br>1.1 Leas                  | nformation<br>se Details                                                              |                          |                                     |
| Lease Details<br>Initial casedotalls<br>MPSubmissionCriteria<br>Land Ownership Details, ~                                                                                                    | 1.1.2 Mining Plan Submission Crit                                                                                                    | General I<br>1.1 Lea:<br>eria Details  | nformation<br>se Details                                                              |                          |                                     |
| Lease Details<br>Initial casedetails<br>MPSdanissionCriteria<br>Land Ownership Details V<br>Existing Lease V                                                                                                    | 1.1.2 Mining Plan Submission Crit<br>Type of Document:                                                                                                    | General I<br>1.1 Lea:<br>eria Details  | nformation<br>se Details<br>Period for which submission / m                           | nodification is proposed |                                     |
| Lease Details<br>Initial: casedetails<br>MPSubmissionCriteria<br>Land Ownership Details ~<br>Existing Lease ~<br>StatutoryCompliances ~                                                                                                    | 1.1.2 Mining Plan Submission Crit<br>Type of Document:<br>Review of mining plan                                                                                 | General I<br>1.1 Lea:<br>eria Details  | nformation<br>se Details<br>Period for which submission / m<br>2022-2023 to 2023-2024 | rodification is proposed |                                     |
| Lease Details<br>Initial casedetails<br>MPSubmissionCriteria<br>Land Ownership Details ~<br>Existing Lease ~<br>StatutoryCompliances ~<br>Geology(Oc) ~                                                                                                    | 1.1.2 Mining Plan Submission Crit<br>Type of Document:<br>Review of mining plan<br>Reasons For Submission/Modificatio                                           | General I<br>1.1 Lea:<br>eria Details  | nformation<br>se Details<br>Period for which submission / m                           | nodification is proposed |                                     |
| Lesse Details<br>Initial essectation<br>BP SchmissionCriteria<br>Land Ownership Details ~<br>Existing Lesse ~<br>StatutoryCompliances ~<br>Geology(Oc) ~<br>Mining Operations(Oc) ~<br>Sustainable Mining ~                                                                                                    | 1.1.2 Mining Plan Submission Crit<br>Type of Document:<br>Review of mining plan<br>Reasons For Submission/Modificatio<br>Please Enter Reason's for modification | General I<br>1.1 Lea:<br>eria Details  | nformation<br>se Details<br>Period for which submission / m<br>2022-2023 to 2023-2024 | nodification is proposed |                                     |

# **1.2 Land Ownership Details**

# **<u>1.2.1 Land Ownership Details:</u>**

- It consists of uploading a.xlsx file.
- Download a sample excel file to look at the format of excel data, need to upload data in same format otherwise an error will occurs.
- Click on Upload & verify Excelbutton , will open a pop-up window.

| 💑 Indian Bureau of Mines                                                                                                    |                             | <b>MINISTRY OF MINES</b><br>GOVERNMENT OF INDIA                         |                                                  |
|----------------------------------------------------------------------------------------------------|-----------------------------|-------------------------------------------------------------------------|--------------------------------------------------|
| IBM ≡                                                                                                    |                             |                                                                         | Session time: 20 : 01 · ACC Limited Mine Owner • |
| 🟠 DASHBOARD                                                                                                    |                             | Mining Plan Approval System (MPAS)                                      | Filled – Referred – Yet to be filled             |
| <sup>▲</sup> <sup>▲</sup> <sup>■</sup> <sup>■</sup> |                             | 0 0 0 0                                                                 | 8 9 10 11                                        |
| Land Ownership Details                                                                                                    |                             | General Information<br>1.2 Land Owner Ship Details                      |                                                  |
| StatutoryCompliances V                                                                                                    | 1.2 Land Owner Ship Details |                                                                         |                                                  |
| Geology(Oc) V                                                                                                    | Lownload Sample Excel       | Lupload & Verify Excel                                                  |                                                  |
| Mineral Beneficiation V                                                                                                    |                             | 1                                                                       |                                                  |
| ☐ Mining Operations(Oc) ∨                                                                                                    |                             |                                                                         |                                                  |
| Sustainable Mining V                                                                                                    | ← Previous Save & Next Pri  | nt All Next →                                                           |                                                  |
| Mine Closure Plan V                                                                                                    |                             |                                                                         |                                                  |
| $\begin{bmatrix} \Delta \\ \hline \hline \hline \hline \hline \hline \hline \hline \hline \hline \hline \hline \hline \hline \hline \hline \hline \hline$                                                                                                    |                             | Contents Provided by Indian Bureau of Mines (IBM) Ministry of Mines. Go | overnment of India                               |

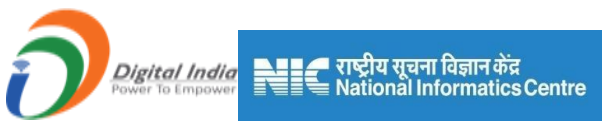

• Choosea .xlsx file and click on **Save** button.

| 💩 Indian Bureau of Mines                                                                                                    | MINING TENEMENT SYSTEM<br>Mining Plan Approval System (MPAS)                                                                           |  |
|----------------------------------------------------------------------------------------------------|----------------------------------------------------------------------------------------------------|--|
| IBM ≡                                                                                                    | Session time: 17:08 ~ ACC Limited Mine Owner                                                                                           |  |
| ↑ DASHBOARD                                                                                                    | 1.2 Land Owner Ship Details                                                                                                    |  |
| Ceneral Information  LeaseDetails  Land Ownership Details  Land Ownership Details  Existing Lease  StatutoryCompliances                                                                                                    | ▲ Download Sample Excel      Upload Excel File      Upload Excel File      Choose File Land_Ownership_Details (1) xlsx      Save Close |  |
| Image: Second system       Image: Second system       Image: Second system         Image: Second system       Image: Second system       Image: Second system         Image: Second system       Image: Second system       Image: Second system | Frevious Save & Next Print All Next                                                                                                    |  |

| 🙇 Indian Bureau of Mines                                           | MINING TE                        | NEMENT SY                          | STEM                          |                       | NISTRY OF MINES             |
|--------------------------------------------------------------------|----------------------------------|------------------------------------|-------------------------------|-----------------------|-----------------------------|
| IBM ≡                                                              | Successfully Uploaded!           |                                    |                               | Session time: 23 : 54 | ✓ ACC Limited<br>Mine Owner |
| 🟠 DASHBOARD                                                        |                                  |                                    | Continue AS)                  | 🔵 Filled 😑 Referred 🔴 | Yet to be filled            |
| General Information                                                |                                  | 0 0                                | 0 0                           | •                     |                             |
| LeaseDetails V                                                     |                                  |                                    |                               | 9                     |                             |
| Land Ownership Details                                             |                                  | General In                         | formation                     |                       |                             |
| Existing Lease V                                                   |                                  | 1.2 Land Owne                      | r Ship Details                |                       |                             |
| StatutoryCompliances V                                             | 1.2 Land Owner Ship Details      |                                    |                               |                       |                             |
| Geology(Oc) ✓                                                      | Lownload Sample Excel            | 2 Upload & Verify Excel            |                               |                       |                             |
| $ \stackrel{\triangle}{\equiv} Mineral Beneficiation  \checkmark $ |                                  |                                    |                               |                       |                             |
| ☐ Mining Operations(Oc) ∨                                          |                                  |                                    |                               |                       |                             |
| Sustainable Mining V                                               | ← Previous Save & Next Print All | Next ->                            |                               |                       |                             |
| ☐ Mine Closure Plan ∨                                              |                                  |                                    |                               |                       |                             |
| Financial Assurance V                                              | Contents Pro                     | vided by Indian Bureau of Mines (I | BM) Ministry of Mines Governm | ent of India          |                             |

- Click **Continue** to save data
- If the section is already saved then Update will show instead of Save & Next button.
- The preview option is made available after uploading the file.
- Click on Preview to see the uploaded file.

| Digital India<br>Power To Empower | ाष्ट्रीय सूचना विज्ञान केंद्र<br>lational Informatics Cer | ntre                                                 |                                                  |
|-----------------------------------|-----------------------------------------------------------|------------------------------------------------------|--------------------------------------------------|
| 👲 Indian Bureau of Mines          | MININ<br>Mini                                             | G TENEMENT SYSTEM<br>ing Plan Approval System (MPAS) | MINISTRY OF MINES<br>GOVERNMENT OF INDIA         |
| IBM ≡                             |                                                           |                                                      | Session time: 23 : 54 · ACC Limited Mine Owner • |
| 🟠 DASHBOARD                       |                                                           | Mining Plan Approval System (MPAS                    | 5) 💿 Filled 🔴 Referred 🕒 Yet to be filled        |
| General Information               |                                                           |                                                      |                                                  |
| LeaseDetails V                    |                                                           |                                                      |                                                  |
| Land Ownership Details            |                                                           | General Information                                  |                                                  |
| Existing Lease 🗸                  |                                                           | 1.2 Land Owner Ship Details                          |                                                  |
| StatutoryCompliances 🗸            | 1.2 Land Owner Ship Details                               |                                                      |                                                  |
| Geology(Oc)                       | Download Sample Excel                                     | 1 Upload & Verify Excel                              | Land_Ownership_Details (1).xlsx                  |
| ☐ Mineral Beneficiation ∨         |                                                           |                                                      |                                                  |
| Mining Operations(Oc) V           |                                                           |                                                      | -                                                |
| Sustainable Mining V              | ← Previous Update Print Al                                | Next >                                               |                                                  |
| Mine Closure Plan V               |                                                           |                                                      |                                                  |
| Financial Assurance V             |                                                           |                                                      |                                                  |

# **1.3 Existing Lease:**

It has 3 sections Earlier MP & Review, Surrendered Area, Transfer of Lease.

# 1.3.1 Earlier MP & Review:

• Fill the form as per requirement.

| indian Bureau of Mines                                         | MIN                      | ING TENEI<br>Mining Plan App | MENT SYS             | STEM<br>(MPAS) |                  | BOVERNMENT OF                  | <b>AINES</b><br>F INDIA |
|----------------------------------------------------------------|--------------------------|------------------------------|----------------------|----------------|------------------|--------------------------------|-------------------------|
| IBM ≡                                                          |                          |                              |                      |                | Session time: 2  | 2 : 56 · ACC Limi<br>Mine Owne | i <b>ted o</b><br>er o  |
| C DASHBOARD                                                    | 1.3.1 Existing Lease     |                              |                      | 5              |                  |                                |                         |
| General Information                                            | Date of Execution:       |                              |                      |                |                  |                                |                         |
| Land Ownership Details V                                       | dd-mm-yyyy               |                              |                      |                |                  |                                |                         |
| Existing Lease                                                 | Approval of earlier Mini | ng Plan & Its Subseque       | nt Review in Chronol | ogical Order   |                  |                                |                         |
| EarlierMP&Reviews                                              |                          |                              | I                    | Period         | Type Of Approved |                                |                         |
| SurrenderdArea                                                 | Sr.no Letter Number      | Date                         | From                 | То             | Document         | Remark                         |                         |
| TransferofLease                                                | 1                        | dd-mm-yyyy 🛱                 | dd-mm-yyyy 🛱         | dd-mm-yyyy 🛱   | select 🗸         | ×                              |                         |
| StatutoryCompliances V                                         |                          |                              |                      |                |                  | +Add more                      |                         |
| Geology(Oc)                                                    |                          |                              |                      |                |                  |                                |                         |
| $\stackrel{\Delta}{\equiv}$ Mineral Beneficiation $\checkmark$ | L                        |                              |                      |                |                  |                                |                         |
| ☐ Mining Operations(Oc) ∨                                      | ← Previous Save & Next   | Print All Next ->            |                      |                |                  |                                |                         |
| 🚊 Sustainable Mining 🗸                                         |                          |                              |                      |                |                  |                                |                         |

- For Add Rows please refer the point from 1.1.1Initial Lease Details section.
- If the section is already saved then Update will show instead of Save& Next button.

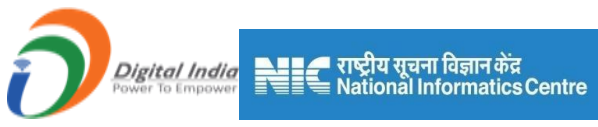

• Click on the Save & Nextto save data and get redirected to next section.

| indian Bureau of Mines                     |                   | MINI          | NG TENF              | MENT SY               | STFM         |       |                  |                    | IRY OF MIN   | <b>ES</b><br>DIA |
|--------------------------------------------|-------------------|---------------|----------------------|-----------------------|--------------|-------|------------------|--------------------|--------------|------------------|
| IBM =                                      |                   | EarlierMP8    | &Reviews Section Suc | cessfully Saved!      |              |       | Session time:    | 23 : 55            | ACC Limited  | Φ                |
| 🕅 DASHBOARD                                |                   |               |                      |                       | Continue     | PAS)  | Filled           | l 😑 Referred 🔴 Yet | to be filled |                  |
| General Information                        |                   | -             | •                    | <b>•</b> •            |              |       | •                |                    |              |                  |
| LeaseDetails V                             |                   |               | •                    |                       | •            | 8     | 9                | 10                 |              |                  |
| Land Ownership Details V<br>Existing Lease |                   |               |                      | General Ir            | nformatior   | ı     |                  |                    |              |                  |
| EarlierMP&Reviews                          | 121 Evicting Lo   |               |                      | 1.3 EXISTI            | ng Lease     |       |                  |                    |              |                  |
| SurrenderdArea                             | T.S.T EXISUITY LE | 2350          |                      |                       |              |       |                  |                    |              |                  |
| StatutoryCompliances V                     | Date of Executio  | in:           |                      |                       |              |       |                  |                    |              |                  |
| Geology(Oc)                                | dd-mm-yyyy        |               |                      |                       |              |       |                  |                    |              |                  |
| Mineral Beneficiation V                    | Approval of ear   | lier Mining P | lan & Its Subseque   | ent Review in Chronol | ogical Order |       |                  |                    |              |                  |
| ☐ Mining Operations(Oc) ∨                  | Sr.no Letter      | Numbor        | Data                 | From                  | Period       |       | Type Of Approved | Domark             |              |                  |
| Sustainable Mining V                       | 1                 | d             | d-mm-yyyy            | dd-mm-yyyy            | dd-mm-y      | ууу 🗖 | select V         | Kennark            |              |                  |

#### **1.3.2 Surrendered Area:**

- Two options are available Applicable and Not Applicable.
- On selecting **Not Applicable**, form won't be available.

| 💩 Indian Bureau of Mines            | MINING TENEMENT SYSTEM<br>Mining Plan Approval System (MPAS)                               | SO GO      | NISTRY OF MIN              | <b>ES</b><br>DIA |
|-------------------------------------|--------------------------------------------------------------------------------------------|------------|----------------------------|------------------|
| IBM ≡                               | Session time                                                                               | e: 18 : 38 | ACC Limited     Mine Owner | Ø                |
| C DASHBOARD                         |                                                                                            |            |                            |                  |
| General Information                 | General Information<br>1.3 Existing Lease                                                  |            |                            |                  |
| Land Ownership Details $\checkmark$ | 1.3.2 Partial Surrenderd Area During Stages of Operations in Chronological Order           |            |                            |                  |
| Extisting Lease                     | O Applicable   Not Applicable                                                              |            |                            |                  |
| StatutoryCompliances ∨              |                                                                                            |            |                            |                  |
| Mineral Beneficiation V             |                                                                                            |            |                            |                  |
| ☐ Mining Operations(Oc) ∨           | Contents Provided by Indian Bureau of Mines (IBM), Ministry of Mines, Government of India. |            |                            |                  |
| Sustainable Mining V                | Designed, Developed and Maintained by National Informatics Centre.                         |            |                            |                  |

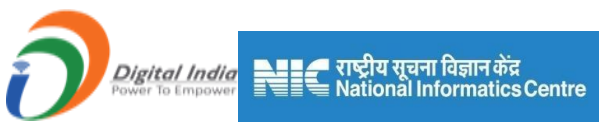

• On selecting **Applicable**, form need to be filled as per the requirement.

| 💩 Indian Bureau of Mines                | MINING TENEMENT SYSTEM<br>Mining Plan Approval System (MPAS)                                             | <b>MINISTRY OF MINES</b><br>GOVERNMENT OF INDIA                         |
|-----------------------------------------|----------------------------------------------------------------------------------------------------|-------------------------------------------------------------------------|
| IBM ≡                                   |                                                                                                    | Session time: 17 : 10 - ACC Limited Mine Owner                          |
| 🟠 DASHBOARD                             |                                                                                                    |                                                                         |
| General Information                     | General Information 1.3 Existing Lease                                                                   |                                                                         |
| Land Ownership Details V                | 1.3.2 Partial Surrenderd Area During Stages of Operations in Chronological Order                         |                                                                         |
| Existing Lease                          | ● Applicable 〇 Not Applicable                                                                            |                                                                         |
| SurrenderdArea                          | Supplementary Surrender order         Supplementary Lease Deed           Sr.no         Date         Date | Final Retained Area over which current<br>Mining Plan is Prepared ( ha) |
| TransferofLease StatutoryCompliances  V | 1 dd-mm-yyyy                                                                                             | ×                                                                       |
| Geology(Oc) V                           |                                                                                                    | + Add more                                                              |
| ■ Mineral Beneficiation ∨               |                                                                                                    |                                                                         |
| ■ Mining Operations(Oc) ∨               |                                                                                                    |                                                                         |
| Sustainable Mining V                    | ← Previous Save & Next Print All Next →                                                                  |                                                                         |

- Click on the Save & Nextto save the data, and get redirected to the next section.
- If the section is already saved then **Update** will show instead of **Save & Next** button.

| 💩 Indian Bureau of Mines | MINING TENEMENT SYSTEM                                                         | MINISTRY OF MINES<br>GOVERNMENT OF INDIA                                        |
|--------------------------|--------------------------------------------------------------------------------|---------------------------------------------------------------------------------|
| IBM ≡                    | SurrenderdArea Section Successfully Saved!                                     | Session time: 23 : 56 · ACC Limited o                                           |
| 🕅 DASHBOARD              | Continue                                                                       | PAS)   Filled  Referred  Yet to be filled                                       |
| General Information      |                                                                                |                                                                                 |
| LeaseDetails V           |                                                                                |                                                                                 |
| Existing Lease           | General Information                                                            | n                                                                               |
| EarlierMP&Reviews        | 1.3 Existing Lease                                                             |                                                                                 |
| SurrenderdArea           | 1.3.2 Partial Surrenderd Area During Stages of Operations in Chronological O   | rder                                                                            |
| TransferofLease          |                                                                                |                                                                                 |
| StatutoryCompliances V   | Applicable O Not Applicable                                                    |                                                                                 |
| Geology(Oc)              | Sr.no Date Supplementary Surrender order Date Supplementary Letter Number Date | se Deed Final Retained Area over which current<br>Mining Plan is Prepared ( ha) |
| Mineral Beneficiation V  | 1 dd-mm-yyyy                                                                   |                                                                                 |
| Mining Operations(Oc) V  |                                                                                |                                                                                 |
| Sustainable Mining V     |                                                                                | - Add more                                                                      |
| A Mine Closure Plan      |                                                                                |                                                                                 |

# **<u>1.3.3 Transfer of Lease:</u>**

• Please refer **1.3.2Surrendered Area**.

| Digital India<br>Power To Empower                                                  | ाष्ट्रीय सूचना विज्ञान केंद्र<br>lational Informatics Centre           |                                                                                                    |
|------------------------------------------------------------------------------------|------------------------------------------------------------------------|----------------------------------------------------------------------------------------------------|
| 🙇 Indian Bureau of Mines                                                           | MINING TENEMENT SYST<br>Mining Plan Approval System (M                 | PAS)                                                                                                    |
| IBM ≡                                                                              |                                                                        | Session time: 22 : 21 - ACC Limited Mine Owner o                                                                                                    |
| DASHBOARD                                                                          | General Info<br>1.3 Existing                                           | rmation<br>Lease                                                                                                    |
| LeaseDetails ✓<br>Land Ownership Details ✓<br>Existing Lease ∧                     | 1.3.3 Transfer of Lease Area Subsequent to Grant                       |                                                                                                    |
| EarlierMP&Reviews SurrenderdArea TransferofLease                                   | SL. Transfer of lease Date of execution of Transfer Name of Transferor | Nature of block transferred           Granted<br>through<br>auction for captive<br>use         other than through<br>auction for non-<br>captive use |
| StatutoryCompliances V                                                             | 1 dd-mm-yyyy 🗖                                                         | selec select  Add more                                                                                                    |
| (출) Mining Operations(Oc) ~<br>[출] Sustainable Mining ~<br>[출] Mine Closure Plan ~ | ←Previous Save & Next Print All Next →                                 |                                                                                                    |

# **1.4 Statutory Compliances:**

It has 4 sections the Statutory Compliances, Location Boundary Pillar, Owner Details &

**Qualified Person.** 

#### **<u>1.4.1 Statutory Compliances</u>:**

• If Applicable is selected as **Yes**, then fields will be in editable format.

| 🍓 Indian Bureau of Mines                                                                                                    | MINING TENEMENT SYSTEM<br>Mining Plan Approval System (MPAS) |                                                                    | BOVERNMENT OF MINES |                                  |
|----------------------------------------------------------------------------------------------------|--------------------------------------------------------------|--------------------------------------------------------------------|---------------------|----------------------------------|
| IBM ≡                                                                                                    |                                                              |                                                                    | Session time:       | 18:55 · ACC Limited Mine Owner • |
| 🟠 DASHBOARD                                                                                                    |                                                              |                                                                    |                     |                                  |
| General Information                                                                                                    |                                                              | General Information<br>1.3 Existing Lease                          |                     |                                  |
| Land Ownership Details $\sim$                                                                                                    | 1.3.4 Statutory Compliances                                  |                                                                    |                     |                                  |
| Existing Lease V                                                                                                    | 1.3.4.1: Environment Clearance                               |                                                                    |                     |                                  |
| StatutoryCompliances                                                                                                    | Applicable:                                                  | Letter No:                                                         | Date:               |                                  |
| StatutoryCompliances                                                                                                    | Yes 🗸                                                        | Please Enter letter number                                         | dd-mm-yyyy          |                                  |
| Location Boundary Pilla                                                                                                    | Validity:                                                    | ROM Mineral in tonnes:                                             |                     |                                  |
| Qualified Person                                                                                                    | dd-mm-yyyy                                                   | Please enter ROM Material                                          | ]                   |                                  |
| [≙] Geology(Oc) ∨                                                                                                    | 1.3.4.2: SPCB Approvals                                      |                                                                    |                     |                                  |
| Mineral Beneficiation                                                                                                    | Letter No:                                                   | Approval of:                                                       | Date:               |                                  |
|                                                                                                    | Please Enter Letter No.                                      | Consent to Operate 🗸                                               | dd-mm-yyyy          | •                                |
| Image operations(OC)       Image operations(OC)       Image operations(OC)       Image operations(OC)       Image operations(OC)       Image operations(OC) | Validity:                                                    | ROM Minerals/Total Excavation in tonnes(which ever is applicable): |                     |                                  |

• If Applicable is selected as No, then fields will be disabled.

| Digital India<br>Power To Empower                        | ■ राष्ट्रीय सूचना विज्ञान केंद्र<br>≣ National Informatics Centre |                                                                       |                                                |
|----------------------------------------------------------|-------------------------------------------------------------------|-----------------------------------------------------------------------|------------------------------------------------|
| 🎍 Indian Bureau of Mines                                 | MINING T<br>Mining F                                              | ENEMENT SYSTEM<br>Plan Approval System (MPAS)                         | BINISTRY OF MINES<br>GOVERNMENT OF INDIA       |
| IBM ≡                                                    |                                                                   |                                                                       | Session time: 15:57  V ACC Limited  Mine Owner |
| Carlo DASHBOARD  Carlo General Information  LeaseDetails |                                                                   | General Information<br>1.3 Existing Lease                             |                                                |
| Land Ownership Details V<br>Existing Lease V             | 1.3.4 Statutory Compliances                                       |                                                                       |                                                |
| StatutoryCompliances  StatutoryCompliances               | Applicable:                                                       | Letter No:                                                            | Date:                                          |
| Location Boundary Pilla<br>OwnerDetails                  | Validity:                                                         | ROM Mineral in tonnes:                                                |                                                |
| Qualified Person                                         | da-mm-yyyy<br>1.3.4.2: SPCB Approvals                             | Please enter ROM Material                                             |                                                |
| Mineral Beneficiation                                    | Letter No:<br>Please Enter Letter No.                             | Approval of:<br>Consent to Operate                                    | Date:<br>• dd-mm-yyyy                          |
| Sustainable Mining V                                     | Validity:                                                         | ROM Minerals/Total Excavation in<br>tonnes(which ever is applicable): |                                                |

- Fill the form as per the requirement.
- If the section is already saved then Update will show instead of Save & Next button.
- Click on Save & Nextto save the dataand get redirected to the next section.

# **<u>1.4.2 Location Boundary Pillars:</u>**

| 💑 Indian Bureau of Mines  | MINING TENEMENT SYSTEM<br>Mining Plan Approval System (MPAS) | <b>MINISTRY OF MINES</b><br>GOVERNMENT OF INDIA |
|---------------------------|--------------------------------------------------------------|-------------------------------------------------|
| IBM ≡                     | _                                                            | Session time: 23:08                             |
| 🟠 DASHBOARD               | Mining Plan Approval System (MPAS)                           | Filled Referred Yet to be filled                |
| General Information       |                                                              |                                                 |
| LeaseDetails V            |                                                              |                                                 |
| Existing Lease 🗸          | General Information                                          |                                                 |
| StatutoryCompliances      | 1.3.5 Mine Location Details                                  |                                                 |
| StatutoryCompliances      | 1.3.5.1 Location of Boundary Pillars                         |                                                 |
| Location Boundary Pillars | Download Sample Excel     Upload & Verify Excel              |                                                 |
| OwnerDetails              |                                                              |                                                 |
|                           |                                                              |                                                 |
| Geology(Oc)               |                                                              |                                                 |
| Mineral Beneficiation V   | J. Drawings Owns & Mart Driet All Mart &                     |                                                 |
| ☐ Mining Operations(Oc) ∨ |                                                              |                                                 |
| Sustainable Mining V      |                                                              |                                                 |

• Please refer the point **1.2 Land Ownership Details**.

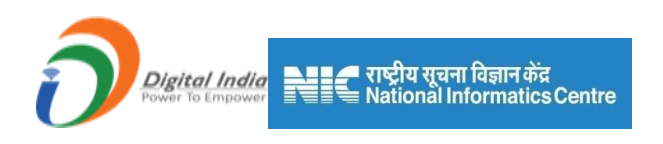

# 1.4.3 Owner Details:

• Some fields are auto filled which are, Name, Address of Owner/Nominated Owner, Mobile Number, Email. Remaining fields need to be filled as per requirement.

| 📥 Indian Bureau of Mines                                                                   | MINING TENEMENT SYSTEM<br>Mining Plan Approval System (MPAS)                                                       | <b>MINISTRY OF MINES</b><br>GOVERNMENT OF INDIA                            |
|--------------------------------------------------------------------------------------------|----------------------------------------------------------------------------------------------------|----------------------------------------------------------------------------|
| IBM ≡                                                                                      |                                                                                                    | Session time: 23 : 56 · ACC Limited<br>Mine Owner •                        |
| 🟠 DASHBOARD                                                                                | Mining Plan Approval System (MPAS)                                                                                 | Filled — Referred — Yet to be filled                                       |
| General Information                                                                        |                                                                                                    | 9 10 11                                                                    |
| Land Ownership Details ~                                                                   |                                                                                                    |                                                                            |
| Existing Lease V<br>StatutoryCompliances                                                   | General Information<br>1.3 Existing Lease                                                                          |                                                                            |
| StatutoryCompliances                                                                       | 1.3.6 Owner/Nominated Owner Details                                                                                |                                                                            |
| Cocation Boundary Pilk<br>OwnerDetails<br>Qualified Person                                 | PAN of owner /<br>Nominated Owner         Address of owner/<br>Nominated Owner         Mobile Number         Email | Please attach Minutes of Board<br>Resolution in case of Nominated<br>Owner |
| Geology(Oc) ✓                                                                              | ACC Limited Cement House12 022-67973967 harendra.sin                                                               | Choose File No file chosen                                                 |
| $\begin{bmatrix} \Delta \\ \equiv \end{bmatrix} \text{ Mineral Beneficiation } \checkmark$ |                                                                                                    | +Add more                                                                  |
| ☐ Mining Operations(Oc) ∨                                                                  |                                                                                                    |                                                                            |

- For Add More rows please refer 1.1 Initial Lease Details.
- If the section is already saved then Update will show instead of Save & Next button.
- Click on the Save & Nextto save data and get redirected to next section.

#### **<u>1.4.4 Qualified Person:</u>**

• Fill the data as per the requirement.

| Digital India<br>Power To Empower                                                         | म सूचना विज्ञान केंद्र<br>onal Informatics Centre                                                                                    |                                                         |
|-------------------------------------------------------------------------------------------|----------------------------------------------------------------------------------------------------|---------------------------------------------------------|
| indian Bureau of Mines                                                                    | MINING TENEMENT SYSTEM<br>Mining Plan Approval System (MPAS)                                                                         | MINISTRY OF MINES<br>GOVERNMENT OF INDIA                |
| IBM ≡                                                                                     |                                                                                                    | Session time: 23:55 v ACC Limited o                     |
| General Information                                                                       | General Information<br>1.3 Existing Lease<br>1.3.7 Qualified Person details as per M(OAHCEM) CR, 2016                                |                                                         |
| Existing Lease<br>StatutoryCompliances<br>StatutoryCompliances<br>Location Boundary Pills | Sr<br>No         Prefix         Name         PAN of QP         Address         Mobile no.         Qualif           1        select v | ication Exp in years as prescribed under the rule Email |
| OwnerDetails<br>Qualified Person<br>☐ Geology(Oc) ✓                                       | <                                                                                                    | ,                                                       |
| Image: Mining Operations(Oc)         Image: Mining Operations(Oc)                         | ♦ Previous Save & Next                                                                                                    |                                                         |

- For Add More rows please refer 1.1.1 Initial Lease Details.
- If section is already saved then Update will show instead of Save & Next button.
- Click on Save & Nextto save data and get redirected to the next section.

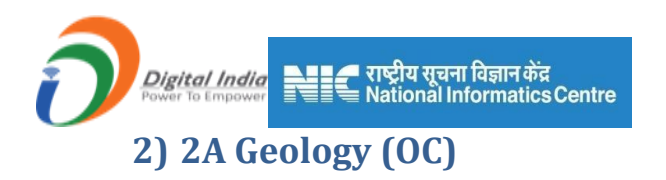

Geology (OC) consists of eight sections:

- 1) Topography
- 2) Exploration-1
- 3) Exploration-2
- 4) Exploration-3
- 5) Ore Body Geometry
- 6) Estimation Method
- 7) Reserve Estimation Method
- 8) Future Exploration

# **2.1 Topography:**

Topography consists offour sections(Topography, Physiography, Regional Geology and Local Geology)

#### 2.1.1Topography:

- Select terrain from drop drown, enter highest level (m) from MSL in numeric value only, enter lowest level (m) from MSL in numeric value only, enter average level (m) from MSL, select drainage pattern, select order of stream and min dist of stream from lease area(m) in numeric value only.
- If section is already saved then Update will show instead of Save & Next button.
- Click on Save & Nextto save data and get redirected to next section.

| lian Bureau of Mines    | MINING TENE<br>Mining Plan A                  | EMENT SYSTEM pproval System (MPAS)         |                                                     |
|-------------------------|-----------------------------------------------|--------------------------------------------|-----------------------------------------------------|
| M =                     |                                               |                                            | Session time: 19 : 50                               |
| ASHBOARD                |                                               | Geology & Exploration (OC)<br>2A.1 Geology |                                                     |
| Geology(Oc)             | 2A.1.1 Topography                             |                                            |                                                     |
| pography A              | Terrain                                       |                                            |                                                     |
| Topography              | Undulating                                    | ~                                          |                                                     |
| Physiography            | RELIEF                                        |                                            |                                                     |
| Regional Geology        | Highest Level (m) from MSL                    | Lowest Level (m) from MSL                  | Average Level (m) from MSL                          |
| Local Geology           | Please Enter Highest Level(m) from MSL        | Please Enter Lowest Level(m) from MSL      | Please Enter Lowest Level(m) from MSL               |
| oloration-1 🔶           | Drainage Pattern                              | Order of Stream                            | Min Dist of Stream from Lease Area(m)               |
| ploration-2 🗸           | Trallie                                       | Order 4 and above                          | Plance Enter Minimum Distance Area of Stream From L |
| ploration-3 🗸           | Trems                                         |                                            | Please Enter Minimum Distance Area of Stream Promit |
| re Body Geometry 🗸 🗸    |                                               |                                            |                                                     |
| timation Method 🗸       |                                               |                                            |                                                     |
| serve Estimation Methed | d Developer - Dove 8 Mont - Ddet All - Mont N |                                            |                                                     |

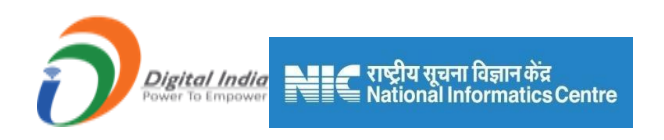

# 2.1.2 Physiography:

- Enter location if existing within the lease /block, distance from boundary periphery in kms, if existing outside the lease/block area and remark if any on their description.
- Enter distance from lease boundary in kms on their particulars.
- If section is already saved then Update will show instead of Save & Next button.
- Click on Save & Nextto save dataand get redirected to next section.

|                                                                                 | Mining Plan                                                                                                    |                                                  | (IVIFAS)                                                                                           | SOVERNMENT OF IND                                                                                                    |
|---------------------------------------------------------------------------------|----------------------------------------------------------------------------------------------------|--------------------------------------------------|----------------------------------------------------------------------------------------------------|----------------------------------------------------------------------------------------------------|
| BM ≡                                                                            |                                                                                                    |                                                  | Session time: 2                                                                                    | 2:34 × ACC Limited<br>Mine Owner                                                                                                    |
| DASHBOARD                                                                       | 2A.1.2 Physiography                                                                                                    |                                                  | 57                                                                                                 |                                                                                                    |
| General Information                                                             | Details of Physiographic features and Inf                                                                                                    | rastructures avaialbe in an                      | d around the lease/ block area                                                                     |                                                                                                    |
| Topography A                                                                    | Description                                                                                                    | Location if existing Within the lease/block area | Distance from boundary periphery in kms, if existin outside the lease/block area. (within 5.00Kms) | g<br>Remark if any                                                                                                    |
| Topography                                                                      | River/Nallah/Reservoir                                                                                                    |                                                  |                                                                                                    |                                                                                                    |
| Physiography                                                                    | Public roads (Tar road, cart road)                                                                                                    |                                                  |                                                                                                    |                                                                                                    |
| Local Geology                                                                   | Railway track                                                                                                    |                                                  |                                                                                                    |                                                                                                    |
| Exploration-1                                                                   | Human settlements                                                                                                    |                                                  |                                                                                                    |                                                                                                    |
| Exploration-2 V<br>Exploration-3 V                                              | Archaeological monuments/ places of<br>worships/public utilities etc                                                                                                    |                                                  |                                                                                                    |                                                                                                    |
| Dre Body Geometry 🗸                                                             | Wild life sanctuaries/ national parks                                                                                                    |                                                  |                                                                                                    |                                                                                                    |
| Estimation Method V                                                             | Coastal Regulation Zone (CRZ)                                                                                                    |                                                  |                                                                                                    |                                                                                                    |
| dian Bureau of Mines                                                            | MINING TE<br>Mining Pla                                                                                                    | NEMENT SY                                        | STEM                                                                                               |                                                                                                    |
| dian Bureau of Mines                                                            | MINING TE<br>Mining Play                                                                                                    | NEMENT SY<br>n Approval System                   | STEM<br>(MPAS)<br>Session time:                                                                    | MINISTRY OF MIN<br>GOVERNMENT OF IN<br>21 : 59 ~ ACC Limite<br>Mine Output                                                                                                    |
| dian Bureau of Mines BM = DASHEDARD                                             | MINING TE<br>Mining Pla                                                                                                    | NEMENT SY                                        | STEM<br>(MPAS)<br>Session time:                                                                    | BOVERNMENT OF IN<br>GOVERNMENT OF IN<br>21 : 59 - ACC Limite<br>Mane Owner                                                                                                    |
| dian Bureau of Mines<br>BM =<br>DASHEDARD<br>General Information                | Grazing land/ burial ground or cremation<br>grazing land/ burial ground                                                                                                    | NEMENT SY<br>n Approval System                   | STEM<br>(MPAS)<br>Session time:                                                                    | MINISTRY OF MI<br>GOVERNMENT OF IN<br>21 : 59 - ACC Limite<br>Mane Owner                                                                                                    |
| dian Bureau of Mines<br>BM =<br>DASHBOARD<br>General Information<br>Geology(Oc) | grazing land/ burial ground or cremation<br>ground<br>Any other specify                                                                                                    | NEMENT SY                                        | STEM<br>(MPAS)<br>Session time:                                                                    | MINISTRY OF MIN<br>GOVERNMENT OF IN<br>21 : 59                                                                                                    |
| dian Bureau of Mines                                                            | grazing land/ burial ground or cremation<br>grazing land/ burial ground or cremation<br>ground<br>Any other specify<br>Particulars                                                    | NEMENT SY<br>n Approval System                   | STEM<br>(MPAS)<br>Session time:                                                                    | MINISTRY OF MI<br>GOVERNMENT OF IN<br>21 : 59 		ACC Limite<br>Mare Owner                                                                                                    |
| dian Bureau of Mines                                                            | grazing land/ burial ground or cremation<br>ground<br>Any other specify<br>Particulars<br>Near by village                                                                             | NEMENT SY                                        | STEM<br>(MPAS)<br>Session time:                                                                    | MINISTRY OF MIR<br>GOVERNMENT OF IN<br>21:59 		ACC Limite<br>Mine Owner                                                                                                    |
| dian Bureau of Mines                                                            | grazing land/ burial ground or cremation<br>ground<br>Any other specify<br>Particulars<br>Near by village<br>Nearest Railway stat                                                     | NEMENT SY<br>n Approval System                   | STEM<br>(MPAS)<br>Session time:                                                                    | MINISTRY OF MID<br>GOVERNMENT OF IN<br>21 : 59 		ACC Limite<br>Mane Owner                                                                                                    |
| dian Bureau of Mines                                                            | grazing land/ burial ground or cremation<br>ground<br>Any other specify<br>Particulars<br>Near by village<br>Nearest Railway stat<br>Nearest Port                                     | NEMENT SY<br>n Approval System                   | STEM<br>(MPAS)<br>Session time:                                                                    | MINISTRY OF MI<br>GOVERNMENT OF IN<br>21:59 		ACC Limite<br>Mane Owner                                                                                                    |
| dian Bureau of Mines                                                            | grazing land/ burial ground or cremation<br>ground<br>Any other specify<br>Particulars<br>Near by village<br>Nearest Railway stat<br>Nearest Port<br>Distance of SH/NH from la        | NEMENT SY<br>n Approval System                   | STEM<br>(MPAS)<br>Session time:                                                                    | MINISTRY OF MI<br>GOVERNMENT OF IN<br>21 : 59  ACC Limite<br>Mare Owner                                                                                                    |
| dian Bureau of Mines                                                            | grazing land/ burial ground or cremation<br>ground<br>Any other specify<br>Particulars<br>Near by village<br>Nearest Railway stal<br>Nearest Port<br>Distance of SH/NH from la        | NEMENT SY<br>n Approval System                   | STEM<br>(MPAS)<br>Session time:                                                                    | MINISTRY OF MIN<br>GOVERNMENT OF IN<br>21:59  ACC Limite<br>ACC Limite<br>ACC Limite |
| Adian Bureau of Mines                                                           | grazing land/ burial ground or cremation<br>ground<br>Any other specify<br><u>Particulars</u><br>Near by village<br>Nearest Railway stat<br>Nearest Port<br>Distance of SH/NH from le | NEMENT SY<br>n Approval System                   | STEM<br>(MPAS)<br>Session time:                                                                    | MINISTRY OF MI<br>GOVERNMENT OF IN<br>21 : 59  ACC Limite<br>Mare Owner                                                                                                    |

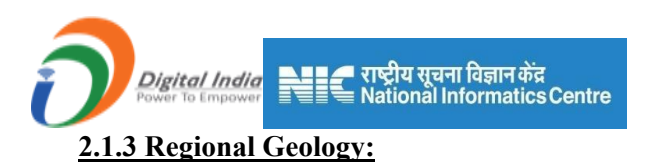

- Enter Regional Geology with total 2000 characters
- If section is already saved then Update will show instead of Save & Next button.
- Click on Save & Next to save dataand get redirected to next section.

| 💩 Indian Bureau of Mines         | MINING TENEMENT SYSTEM<br>Mining Plan Approval System (MPAS) | GOVERNMENT OF INDIA |
|----------------------------------|--------------------------------------------------------------|---------------------|
| IBM ≡                            | -                                                            | Session time: 22:43 |
| 🟠 DASHBOARD                      |                                                              |                     |
| General Information V            | Geology & Exploration (OC)                                   |                     |
|                                  | 24.1.2 Perional Coolemy                                      |                     |
| Topography                       | ZA.1.5 Regional Geology                                      |                     |
| Topography                       | Regional Geology                                             |                     |
| Physiography<br>Regional Geology | Please Enter Regional Geology                                |                     |
| Exploration-1 V                  | (Telef 2000) - to see advect                                 |                     |
| Exploration-2 V                  | (Total 2000 characters)                                      |                     |
| Exploration-3 V                  |                                                              |                     |
| Ore Body Geometry V              |                                                              |                     |
| Estimation Method V              | ← Previous Save & Next Print All Next     →                  |                     |
| Future Exploration               |                                                              |                     |

#### 2.1.4 Local Geology & Structure:

- Enter data as per requirement.
- If section is already saved then Update will show instead of Save & Next button.
- Click on Save & Next to save data and get redirected to next section.

| 💑 Indian Bureau of Mines                          | MINING TENEMENT SYSTEM<br>Mining Plan Approval System (MPAS)                                          | GOVERNMENT OF INDIA                 |
|---------------------------------------------------|----------------------------------------------------------------------------------------------------|-------------------------------------|
| IBM ≡                                             |                                                                                                    | Session time: 22:00 ~ ACC Limited • |
| DASHBOARD     General Information                 | Geology & Exploration (OC)<br>2A.1 Geology                                                            |                                     |
| Geology(Oc)                                       | 2A.1.4 Local Geology & Structure                                                                      |                                     |
|                                                   | 2A.1.4.1 ; Local Geological Set-up                                                                    |                                     |
| Physiography<br>Regional Geology<br>Local Geology | Please Enter Regional Geology                                                                         |                                     |
| Exploration-1                                     | 24.1.4.2 · Structure                                                                                  | Maximum 2000 characters.            |
| Exploration-2 V                                   | Place Enter Structure                                                                                 |                                     |
| Exploration-3 V                                   | Trease Liner Origine                                                                                  |                                     |
| Ore Body Geometry V                               |                                                                                                    |                                     |
| Estimation Method V                               |                                                                                                    |                                     |
| Reserve Estimation Method                         | 24.1.4.3 : Lithology, Detrographic & Mineralogical Description for Major, Associated & Indicator Mine | Maximum 2000 characters.            |

| Digital India<br>Power To Empower   | राष्ट्रीय सूचना विज्ञान केंद्र<br>National Informatics Centre |                               |                                                |
|-------------------------------------|---------------------------------------------------------------|-------------------------------|------------------------------------------------|
| 💩 Indian Bureau of Mines            | MINING TENEME<br>Mining Plan Approv                           | NT SYSTEM<br>al System (MPAS) | BUD BUD BUD BUD BUD BUD BUD BUD BUD BUD        |
| IBM ≡                               |                                                               |                               | Session time: 21 : 25 · ACC Limited Mine Owner |
| C DASHBOARD                         |                                                               |                               |                                                |
| General Information V               |                                                               |                               |                                                |
| Geology(Oc)                         | 2A.1.4.5 : Extent of Weathering/ Alteration                   |                               | Maximum 2000 characters.                       |
| Topography                          | Please Enter Extent of Weathering/ Alteration                 |                               |                                                |
| Topography                          |                                                               |                               |                                                |
| Physiography<br>Decisional Conterns |                                                               |                               |                                                |
|                                     |                                                               |                               | Maximum 2000 characters.                       |
| Europeanties 4                      | 2A.1.4.6 : Nature/Form of Mineral                             | Powdery                       | ~                                              |
| Exploration-1                       | Specify If any other                                          |                               |                                                |
| Exploration-3                       | 2A.1.4.7 : Extent of Mineralization:                          |                               |                                                |
| Ore Body Geometry                   | Please Enter Extent of Mineralization:                        |                               |                                                |
| Estimation Method V                 |                                                               |                               |                                                |
| Reserve Estimation Method           |                                                               |                               |                                                |
| Future Exploration V                |                                                               |                               |                                                |

| 💩 Indian Bureau of Mines                                                                                                    | MINING TENEMENT SYSTEM<br>Mining Plan Approval System (MPAS)                               |
|----------------------------------------------------------------------------------------------------|--------------------------------------------------------------------------------------------|
| IBM ≡                                                                                                    | Session time: 20 : 40 ~ ACC Limited Mine Owner •                                           |
| 🕅 DASHBOARD                                                                                                    |                                                                                            |
| General Information       ✓         Image: Constraint of the second second | Maximum 2000 charactera.                                                                   |
| Topography A                                                                                                    |                                                                                            |
| Physiography<br>Regional Geology                                                                                                    | Amount of Dip of the Ore Body (degree) Amount of Dip of the Ore Body (degree)              |
| Local Geology                                                                                                    | (From) (To)                                                                                |
| Exploration-1                                                                                                    | Dip Direction of the Ore Body Plunge of Mineral Body (degree) (if any) Direction of Plunge |
| Exploration-2 V                                                                                                    |                                                                                            |
| Exploration-3 V                                                                                                    |                                                                                            |
| Ore Body Geometry 🗸 🗸                                                                                                    |                                                                                            |
| Estimation Method 🗸                                                                                                    |                                                                                            |
| Reserve Estimation Method<br>Future Exploration                                                                                                    |                                                                                            |

# **2.2 Exploration-1**:

- Exploration-1 consists of fourteen sections.
- Exploration, Airborne Survey, Ground Survey, Geochemical Survey, Pitting, Trenching, Exploratory Drilling, Exploratory Mining, Sampling, Chemical Analysis, Petrology & Mineralogical, and Beneficiationstudies, Density Study and Area Covered.

#### 2.2.1 Exploration:

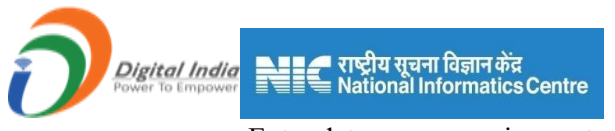

- Enter data as per requirement.
- For Add More Row please refer1.1.1Initial Lease Details Section
- If section is already saved then Update will show instead of Save & Next button.
- Click on Save & Next to save dataand get redirected to next section.

| 🛓 Indian Bureau of Mines                                        |                                                            | MINING T<br>Mining F                                                                     | ENEMENT Selan Approval Sys  | SYS<br>tem | STEM<br>(MPAS)           |                       | INISTRY OF MINES                |
|-----------------------------------------------------------------|------------------------------------------------------------|------------------------------------------------------------------------------------------|-----------------------------|------------|--------------------------|-----------------------|---------------------------------|
| IBM =                                                           |                                                            |                                                                                          |                             |            |                          | Session time: 22 : 27 | ب ACC Limited ک<br>Mine Owner ک |
| CASHBOARD                                                       |                                                            |                                                                                          | 2A                          | .2 Exp     | oloration                |                       |                                 |
| General Information                                             | 2A.2.1 Expl                                                | oration                                                                                  |                             |            |                          |                       |                                 |
| Geology(Oc)      Topography      Exploration-1      Exploration | Summary of Th<br>Name of Th<br>Please Ente<br>2A.2.1.1 : C | of The Previous Exploration<br>the Agency<br>Ir Name of The Agency<br>Geological Mapping | n (for fresh grant) / Durin | ıg Last    | Plan Period (for existin | g leases)             |                                 |
| Airborne Survey                                                 | SI. No.                                                    |                                                                                          | Year                        |            | Scale                    | Area Covered (Ha)     |                                 |
| Ground Survey                                                   |                                                            | From                                                                                     | То                          |            |                          |                       |                                 |
| Geochemical Survey                                              | 1                                                          | dd-mm-yyyy 🛱                                                                             | dd-mm-yyyy                  |            | -select V                |                       | ×                               |
| Pitting                                                         |                                                            |                                                                                          |                             |            |                          |                       | + Add more                      |
| Trenching                                                       |                                                            |                                                                                          |                             |            |                          |                       |                                 |
| Exploratory Drilling                                            | L                                                          |                                                                                          |                             |            |                          |                       |                                 |
| Exploratory Mining                                              |                                                            |                                                                                          |                             |            |                          |                       |                                 |
| Sampling                                                        | ← Previous                                                 | Save & Next Print All                                                                    | Next ->                     |            |                          |                       |                                 |

#### **2.2.2 Airborne Geophysical Survey:**

- Enter data as per requirement.
- For Add More Row please refer1.1.1Initial Lease Details Section
- If section is already saved then Update will show instead of Save & Next button.
- Click on Save & Next to save dataand get redirected to next section.

| 💩 Indian Bureau of Mines                                | MINING TENEMENT SYSTEM<br>Mining Plan Approval System (MPAS)                                                                                                    | OF MINES             |
|---------------------------------------------------------|----------------------------------------------------------------------------------------------------|----------------------|
| IBM ≡                                                   | Session time: 23:03 v A                                                                                                    | CC Limited o         |
| DASHBOARD     General Information     Geology(Qc)       | Geology & Exploration (OC)<br>2A.2 Exploration                                                                                                    |                      |
| Topography V<br>Exploration-1                           | 2A.2.1.2 Airborne Geophysical Survey Latitude (dd:mm:ss.ss) Longitude (dd:mm:ss.                                                                                                    | .ss)                 |
| Exploration Airborne Survey                             | St.<br>No.     Type of Survey     Spacing (m)     Total line (km)     Area Covered<br>(Ha)     From     To     From     T       1    Select                                                                                                    < | <b>0</b><br>1:55.55) |
| Ground Survey Geochemical Survey Pitting                |                                                                                                    | ,                    |
| Trenching<br>Exploratory Drilling<br>Exploratory Mining |                                                                                                    |                      |
| Sampling                                                |                                                                                                    |                      |

#### 2.2.3 Ground Geophysical Survey:

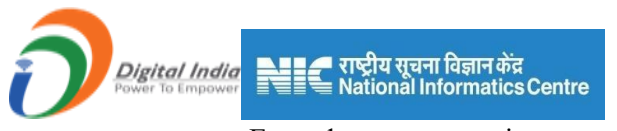

- Enter data as per requirement.
- For Add More Row please refer1.1.1Initial Lease Details Section
- If section is already saved then Update will show instead of Save & Next button.
- Click on Save & Next to save data and get redirected to next section.

| 💩 Indian Bureau of Mines                     | MININ<br>Mir                  | IG TENEMENT<br>hing Plan Approval S | SYST<br>ystem (MI      | EM<br>PAS)             |             |               | NISTRY OF MI                                       | NES<br>INDIA |
|----------------------------------------------|-------------------------------|-------------------------------------|------------------------|------------------------|-------------|---------------|----------------------------------------------------|--------------|
| IBM ≡                                        |                               |                                     |                        |                        | Session     | time: 23 : 27 | <ul> <li>ACC Limite</li> <li>Mine Owner</li> </ul> | ed O         |
| ☆ DASHBOARD         ☆ General Information    |                               | Geolo                               | gy & Expl<br>2A.2 Expl | loration (O<br>oration | C)          |               |                                                    |              |
| Exploration-1                                | 2A.2.1.3 Ground Geophysica    | Il Survey                           |                        | Latitude (d            | d:mm:ss.ss) | Longitude (   | dd:mm:ss.ss)                                       |              |
| Exploration<br>Airborne Survey               | SI.<br>No. Type of Survey Spa | cing (m) Total line (km)            | rea Covered<br>(Ha)    | From                   | То          | From          | То                                                 |              |
| Ground Survey<br>Geochemical Survey          | ISelect V                     |                                     |                        | dd:mm:ss.ss            | dd:mm:ss.ss | dd:mm:ss.ss   | da:mm:ss.ss                                        |              |
| Pitting<br>Trenching<br>Exploratory Drilling |                               |                                     |                        |                        |             |               |                                                    | •            |
| Exploratory Mining<br>Sampling               | ← Previous Save & Next        | Print Ali Next 🗲                    |                        |                        |             |               |                                                    |              |

#### **2.2.4 Geochemical Survey:**

- Enter data as per requirement.
- For Add More Row please refer1.1.1Initial Lease Details Section
- If section is already saved then Update will show instead of Save & Next button.
- Click on Save & Next to save data and get redirected to next section.

| 💩 Indian Bureau of Mines                                          | MINING TENEMENT SYSTEM<br>Mining Plan Approval System (MPAS)                                                                                               |  |
|-------------------------------------------------------------------|----------------------------------------------------------------------------------------------------|--|
| IBM ≡                                                             | Session time: 23 : 52 - ACC Limited Mine Owner d                                                                                                    |  |
| ☆ DASHBOARD                                                       | Geology & Exploration (OC)<br>2A.2 Exploration                                                                                                    |  |
| Topography V<br>Exploration                                       | SI.<br>No.     Type of Sample     No of Samples     Analysis Report     Area Covered (Ha)       1    select     ✓     Choose File     No file chosen     X |  |
| Airborne Survey<br>Ground Survey<br>Geochemical Survey<br>Pitting | total                                                                                                    |  |
| Trenching<br>Exploratory Drilling<br>Exploratory Mining           |                                                                                                    |  |
| Sampling                                                          | Contents Provided by Indian Bureau of Mines (IBM), Ministry of Mines, Government of India.                                                                 |  |

#### 2.2.5 Pitting:

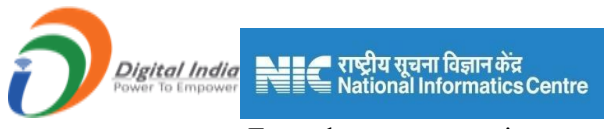

- Enter data as per requirement.
- For Add More Row please refer1.1.1Initial Lease Details Section
- If section is already saved then Update will show instead of Save & Next button.
- Click on Save & Next to save data and get redirected to next section.

| 💩 Indian Bureau of Mines       | MINING TENEMENT SYSTEM<br>Mining Plan Approval System (MPAS)                                                              |
|--------------------------------|----------------------------------------------------------------------------------------------------|
| IBM =                          | Session time: 23 : 52 ~ ACC Limited o                                                                                     |
| 🖒 DASHBOARD                    | 2A.2 Exploration                                                                                                    |
| General Information V          | 2A.2.1.5 Pitting                                                                                                    |
| Geology(Oc)                    | Number of Pits                                                                                                    |
| Topography 🗸                   | Please Enter Number of Pits                                                                                               |
| Exploration-1                  |                                                                                                    |
| Airborne Survey                | St.         Year         Pit ID         Length of Pit (m)         Width of Pit (m)         Depth (from)         Depth(to) |
| Ground Survey                  | 1 dd-mm-y                                                                                                    |
| Geochemical Survey Pitting     |                                                                                                    |
| Trenching                      |                                                                                                    |
| Exploratory Drilling           |                                                                                                    |
| Exploratory Mining<br>Sampling | ← Previous Save & Next Print All Next →                                                                                   |
|                                |                                                                                                    |
|                                |                                                                                                    |
| 👗 . u                          | MINING TENEMENT SYSTEM                                                                                                    |
| Indian Bureau of Mines         | Mining Plan Approval System (MPAS)                                                                                        |
| IBM ≡                          | Session time: 23 : 28 - ACC Limited o                                                                                     |
| C DASHBOARD                    | 2A.2 Exploration                                                                                                    |
| General Information ∨          | 2A.2.1.5 Pitting                                                                                                    |
| Geology(Oc)                    | Number of Dite                                                                                                    |
| Topography 🗸                   | Please Enter Number of Pits                                                                                               |
| Exploration-1                  |                                                                                                    |
| Exploration                    | Latitude (dd:mm:ss.ss) Longitude (dd:mm:ss.ss)                                                                            |
| Airborne Survey                | ing mtr exposed radical Av Grade(in %) From To From To                                                                    |
| Ground Survey                  | dd:mm:ss.ss dd:mm:ss.ss dd:mm:ss.ss dd:mm:ss.ss 🛛                                                                         |
| Geochemical Survey             | + Add more                                                                                                    |
| Pitting                        |                                                                                                    |
| Trenching                      | · /                                                                                                    |
| Exploratory Mining             |                                                                                                    |
| Sampling                       | ← Previous Save & Next Print All Next →                                                                                   |
|                                |                                                                                                    |

#### 2.2.6 Trenching:

- Enter data as per requirement.
- For Add More Row please refer1.1.1Initial Lease Details Section
- If section is already saved then Update will show instead of Save & Next button.
- Click on Save & Next to save data and get redirected to next section.

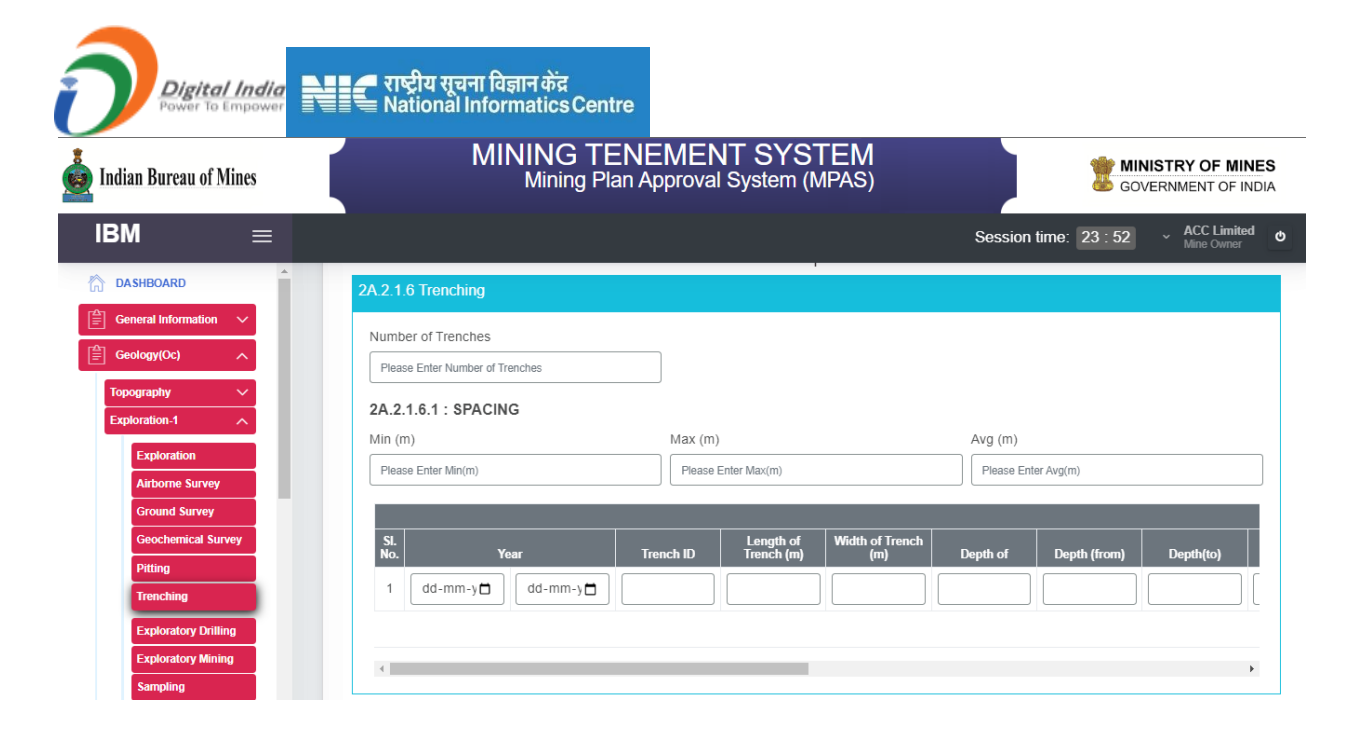

| 🛓 Indian Bureau of Mines      | MINING TE<br>Mining Pla                       | NEMENT SYSTE<br>n Approval System (MP | EM<br>PAS)             |                         | Y OF MINES                |
|-------------------------------|-----------------------------------------------|---------------------------------------|------------------------|-------------------------|---------------------------|
| IBM ≡                         |                                               |                                       |                        | Session time: 23 : 21 v | ACC Limited<br>Mine Owner |
|                               |                                               | 2A.2 Explora                          | tion                   |                         |                           |
| General Information           | 2A.2.1.6 Trenching                            |                                       |                        |                         |                           |
| Geology(Oc)                   | Number of Trenches                            |                                       |                        |                         |                           |
| Topography V                  | Please Enter Number of Trenches               |                                       |                        |                         |                           |
| Exploration-1                 | 2A.2.1.6.1 : SPACING                          |                                       |                        |                         |                           |
| Exploration                   | Min (m)                                       | Max (m)                               | Avg (m)                |                         |                           |
| Airborne Survey               | Please Enter Min(m)                           | Please Enter Max(m)                   | Please Enter A         | avg(m)                  | J                         |
| Ground Survey                 |                                               | Latitu                                | ude (dd:mm:ss.ss) Lon  | gitude (dd:mm:ss.ss)    |                           |
| Geochemical Survey<br>Pitting | Litho units Name of Running mtr exposed radic | the<br>al Av Grade From               | To Fro                 | m To                    |                           |
| Trenching                     |                                               | dd:mm:ss.t                            | ss dd:mm:ss.ss dd:mm:s | is.ss dd:mm:ss.ss ×     |                           |
| Exploratory Drilling          |                                               |                                       |                        | + Add m                 |                           |
| Exploratory Mining            | 4                                             |                                       |                        |                         |                           |
| Chemical Analysis             |                                               |                                       |                        |                         |                           |
| Petrology/Mineralogica        |                                               |                                       |                        |                         |                           |
| Beneficiation Studies         | evious Save & Next Print All Next 🔶           |                                       |                        |                         |                           |

#### **2.2.7 Exploratory Drilling:**

- Enter data as per requirement.
- For Add More Row please refer1.1.1Initial Lease Details Section
- If section is already saved then Update will show instead of Save & Next button.
- Click on Save & Next to save data and get redirected to next section.

| Digital India<br>Power To Empower                                                                                                    | 🗲 राष्ट्रीय सूचना विज्ञान केंद्र<br>🗮 National Informatics Centre                                                                                                    |                                                                           |
|----------------------------------------------------------------------------------------------------|----------------------------------------------------------------------------------------------------|---------------------------------------------------------------------------|
| 🧕 Indian Bureau of Mines                                                                                                    | MINING TENEMENT SYSTEM<br>Mining Plan Approval System (MPAS)                                                                                                    | BOVERNMENT OF MINES                                                       |
| IBM ≡                                                                                                    | Session                                                                                                    | time: 23 : 51 ~ ACC Limited<br>Mine Owner •                               |
| DASHBOARD                                                                                                    | Geology & Exploration (OC)<br>2A.2 Exploration                                                                                                    |                                                                           |
| Geology(Oc)                                                                                                    | 2A 2.1.7 Exploratory Drilling                                                                                                    |                                                                           |
| Topography V<br>Exploration.1 N<br>Exploration<br>Airborne Survey<br>Geochemical Survey<br>Pitting<br>Tranching                                     | Core/Non-core Drilling           Year         Core holes           SI.No         From         To         Exploration<br>agency         Number of<br>boreholes<br>drilled         Numer         Numer           1         dd-mm-y         dd-mm-y | Non-core (RC/DTH)<br>nber of<br>elcoles<br>Total mtrs<br>drille<br>,      |
| Exploratory Mining<br>Sampling                                                                                                    |                                                                                                    | MINISTRY OF MINES<br>GOVERNMENT OF INDIA                                  |
| IBM =                                                                                                    | Se                                                                                                    | ssion time: 23 : 00 · ACC Limited Mine Owner                              |
| CashBOARD                                                                                                    | Geology & Exploration (OC)<br>2A.2 Exploration                                                                                                    |                                                                           |
| Topography<br>Exploration-1<br>Exploration<br>Airkone Survey<br>Ground Survey<br>Geochemical Survey<br>Pitting<br>Trenshing<br>Exploratory Dritting | ZA 2.1.7 Exploratory Drilling  Core/Non-core Drilling  Core holes Non-core (RC/DTH) Grand total At oration Number of boreholes rotal metr drilled Total metrs drilled Total mitrs c                                                              | tach log sheet<br>of each<br>borehole in<br>vieccel format<br>Choose File |

#### 2.2.8 Exploratory Mining:

• Enter data as per requirement.

+ Previous

• For Add More Row please refer1.1.1Initial Lease Details Section

Print All Next ->

- If section is already saved then Update will show instead of Save & Next button.
- Click on Save & Next to save data and get redirected to next section.

|                                                                 | 📕 राष्ट्रीय सूचना विज्ञान केंद्र<br>🗮 National Informatics Centre                                                        |             |
|-----------------------------------------------------------------|----------------------------------------------------------------------------------------------------|-------------|
| 💑 Indian Bureau of Mines                                        | MINING TENEMENT SYSTEM<br>Mining Plan Approval System (MPAS)                                                             | IES<br>IDIA |
| IBM ≡                                                           | Session time: 23 : 51 - ACC Limiter<br>Mine Owner                                                                        | Φ           |
| ☆ DASHBOARD         ☆ General Information         ☆ Geology(Oc) | Geology & Exploration (OC)<br>2A.2 Exploration                                                                           |             |
| Topography V<br>Exploration-1 A                                 | SL         Pit/Adit ID         Length in Mtr         Width in Mtr         Depth in mtrs         Volume (m <sup>n</sup> ) |             |
| Airborne Survey Ground Survey Geochemical Survey                | 1 Add more                                                                                                    |             |
| Pitting<br>Trenching<br>Exploratory Drilling                    |                                                                                                    | 1           |
| Exploratory Mining Sampling Chaming                             | Contents Provided by Indian Bureau of Mines (IBM), Ministry of Mines, Government of India.                               |             |

#### 2.2.9 Sampling:

- Enter data as per requirement.
- For Add More Row please refer1.1.1Initial Lease Details Section
- If section is already saved then Update will show instead of Save & Next button.
- Click on Save & Next to save data and get redirected to next section.

| 📥 Indian Bureau of Mines                                                                                       | MINING TENEMEN<br>Mining Plan Approval  | IT SYSTEM<br>System (MPAS)                 |                         | VERNMENT OF INDIA           |
|----------------------------------------------------------------------------------------------------|-----------------------------------------|--------------------------------------------|-------------------------|-----------------------------|
| IBM =                                                                                                    |                                         |                                            | Session time: 23 : 56   | ✓ ACC Limited<br>Mine Owner |
| 🟠 DASHBOARD                                                                                                    |                                         |                                            |                         |                             |
| Image: General Information     ✓       Image: General Information     ✓       Image: General Information     ✓ | Geo                                     | logy & Exploration (OC<br>2A.2 Exploration | )                       |                             |
| Topography 🗸                                                                                                   | 2A.2.1.9 Sampling                       |                                            |                         |                             |
| Exploration-1                                                                                                  |                                         | Latitude (dd:mm:ss.ss)                     | Longitude (dd:mm:ss.ss) |                             |
| Exploration<br>Airborne Survey                                                                                 | SI.No Type of sample Collected Analyzed | From To                                    | From To                 | Remark if any               |
| Ground Survey<br>Geochemical Survey                                                                            | 1select •                               | dd:mm:ss.ss dd:mm:ss.ss                    | dd:mm:ss.ss dd:mm:ss.ss |                             |
| Pitting<br>Trenching                                                                                           | 4                                       |                                            |                         | •                           |
| Exploratory Drilling<br>Exploratory Mining                                                                     |                                         |                                            |                         |                             |
| Sampling                                                                                                    | ← Previous Save & Next Print All Next → |                                            |                         |                             |

#### 2.2.10 Chemical Analysis:

- Enter data as per requirement.
- For Add More Row please refer1.1.1Initial Lease Details Section
- If section is already saved then Update will show instead of Save & Next button.
- Click on Save & Next to save data and get redirected to next section.

|                                                                                                  | 🗲 राष्ट्रीय सूचना विज्ञान केंद्र<br>National Informatics Centre                  |                                                   |                                                                               |     |
|--------------------------------------------------------------------------------------------------|----------------------------------------------------------------------------------|---------------------------------------------------|-------------------------------------------------------------------------------|-----|
| 🤹 Indian Bureau of Mines                                                                         | MINING TENE<br>Mining Plan A                                                     | EMENT SYSTEM<br>pproval System (MPAS)             | BOVERNMENT OF IN                                                              |     |
| IBM ≡                                                                                            |                                                                                  |                                                   | Session time: 23 : 56                                                         | d O |
| Carl DashBoard  Carl Information  Carl Carl Information  Carl Carl Carl Carl Carl Carl Carl Carl |                                                                                  | Geology & Exploration (O<br>2A.2 Exploration      | DC)                                                                           |     |
| Topography V<br>Exploration-1                                                                    | 2A.2.1.10 Chemical Analysis                                                      |                                                   |                                                                               |     |
| Exploration<br>Airborne Survey                                                                   | Sl.<br>No.         Sample ID         Minerals           1                        | Radical with garde<br>in %     Name of Agency     | Type of agency     Attachment      select-     Choose File Nosen              |     |
| Ground Survey Geochemical Survey Pitting                                                         | * Chemical analysis of core /non core samples may be<br>Assay file and RQD File. | uploaded in CSV file which shall normally include | Add more     Five files namely collar file, survey file and Geology log file, |     |
| Trenching<br>Exploratory Drilling<br>Exploratory Mining                                          |                                                                                  | _                                                 |                                                                               |     |
| Sampling<br>Chemical Analysis                                                                    | Previous Save & Next Print All Next -                                            |                                                   |                                                                               |     |

#### 2.2.11Petrology & Mineralogical Studies:

- Enter data as per requirement.
- For Add More Row please refer1.1.1Initial Lease Details Section
- If section is already saved then Update will show instead of Save & Next button.
- Click on Save & Next to save data and get redirected to next section.

| 📥 Indian Bureau of Mines                                        | MINING TENEMENT SYSTEM<br>Mining Plan Approval System (MPAS)            | <b>MINISTRY OF MINES</b><br>GOVERNMENT OF INDIA  |  |  |  |
|-----------------------------------------------------------------|-------------------------------------------------------------------------|--------------------------------------------------|--|--|--|
| IBM ≡                                                           |                                                                         | Session time: 23 : 54 · ACC Limited Mine Owner • |  |  |  |
| 🟠 DASHBOARD                                                     |                                                                         |                                                  |  |  |  |
| Image: General Information     ✓       Image: Geology(Oc)     ∧ | Geology & Exploration (OC)<br>2A.2 Exploration                          |                                                  |  |  |  |
| Topography 🗸                                                    | 2A.2.1.11 Petrology & Mineralogical Studies                             |                                                  |  |  |  |
| Exploration-1                                                   | SL .                                                                    |                                                  |  |  |  |
| Exploration                                                     | No. Type of Sample Number of Sample Drawn Number of Sample Analyzed Pet | rographic Study Report (PDF Only)                |  |  |  |
| Airborne Survey                                                 | 1select V                                                               | ose File No file chosen                          |  |  |  |
| Ground Survey                                                   |                                                                         | + Add more                                       |  |  |  |
| Geochemical Survey                                              |                                                                         |                                                  |  |  |  |
| Pitting                                                         |                                                                         |                                                  |  |  |  |
| Trenching                                                       |                                                                         |                                                  |  |  |  |
| Exploratory Drilling                                            | ← Previous Save & Next Print All Next →                                 |                                                  |  |  |  |
| Exploratory Mining                                              |                                                                         |                                                  |  |  |  |
| Chemical Analysis                                               |                                                                         |                                                  |  |  |  |

#### **2.2.12 Beneficiation Studies:**

- Enter data as per requirement.
- For Add More Row please refer1.1.1Initial Lease Details Section
- If section is already saved then Update will show instead of Save & Next button.
- Click on Save & Next to save data and get redirected to next section.

| Digital India<br>Power to Empower | 🚅 राष्ट्रीय सूचना विज्ञान केंद्र<br>🗮 National Informatics Centre |                                                    |                            |                                      |
|-----------------------------------|-------------------------------------------------------------------|----------------------------------------------------|----------------------------|--------------------------------------|
| indian Bureau of Mines            | MINING TENE<br>Mining Plan A                                      | EMENT SYSTEM                                       |                            | VISTRY OF MINES<br>VERNMENT OF INDIA |
| IBM ≡                             |                                                                   |                                                    | Session time: 23 : 55      | → ACC Limited<br>Mine Owner          |
| 🟠 DASHBOARD                       |                                                                   |                                                    |                            |                                      |
| General Information V             |                                                                   | Geology & Exploration (C                           | C)                         |                                      |
| Geology(Oc)                       |                                                                   | 2A.2 Exploration                                   |                            |                                      |
| Topography V                      | 2A.2.1.12 Beneficiation Studies                                   |                                                    |                            |                                      |
| Exploration-1                     | SI. No. Type of Beneficiation                                     | Number of Samples                                  | Attach                     |                                      |
| Exploration                       |                                                                   |                                                    | Chaosa File No file chosan |                                      |
| Airborne Survey                   | , Detect                                                          |                                                    | No lie chosen              |                                      |
| Ground Survey                     |                                                                   |                                                    |                            | + Add more                           |
| Pitting                           |                                                                   |                                                    |                            |                                      |
| Trenching                         |                                                                   |                                                    |                            |                                      |
| Exploratory Drilling              | ← Previous Save & Next Print All Next -                           |                                                    |                            |                                      |
| Exploratory Mining                |                                                                   |                                                    |                            |                                      |
| Sampling<br>Chemical Analysis     | Contents Provide                                                  | ed by Indian Bureau of Mines (IBM), Ministry of Mi | nes, Government of India.  |                                      |

# 2.2.13 Bulk Density Study as per M(EMC) Rules, 2016 & SOP of CGPB :

- Enter data as per requirement.
- For Add More Row please refer1.1.1Initial Lease Details Section
- If section is already saved then Update will show instead of Save & Next button.
- Click on Save & Next to save data and get redirected to next section.

| 📥 Indian Bureau of Mines            | MINING TENEMENT SYSTEM<br>Mining Plan Approval System (MPAS)                                                                           | <b>S</b><br>A |
|-------------------------------------|----------------------------------------------------------------------------------------------------|---------------|
| IBM =                               | Session time: 23 : 56 < ACC Limited Mine Owner                                                                                         | Φ             |
| DASHBOARD                           | 2A.2.1.13 Bulk Density Study as per M(EMC) Rules, 2016 and SOP of CGPB                                                                 |               |
| General Information                 | Method adopted for calculating bulk density of ore and waste Please Enter Method adopted for calculating bulk density of ore and waste |               |
| Exploration<br>Airborne Survey      | (Total 500 characters)                                                                                                    |               |
| Ground Survey<br>Geochemical Survey | Si. Nature of Ore/OB Mineral Number of samples Bulk Density Established (t/m <sup>2</sup> )                                            |               |
| Pitting                             |                                                                                                    |               |
| Exploratory Drilling                |                                                                                                    |               |
| Exploratory Mining Sampling         |                                                                                                    |               |
| Chemical Analysis                   |                                                                                                    |               |

#### 2.2.14 Area Covered under Exploration:

- Enter data as per requirement.
- If section is already saved then Update will show instead of Save & Next button.
- Click on Save & Next to save data and get redirected to next section.

| Digital India                 | 🗲 राष्ट्रीय सूचना विज्ञान केंद्र<br>🗮 National Informatics Cer | ntre        |              |                                                 |
|-------------------------------|----------------------------------------------------------------|-------------|--------------|-------------------------------------------------|
| 💩 Indian Bureau of Mines      | MINING T<br>Mining F                                           | ENEMENT SYS | TEM<br>MPAS) | <b>MINISTRY OF MINES</b><br>GOVERNMENT OF INDIA |
| IBM ≡                         |                                                                |             | Sessio       | on time: 23 : 51 ~ ACC Limited<br>Mine Owner    |
| C DASHBOARD                   | 2A.2.1.14 Area Covered under Explo                             | pration     |              |                                                 |
| General Information           | Level of exploration                                           | Area ir     | n Ha         | Total area in Ha                                |
|                               |                                                                | Forest      | Non-Forest   |                                                 |
| Topography V<br>Exploration-1 | G-1                                                            |             |              |                                                 |
| Exploration                   | G-2                                                            |             |              |                                                 |
| Airborne Survey               | G-3                                                            |             |              |                                                 |
| Geochemical Survey            | G-4                                                            |             |              |                                                 |
| Pitting                       | Area proved as Non-mineralized                                 |             |              |                                                 |
| Exploratory Drilling          | Area to be explored                                            |             |              |                                                 |
| Exploratory Mining            | Total                                                          |             |              |                                                 |
| Sampling<br>Chemical Analysis |                                                                |             |              |                                                 |

# **2.3 Exploration-2:**

- Exploration-2 consists of 5 sections.
- Previous Exploration, Airborne Survey, Ground Survey, Geochemical Survey & Pitting.

#### **2.3.1Previous Exploration:**

- Enter data as per requirement.
- For Add More Row please refer1.1.1Initial Lease Details Section
- If section is already saved then Update will show instead of Save & Next button.
- Click on Save & Next to save data and get redirected to next section.

| 🛓 Indian Bureau of Mines               |            | MININ<br>Min        | G TENEME                | NT SYS       | STEM<br>(MPAS) |                       | VISTRY OF MINES             |
|----------------------------------------|------------|---------------------|-------------------------|--------------|----------------|-----------------------|-----------------------------|
| IBM ≡                                  |            |                     |                         |              |                | Session time: 22 : 52 | ✓ ACC Limited<br>Mine Owner |
| 🟠 DASHBOARD                            | 2A.2.2 Sun | nmary of The Previo | ous Exploration (Before | Last Plan Pe | riod)          |                       |                             |
| General Information                    | Name of T  | he Agency           |                         | ]            |                |                       |                             |
| Topography V                           | 2A.2.2.1 : | Geological Mapping  |                         | ]            |                |                       |                             |
| Exploration-2                          | SI. No.    | From                | Year                    | ō            | Scale          | Area Covered (Ha)     |                             |
| Previous Exploration                   | 1          | dd-mm-yyyy          | dd-mm-yyy               |              | select 🗸       |                       |                             |
| Ground Survey                          |            |                     |                         |              |                |                       | + Add more                  |
| Geochemical Survey Pitting             |            |                     |                         |              |                |                       |                             |
| Exploration-3 V<br>Ore Body Geometry V | ← Previous | Save & Next P       | rint All Next 🔶         |              |                |                       |                             |
| Estimation Method                      |            |                     |                         |              |                |                       |                             |

#### 2.3.2Airborne Survey:

• Enter data as per requirement.

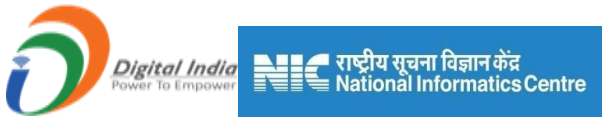

- For Add More Row please refer1.1.1 Initial Lease Details Section.
- If section is already saved then Update will show instead of Save & Next button.
- Click on Save & Next to save data and get redirected to next section.

| 💑 Indian Bureau of Mines                    | MINING TENEMENT SYSTEM<br>Mining Plan Approval System (MPAS)             | BOVERNMENT OF INDIA                 |
|---------------------------------------------|--------------------------------------------------------------------------|-------------------------------------|
| IBM ≡                                       |                                                                          | Session time: 23:42 ~ ACC Limited • |
| 🟠 DASHBOARD                                 |                                                                          |                                     |
| General Information ~                       | Geology & Exploration (OC)<br>2A.2 Exploration                           |                                     |
| Topography V                                | 2A.2.2.2 Airborne Geophysical Survey                                     |                                     |
| Exploration-1 V                             | Latitude (dd:mm                                                          | n:ss.ss)     onoitude (dd:mm:ss.ss) |
| Exploration-2                               | SL No. Type of Survey Spacing (m) Total line (km) Area Covered (Ha) From | To From To                          |
| Airborne Survey                             | 1select v                                                                |                                     |
| Ground Survey Geochemical Survey            |                                                                          |                                     |
| Pitting<br>Exploration-3 V                  |                                                                          |                                     |
| Ore Body Geometry<br>Estimation Method<br>V | ← Previous Save & Noxt Print All Next →                                  |                                     |

#### 2.3.3 Ground Survey:

- Enter data as per requirement.
- For Add More Row please refer1.1.1 Initial Lease Details Section
- If section is already saved then Update will show instead of Save & Next button.
- Click on Save & Next to save data and get redirected to next section.

| 🛓 Indian Bureau of Mines |            | MIN             | NING TE<br>Mining PI | ENEMEN<br>an Approva | NT SYST<br>I System (M | EM<br>IPAS)  |             | SC SC         | NISTRY OF M                                  | INES<br>INDIA |
|--------------------------|------------|-----------------|----------------------|----------------------|------------------------|--------------|-------------|---------------|----------------------------------------------|---------------|
| IBM ≡                    |            |                 |                      |                      |                        |              | Session     | time: 23 : 55 | <ul> <li>ACC Limit<br/>Mine Owner</li> </ul> | ted Φ         |
| 🟠 DASHBOARD              |            |                 |                      |                      |                        |              |             |               |                                              |               |
| General Information V    |            |                 |                      | Ge                   | ology & Exp            | loration (O  | C)          |               |                                              |               |
| Geology(Oc)              | 24.2.2     |                 |                      |                      | ZA.2 Expl              | loration     |             |               |                                              |               |
| Topography 🗸             | 2A.Z.Z.    | 3 Ground Geopr  | iysical Survey       |                      |                        |              |             |               |                                              |               |
| Exploration-1 V          |            |                 |                      |                      |                        | Latitude (de | d:mm:ss.ss) | Longitude (   | dd:mm:ss.ss)                                 |               |
| Exploration-2            | SI.<br>No. | Type of Survey  | Spacing (m)          | Total line (km)      | Area Covered<br>(Ha)   | From         | То          | From          |                                              |               |
| Airborne Survey          | 1          | select 🗸        |                      |                      |                        | dd:mm:ss.ss  | dd:mm:ss.ss | dd:mm:ss.ss   | dd:mm:ss.ss                                  |               |
| Ground Survey            |            |                 |                      |                      |                        |              |             |               |                                              |               |
| Pitting                  | 4          |                 |                      |                      |                        |              |             |               |                                              | •             |
| Exploration-3 V          |            |                 |                      |                      |                        |              |             |               |                                              |               |
| Ore Body Geometry 🗸 🗸    | 4 Provi    | ique Sava & Nov | Print All            | Novt                 |                        |              |             |               |                                              |               |
| Estimation Method        | € Previ    | Save & Next     | E-mint Avi           | INGAL -              |                        |              |             |               |                                              |               |

#### **2.3.4Geochemical Survey:**

- Enter data as per requirement.
- For Add More Row please refer1.1.1 Initial Lease Details Section.
- If section is already saved then Update will show instead of Save & Next button.

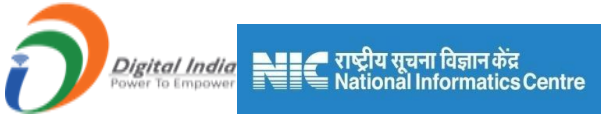

• Click on Save & Next to save data and get redirected to next section.

| 💩 Indian Bureau of  | Mines    |                | MINING TENEI<br>Mining Plan App | MENT SY<br>proval System | <b>STEM</b><br>m (MPAS)      |                        |         | RNMENT OF IND                                  | <b>S</b> |
|---------------------|----------|----------------|---------------------------------|--------------------------|------------------------------|------------------------|---------|------------------------------------------------|----------|
| IBM                 | =        |                |                                 |                          |                              | Session time:          | 23 : 56 | <ul> <li>ACC Limited<br/>Mine Owner</li> </ul> | Q        |
| 🟠 DASHBOARD         | Â        |                |                                 |                          |                              |                        |         |                                                |          |
| General Information | ~        |                |                                 | Geology & E              | Exploration (OC              | ;)                     |         |                                                |          |
| Geology(Oc)         | ~        |                |                                 | 2A.2 E                   | Exploration                  |                        |         |                                                |          |
| Topography          | <b>~</b> | 2A.2.2.4 Geoch |                                 |                          |                              |                        |         |                                                |          |
| Exploration-1       | <b>~</b> | SI, No.        | Type of Sample                  |                          |                              | No of Samples          |         |                                                |          |
| Exploration-2       | <u>^</u> | 1              | select                          |                          |                              |                        |         |                                                |          |
| Previous Explo      | ation    | · · ·          | achact                          |                          |                              |                        |         |                                                |          |
| Airborne Surve      | y        |                |                                 |                          |                              |                        |         | + Add more                                     |          |
| Ground Survey       |          |                |                                 |                          |                              |                        |         |                                                |          |
| Geochemical St      | Irvey    |                |                                 |                          |                              |                        |         |                                                |          |
| Pitting             |          | A Provious     | ave & Next Print All Next -     |                          |                              |                        |         |                                                |          |
| Exploration-3       | <u> </u> |                | كتسليا كسيني كسينيس             |                          |                              |                        |         |                                                |          |
| Ore Body Geometry   | ~        |                |                                 |                          |                              |                        |         |                                                |          |
| Estimation Method   | <u> </u> |                | Contents Provided b             | v Indian Bureau of Min   | es (IBM) Ministry of Mines   | Government of India    |         |                                                |          |
| Reserve Estimation  | lethed.  |                | Contents Provided b             | / moran boreau or Min    | ies (row), winistry of wines | , Government of India. |         |                                                |          |

# 2.3.5 Pitting:

- Enter data as per requirement.
- For Add More Row please refer1.1.1 Initial Lease Details Section
- If section is already saved then Update will show instead of Save & Next button.
- Click on Save & Next to save data and get redirected to next section.

| 💑 Indian Bureau of Mines                 | MINING TENEMENT SYSTEM<br>Mining Plan Approval System (MPAS)                                                            |
|------------------------------------------|----------------------------------------------------------------------------------------------------|
| IBM =                                    | Session time: 23:06                                                                                                    |
| 🟠 DASHBOARD                              |                                                                                                    |
| General Information ✓<br>☐ Geology(Oc) ∧ | Geology & Exploration (OC)<br>2A.2 Exploration                                                                          |
| Topography 🗸                             | 2A 2 2 5 Pitting                                                                                                    |
| Exploration-1                            |                                                                                                    |
| Exploration-2                            | SL Pit ID Length of Pit (m) Width of Pit (m) Denth of Pit (m) Estropert litho Units From Litho Units To Average Grade 1 |
| Previous Exploration                     |                                                                                                    |
| Ground Survey                            |                                                                                                    |
| Geochemical Survey                       |                                                                                                    |
| Pitting                                  | 4                                                                                                    |
| Exploration-3 🗸                          |                                                                                                    |
| Ore Body Geometry 🗸 🗸                    | Driminum     Omer & Nanct     Drint All     Nanct                                                                       |
| Estimation Method                        |                                                                                                    |
|                                          |                                                                                                    |
|                                          |                                                                                                    |
|                                          |                                                                                                    |

| 💑 Indian Bureau of Mines                                                                                                    | Mining Plan Approval System (MPAS)                                     | 2                                  | GOVERNMENT OF INDIA                  |
|----------------------------------------------------------------------------------------------------|------------------------------------------------------------------------|------------------------------------|--------------------------------------|
| IBM =                                                                                                    |                                                                        | Session time: 2                    | 3:38 - ACC Limited o<br>Mine Owner o |
| DASHBOARD     General Information     General Information     Control of the second second seco | Geology & Exploration (OC)<br>2A.2 Splitters                           |                                    |                                      |
| Topography V<br>Exploration-1 V<br>Exploration-2 A                                                                                                    | Its From Litho Units To Average Grade Running Meters From To           | Longitude (dd:mm:ss.ss)<br>From To |                                      |
| Previous Exploration Altborne Survey Ground Survey                                                                                                    | dd.mm.35.25 (dd.mm.35.25                                               | dd:mm:ss.ss dd:mm:ss.ss            | *<br>Add more                        |
| Geochemical Survey<br>Pitting                                                                                                    |                                                                        |                                    | ,                                    |
| Orio Body Goometry V<br>Estimation Method V<br>Reserve Estimation Method                                                                                                    | n Savye & Nood Primi A3 Read 🔶                                         |                                    |                                      |
| Future Exploration                                                                                                    | Contents Provided by Indian Bureau of Mines (BM), Ministry of Mines, G | Government of India.               |                                      |

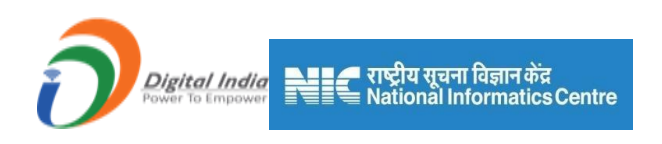

# **2.4 Exploration-3**:

- Exploration-3 consists of 9 sections.
- Trenching, Exploratory Drilling, Exploratory Mining, Sampling, Chemical Analysis, Petrology & Mineralogical, Beneficiation studies, Bulk Density & Area Covered.

#### 2.4.1 Trenching:

- Enter data as per requirement.
- For Add More Row please refer1.1.1 Initial Lease Details Section.
- If section is already saved then Update will show instead of Save & Next button.
- Click on Save & Next to save data and get redirected to next section.

| Indian Bureau of Mines                                                                                                    |                                             | MINING IE<br>Mining Pla                                                                                              | an Approval System               | (MPAS)                                          |                                                                                                    |                |                                     | IISTRY OF N<br>/ERNMENT OF                                            | IND                                  |
|----------------------------------------------------------------------------------------------------|---------------------------------------------|----------------------------------------------------------------------------------------------------|----------------------------------|-------------------------------------------------|----------------------------------------------------------------------------------------------------|----------------|-------------------------------------|-----------------------------------------------------------------------|--------------------------------------|
| BM =                                                                                                    |                                             |                                                                                                    |                                  |                                                 |                                                                                                    | Session tin    | ne: 23 : 40                         | <ul> <li>ACC Limit</li> <li>Mine Owner</li> </ul>                     | ited<br>er                           |
| DASHBOARD                                                                                                    |                                             |                                                                                                    | Geology & E                      | Exploratio                                      | n (OC)                                                                                                    |                |                                     |                                                                       |                                      |
| General Information                                                                                                    |                                             |                                                                                                    | 2A.2 I                           | Exploration                                     | · /                                                                                                    |                |                                     |                                                                       |                                      |
| Geology(Oc)                                                                                                    | 2A.2.2.6 Tren                               | ching                                                                                                    |                                  |                                                 |                                                                                                    |                |                                     |                                                                       |                                      |
| Topography V                                                                                                    | Number of Tre                               | enches                                                                                                    |                                  |                                                 |                                                                                                    |                |                                     |                                                                       |                                      |
| Exploration-2                                                                                                    | Please Enter N                              | lumber of Trenches                                                                                                   |                                  |                                                 |                                                                                                    |                |                                     |                                                                       |                                      |
| Exploration-3                                                                                                    | SPACING                                     |                                                                                                    |                                  |                                                 |                                                                                                    |                |                                     |                                                                       |                                      |
| Trenching                                                                                                    | Min (m)                                     |                                                                                                    | Max (m)                          |                                                 |                                                                                                    | Avg (m)        |                                     |                                                                       |                                      |
| Exploratory Drilling                                                                                                    | Please Enter N                              | fin(m)                                                                                                    | Please Enter Max(m)              |                                                 |                                                                                                    | Please Enter A | wg(m)                               |                                                                       |                                      |
| Exploratory Mining                                                                                                    |                                             |                                                                                                    |                                  |                                                 |                                                                                                    |                |                                     |                                                                       |                                      |
| Sampling                                                                                                    | Area Cover                                  | ed Under Trenching                                                                                                   |                                  |                                                 |                                                                                                    |                |                                     |                                                                       |                                      |
| Chemical Analysis                                                                                                    | Co-ordinate                                 | S                                                                                                    |                                  | Longhudo (d                                     | dimminaci o o`                                                                                                    |                |                                     |                                                                       |                                      |
| Petrology & Mineralogie                                                                                                    | Lattitude (dd:mr                            | n:ss:.ss)                                                                                                    |                                  | Longitude (d                                    | d:mm:ss:.ss)                                                                                                    |                |                                     |                                                                       |                                      |
| Deposiciation Studies                                                                                                    | North                                       | dd:mm:ss.ss                                                                                                    |                                  | East                                            | dd:mm:ss.ss                                                                                                    |                |                                     |                                                                       |                                      |
|                                                                                                    |                                             | MINING TE                                                                                                    | ENEMENT SY                       | STEM                                            |                                                                                                    |                | AIM 🦛                               | NISTRY OF N                                                           |                                      |
| Indian Bureau of Mines                                                                                                    |                                             |                                                                                                    | ENEMENT SY                       | STEM<br>(MPAS)                                  |                                                                                                    |                |                                     | NISTRY OF N                                                           |                                      |
| Indian Bureau of Mines                                                                                                    |                                             |                                                                                                    | ENEMENT SY<br>an Approval System | STEM<br>(MPAS)                                  |                                                                                                    | Session tir    | <b>11 MIN</b><br>GOV<br>ne: 22 : 48 | VISTRY OF M<br>VERNMENT OF<br>ACC Lim<br>Mine Own                     | MIN<br>F INI<br>nited                |
| Indian Bureau of Mines                                                                                                    | North                                       | MINING TE<br>Mining Pl<br>dd.mm.38.85                                                                                | ENEMENT SY<br>an Approval System | STEM<br>(MPAS)<br>East                          | dd:mm:ss.ss                                                                                                    | Session tir    | <b>22</b> : 48                      | VISTRY OF N<br>VERNMENT OF<br>ACC Lim<br>Mine Own                     | MINI<br>F INC<br>hited               |
| Indian Bureau of Mines                                                                                                    | North<br>North                              | MINING TE<br>Mining Pl<br>dd.mm.ss.ss                                                                                | ENEMENT SY<br>an Approval System | STEM<br>(MPAS)<br>East                          | dd.mm:ss.st<br>dd.mm:ss.st                                                                                                    | Session tir    | 22 : 48                             | VERNMENT OF<br>VERNMENT OF<br>ACC Lim<br>Mine Own                     | AIN<br>F IN<br>hited<br>ler          |
| Indian Bureau of Mines BM DASHBOARD General Information Geology(Oc)                                                                                                    | North<br>North<br>North                     | MINING TE<br>Mining Pl<br>dd.mm.ss.ss<br>dd.mm.ss.ss                                                                 | ENEMENT SY<br>an Approval System | STEM<br>(MPAS)<br>East<br>East                  | dd.mm:ss.ss<br>dd.mm:ss.ss<br>dd.mm:ss.ss                                                                                                    | Session tin    | 22 : 48                             | VISTRY OF N<br>VERNMENT OF<br>ACC Lim<br>Mine Own                     | MIN<br>F INC<br>ited                 |
| Indian Bureau of Mines BM CASHBOARD General Information Geology(Oc) Topography                                                                                                    | North<br>North<br>North                     | MINING TE<br>Mining Pl<br>dd.mm.ss.ss<br>dd.mm.ss.ss<br>dd.mm.ss.ss                                                  | ENEMENT SY<br>an Approval System | STEM<br>(MPAS)<br>East<br>East                  | dd.mm:ss.ss<br>dd.mm:ss.ss<br>dd.mm:ss.ss                                                                                                    | Session tir    | 22 ; 48                             | VISTRY OF N<br>VERNMENT OF<br>Mine Own                                | AIN<br>FIND<br>er                    |
| Indian Bureau of Mines BM DASHBOARD General Information Geology(Oc) Topography Exploration.1                                                                                                    | North<br>North<br>North<br>St.              | dd.mm.ss.ss<br>dd.mm.ss.ss<br>dd.mm.ss.ss                                                                            | ENEMENT SY<br>an Approval System | STEM<br>(MPAS)<br>East<br>East                  | dd.mm:ss.ss<br>dd.mm:ss.ss<br>dd.mm:ss.ss<br>dd.mm:ss.ss                                                                                                    | Session tir    | me: 22:48                           | VISTRY OF I<br>VERNMENT OF<br>VERNMENT OF<br>Mine Own                 | MINI<br>FINC<br>iited<br>er<br>(dd:r |
| Indian Bureau of Mines BM Example A and A and A | North<br>North<br>North<br>North            | MINING TE<br>Mining Pl<br>dd.mm.ss.ss<br>dd.mm.ss.ss<br>dd.mm.ss.ss<br>dd.mm.ss.ss                                   | ENEMENT SY<br>an Approval System | STEM<br>(MPAS)<br>East<br>East<br>East          | dd.mm:ss.ss<br>dd.mm:ss.ss<br>dd.mm:ss.ss<br>dd.mm:ss.ss<br>dd.mm:ss.ss                                                                                                    | Session tir    | 22 : 48<br>Running Meters<br>(m)    | VISTRY OF N<br>VERNMENT OF<br>VERNMENT OF<br>Marte Own<br>Marte Own   | MINI<br>FINC<br>iited<br>er<br>(dd:r |
| Indian Bureau of Mines  BM  DASHBOARD  Geoenari Information  Geoelogy(Oc)  Cxptoration-1  Exploration-2  Exploration-3                                                                                                    | North<br>North<br>North<br>St.<br>Tree<br>1 | MINING TE<br>Mining Pl<br>dd mmss ss<br>dd mmss ss<br>dd mmss ss<br>dd mmss ss<br>dd mmss ss                         | ENEMENT SY<br>an Approval System | STEM<br>(MPAS)<br>East<br>East<br>East<br>Litho | dd mm:ss.ss<br>dd mm:ss.ss<br>dd mm:ss.ss<br>dd mm:ss.ss<br>unit<br>Seed                                                                                                    | Session tir    | Running Meters<br>(m)               | VISTRY OF N<br>VERNMENT OF<br>ACC Lim<br>Mane Own<br>Latitude<br>From | MINE<br>FINC<br>lited<br>(dd:r       |
| Indian Bureau of Mines                                                                                                    | North<br>North<br>North<br>St.<br>Tree<br>1 | MINING TE<br>Mining Pl<br>dd.mm.ss.ss<br>dd.mm.ss.ss<br>dd.mm.ss.ss<br>dd.mm.ss.ss<br>nch ID Length of<br>Trench (m) | ENEMENT SY<br>an Approval System | STEM<br>(MPAS)<br>East<br>East<br>East<br>East  | dd mm:ss.ss<br>dd mm:ss.ss<br>dd mm:ss.ss<br>dd mm:ss.ss<br>Unit<br>Seed<br>Ave                                                                                                    | Session tir    | 22 : 48<br>Running Meters<br>(m)    | VISTRY OF N<br>VERNMENT OF<br>ACC Lim<br>Mine Own                     | (dd:r                                |
| Indian Bureau of Mines  DASHBOARD General Information General Information General Inf | North<br>North<br>North<br>North<br>1       | MINING TE<br>Mining Pl<br>dd.mm.ss.ss<br>dd.mm.ss.ss<br>dd.mm.ss.ss<br>dd.mm.ss.ss                                   | ENEMENT SY<br>an Approval System | STEM<br>(MPAS)<br>East<br>East<br>East<br>East  | dd mm:ss.ss<br>dd mm:ss.ss<br>dd mm:ss.ss<br>tunit<br>sed<br>Avro                                                                                                    | Session tir    | 22 : 48<br>Running Meters<br>(m)    | VISTRY OF N<br>VERNMENT OF<br>ACC Lim<br>Mine Com                     | MINE<br>FINE<br>iited<br>er<br>(dd:r |
| Indian Bureau of Mines                                                                                                    | North<br>North<br>North<br>No. Tree<br>1    | MINING TE<br>Mining Pl<br>dd.mm.ss.ss<br>dd.mm.ss.ss<br>dd.mm.ss.ss<br>nch ID Length of                              | ENEMENT SY<br>an Approval System | STEM<br>(MPAS)<br>East<br>East<br>East<br>East  | dd mm sa sa<br>dd mm sa sa<br>dd mm sa sa<br>dd mm sa sa<br>dd mm sa sa<br>sa<br>dd mm sa sa<br>dd mm sa sa<br>dd mm sa sa<br>dd mm sa sa<br>dd mm sa sa<br>dd mm sa sa<br>sa<br>sa<br>sa<br>sa<br>sa<br>sa<br>sa<br>sa<br>sa<br>sa<br>sa<br>sa<br>s | Session tin    | Cunning Meters<br>(m)               | VISTRY OF N<br>VERNMENT OF<br>ACC Lim<br>Mine Over<br>Mine Over       | (dd:n                                |
| Addian Bureau of Mines                                                                                                    | North<br>North<br>North<br>St.<br>Tree<br>1 | MINING TE<br>Mining Pl<br>dd.mm.ss.ss<br>dd.mm.ss.ss<br>dd.mm.ss.ss<br>dd.mm.ss.ss                                   | ENEMENT SY<br>an Approval System | STEM<br>(MPAS)<br>East<br>East<br>East          | dd mm:ss.ss<br>dd mm:ss.ss<br>dd mm:ss.ss<br>dd mm:ss.ss<br>Unit Ave                                                                                                    | Session tir    | 22 : 48<br>Running Meters<br>(m)    | VISTRY OF N<br>VERNMENT OF<br>Mine Own<br>Mine Own                    | (dd:r                                |

#### **2.4.2 Exploratory Drilling (Core/Non Core):**
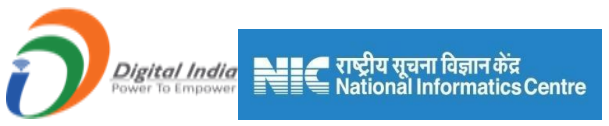

- Enter data as per requirement.
- For Add More Row please refer1.1.1 Initial Lease Details Section.
- If section is already saved then Update will show instead of Save & Next button.
- Click on Save & Next to save data and get redirected to next section.

| Indian Bureau of Mines                           |           | MIN             | IING TE<br>Mining Pla | NEMEN<br>n Approval   | T SYST<br>System (MF              | EM<br>PAS) |                                   |             | IISTRY OF MINES           |
|--------------------------------------------------|-----------|-----------------|-----------------------|-----------------------|-----------------------------------|------------|-----------------------------------|-------------|---------------------------|
| IBM ≡                                            |           |                 |                       |                       |                                   |            | Session ti                        | me: 23 : 49 | ACC Limited<br>Mine Owner |
| DASHBOARD                                        | _         |                 |                       |                       | 2A.2 Explo                        | oration    |                                   |             |                           |
| General Information V                            | 2A.2.2.7  | Exploratory Dri | lling(Core/non C      | Core)                 |                                   |            |                                   |             |                           |
| Geology(Oc)                                      | 2A.2.2.7  | .1 Core/Non-cor | e Drilling            |                       |                                   |            |                                   |             |                           |
| Topography V                                     |           |                 |                       |                       | Core                              | holes      | Non-core                          | (RC/DTH)    | Grand                     |
| Exploration-1 V<br>Exploration-2 V               | SI.No     | Ye              | ar                    | Exploration<br>agency | Number of<br>boreholes<br>drilled | Total mtrs | Number of<br>boreholes<br>drilled | Total mtrs  | Total boreholes           |
| Exploration-3                                    |           | From            | То                    |                       |                                   |            |                                   |             |                           |
| Trenching                                        | 1         | dd-mm-y 🗖       | dd-mm-y               |                       |                                   |            |                                   |             |                           |
| Exploratory Drilling                             |           |                 |                       |                       |                                   |            |                                   |             |                           |
| Exploratory Mining                               | 4         |                 |                       |                       |                                   |            | _                                 |             | <u>ه</u>                  |
| Sampling                                         |           |                 |                       |                       |                                   |            |                                   |             | ,                         |
| Chemical Analysis                                |           |                 |                       |                       |                                   |            |                                   |             |                           |
| Petrology & Mineralogie<br>Beneficiation Studies | ← Previou | s Save & Next   | Print All             | Next 🗲                |                                   |            |                                   |             |                           |

| 🛓 Indian Bureau of Mines           | MI                                             | NING TEI<br>Mining Plan | NEMEN <sup>-</sup><br>Approval S  | T SYSTE<br>System (MP       | E <b>M</b><br>PAS) |            | 2                                                              | GOVERNM    | Y OF MINE                 | <b>ES</b><br>DIA |
|------------------------------------|------------------------------------------------|-------------------------|-----------------------------------|-----------------------------|--------------------|------------|----------------------------------------------------------------|------------|---------------------------|------------------|
| IBM ≡                              |                                                |                         |                                   |                             |                    |            | Session time: 2                                                | 23 : 50 🔷  | ACC Limited<br>Mine Owner | ٩                |
| DASHBOARD     General Information  |                                                |                         | Geolog                            | gy & Explor<br>2A.2 Explora | ation (OC)<br>tion |            |                                                                |            |                           |                  |
| Geology(Oc)                        | 2A.2.2.7 Exploratory Dri                       | illing(Core/non Cor     | e)                                |                             |                    |            |                                                                |            |                           |                  |
| Topography V                       | 2A.2.2.7.1 Core/Non-co                         | re Drilling             |                                   |                             |                    |            |                                                                |            |                           |                  |
| Exploration-1 V                    | C                                              | ore holes               | Non-core                          | (RC/DTH)                    | Gran               | d total    |                                                                |            |                           |                  |
| Exploration-2 V<br>Exploration-3 ^ | Number of<br>oration boreholes<br>ency drilled | Total mtrs              | Number of<br>boreholes<br>drilled | Total mtrs                  | Total boreholes    | Total mtrs | Attach log sheet<br>of each<br>borehole in<br>csv/excel format |            |                           |                  |
| Trenching<br>Exploratory Drilling  |                                                |                         |                                   |                             |                    |            | Choose File                                                    | ×          |                           |                  |
| Exploratory Mining<br>Sampling     |                                                |                         |                                   |                             |                    |            |                                                                | + Add more |                           |                  |
| Chemical Analysis                  | 4                                              |                         |                                   |                             |                    |            |                                                                | Þ          |                           |                  |
| Petrology & Mineralogi             |                                                |                         |                                   |                             |                    |            |                                                                |            |                           |                  |
| Bulk Density Area Covered          | Save & Next Print A                            | JI Next                 |                                   |                             |                    |            |                                                                |            |                           |                  |

# 2.4.3 Exploratory Mining:

• Enter data as per requirement.

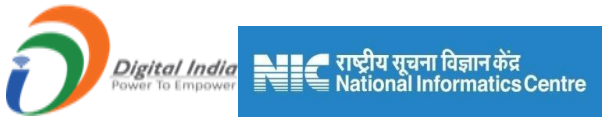

- For Add More Row please refer1.1.1 Initial Lease Details Section
- If section is already saved then Update will show instead of Save & Next button.
- Click on Save & Next to save data and get redirected to next section.

| 🛓 Indian Bureau of Mines                                         | MINING TENEMENT SYS<br>Mining Plan Approval System | STEM<br>(MPAS)                                   | BOVERNMENT OF MINES                     |
|------------------------------------------------------------------|----------------------------------------------------|--------------------------------------------------|-----------------------------------------|
| IBM ≡                                                            | -                                                  | Session time                                     | : 23 : 56 ~ ACC Limited<br>Mine Owner • |
| 🟠 DASHBOARD                                                      |                                                    |                                                  |                                         |
| General Information V                                            | Geology & Ex<br>2A.2 Ex                            | ploration (OC)                                   |                                         |
| Topography V                                                     | 2A.2.2.8 Exploratory Mining                        |                                                  |                                         |
| Exploration-1 V                                                  | SL No. Pit/Adit ID                                 | Volume (m²)                                      |                                         |
| Exploration-2 V<br>Exploration-3 A                               | 1                                                  |                                                  |                                         |
| Trenching                                                        |                                                    |                                                  | + Add more                              |
| Exploratory Drilling                                             |                                                    |                                                  |                                         |
| Sampling<br>Chemical Analysis                                    | ♦ Previous Save & Next Print All Next →            |                                                  |                                         |
| Petrology & Mineralogic<br>Beneficiation Studies<br>Bulk Density | Contents Provided by Indian Bureau of Mines        | a (IBM), Ministry of Mines, Government of India. |                                         |

#### 2.4.4 Sampling:

- Enter data as per requirement.
- For Add More Row please refer1.1.1 Initial Lease Details Section.
- If section is already saved then Update will show instead of Save & Next button.
- Click on Save & Next to save data and get redirected to next section.

| 💑 Indian Bureau of Mines                                                                                                    | MINING TENEMENT SYSTE<br>Mining Plan Approval System (MPA | E <b>M</b><br>AS)             |              |              | ISTRY OF MINE<br>ERNMENT OF IND                | IS<br>NA |
|----------------------------------------------------------------------------------------------------|-----------------------------------------------------------|-------------------------------|--------------|--------------|------------------------------------------------|----------|
| IBM ≡                                                                                                    |                                                           |                               | Session tir  | ne: 23 : 53  | <ul> <li>ACC Limited<br/>Mine Owner</li> </ul> | Φ        |
| Central Information Central Information Central Geology(Oc) Central Central C | Geology & Explora<br>2A.2 Explorat<br>2A.2.9 Sampling     | ation (OC)<br><sub>tion</sub> |              |              |                                                |          |
| Topography V<br>Exploration-1 V                                                                                                    | Latitude (dd:                                             | :mm:ss.ss)                    | Longitude (d | ld:mm:ss.ss) |                                                |          |
| Exploration-2 V                                                                                                    | SI.No Type of sample Samples (ha) From                    |                               | From         | То           |                                                |          |
| Exploration-3                                                                                                    | 1 dd.mm.ss.ss                                             | dd:mm:ss.ss                   | dd:mm:ss.ss  | dd:mm:ss.ss  | ×                                              |          |
| Exploratory Drilling<br>Exploratory Mining                                                                                                    |                                                           |                               |              |              | + Add more                                     |          |
| Sampling<br>Chemical Analysis                                                                                                    |                                                           |                               |              |              |                                                |          |
| Petrology & Mineralogic<br>Beneficiation Studies                                                                                                    |                                                           |                               |              |              |                                                |          |

#### 2.4.5 Chemical Analysis:

- Enter data as per requirement.
- For Add More Row please refer1.1.1 Initial Lease Details Section.

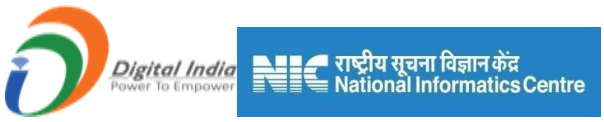

- If section is already saved then Update will show instead of Save & Next button.
- Click on Save & Next to save data and get redirected to next section.

| 💑 Indian Bureau of Mines                                                                                                    | MINING TENEMENT SYSTEM<br>Mining Plan Approval System (MPAS) | COVERNMENT OF MINES                   |
|----------------------------------------------------------------------------------------------------|--------------------------------------------------------------|---------------------------------------|
| IBM =                                                                                                    |                                                              | Session time: 23 : 55 · ACC Limited • |
| 🟠 DASHBOARD                                                                                                    |                                                              |                                       |
| Image: General Information       ✓         Image: General Information       ✓         Image: General Information       ✓      < | Geology & Exploration (OC)<br>2A.2 Exploration               |                                       |
| Topography 🗸                                                                                                    | 2A.2.2.10 Chemical Analysis                                  |                                       |
| Exploration-1 V<br>Exploration-2 V                                                                                                    | SI. Sample ID Minerals Radical Analysis                      | Attach                                |
| Exploration-3                                                                                                    | 1                                                            | Choose File No file chosen            |
| Trenching<br>Exploratory Drilling                                                                                                    |                                                              | + Add more                            |
| Exploratory Mining<br>Sampling                                                                                                    |                                                              |                                       |
| Chemical Analysis                                                                                                    |                                                              |                                       |
| Petrology & Mineralogie<br>Beneficiation Studies                                                                                                    |                                                              |                                       |
| - Senenciauon studies                                                                                                    |                                                              |                                       |

#### 2.4.6 Petrology & Mineralogical Survey:

- Enter data as per requirement.
- For Add More Row please refer1.1.1 Initial Lease Details Section
- If section is already saved then Update will show instead of Save & Next button.
- Click on Save & Next to save data and get redirected to next section.

| 💑 Indian Bureau of Mines           | MINING TENEMENT SYSTEM<br>Mining Plan Approval System (MPAS)                                         | ISTRY OF MINES<br>ERNMENT OF INDIA |
|------------------------------------|----------------------------------------------------------------------------------------------------|------------------------------------|
| IBM ≡                              | Session time: 23 : 52                                                                                | ✓ ACC Limited<br>Mine Owner        |
| 🖒 DASHBOARD                        |                                                                                                    |                                    |
| General Information ~              | Geology & Exploration (OC)<br>2A.2 Exploration                                                       |                                    |
| Topography 🗸                       | 2A.2.2.11 Petrology & Mineralogical Studies                                                          |                                    |
| Exploration-1 V<br>Exploration-2 V | SI.<br>No. Type of Sample Number of Sample Drawn Number of Sample Analyzed Petrographic Study Report |                                    |
| Exploration-3                      | 1select V Choose File No file chosen                                                                 |                                    |
| Exploratory Drilling               |                                                                                                    | + Add more                         |
| Exploratory Mining                 |                                                                                                    |                                    |
| Sampling                           |                                                                                                    |                                    |
| Chemical Analysis                  | ← Previous Save & Next Print All Next →                                                              |                                    |
| Petrology & Mineralogical          |                                                                                                    |                                    |

#### **2.4.7Beneficiation Test:**

- Enter data as per requirement.
- For Add More Row please refer1.1.1 Initial Lease Details Section
- If section is already saved then Update will show instead of Save & Next button.

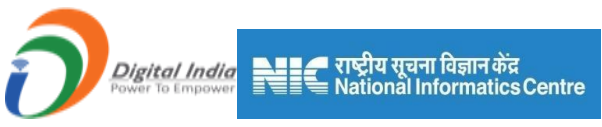

• Click on Save & Next to save data and get redirected to next section.

| 🂑 Indian Bureau of Mines |           | MINING TE<br>Mining Pla | NEMENT SY<br>n Approval System | <b>/STEM</b><br>m (MPAS) |                            | NISTRY OF MINES             |
|--------------------------|-----------|-------------------------|--------------------------------|--------------------------|----------------------------|-----------------------------|
| IBM ≡                    |           |                         |                                |                          | Session time: 23 : 56      | ✓ ACC Limited<br>Mine Owner |
| 🟠 DASHBOARD              |           |                         |                                |                          |                            |                             |
| General Information V    |           |                         | Geology & E                    |                          | (OC)                       |                             |
| Geology(Oc)              | 2A.2.2.12 | Beneficiation Test      | 28.2                           | LAPIOIAtion              |                            |                             |
| Topography V             |           |                         |                                |                          |                            |                             |
| Exploration 2            | SI. No.   | Type of Beneficiation   | Number of                      | Samples                  | Attachment                 |                             |
| Exploration-3            | 1         | select                  | ~                              |                          | Choose File No file chosen |                             |
| Trenching                |           |                         |                                |                          |                            | +Add more                   |
| Exploratory Drilling     |           |                         |                                |                          |                            |                             |
| Exploratory Mining       |           |                         |                                |                          |                            |                             |
| Sampling                 |           |                         |                                |                          |                            |                             |
| Chemical Analysis        | Previous  | Save & Next Print All   | lext 🎝                         |                          |                            |                             |
| Petrology & Mineralogic  |           |                         |                                |                          |                            |                             |
| Beneficiation Studies    |           |                         |                                |                          |                            |                             |

#### 2.4.8Bulk Density:

- Enter data as per requirement.
- For Add More Row please refer1.1.1 Initial Lease Details Section
- If section is already saved then Update will show instead of Save & Next button.
- Click on Save & Next to save data and get redirected to next section.

| Indian Bureau of Mines                       |               | MINING TEI<br>Mining Plar | NEMENT SYS                | STEM<br>(MPAS)    |                                 | <b>IINE</b>          |
|----------------------------------------------|---------------|---------------------------|---------------------------|-------------------|---------------------------------|----------------------|
| IBM =                                        |               |                           |                           | Se                | ssion time: 23 : 50 · ACC Lim   | t <b>ited</b><br>ter |
|                                              |               |                           |                           |                   |                                 |                      |
| Exploration-1                                |               |                           | Geology & Exp<br>2A 2 Exp | oloration (OC)    |                                 |                      |
| Exploration-3                                | 2A.2.2.13 Bul | lk Density                |                           | ioration          |                                 |                      |
| Trenching<br>Exploratory Drilling            | SL<br>No.     | Rock Types                | Mineral                   | Number of samples | Bulk Density Established (t/m²) |                      |
| Exploratory Mining<br>Sampling               | 1             |                           |                           |                   |                                 |                      |
| Chemical Analysis<br>Petrology & Mineralogie |               |                           |                           |                   | + Add more                      |                      |
| Beneficiation Studies                        |               |                           |                           |                   |                                 |                      |
| Bulk Density Area Covered                    | ← Previous    | Save & Next Print All N   | lext ->                   |                   |                                 |                      |
| Ore Body Geometry 🗸                          |               |                           |                           |                   |                                 |                      |

#### **2.4.9Area Covered Exploration:**

- Enter data as per requirement.
- For Add More Row please refer1.1.1 Initial Lease Details Section
- If section is already saved then Update will show instead of Save & Next button.

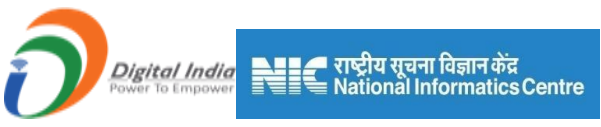

• Click on Save & Next to save data and get redirected to next section.

| Indian Bureau of Mines                           | MINING Mining                    | TENEMENT SYS<br>Plan Approval System (I | TEM<br>MPAS)   | BINISTRY OF MINES<br>GOVERNMENT OF INDIA      |
|--------------------------------------------------|----------------------------------|-----------------------------------------|----------------|-----------------------------------------------|
| IBM ≡                                            |                                  |                                         | Sessio         | n time: 23 : 50 ~ ACC Limited<br>Mine Owner • |
| Exploration-3                                    |                                  |                                         |                |                                               |
| Trenching<br>Exploratory Drilling                |                                  | Geology & Ex<br>2A.2 Ex                 | ploration (OC) |                                               |
| Exploratory Mining                               | 2A.2.2.14 Area Covered Under Exp | loration                                | •              |                                               |
| Sampling<br>Chemical Analysis                    | Level of exploration             | Area                                    | in Ha          |                                               |
| Petrology & Mineralogie<br>Beneficiation Studies | G-1(Ha)                          | Forest                                  | Non-forest     |                                               |
| Bulk Density                                     | G-2(Ha)                          |                                         |                |                                               |
| Ore Body Geometry V                              | G-3(Ha)                          |                                         |                |                                               |
| Estimation Method                                | G-4(Ha)                          |                                         |                |                                               |
| Future Exploration V                             | Area proved as Non-mineralized   |                                         |                |                                               |

| 💑 Indian Bureau of Mines  | MINING                             | TENEMENT SY<br>g Plan Approval System             | STEM<br>1 (MPAS) |                |                 | GOVERNMENT       | F MINES<br>OF INDIA |
|---------------------------|------------------------------------|---------------------------------------------------|------------------|----------------|-----------------|------------------|---------------------|
| IBM ≡                     |                                    |                                                   |                  | Ses            | sion time: 23 : | 16 × ACC<br>Mine | Limited<br>Owner    |
| Exploration-3             | Total                              |                                                   |                  |                |                 |                  |                     |
| Trenching                 |                                    | Area converted<br>to G1 from G2, % increase in G- | Remaining Area   | Remaining Area | Remaining Area  | Remaining Area   | Remain              |
| Exploratory Drilling      | From To                            | G3 & G4 1 Area                                    | % in G2          | % in G3        | % in G4         | in G2            | in                  |
| Exploratory Mining        |                                    |                                                   |                  |                |                 |                  |                     |
| Sampling                  | dd-mm-y□ dd-mm-y□                  |                                                   |                  |                |                 |                  |                     |
| Chemical Analysis         |                                    |                                                   |                  |                |                 |                  |                     |
| Petrology & Mineralogie   |                                    |                                                   |                  |                |                 |                  |                     |
| Beneficiation Studies     | 4                                  |                                                   |                  |                |                 |                  | •                   |
| Bulk Density              | Potentially Mineralised area (Ha)  | ]                                                 |                  |                |                 |                  |                     |
| Area Covered              |                                    |                                                   |                  |                |                 |                  |                     |
| Ore Body Geometry 🗸 🗸     |                                    |                                                   |                  |                |                 |                  |                     |
| Estimation Method 🗸       |                                    |                                                   |                  |                |                 |                  |                     |
| Reserve Estimation Method | Previous     Save & Next     Print | All Next ->                                       |                  |                |                 |                  |                     |
| Future Exploration V      |                                    |                                                   |                  |                |                 |                  |                     |

# 2.5 Ore BodyGeometry&Grade:

#### 2.5.1Ore Body Geometry& Grade:

- Enter data as per requirement.
- For Add More Row please refer1.1.1 Initial Lease Details Section
- If section is already saved then Update will show instead of Save & Next button.
- Click on Save & Next to save data and get redirected to next section.

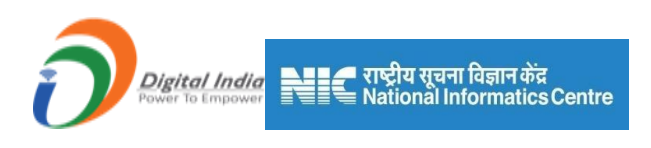

| indian Bureau of Mines                                                                                                    | MINING TENEMENT SYSTEM<br>Mining Plan Approval System (MPAS)                                                                                                    | NES<br>NDIA        |
|----------------------------------------------------------------------------------------------------|----------------------------------------------------------------------------------------------------|--------------------|
| IBM ≡                                                                                                    | Session time: 23 : 03 ~ ACC Limite                                                                                                    | ed O               |
| 🟠 DASHBOARD                                                                                                    |                                                                                                    |                    |
| General Information ~                                                                                                    | Geology & Exploration (OC)<br>2A.2 Exploration                                                                                                    |                    |
| Topography V                                                                                                    | 2A.2.3 Ore Body Geometry & Grade                                                                                                    |                    |
| Exploration-1<br>Exploration-2<br>Exploration-3<br>Ore Body Geometry<br>Ore Body Geometry                                                                                                    | Chemical paramet           SLNo         Name of the ore band         General Strike / Trend         Dip Of Mineral Body         Average Strike (m)         Average Width         Average Depth (m)         Name of the radical         Min Grade (%)           1        select        select |                    |
| Estimation wethod Reserve Estimation Method Future Exploration                                                                                                    | <<br>◆ Previous Save & Next Print All Next →                                                                                                    | •                  |
| 💑 Indian Bureau of Mines                                                                                                    | MINING TENEMENT SYSTEM<br>Mining Plan Approval System (MPAS)                                                                                                    | <b>IES</b><br>IDIA |
| IBM ≡                                                                                                    | Session time: 23:51                                                                                                    | d O                |
| 🟠 DASHBOARD                                                                                                    |                                                                                                    |                    |
| Image: Constraint of the second second se | Geology & Exploration (OC)<br>2A 2 Exploration                                                                                                    |                    |
| Topography 🗸                                                                                                    | 2A.2.3 Ore Body Geometry & Grade                                                                                                    |                    |
| Exploration-1                                                                                                    | Chemical parameters                                                                                                    |                    |
| Exploration-2 V                                                                                                    | / Mineral Average Strike Average Width Average Depth Name of the radical Min Grade (%) Max Grade (%) Avg Grade (%)                                                                                                    |                    |
| Ore Body Geometry                                                                                                    |                                                                                                    |                    |
| Ore Body Geometry                                                                                                    |                                                                                                    |                    |
| Estimation Method                                                                                                    |                                                                                                    |                    |
| Future Exploration                                                                                                    | ,                                                                                                    |                    |
| Mineral Beneficiation 🗸                                                                                                    |                                                                                                    |                    |
| Mining Operations(Oc) V                                                                                                    | Previous Save & Next Print All Next                                                                                                    |                    |
|                                                                                                    |                                                                                                    |                    |
| Sustainable Mining V                                                                                                    |                                                                                                    |                    |

# **2.6 Estimation Method:**

- Estimation Method consists of 2 sections.
- Methodology & Resource Calculation.

#### 2.6.1 Reserve / Resource Estimation Method:

- Enter data as per requirement.
- For Add More Row please refer1.1.1 Initial Lease Details Section
- If section is already saved then Update will show instead of Save & Next button.
- Click on Save & Next to save data and get redirected to next section.

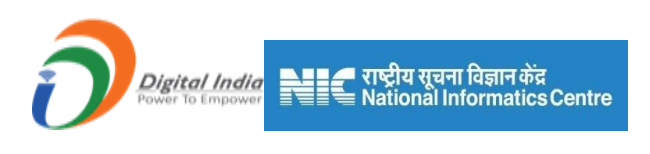

| 🧕 Indian Bureau of       | Mines                                 | MINING TENEMENT SYSTEM<br>Mining Plan Approval System (MPAS) |                       | ISTRY OF MINES<br>ERNMENT OF INDIA                  |
|--------------------------|---------------------------------------|--------------------------------------------------------------|-----------------------|-----------------------------------------------------|
| IBM                      | =                                     |                                                              | Session time: 22 : 24 | <ul> <li>ACC Limited</li> <li>Mine Owner</li> </ul> |
| C DASHBOARD              | <u>^</u>                              | 2A.2 Exploration                                             |                       |                                                     |
| General Information      |                                       | 2A.2.4 Reserve / Resource Estimation Method                  |                       |                                                     |
| Geology(Oc)              | ~                                     | 2A.2.4.1 Methodology                                         |                       |                                                     |
| Topography               |                                       | Resource / Reserve Estimation Method                         |                       |                                                     |
| Exploration-1            | <b>~</b>                              | Plan Area Method                                             |                       | ~                                                   |
| Exploration-2            | $\sim$                                | Methodology                                                  |                       |                                                     |
| Exploration-3            | $\sim$                                | Please Enter Methodology                                     |                       |                                                     |
| Ore Body Geometry        | • • • • • • • • • • • • • • • • • • • |                                                              |                       |                                                     |
| Estimation Method        | $\sim$                                |                                                              |                       |                                                     |
| Methodology              |                                       | (Pr. (c.). 0000                                              |                       |                                                     |
| Resource Calcu           | utation                               | (rotal 2000 charactera)                                      |                       |                                                     |
| Reserve Estimation I     | Method                                |                                                              |                       |                                                     |
| Future Exploration       | ~                                     |                                                              |                       |                                                     |
| [≙] Mineral Beneficiatio | m 🗸                                   |                                                              |                       |                                                     |

### **2.6.2 ResourceCalculation:**

- Enter data as per requirement.
- For Add More Row please refer1.1.1 Initial Lease Details Section
- If section is already saved then Update will show instead of Save & Next button.
- Click on Save & Next to save data and get redirected to next section.

| 💑 Indian Bureau of Mine                                          | MINING TENEMENT SYSTEM<br>Mining Plan Approval System (MPAS)                                                                                                    | GOVERNMENT OF INDIA                                 |  |  |
|------------------------------------------------------------------|----------------------------------------------------------------------------------------------------|-----------------------------------------------------|--|--|
| IBM                                                              | ≡ See                                                                                                    | ssion time: 23 : 33 ~ ACC Limited Mine Owner o      |  |  |
| DASHBOARD     General Information                                | Geology & Exploration (OC)<br>2A.2.4 Reserve / Resource Estimation Method                                                                                                    |                                                     |  |  |
| Geology(Oc)                                                      | 2A.2.4.2 Resource Calculation           St.         Scritonal<br>Cross         Scritonal<br>Area/Block area<br>(sentr)         Influence (m)         Depth in mtr         Volume (m") | nsity Resource Level of<br>Quantity (t) Exploration |  |  |
| Exploration-3<br>Ore Body Geometry<br>Estimation Method          | 1 Total :                                                                                                    | select                                              |  |  |
| Methodology<br>Resource Calculation<br>Reserve Estimation Method |                                                                                                    | •                                                   |  |  |
| Future Exploration ~                                             | ⊕-Previous     Save & Next     Print All     Next                                                                                                    |                                                     |  |  |

| Digital India                                                                                                    | 🗲 राष्ट्रीय सूचना विज्ञान केंद्र<br>🗮 National Informatics Centre                                                                                                    |                                 |
|----------------------------------------------------------------------------------------------------|----------------------------------------------------------------------------------------------------|---------------------------------|
| 💑 Indian Bureau of Mines                                                                                                    | MINING TENEMENT SYSTEM<br>Mining Plan Approval System (MPAS)                                                                                                    | COVERNMENT OF MINES             |
| IBM ≡                                                                                                    | Session                                                                                                    | n time: 23 : 33 · ACC Limited o |
| Central Information  General Information  General Normation  General Normation                                                                            | Geology & Exploration (OC)<br>2A.2.4 Reserve / Resource Estimation Method<br>2A.2.4.2 Resource Calculation                                                            |                                 |
| Topography     V       Exploration-1     V       Exploration-2     V       Exploration-3     V       One Body Geometry     V       Extension Method     0 | Bulk Density<br>(t/m?)     Resource<br>Quantity (t)     Level of<br>Exploration     Type of Land     Name of the<br>radical     Grade (%)     Method<br>resc<br>estin | used for<br>purce<br>xation     |
| Resource Calculation<br>Resource Calculation<br>Ruserve Estimation Method<br>Future Estimation Method                                                     | views Save & Next Print All Next →                                                                                                    | ◆Add more >                     |
| Imining Operations(Oc)       Image: Sustainable Mining                                                                                                    | Contents Provided by Indian Bureau of Mines (IBM), Ministry of Mines, Government of India.                                                                            |                                 |

# **2.7 Reserve Estimation Method:**

- Reserve Estimation Method consists of 5 sections.
- Reserve Estimation Method, Blocked Resources, Calculation of Reserve, Calculation of Reserve 1, Calculation of Reserve 2.

#### 2.7.1 Reserve / Resource Estimation Method:

- Enter data as per requirement.
- If section is already saved then Update will show instead of Save & Next button.
- Click on Save & Next to save data and get redirected to next section

| 💩 Indian Bureau o                                               | of Mines                                        | MINING TENEMENT SYSTEM<br>Mining Plan Approval System (MPAS)                                     |                       | VISTRY OF MINES             |
|-----------------------------------------------------------------|-------------------------------------------------|--------------------------------------------------------------------------------------------------|-----------------------|-----------------------------|
| IBM                                                             | =                                               |                                                                                                  | Session time: 23 : 16 | ✓ ACC Limited<br>Mine Owner |
| C DASHBOARD                                                     | *                                               |                                                                                                  |                       | -                           |
| General Informati                                               | ion ~                                           | Geology & Exploration (OC)<br>2A.2 Exploration                                                   |                       |                             |
| Topography                                                      | ~                                               | 2A.2.4 Reserve / Resource Estimation Method                                                      |                       |                             |
| Exploration-1                                                   |                                                 | 2A.2.4.3 :Mineral Resource Estimate for Conversion to Mineral Reserve                            |                       |                             |
| Exploration-3                                                   |                                                 | Please Enter Mineral Resource Estimate for Conversion to Mineral Reserve                         |                       |                             |
| Estimation Method                                               |                                                 |                                                                                                  |                       |                             |
| Reserve Estimation                                              | n Methød                                        | (Total 2000 characters)                                                                          |                       |                             |
| Reserve Estin<br>Blocked Reso<br>Calulation Of<br>Calulation Of | nation Method<br>purces<br>Reserves<br>Reserves | 2A.2.4.4 : Threshold value & Cut off Parameters Please Enter Threshold value & Cut off Parameter |                       |                             |

|                                                                                                 | 🗲 राष्ट्रीय सूचना विज्ञान केंद्र<br>🗮 National Informatics Centre |                                                |
|-------------------------------------------------------------------------------------------------|-------------------------------------------------------------------|------------------------------------------------|
| 💑 Indian Bureau of Mines                                                                        | MINING TENEMENT SYSTEM<br>Mining Plan Approval System (MPAS)      | BOVERNMENT OF INDIA                            |
| IBM ≡                                                                                           |                                                                   | Session time: 21 : 52 · ACC Limited Mine Owner |
| 📅 DASHBOARD                                                                                     | (Total 2000 characters)                                           |                                                |
| General Information ∨                                                                           | 2A.2.4.4 : Threshold value & Cut off Parameters                   |                                                |
| Geology(Oc)     ^       Topography     ~       Exploration-1     ~                              | Please Enter Threshold value & Cut off Parameter                  |                                                |
| Exploration-2 ~                                                                                 | (Total 2000 characters)                                           | A                                              |
| Exploration-3                                                                                   | 2A.2.4.5 : Mining Factors or Assumptions                          |                                                |
| Ore Body Geometry   Estimation Method   Reserve Estimation Method  Description Commuting Method | Please Enter Mining Factors or Assumptions                        |                                                |
|                                                                                                 | (Total 2000 characters)                                           |                                                |
| Blocked Resources                                                                               | 2A.2.4.6 : Metallurgical Factors or Assumptions                   |                                                |
| Calulation Of Reserves                                                                          | Please Enter Metallurgical Factors or Assumptions                 |                                                |

| 💩 Indian Bureau of Mines  | MINING TENEMENT SYSTEM<br>Mining Plan Approval System (MPAS) | So So                 | VISTRY OF MINES             |
|---------------------------|--------------------------------------------------------------|-----------------------|-----------------------------|
| IBM ≡                     |                                                              | Session time: 21 : 31 | ✓ ACC Limited<br>Mine Owner |
|                           | (Total 2000 characters)                                      |                       |                             |
|                           | 2A.2.4.9 : Other Modifying Factors                           |                       |                             |
| General Information V     | Please Enter Other Modifying Factors                         |                       |                             |
| Geology(Oc)               |                                                              |                       |                             |
| Topography 🗸              |                                                              |                       |                             |
| Exploration-1 V           | (Total 2000 observators)                                     |                       | 6                           |
| Exploration-2 V           | (Total 2000 characters)                                      |                       |                             |
| Exploration-3 V           | 2A.2.4.10 : Classification                                   |                       |                             |
| Ore Body Geometry 🗸 🗸     | Please Enter Classification                                  |                       |                             |
| Estimation Method 🗸       |                                                              |                       |                             |
| Reserve Estimation Methød |                                                              |                       |                             |
| Reserve Estimation Method | (Total 2000 characters)                                      |                       |                             |
| Blocked Resources         |                                                              |                       |                             |
| Calulation Of Reserves    |                                                              |                       |                             |
| Calulation Of Reserves    |                                                              |                       |                             |
| Calulation Of Reserves    | ← Previous Save & Next Print All Next →                      |                       |                             |

## 2.7.2 Calculation of Resource Block:

- Enter data as per requirement.
- For Add More Row please refer1.1.1 Initial Lease Details Section
- If section is already saved then Update will show instead of Save & Next button.
- Click on Save & Next to save data and get redirected to next section.

| Digital India<br>Power To Empower                                                                                                    | राष्ट्रीय सूचना विज्ञान केंद्र<br>Less National Informatics Centre                                                                                          |                                                  |
|----------------------------------------------------------------------------------------------------|----------------------------------------------------------------------------------------------------|--------------------------------------------------|
| 🙇 Indian Bureau of Mines                                                                                                    | MINING TENEMENT SYSTEM<br>Mining Plan Approval System (MPAS)                                                                                                | <b>MINISTRY OF MINES</b><br>GOVERNMENT OF INDIA  |
| IBM ≡                                                                                                    | Sess                                                                                                    | ion time: 23 : 52 · ACC Limited Ø                |
| 🟠 DASHBOARD                                                                                                    | Geology & Exploration (OC)                                                                                                    |                                                  |
| General Information V                                                                                                    | 2A.2.4 Reserve / Resource Estimation Method                                                                                                    |                                                  |
| Geology(Oc)                                                                                                    | ZAZ.4.11 Calculation of biocked resources                                                                                                    |                                                  |
| Topography     V       Exploration-1     V       Exploration-2     V       Exploration-3     V       Ore Body Geometry     V                                                                                                    | SL     Reserves<br>blocked due to     Cross<br>section/Block     Sectional<br>(sq mtr)     Influence (m)     Depth in mtr     Volume (m)       1    select- | *) Bulk Density Resource<br>(Vm*) Quantity (t)   |
| Estimation Method                                                                                                    |                                                                                                    |                                                  |
| Reserve Estimation Met                                                                                                    | <                                                                                                    | •                                                |
| Catulation Of Reserves                                                                                                    | Providus Silve & Next     Print All     Next     MINING TENEMENT SYSTEM                                                                                     | Similar Ministry of Mines                        |
| Indian Bureau of Mines                                                                                                    | Mining Plan Approval System (MPAS)                                                                                                    | SOVERNMENT OF INDIA                              |
| IBM =                                                                                                    | s                                                                                                    | ession time: 23:48 · ACC Limited<br>Mine Owner • |
| Construction Construction Cons | Geology & Exploration (OC)<br>2A.2.4 Reserve / Resource Estimation Method<br>2A.2.4.11 Calculation of blocked resources                                     |                                                  |
| Topography V<br>Exploration-2 V<br>Exploration-2 V<br>Exploration-3 V<br>Ore Body Geometry V<br>Estimation Method V<br>Reserve Estimation Method                                                                                                    | Bulk Density<br>(tm²)     Resource<br>Quantity (t)     UNFC code     Type of Land     Name of the<br>radical     Grade (%)                                  | Method used for<br>resource<br>estimation X      |
| Reserve Estimation Me<br>Blocked Resources                                                                                                    | 4                                                                                                    | •                                                |
| Calutation Of Reserves<br>Calutation Of Reserves<br>Calutation Of Reserves<br>Future Exploration                                                                                                    | Previcous     Save & Next     Print All     Next     Next     Contents Provided by Indian Bureau of Minas //BBA' Ministry of Minas //BBA'                   |                                                  |
|                                                                                                    | Contents Provided by Indian Eureau of Mines (IEM), Ministry of Mines, Government of India.                                                                  |                                                  |

# 2.7.3 Calculation of Reserve 1:

- Enter data as per requirement.
- For Add More Row please refer1.1.1 Initial Lease Details Section
- If section is already saved then Update will show instead of Save & Next button.
- Click on Save & Next to save data and get redirected to next section

| ndian Bureau of Mines                                                                                                   |          | MII                     | NING TE<br>Mining Pla                    | ENEMEN<br>an Approval | IT SYST<br>System (M          | EM<br>PAS)   |                        | SO GO                    | NISTRY OF MIN                                  |
|----------------------------------------------------------------------------------------------------|----------|-------------------------|------------------------------------------|-----------------------|-------------------------------|--------------|------------------------|--------------------------|------------------------------------------------|
| BM =                                                                                                    |          |                         |                                          |                       |                               |              | Session                | time: 23 : 44            | <ul> <li>ACC Limited<br/>Mine Owner</li> </ul> |
| Topography V<br>Exploration-1 V                                                                                         |          |                         |                                          | Geo<br>2A.2.4 Re:     | blogy & Exp<br>serve / Resour | loration (OC | C)<br>Method           |                          |                                                |
| Exploration-2 V                                                                                                    | 2A.2.4.  | 12 Calculation of       | of Reserves -I                           |                       |                               |              |                        |                          |                                                |
| Ore Body Geometry 🗸                                                                                                    | SI.      | Cross<br>section/Blocks | Sectional<br>Area/Block area<br>(sq mtr) | Influence (m)         | Depth in mtr                  | Volume (m²)  | Bulk Density<br>(t/m²) | Reserves<br>Quantity (t) | UNFC code                                      |
| Estimation Method 🗸                                                                                                    | NO.      |                         |                                          |                       |                               |              |                        |                          | select                                         |
| Estimation Method V<br>Reserve Estimation Methød                                                                        | NO.      |                         |                                          |                       |                               |              |                        |                          | 001001                                         |
| Estimation Method<br>Reserve Estimation Method<br>Reserve Estimation Met<br>Blocked Resources<br>Calutation Of Reserves | No.<br>1 |                         |                                          |                       | Total :                       |              |                        |                          | Select                                         |

| 🛓 Indian Bureau of Mines                                                                                                    | MINING TENEMENT SYSTEM<br>Mining Plan Approval System (MPAS)                                                                    | GOVERNMENT OF INDIA         |  |  |
|----------------------------------------------------------------------------------------------------|----------------------------------------------------------------------------------------------------|-----------------------------|--|--|
| IBM ≡                                                                                                    | Session time: 23 : 55                                                                                                    | ✓ ACC Limited<br>Mine Owner |  |  |
| Central Information Central Information Central General Information Central General Informatio Central General Informatio Central General Inf | Geology & Exploration (OC)<br>2A 2.4.12 Calculation of Reserve - I                                                              |                             |  |  |
| Topography V<br>Exploration-1 V<br>Exploration-2 V<br>Exploration-3 V                                                                                                    | me (m <sup>2</sup> ) Bulk Density Reserves Quantity (t) UNFC code Type of Land Name of the Grade (%) estimation                 |                             |  |  |
| Ore Body Geometry V<br>Estimation Method V<br>Reserve Estimation Method                                                                                                    |                                                                                                    |                             |  |  |
| Reserve Estimation Me<br>Blocked Resources<br>Calulation Of Reserves<br>Calulation Of Reserves                                                                                                    |                                                                                                    | ×                           |  |  |
| Calutation Of Reserves<br>Future Exploration V                                                                                                    | ions Save & Next Print All Next ➔<br>Contents Provided by Indian Bureau of Mines (IBM), Ministry of Mines, Government of India. |                             |  |  |

# 2.7.4 Calculation of Reserve II:

- Enter data as per requirement.
- If section is already saved then Update will show instead of Save & Next button.
- Click on Save & Next to save data and get redirected to next section

| Digital India<br>Power To Empower | राष्ट्रीय सूचना 1<br>National Info | वेज्ञान<br>orma<br>INII | केंद्र<br>ticsCentre<br>NG TENE | EMENT S            | YSTEM               |            |                   |                                    |
|-----------------------------------|------------------------------------|-------------------------|---------------------------------|--------------------|---------------------|------------|-------------------|------------------------------------|
| 🧐 Indian Bureau of Mines          |                                    | Μ                       | lining Plan A                   | oproval Syste      | em (MPAS)           |            |                   | GOVERNMENT OF INDIA                |
| IBM ≡                             |                                    |                         |                                 |                    |                     |            | Session time: 23  | . 56 × ACC Limited<br>Mine Owner • |
| 🟠 DASHBOARD                       |                                    |                         | -                               |                    |                     |            |                   |                                    |
| General Information ∨             |                                    |                         |                                 | Geology &          | Exploration         | (OC)       |                   |                                    |
| Geology(Oc)                       |                                    |                         | 2A.                             | 2.4 Reserve / R    | esource Estima      | tion Metho | d                 |                                    |
| Topography V                      | 2A.2.4.13 Calculatio               | n of Re                 | serves -II                      |                    |                     |            |                   |                                    |
| Exploration-1 V                   | Mineral                            |                         |                                 | Reserves/ Resource | ces estimated as on | 10         | VIT of estimation |                                    |
| Exploration-2 V                   | LIMESTONE                          |                         |                                 | dd-mm-yyyy         |                     |            | tonnes            | ~                                  |
| Exploration-3 V                   |                                    |                         |                                 |                    |                     |            |                   |                                    |
| Ore Body Geometry                 | A. Mineral Reserve                 | Code                    |                                 | Quantity           |                     | _          | Grade             | Remark                             |
| Reserve Estimation Method         |                                    | 0000                    | Forest                          | Non-Forest         | Total               | Forest     | Non-Forest        |                                    |
| Reserve Estimation Met            |                                    |                         |                                 |                    |                     |            |                   |                                    |
| Blocked Resources                 | 1. Proved Mineral                  | 111                     |                                 |                    |                     |            |                   |                                    |
| Calulation Of Reserves            | Reserve (A)                        |                         |                                 |                    |                     | L          |                   |                                    |
| Calulation Of Reserves_1          |                                    |                         |                                 |                    |                     |            |                   |                                    |
| Calulation Of Reserves            |                                    |                         |                                 |                    |                     |            |                   |                                    |

| 🧕 Indian Bureau of Mines                                                                        | MIN                                       | G TENEN<br>ng Plan App |        | SC SC                  | NISTRY OF MINES | S<br>A |                   |                                                |   |
|-------------------------------------------------------------------------------------------------|-------------------------------------------|------------------------|--------|------------------------|-----------------|--------|-------------------|------------------------------------------------|---|
| IBM ≡                                                                                           |                                           |                        |        |                        |                 | Sessi  | on time: 23 : 22  | <ul> <li>ACC Limited<br/>Mine Owner</li> </ul> | Φ |
| CASHBOARD      General Information      Celogy(Oc)                                              | 3. Probable Mineral<br>Reserve (Å) 12.    | 2                      |        |                        |                 |        |                   | ß                                              |   |
| Topography V<br>Exploration-1 V<br>Exploration-2 V                                              | B. Remaining Resources<br>Classification  | Code                   | Forest | Quantity<br>Non-Forest | Total           | Gra    | ade<br>Non-Forest | Remark                                         |   |
| Exploration-3 ~<br>Ore Body Geometry ~<br>Estimation Method ~<br>Reserve Estimation Method      | 1. Feasibility Mineral<br>Resource (B)    | 211                    |        |                        |                 |        |                   |                                                |   |
| Reserve Estimation Mer<br>Biocked Resources<br>Calulation Of Reserves<br>Calulation Of Reserves | 2. Prefeasibility Mineral<br>Resource (B) | 221                    |        |                        |                 |        |                   | ß                                              |   |

| 🎍 Indian Bureau of Mines                                                                                                    | MIN                                       | ING TEN<br>Mining Plar | NEMEN<br>Approval S | SYSTE | M<br>AS) |              |         | RNMENT OF INDIA               |
|----------------------------------------------------------------------------------------------------|-------------------------------------------|------------------------|---------------------|-------|----------|--------------|---------|-------------------------------|
| IBM ≡                                                                                                    |                                           |                        |                     |       |          | Session time | 23 : 04 | ✓ ACC Limited<br>Mine Owner ♥ |
| DASHBOARD                                                                                                    | 5. Indicated Mineral<br>Resource (B)      | 332                    |                     |       |          |              |         |                               |
| Image: Control of the second second secon | 6. Inferred Mineral<br>Resource (B)       | 333                    |                     |       |          |              |         |                               |
| Exploration-3 V<br>Ore Body Geometry V<br>Estimation Method V<br>Reserve Estimation Method                                                                                                    | 7. Reconnaissance Mineral<br>Resource (B) | 334                    |                     |       |          |              |         |                               |
| Reserve Estimation Met<br>Blocked Resources<br>Catulation Of Reserves                                                                                                    | Total Mineral Resources<br>(A+B)          |                        |                     |       |          |              |         |                               |
| Calulation Of Reserves_1<br>Calulation Of Reserves                                                                                                    | ← Previous Save & Next                    | Print All No           | ext 🔿               |       |          |              |         |                               |

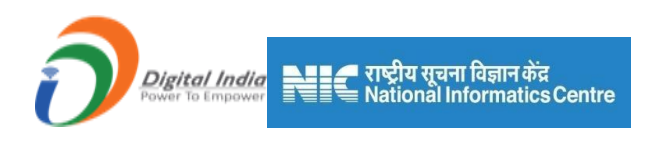

# 2.7.5 Calculation of Reserve III:

• Click on + option to open form

| 💩 Indian Bureau of Mines                                                                                                    | MINING TENEMENT SYSTEM<br>Mining Plan Approval System (MPAS)                                                                                                    | BINISTRY OF MINES<br>GOVERNMENT OF INDIA |
|----------------------------------------------------------------------------------------------------|----------------------------------------------------------------------------------------------------|------------------------------------------|
| IBM ≡                                                                                                    | Session time:                                                                                                    | 23 : 56 · ACC Limited<br>Mine Owner •    |
| 🟠 DASHBOARD                                                                                                    | Mining Plan Approval System (MPAS)                                                                                                    | Filled 🔴 Referred 🔴 Yet to be filled     |
| Image: Constraint of the second second se | 0 0 0 0 0 0 0                                                                                                    | 10 11                                    |
| Topography V<br>Exploration-1 V                                                                                                    | Geology & Exploration (OC)                                                                                                    |                                          |
| Exploration-2 ~                                                                                                    | 2A.2.4 Reserve / Resource Estimation Method                                                                                                    |                                          |
| Exploration-3 V<br>Ore Body Geometry V                                                                                                    | 2A.2.4.13 Calculation of Reserves -III                                                                                                    |                                          |
| Estimation Method V<br>Reserve Estimation Method                                                                                                    | ASSOCIATED MINERAL (CLAY (OTHERS))                                                                                                    | +<br>介                                   |
| Blocked Resources<br>Calulation Of Reserves<br>Calulation Of Reserves                                                                                                    |                                                                                                    | U                                        |
| Catulation Of Reserves.2                                                                                                    | MINING TENEMENT SYSTEM<br>Mining Plan Approval System (MPAS)                                                                                                    | BINISTRY OF MINES<br>GOVERNMENT OF INDIA |
| IBM ≡                                                                                                    | Session time                                                                                                    | e: 22:44 ~ ACC Limited Ø                 |
| 🟠 DASHBOARD                                                                                                    | 2A 2.4.13 Calculation of Reserves -III                                                                                                    |                                          |
| General Information V                                                                                                    |                                                                                                    |                                          |
| ☐ Geology(Oc) ∧                                                                                                    | ASSOCIATED MINERAL (CLAY (OTHERS))                                                                                                    | -                                        |
| Topography V                                                                                                    | Minard Description of the second statements of the second statements of |                                          |
| Exploration-1                                                                                                    | CLAY (OTHERS) dd-mm-yyyy C                                                                                                    | ~                                        |
| Exploration-3                                                                                                    | A. Mineral Reserve                                                                                                    |                                          |
| Ore Body Geometry V                                                                                                    | Classification Code Quantity Grade                                                                                                    | Remark                                   |
| Estimation Method                                                                                                    | Forest Non-Forest Total Forest Non-F                                                                                                    | orest                                    |
| Reserve Estimation Met                                                                                                    |                                                                                                    |                                          |
| Blocked Resources                                                                                                    | Reserve (A)                                                                                                    |                                          |
| Calulation Of Reserves                                                                                                    |                                                                                                    |                                          |
| Calulation Of Reserves 2                                                                                                    |                                                                                                    |                                          |
|                                                                                                    |                                                                                                    |                                          |
|                                                                                                    |                                                                                                    |                                          |
| 💩 Indian Bureau of Mines                                                                                                    | MINING TENEMENT SYSTEM<br>Mining Plan Approval System (MPAS)                                                                                                    | BOVERNMENT OF MINES                      |
| IBM ≡                                                                                                    | Session tim                                                                                                    | e: 22 : 11 ~ ACC Limited<br>Mine Owner එ |
| 🟠 DASHBOARD                                                                                                    | B. Remaining Resources                                                                                                    |                                          |
| General Information V                                                                                                    | Classification Code Quantity Grade                                                                                                    | Remark                                   |
| Geology(Oc)                                                                                                    | Forest Non-Forest Total Forest Non-                                                                                                    | Forest                                   |
| Topography V<br>Exploration-1 V<br>Exploration-2 V                                                                                                    | 1. Feasibility Mineral<br>Resource (B) 211                                                                                                    |                                          |
| Exploration-3                                                                                                    |                                                                                                    |                                          |

3. Prefeasibility Mineral Resource (B)

2. Prefeasibility Mineral Resource (B) 221

222

| ndian Bureau of Mines                            | MIN                                       | ING<br>Minin | i IENI<br>g Plan A | =MEN  <br>pproval S | SYSTE<br>system (MP/ | :M<br>AS) |               |         | STRY OF MINE<br>RNMENT OF IND                  |
|--------------------------------------------------|-------------------------------------------|--------------|--------------------|---------------------|----------------------|-----------|---------------|---------|------------------------------------------------|
| BM ≡                                             |                                           |              |                    |                     |                      |           | Session time: | 21 : 52 | <ul> <li>ACC Limited<br/>Mine Owner</li> </ul> |
| DASHBOARD General Information                    | 6. Inferred Mineral<br>Resource (B)       | 333          |                    |                     |                      |           |               |         |                                                |
| Geology(Oc)                                      |                                           |              |                    |                     |                      |           |               |         |                                                |
| Exploration-1 V<br>Exploration-2 V               | 7. Reconnaissance<br>Mineral Resource (B) | 334          |                    |                     |                      |           |               |         |                                                |
| Exploration -3 V<br>Ore Body Geometry V          | Total Mineral Resources<br>(A+B)          |              |                    |                     |                      |           |               |         |                                                |
| Estimation Method V<br>Reserve Estimation Method |                                           |              |                    |                     |                      |           |               |         |                                                |

- If section is already saved then Update will show instead of Save & Next button.
- Click on Save & Next to save data and get redirected to next section.

## **2.8 Future Exploration:**

- Future Exploration consists of8 sections.
- Geological Mapping, Ground Geophysical, Pitting, Trenching, Exploratory Drilling, Exploratory Mining, Sampling & Petrographic Studies.

#### 2.8.1 Geological Mapping:

- Enter data as per requirement.
- For Add More Row please refer1.1.1 Initial Lease Details Section
- If section is already saved then Update will show instead of Save & Next button.
- Click on Save & Next to save data and get redirected to next section.

|                           | 🗲 राष्ट्रीय सूचना विज्ञा-<br>National Informa | न केंद्र<br>atics Centre   |                                 |                                   |                    |                                                |                   |
|---------------------------|-----------------------------------------------|----------------------------|---------------------------------|-----------------------------------|--------------------|------------------------------------------------|-------------------|
| 💑 Indian Bureau of Mines  | MINI                                          | NG TENE<br>⁄lining Plan Ap | MENT SYST<br>proval System (MF  | EM<br>PAS)                        |                    | STRY OF MIN                                    | E <b>S</b><br>DIA |
| IBM =                     |                                               |                            |                                 | Sess                              | sion time: 23 : 53 | <ul> <li>ACC Limited<br/>Mine Owner</li> </ul> | ø                 |
| 🟠 DASHBOARD               |                                               |                            |                                 |                                   |                    |                                                |                   |
| General Information V     |                                               |                            | Geology & Explor                | ration (OC)                       |                    |                                                |                   |
| Geology(Oc)               |                                               |                            | 2A.2.5 Future Explora           | ation Proposal                    |                    |                                                |                   |
| Topography 🗸              | 2A.2.5.1 Geological Mappi                     | ing                        |                                 |                                   |                    |                                                |                   |
| Exploration-1             | SI. No.                                       | Year                       | Scale                           | Area Cove                         | ered (Ha)          |                                                |                   |
| Exploration 2             | 1select                                       | ~                          | select V                        |                                   |                    | ×                                              |                   |
| Ore Body Geometry         |                                               |                            |                                 |                                   |                    | + Add more                                     |                   |
| Estimation Method         |                                               |                            |                                 |                                   |                    |                                                |                   |
| Reserve Estimation Methed |                                               |                            |                                 |                                   |                    |                                                |                   |
| Future Exploration        |                                               |                            |                                 |                                   |                    |                                                |                   |
| Geological Mapping        | Previous     Save & Next                      | Print All Next ->          |                                 |                                   |                    |                                                |                   |
| Ground Geophysical        |                                               |                            |                                 |                                   |                    |                                                |                   |
| Pitting                   |                                               | Contents Provided          | oy Indian Bureau of Mines (IBM) | , Ministry of Mines, Government o | f India.           |                                                |                   |

#### **2.8.2 Ground Geophysical Survey:**

- Enter data as per requirement.
- For Add More Row please refer1.1.1 Initial Lease Details Section
- If section is already saved then Update will show instead of Save & Next button.
- Click on Save & Next to save data and get redirected to next section

| 🙇 Indian Bureau of Mines                 | MINING TENEMENT SYSTEM<br>Mining Plan Approval System (MPAS) | CONTRACTOR OF CONTRACTOR OF CO | NISTRY OF MINES             |
|------------------------------------------|--------------------------------------------------------------|----------------------------------------------------------------------------------------------------|-----------------------------|
| IBM ≡                                    |                                                              | Session time: 23 : 51                                                                                                    | ✓ ACC Limited<br>Mine Owner |
| DASHBOARD                                |                                                              |                                                                                                    |                             |
| General Information V                    | Geology & Exploration (O                                     | C)                                                                                                    |                             |
| Geology(Oc)                              | 2A.2.5 Future Exploration Propo                              | sal                                                                                                    |                             |
| Topography 🗸 🗸                           | 2A.2.5.2 Ground Geophysical Survey                           |                                                                                                    |                             |
| Exploration-1 🗸                          |                                                              | l atitude (dd:mm:ss.ss)                                                                                                    | Longitude (dd:              |
| Exploration-2 V                          | SI. Area Covered                                             |                                                                                                    |                             |
| Exploration-3 V                          | No. Year Type of Survey Spacing (m) Total line (km) (Ha)     | From To                                                                                                    | From                        |
| Ore Body Geometry 🗸 🗸                    | 1select Vselect V                                            | dd:mm:ss.ss dd:mm:ss.ss                                                                                                    | dd:mm:ss.ss                 |
| Estimation Method 🗸                      |                                                              |                                                                                                    |                             |
| Reserve Estimation Method                |                                                              |                                                                                                    |                             |
| Future Exploration                       | 4                                                            |                                                                                                    | •                           |
|                                          |                                                              |                                                                                                    |                             |
| Geological Mapping                       |                                                              |                                                                                                    |                             |
| Geological Mapping<br>Ground Geophysical |                                                              |                                                                                                    |                             |

|                                                                                                    | 🗲 राष्ट्रीय सूचना विज्ञान केंद्र<br>🗮 National Informatics Centre                     |                                                          |                                               |                                       |                               |
|----------------------------------------------------------------------------------------------------|---------------------------------------------------------------------------------------|----------------------------------------------------------|-----------------------------------------------|---------------------------------------|-------------------------------|
| indian Bureau of Mines                                                                                                    | MINING TENEMENT S<br>Mining Plan Approval Syste                                       | YSTEM<br>em (MPAS)                                       |                                               |                                       | RY OF MINES                   |
| IBM ≡                                                                                                    |                                                                                       |                                                          | Sessi                                         | on time: 23 : 47                      | ✓ ACC Limited<br>Mine Owner ♥ |
| DASHBOARD      General Information      General Information      Coperage (0c)      Topography                                                                                                    | Geology &<br>2A.2.5 Future<br>2A.2.5.2 Ground Geophysical Survey                      | Exploration (OC)<br>Exploration Proposal                 |                                               |                                       |                               |
| Exploration-1<br>Exploration-2<br>Exploration-2<br>Ore Body Geometry<br>Estimation Method<br>Future Exploration<br>Geological Mapping<br>Ground Geophysical<br>Pitting<br>Transhinn<br>Ceological Mapping<br>Ceological Mapping<br>Ceol | f Survey       Spacing (m)       Total line (km)       Area Covered (Ha)         eCt- | Latitude (dd:mm:ss.ss)<br>From To<br>m:ss.ss dd:mm:ss.ss | Longitude (dd:mm:<br>From<br>dd:mm:ss.ss dd:m | s.ss)<br>To<br>m.ss.ss X<br>+Add more | _                             |
| Trenching<br>Exploratory Drilling<br>Exploratory Mining                                                                                                    | Contents Provided by Indian Bureau of M                                               | lines (IBM), Ministry of Mines, Gr                       | overnment of India.                           |                                       |                               |

### 2.8.3 Pitting:

- Enter data as per requirement.
- For Add More Row please refer1.1.1 Initial Lease Details Section
- If section is already saved then Update will show instead of Save & Next button.
- Click on Save & Next to save data and get redirected to next section

| Indian Bureau of Mines             | MINING TENEMENT SYSTEM<br>Mining Plan Approval System (MPAS)                         |
|------------------------------------|--------------------------------------------------------------------------------------|
| BM =                               | Session time: 23 : 52  ACC Limited Mine Owner                                        |
| Exploration-3                      | Geology & Exploration (OC)<br>2A.2.5 Future Exploration Proposal                     |
| Ore Body Geometry V                | 2A 2.5.3 Pitting                                                                     |
| Reserve Estimation Method          | Number of Pits                                                                       |
| Geological Mapping                 | Prease errer Number or Pris Latitude (dd:mm:ss.ss)                                   |
| Ground Geophysical Pitting         | SL Year Land type Pit ID Length of Pit (m) Width of Pit (m) Depth of Pit (m) From To |
| Trenching<br>Exploration: Drilling | 1select v ddmmss.ss ddmmss.ss                                                        |
| Exploratory Mining                 |                                                                                      |
| Sampling                           |                                                                                      |

|                                              | 🚅 राष्ट्रीय सूचना विज्ञान केंद्र<br>🗮 National Informatics Centre         |
|----------------------------------------------|---------------------------------------------------------------------------|
| 🧕 Indian Bureau of Mines                     | MINING TENEMENT SYSTEM<br>Mining Plan Approval System (MPAS)              |
| IBM ≡                                        | Session time: 23 : 54 - ACC Limit<br>Mane Owner                           |
| C DA SHBOARD                                 | Geology & Exploration (OC)<br>2A 2.5 Future Exploration Proposal          |
| Topography V<br>Exploration-1 V              | 2A 2.5.3 Pitting Number of Pits                                           |
| Exploration-2 V<br>Exploration-3 V           | Please Enter Number of Pits                                               |
| Ore Body Geometry V<br>Estimation Method V   | It ID Length of Pit (m) Width of Pit (m) Depth of Pit (m) From To From To |
| Reserve Estimation Method Future Exploration | dd.mm.ss.ss dd.mm.ss.ss dd.mm.ss.ss dd.mm.ss.ss dd.mm.ss.ss               |
| Geological Mapping<br>Ground Geophysical     | t >                                                                       |
| Trenching<br>Exploratory Drilling            | Previous Save & Nost Print All Nest +                                     |

### 2.8.4 Trenching:

- Enter data as per requirement.
- For Add More Row please refer1.1.1 Initial Lease Details Section.
- If section is already saved then Update will show instead of Save & Next button.
- Click on Save & Next to save data and get redirected to next section.

| indian Bureau of Mines          | MINING TENEMENT SYSTEM<br>Mining Plan Approval System (MPAS)                                                                                |                        | CONTRACTOR STREET | NISTRY OF MINES                                |
|---------------------------------|----------------------------------------------------------------------------------------------------|------------------------|-------------------|------------------------------------------------|
| IBM ≡                           |                                                                                                    | Session                | time: 23 : 30     | <ul> <li>ACC Limited<br/>Mine Owner</li> </ul> |
| 🟠 DASHBOARD                     | 2A.2.5.4 Trenching                                                                                                    |                        |                   |                                                |
|                                 | Number of Trenches                                                                                                    |                        |                   |                                                |
| Topography V<br>Exploration-1 V | 2A.2.5.4.1 : SPACING                                                                                                    |                        |                   |                                                |
| Exploration-2                   | Min (m) Max (m) Please Enter Min(m) Please Enter Max(m)                                                                                     | Avg (m)                | ter Ava(m)        |                                                |
| Ore Body Geometry V             | 2A.2.5.4.2 : Area Covered Under Trenching                                                                                                   |                        |                   |                                                |
| Estimation Method V             |                                                                                                    |                        | Latitude (de      | d:mm:ss.ss)                                    |
| Future Exploration              | SI.         Length of         Width of Trench           No.         year         Land type         Trench ID         Trench (m)         (m) | Depth of Trench<br>(m) | From              | То                                             |
| Geological Mapping              | 1select v                                                                                                    |                        | dd:mm:ss.ss       | dd:mm:ss.ss                                    |
| Ground Geophysical Pitting      |                                                                                                    |                        |                   |                                                |

|                          | 🚅 राष्ट्रीय सूचना विज्ञान केंद्र<br>National Informatics Centre |                                  |                           |                             |
|--------------------------|-----------------------------------------------------------------|----------------------------------|---------------------------|-----------------------------|
| 💑 Indian Bureau of Mines | MINING TENEM<br>Mining Plan Appro                               | ENT SYSTEM<br>oval System (MPAS) |                           | TRY OF MINES                |
| IBM ≡                    |                                                                 |                                  | Session time: 23:49       | ✓ ACC Limited<br>Mine Owner |
| 🟠 DASHBOARD              | 2A.2.5.4 Trenching                                              |                                  |                           |                             |
| General Information V    | Number of Trenches                                              |                                  |                           |                             |
| Geology(Oc)              | Please Enter Number of Trenches                                 |                                  |                           |                             |
| Topography 🗸             | 24.2.5.4.1 · SPACING                                            |                                  |                           |                             |
| Exploration-1 🗸          | Min (m) Max (                                                   | (m)                              | Avg (m)                   |                             |
| Exploration-2 V          | Plaze Enter Min(m)                                              | so Entor May(m)                  | Please Enter Aug (m)      |                             |
| Exploration-3 V          | riese citer with(tr)                                            | se chief max(iii)                | Please Effici Avg(iii)    |                             |
| Ore Body Geometry        | 2A.2.5.4.2 : Area Covered Under Trenching                       |                                  |                           |                             |
| Estimation Method        |                                                                 | Latitude (dd:mm:ss.ss)           | Longitude (dd:mm:ss.ss)   |                             |
|                          | Length of Width of Trench Depth of<br>nch ID Trench (m) (m) (m  | Trench<br>) From To              | From To                   |                             |
| Geological Mapping       |                                                                 | dd:mm:ss.ss dd:mm:ss.ss          | dd:mm:ss.ss dd:mm:ss.ss × |                             |
| Ground Geophysical       |                                                                 |                                  | + Add more                |                             |
| Pitting                  |                                                                 |                                  |                           |                             |
| Trenching                | 4                                                               |                                  |                           | •                           |
| Exploratory Drilling     |                                                                 |                                  |                           | _                           |
| Exploratory Mining       | ← Previous Save & Next Print All Next →                         |                                  |                           |                             |

# **2.8.5 Exploratory Drilling (Core/Non Core):**

- Enter data as per requirement.
- For Add More Row please refer1.1.1 Initial Lease Details Section.
- If section is already saved then Update will show instead of Save & Next button.
- Click on Save & Next to save data and get redirected to next section.

| Indian Bureau of Mines                                          | MII                       | NING TEI<br>Mining Plar | NEMEN          | T SYSTE<br>System (MP | E <b>M</b><br>AS) |                  |            | VISTRY OF MINI                                 | E: |
|-----------------------------------------------------------------|---------------------------|-------------------------|----------------|-----------------------|-------------------|------------------|------------|------------------------------------------------|----|
| IBM =                                                           |                           |                         |                |                       |                   | Session tim      | e: 23 : 54 | <ul> <li>ACC Limited<br/>Mine Owner</li> </ul> |    |
| DASHBOARD                                                       |                           |                         | Geol           |                       | ration (OC        | ;)<br>al         |            |                                                |    |
| Geology(Oc)                                                     | 2A.2.5.5 Exploratory D    | rilling(Core/non C      | ore)           |                       |                   |                  |            |                                                |    |
| Topography V                                                    | 2A.2.5.5.1 : Core Drillin | ng & Non-Core Dril      | ling<br>In for | est area              |                   |                  | In No      | on-forest                                      |    |
| Exploration-2                                                   | SI.No Year                | Number of<br>boreholes  | Total mtr      | Type of borehole      | Grid interval     | No. of boreholes | Total mtr  | Type of borehole                               | Í. |
| Exploration-3 V<br>Ore Body Geometry V                          | 1select V                 | ·                       |                | select 🗸              |                   |                  |            | select 🗸                                       |    |
| Estimation Method  Reserve Estimation Method Enture Exploration | 4                         |                         |                |                       |                   | _                |            | Þ                                              |    |
| Geological Mapping                                              |                           |                         |                |                       |                   |                  |            |                                                |    |
| Ground Geophysical Pitting                                      | ← Previous Save & Ne:     | kt Print All Ne         | ext 🌩          |                       |                   |                  |            |                                                |    |

| Digital India<br>Power To Empower                                                                                                    | 📲 🗲 राष्ट्रीय सूचना विज्ञान केंद्र<br>====== National Informatics Centre                                                                                                    |                    |
|----------------------------------------------------------------------------------------------------|----------------------------------------------------------------------------------------------------|--------------------|
| 💩 Indian Bureau of Mines                                                                                                    | MINING TENEMENT SYSTEM<br>Mining Plan Approval System (MPAS)                                                                                                    | <b>JES</b><br>Idia |
| IBM ≡                                                                                                    | Session time: 22:37 ~ ACC Limite                                                                                                    | <sup>sd</sup> O    |
| DASHBOARD     General Information     General Information     General Information                                                                                                    | Geology & Exploration (OC)<br>2A.2.5 Future Exploration Proposal<br>2A.2.5.5 Exploratory Drilling(Core/non Core)                                                                                           |                    |
| Topography       V         Exploration-1       V         Exploration-2       V         Exploration-3       V         Ore Body Geometry       V         Estimation Method       V         Future Exploration       ^         Geological Mapping       Ground Geophysical | 2A.2.5.5.1 : Core Drilling & Non-Core Drilling         In Non-forest         borehole       Grid interval         No. of boreholes       Total mtr         Type of borehole       Grid interval         Ct |                    |
| Pitting<br>Trenching<br>Exploratory Drilling<br>Exploratory Mining                                                                                                    | Contents Provided by Indian Bureau of Mines (IBM), Ministry of Mines, Government of India.                                                                                                    |                    |

#### **2.8.6 Exploratory Mining:**

- Enter data as per requirement.
- For Add More Row please refer1.1.1 Initial Lease Details Section.
- If section is already saved then Update will show instead of Save & Next button.
- Click on Save & Next to save data and get redirected to next section.

| 🛓 Indian Bureau of Mines                                                                                                    | MINING TENEMENT SYSTEM<br>Mining Plan Approval System (MPAS)     | BOVERNMENT OF INDIA      |
|----------------------------------------------------------------------------------------------------|------------------------------------------------------------------|--------------------------|
| IBM ≡                                                                                                    | Session time:                                                    | 23:55 · ACC Limited o    |
| 🟠 DASHBOARD                                                                                                    |                                                                  |                          |
| General Information<br>General Information<br>General Information | Geology & Exploration (OC)<br>2A.2.5 Future Exploration Proposal |                          |
| Topography 🗸                                                                                                    | 2A.2.5.6 Exploratory Mining                                      |                          |
| Exploration-1 V                                                                                                    | SI.                                                              |                          |
| Exploration-2                                                                                                    | No. Year Pit/Adit ID Length in Mtr Width in Mtr Depth in mtrs    | Volume (m <sup>s</sup> ) |
| Exploration-3 V                                                                                                    | 1sele V                                                          | ×                        |
| Estimation Method ~                                                                                                    |                                                                  | + Add more               |
| Reserve Estimation Methed                                                                                                    |                                                                  |                          |
| Future Exploration                                                                                                    |                                                                  |                          |
| Geological Mapping<br>Ground Geophysical<br>Pitting                                                                                                    |                                                                  |                          |

#### 2.8.7 Sampling:

- Enter data as per requirement.
- For Add More Row please refer1.1.1 Initial Lease Details Section.
- If section is already saved then Update will show instead of Save & Next button.
- Click on Save & Next to save data and get redirected to next section.

| <ul> <li>ACC Limited<br/>Mine Owner</li> </ul> |
|------------------------------------------------|
|                                                |
|                                                |
|                                                |
| e (dd:mm:ss.ss)                                |
| То                                             |
| dd:mm:ss.ss                                    |
| •                                              |
|                                                |

### 2.8.8 Petrographic & Mineralgraphic Studies:

• Enter data as per requirement.

- For Add More Row please refer1.1.1 Initial Lease Details Section.
- If section is already saved then Update will show instead of Save & Next button.
- Click on Save & Next to save data and get redirected to next section.

| 💩 Indian Bureau of Mines                             | MINING TENEMENT SYSTEM<br>Mining Plan Approval System (MPAS)            | BUNISTRY OF MINES<br>GOVERNMENT OF INDIA       |
|------------------------------------------------------|-------------------------------------------------------------------------|------------------------------------------------|
| IBM ≡                                                |                                                                         | Session time: 23 : 55 · ACC Limited Mine Owner |
| ▲       ASHBOARD         ▲       General Information | Geology & Exploration (OC)<br>2A.2.5 Future Exploration Proposal        |                                                |
| Geology(Oc)                                          | 2A.2.5.8 Petrographic & Mineralgraphic Studies                          |                                                |
| Topography V                                         | SI. No. Year Type of Sample                                             | Number of Sample                               |
| Exploration-1 V<br>Exploration-2 V                   | 1select v                                                               | ×                                              |
| Exploration-3 V                                      |                                                                         | + Add more                                     |
| Ore Body Geometry 🗸 🗸                                |                                                                         |                                                |
| Estimation Method                                    |                                                                         |                                                |
| Reserve Estimation Method                            |                                                                         |                                                |
| Future Exploration                                   | ← Previous Save & Next Print All Next →                                 |                                                |
| Geological Mapping<br>Ground Geophysical             |                                                                         |                                                |
| Pitting                                              | Contents Provided by Indian Bureau of Mines (IBM), Ministry of Mines, C | Bovernment of India.                           |

# 3) 2B Geology (UG)

• Please refer 2 2A Geology (OC) for this section.

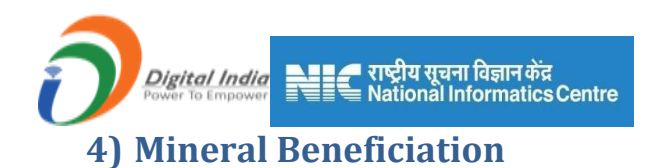

Mineral Beneficiation consists of 8sections:

- 1) Mineralogy
- 2) Chemical Analysis
- 3) Crushing Section
- 4) Grinding Section
- 5) Dry Processing
- 6) Wet Processing
- 7) Product Quality
- 8) Disposal Method

### 4.1 Mineralogy:

#### **4.1.1Mineralogy of ROM ore / Mineral:**

- Enter data as per requirement.
- For Add More Row please refer1.1.1 Initial Lease Details Section.
- If section is already saved then Update will show instead of Save & Next button.
- Click on Save & Next to save data and get redirected to next section.

| 🛓 Indian Bureau of Mines                                          | MINING TENEMENT SYSTEM<br>Mining Plan Approval System (MPAS)                              | S |
|-------------------------------------------------------------------|-------------------------------------------------------------------------------------------|---|
| IBM =                                                             | Session time: 17:57 < ACC Limited<br>Mine Owner                                           | Φ |
| C DA SHBOARD C C C C C C C C C C C C C C C C C C C                | Mineral Beneficiation<br>3.1 Mineralogy Of ROM Ore / Mineral                              |   |
| Geology(Oc)                                                       | 3.1 Mineralogy of ROM Ore / Mineral                                                       |   |
| 🖆 Mineral Beneficiation 🤿                                         | Name of The Ore/Mineral Piease Enter mineral_name                                         |   |
| Mineralogy                                                        | S. Valuable Mineral Name Approx. Mineral % Gangue Mineral % Name Approx. Gangue Mineral % |   |
| Crushing Section                                                  | 1 ×                                                                                       |   |
| Grinding Section V<br>Dry Processing V                            |                                                                                           |   |
| Wet Processing     ~       Product Quality     ~                  |                                                                                           |   |
| Disposal Method V<br>Disposal Method V<br>Mining Operations(Oc) V |                                                                                           |   |

# **4.2 Chemical Analysis:**

#### 4.2.1 Chemical Analysis:

- Enter data as per requirement.
- For Add More Row please refer1.1.1 Initial Lease Details Section.

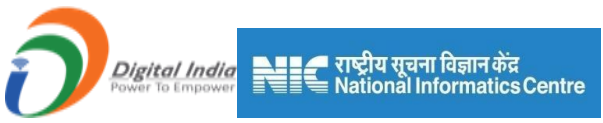

- If section is already saved then Update will show instead of Save & Next button.
- Click on Save & Next to save data and get redirected to next section.

| 📥 Indian Bureau of Mines               | MINING TENEMENT SYSTEM<br>Mining Plan Approval System (MPAS)                               | BOVERNMENT OF MINES                 |
|----------------------------------------|--------------------------------------------------------------------------------------------|-------------------------------------|
| IBM =                                  | Session time                                                                               | e: 23:53 · ACC Limited Mine Owner ف |
| DASHBOARD                              | Mineral Beneficiation 3.2 Complete Chemical Analysis Of The ROM Ore/Mineral                |                                     |
| Geology(Oc)                            | 3.2 Chemical Analysis                                                                      |                                     |
| ☐ Mineral Beneficiation ∧              | SI. No. Radicals Wt %                                                                      |                                     |
| Mineralogy ~                           | 1                                                                                          | ×                                   |
| Chemical Analysis                      |                                                                                            | + Add more                          |
| Crushing Section V                     |                                                                                            |                                     |
| Grinding Section V<br>Dry Processing V | ← Previous Save & Next Print All Next →                                                    |                                     |
| Wet Processing 🗸 🗸                     |                                                                                            |                                     |
| Product Quality 🗸                      |                                                                                            |                                     |
| Disposal Method 🗸                      | Contents Provided by Indian Bureau of Mines (IBM), Ministry of Mines, Government of India. |                                     |
| Mining Operations(Oc) V                | Designed, Developed and Maintained by National Informatics Centre.                         |                                     |

# **4.3 Crushing Section:**

- Crushing Section consists of 3 sections.
- Primary Crushing, Secondary Crushing & Tertiary Crushing.

#### **4.3.1 Primary Crushing:**

- Two options are given Applicable & Not Applicable.
- If **Not Applicable** is selected then form is not available, click on **Save & Next**to proceed further.

| 💩 Indian Bureau of Mines                                                                                | MINING TENEMENT SYSTEM<br>Mining Plan Approval System (MPAS)                                                                                                | BOVERNMENT OF MINES                          |
|----------------------------------------------------------------------------------------------------|----------------------------------------------------------------------------------------------------|----------------------------------------------|
| IBM ≡                                                                                                   | Se                                                                                                    | ssion time: 19:43 ~ ACC Limited Mine Owner 0 |
| Ceneral Information                                                                                     | Mineral Beneficiation<br>3.3 Crushing Section                                                                                                    |                                              |
| E       Geology(Oc)       ✓         Image: Chemical Analysis       ✓                                    | 3.3.1 Primary Crushing     O Applicable      Not Applicable                                                                                                 |                                              |
| Crushing Section                                                                                        | ← Previous     Save & Next     Print All     Next     →                                                                                                    |                                              |
| Ternary Crushing       Grinding Section       Dry Processing       Wet Processing       Product Quality | Contents Provided by Indian Bureau of Mines (IBM), Ministry of Mines, Governmen<br>MIC INSUMMENT on Provided and Maintained by National Informatics Centre. | t of India.                                  |

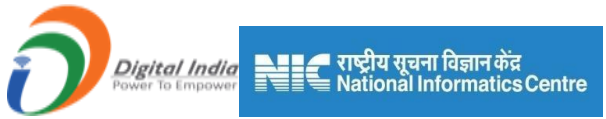

- If Applicable is selected then form is available to fill data as per requirement.
- For Add More Row please refer1.1.1 Initial Lease Details Section.
- If section is already saved then Update will show instead of Save & Next button.
- Click on Save & Next to save data and get redirected to next section.

| indian Bureau of Mines                   | MINING TENEMENT SYSTEM<br>Mining Plan Approval System (MPAS)                                                   |
|------------------------------------------|----------------------------------------------------------------------------------------------------|
| IBM ≡                                    | Session time: 23 : 37 ~ ACC Limited Mine Owner •                                                               |
| ☆ DASHBOARD                              | Mineral Beneficiation<br>3.3 Crushing Section                                                                  |
| ☐ Geology(Oc) ∨                          | 3.3.1 Primary Crushing                                                                                         |
| Mineral Beneficiation                    | Applicable O Not Applicable                                                                                    |
| Chemical Analysis  Crushing Section      | SI.<br>No.     Type of Crusher     Make     Capacity of Crusher (tph)     Feed Size (mm)     Product Size (mm) |
| Primary Crushing<br>Secondary Crushing   | Add more                                                                                                    |
| Tertiary Crushing       Grinding Section |                                                                                                    |
| Dry Processing V<br>Wet Processing V     | ← Previous Save & Next Print All Next →                                                                        |
| Product Quality V                        |                                                                                                    |

#### **4.3.2 Secondary Crushing:**

• Please refer **3.3.1 Primary Crushing**.

#### **4.3.3 Tertiary Crushing:**

• Please refer **3.3.1 Primary Crushing**.

### **4.4 Grinding Section:**

#### 4.4.1 Dry Grinding:

• Please refer 3.3.1 Primary Crushing.

#### 4.4.2 Wet Grinding:

• Please refer 3.3.1 Primary Crushing.

# 4.5 Dry Processing:

#### 4.5.1 Screening & Classification:

• Please refer **3.3.1 Primary Crushing**.

### 4.5.2 Other Operations:

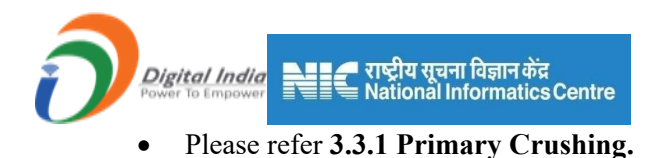

#### **4.5.3 Product Quality:**

• Please refer 3.3.1 Primary Crushing.

# **4.6 Wet Processing:**

- Wet Processing consists of 7 sections.
- Scrubbing/Washing, Screening/Classification, Gravity Separation, Magnetic Separation, Flotation, Other Operation & Product Quality.

#### 4.6.1 Scrubbing / Washing:

- Enter data as per requirement.
- For Add More Row please refer1.1.1 Initial Lease Details Section.
- If section is already saved then Update will show instead of Save & Next button.
- Click on Save & Next to save data and get redirected to next section.

| 🛓 Indian Bureau of Mines                                                                                                    | MINING TENEMENT SYSTEM<br>Mining Plan Approval System (MPAS)          | <b>MINISTRY OF MINES</b><br>GOVERNMENT OF INDIA                      |
|----------------------------------------------------------------------------------------------------|-----------------------------------------------------------------------|----------------------------------------------------------------------|
| IBM ≡                                                                                                    |                                                                       | Session time: 23 : 51 ~ ACC Limited<br>Mine Owner •                  |
| CashBoard<br>CashBoard  CashBoard  CashBoard | Mineral Beneficiation<br>3.6 Wet Processing                           |                                                                      |
| Geology(Oc) ✓                                                                                                    | 3.6.1 Scrubbing / Washing                                             |                                                                      |
| Mineralogy V                                                                                                    | Sr Stype of Scrubbers / Stages, if Make Capacity (tph) Feed Size (nm) | Product Size Product quality Requirement<br>(mm) (if applicale) (Vh) |
| Crushing Section ~<br>Grinding Section ~                                                                                                    | I                                                                     |                                                                      |
| Dry Processing ~<br>Wet Processing ^                                                                                                    | <                                                                     | ,                                                                    |
| Scrubbing / Washing<br>Screening/Classification                                                                                                    |                                                                       |                                                                      |
| Gravity Separation                                                                                                    |                                                                       |                                                                      |

|                                                                                                    | 🗲 राष्ट्रीय सूचना विज्ञान केंद्र<br>🗮 National Informatics Centre                                                                                                    |                             |                 |
|----------------------------------------------------------------------------------------------------|----------------------------------------------------------------------------------------------------|-----------------------------|-----------------|
| 💑 Indian Bureau of Mines                                                                                                    | MINING TENEMENT SYSTEM<br>Mining Plan Approval System (MPAS)                                                                                                    |                             | <b>JF MINES</b> |
| IBM =                                                                                                    | Sc                                                                                                    | ession time: 23 : 55 🗸 🕺    | CC Limited o    |
| CashBCARD  CashBCARD | Mineral Beneficiation<br>3.6 Wet Processing                                                                                                    |                             |                 |
| Mineral Beneficiation      Mineral Beneficiation      Chomical Analysis      Crushing Section      Cristing Section      V                                                                                                    | Intermet         Capacity (tph)         Feed Size (mm)         Product Size         Product quality<br>(ff applicale)         Water<br>(ff applicale)         Freeh Water<br>Requirement<br>(ff) | Recirculated<br>water (I/h) |                 |
| Dry Processing V<br>Wet Processing A                                                                                                    | 4                                                                                                    | + Add more                  |                 |
| Scrubbing / Washing<br>Screening/Classificatio<br>Gravity Separation<br>Magnetic Separation                                                                                                    | aviaus Save & Next Print All Next 🔶                                                                                                    |                             |                 |
| Flotation<br>Other Operations<br>Product Quality                                                                                                    | Contents Provided by Indian Bureau of Mines (IBM), Ministry of Mines, Government of India.                                                                                                    |                             |                 |

# 4.6.2 Screening and Classification:

- Enter data as per requirement.
- For Add More Row please refer1.1.1 Initial Lease Details Section.
- If section is already saved then Update will show instead of Save & Next button.
- Click on Save & Next to save data and get redirected to next section.

| 💩 Indian Bureau of Mines                                               | MINING TENEMENT SYSTEM<br>Mining Plan Approval System (MPAS)                                                                                              |
|------------------------------------------------------------------------|----------------------------------------------------------------------------------------------------|
| IBM =                                                                  | Session time: 23 : 55 ~ ACC Limited Mine Owner •                                                                                                    |
| C DASHBOARD                                                            | Mineral Beneficiation<br>3.6 Wet Processing                                                                                                    |
| <ul> <li>☐ Geology(Oc) ∨</li> <li>☐ Mineral Beneficiation ∧</li> </ul> | 3.6.2 Screening and Classification                                                                                                    |
| Mineralogy V<br>Chemical Analysis V                                    | Si. Type of screen / Stages, if Applicable Make Capacity (tph) Screen/Classifier (mm), if applicable Feed Size (mm) (if applicable (if applicable field)) |
| Crushing Section V<br>Grinding Section V                               |                                                                                                    |
| Dry Processing     V       Wet Processing     A                        | <                                                                                                    |
| Screening/Classification<br>Gravity Separation                         | ← Previous Save & Next Print All Next →                                                                                                    |
| Magnetic Separation                                                    |                                                                                                    |

| Digital India<br>Power To Empower                                                                          | राष्ट्रीय सूचना विज्ञान केंद्र     ■ National Informatics Centre     MINING TENEMENT SYSTEM                                                            |                 |
|----------------------------------------------------------------------------------------------------|----------------------------------------------------------------------------------------------------|-----------------|
| 💩 Indian Bureau of Mines                                                                                   | Mining Plan Approval System (MPAS)                                                                                                    | NDIA            |
| IBM ≡                                                                                                    | Session time: 23 : 52 - ACC Limit<br>Mana Courser                                                                                                    | <sup>ed</sup> O |
| CashBoardo                                                                                                 | Mineral Beneficiation<br>3.6 Wet Processing<br>3.6.2 Screening and Classification                                                                      |                 |
| Mineral Beneficiation A<br>Mineralogy V<br>Chemical Analysis V<br>Crushing Section V<br>Grinding Section V | Aperture Size of Screen(Lassifier (mm) Product Size (mm) Product Size (mm) Product Quality (ff applicate) Requirement (th) Requirement (th) water (th) |                 |
| Dry Processing V<br>Wet Processing A<br>Scrubbing / Washing<br>Screening/Classification                    | Free/ous Save & Next Print All Next                                                                                                    |                 |
| Magnetic Separation<br>Flotation<br>Other Operations<br>Product Quality                                    | Contents Provided by Indian Bureau of Mines (IBM), Ministry of Mines, Government of India.                                                             |                 |

### 4.6.3 Gravity Separation:

- Enter data as per requirement.
- For Add More Row please refer1.1.1 Initial Lease Details Section.
- If section is already saved then Update will show instead of Save & Next button.
- Click on Save & Next to save data and get redirected to next section.

| 📥 Indian Bureau of Mines                                                                                                    | MINING TENEMENT SYSTEM<br>Mining Plan Approval System (MPAS)                                                                                                    | COVERNMENT OF MINES                       |
|----------------------------------------------------------------------------------------------------|----------------------------------------------------------------------------------------------------|-------------------------------------------|
| IBM ≡                                                                                                    | Session tim                                                                                                    | ne: 23 : 40 · ACC Limited<br>Mine Owner • |
| ASHBOARD     General Information     Conference on the second second secon | Mineral Beneficiation<br>3.6 Wet Processing<br>3.6.3 Gravity Separation                                                                                                    |                                           |
| Mineral Beneficiation<br>Mineralogy<br>Chemical Analysis<br>Crushing Section<br>Ginining Section                                                                                                    | Type of<br>separators (ig,<br>table, spiral,<br>etc.)         Stages, if<br>applicable         Make         Capacity (tph)         Feed Size (mm)         Product (Conc)<br>(tph)         (tph)           1 | Product.Mid<br>ph), if available (tph)    |
| Orniting Section Ornicolsing Wet Processing Scrubbing / Washing Screening/Classificatio Gravity Separation                                                                                                    | <                                                                                                    | •                                         |

| Digital India<br>Power To Empower                                                                                                    | राष्ट्रीय सूचना विज्ञान केंद्र<br>National Informatics Centre                                                                                                    |
|----------------------------------------------------------------------------------------------------|----------------------------------------------------------------------------------------------------|
| indian Bureau of Mines                                                                                                    | MINING TENÉMENT SYSTEM<br>Mining Plan Approval System (MPAS)                                                                                                    |
| IBM ≡                                                                                                    | Session time: 23:52 v ACC Limited<br>Mine Owner of                                                                                                    |
| CashBOARD     CashBOARD     CashBOARD | Mineral Beneficiation<br>3.6 Wet Processing<br>3.6.3 Gravity Separation                                                                                                    |
| Mineralogy     V       Chemical Analysis     V       Crushing Section     V       Grinding Section     V       Dry Processing     V       Wet Processing     ^                                                                                                    | Image: site of the second second s |
| Scrubbing / Washing<br>Screening/Classificatio<br>Gravity Separation<br>Magnetic Separation<br>Flotation                                                                                                    | Previous Save & Next     Print All     Next     Next                                                                                                    |
| Other Operations Product Quality                                                                                                    | Contents Provided by Indian Bureau of Mines (IBM), Ministry of Mines, Government of India.                                                                                                    |

# 4.6.4 Magnetic Separation:

- Enter data as per requirement.
- For Add More Row please refer**1.1.1 Initial Lease Details** Section.
- If section is already saved then **Update** will show instead of **Save & Next** button.
- Click on Save & Next to save data and get redirected to next section.

| 🛓 Indian Bureau of Mine                                                                    | es | MINING TENEMENT SYSTEM<br>Mining Plan Approval System (MPAS)                                                                                                    | BUD BUD BUD BUD BUD BUD BUD BUD BUD BUD               |
|--------------------------------------------------------------------------------------------|----|----------------------------------------------------------------------------------------------------|-------------------------------------------------------|
| IBM                                                                                        | =  |                                                                                                    | Session time: 23 : 55 - ACC Limited<br>Mine Owner •   |
| CASHBOARD     General Information                                                          | Î  | Mineral Beneficiation<br>3.6 Wet Processing                                                                                                    |                                                       |
| ☐     Geology(Oc)     ✓       ☐     Mineral Beneficiation     ∧                            |    | 3.6.4 Magnetic Separation           Type of magnetic                                                                                                    |                                                       |
| Mineralogy ~<br>Chemical Analysis ~<br>Crushing Section ~                                  |    | SL<br>No.         separators<br>(magnetic<br>intensity)         Stages, if<br>applicable         Make         Capacity (tph)         Feed Size (mm)           1 | Product.Mag Product.Mid (tph), if evailable Mag (tph) |
| Grinding Section V<br>Dry Processing V<br>Wet Processing A                                 |    | x                                                                                                    | ,                                                     |
| Scrubbing / Washing<br>Screening/Classificati<br>Gravity Separation<br>Magnetic Separation | 0  |                                                                                                    |                                                       |

|                                                                                             | 🚄 राष्ट्रीय सूचना विज्ञान केंद्र<br>🗮 National Informatics Centre                                                                                   |                               |
|---------------------------------------------------------------------------------------------|----------------------------------------------------------------------------------------------------|-------------------------------|
| indian Bureau of Mines                                                                      | MINING TENEMENT SYSTEM<br>Mining Plan Approval System (MPAS)                                                                                        | IINISTRY OF MINES             |
| IBM ≡                                                                                       | Session time: 23 : 48                                                                                                    | → ACC Limited<br>Mine Owner � |
|                                                                                             | Mineral Beneficiation 3.6 Wet Processing                                                                                                    |                               |
| Geology(Oc) ✓                                                                               | 3.6.4 Magnetic Separation                                                                                                    |                               |
| [☐]     Mineral Beneficiation     ∧       Mineralogy     ∨       Chemical Analysis     ∨    | tity (tph) Feed Size (mm) Product Mag Product Mid Product non-<br>Requirement Requirement (tph), if available Mag (tph) (Vh) (Vh) (Vh) (Vh) water ( | lated<br>(Vh)                 |
| Crushing Section                                                                            |                                                                                                    | ×                             |
| Dry Processing ~                                                                            |                                                                                                    | + Add more                    |
| Wet Processing                                                                              | •                                                                                                    | Þ                             |
| Scrubbing / Washing<br>Screening/Classificatio<br>Gravity Separation<br>Magnetic Separation | Frevious     Save & Next     Print All     Next                                                                                                    |                               |

# 4.6.5 Flotation:

- Enter data as per requirement.
- For Add More Row please refer1.1.1 Initial Lease Details Section.
- If section is already saved then Update will show instead of Save & Next button.
- Click on Save & Next to save data and get redirected to next section.

| Mining Plan Approval System (MPAS)                                                                                                    | BOVERNMENT OF INDIA                                                                                                    |
|----------------------------------------------------------------------------------------------------|----------------------------------------------------------------------------------------------------|
|                                                                                                    | Session time: 23:43 ~ ACC Limited Ø                                                                                                    |
|                                                                                                    |                                                                                                    |
| Mineral Beneficiation<br>3.6 Wet Processing                                                                                                    |                                                                                                    |
| 3.6.5 Flotation                                                                                                    |                                                                                                    |
| St. Type of flotation<br>equipment<br>No.     Stages (rougher/<br>cleaner, std), if<br>applicable     Make     Capacity (tph)     Feed Size (mn)     Produ<br>(t       1 | rct Float Product non. Requirement<br>ph) Float (ph) ((/h)                                                                                                    |
|                                                                                                    | Mining Plan Approval System (MPAS)  Mineral Beneficiation 3.6 Wet Processing  3.6.5 Flotation  St. Type of flotation Celenari, etc), if Make Capacity (tph) Feed Size (rmm) Prode  + Provide Size (rmm) Prode  + Provide Size (rmm) Prode + Provide Size (rmm) Prode + Provide |

| Digital India<br>Power To Empower                            | 📕 राष्ट्रीय सूचना विज्ञान केंद्र<br>National Informatics Centre                                                                                                    |                                          |
|--------------------------------------------------------------|----------------------------------------------------------------------------------------------------|------------------------------------------|
| indian Bureau of Mines                                       | MINING TENEMENT SYSTEM<br>Mining Plan Approval System (MPAS)                                                                                                    | MINISTRY OF MINES<br>GOVERNMENT OF INDIA |
| IBM ≡                                                        | Session time: 23 : 1                                                                                                    | 5 ∽ ACC Limited ♂<br>Mine Owner ♂        |
| Crushing Section ~<br>Grinding Section ~<br>Dry Processing ~ | Mineral Beneficiation<br>3.6 Wet Processing                                                                                                    |                                          |
| Scrubbing / Washing<br>Scrubbing/Classificatio               | 3 6 5 Flotation<br>take Capacity (tph) Feed Size (mm) Product-Float (tph) Product non-<br>(tph) Float (tph) Requirement Requirement (t/h) (t/h) (t/h | ulated<br>r (Vh)                         |
| Magnetic Separation<br>Flotation<br>Other Operations         |                                                                                                    | ×<br>+Add more                           |
| Product Quality V                                            | 4                                                                                                    | ,                                        |
| Disposal Method V                                            |                                                                                                    |                                          |

### **4.6.6 Other Operations:**

- Enter data as per requirement.
- For Add More Row please refer**1.1.1 Initial Lease Details** Section.
- If section is already saved then Update will show instead of Save & Next button.
- Click on Save & Next to save data and get redirected to next section.

| 🙇 Indian Bureau of Mines                                                                                                    | MINING TENEMENT SYSTEM<br>Mining Plan Approval System (MPAS)                                                                                                    |
|----------------------------------------------------------------------------------------------------|----------------------------------------------------------------------------------------------------|
| IBM ≡                                                                                                    | Session time: 23 : 53 ~ ACC Limited<br>Mine Owner                                                                                                    |
| Wet Processing                                                                                                    |                                                                                                    |
| Scrubbing / Washing<br>Screening/Classificatio<br>Gravity Separation                                                                                       | Mineral Beneficiation<br>3.6 Wet Processing                                                                                                    |
| Magnetic Separation                                                                                                    | 3.6.6 Other Operations                                                                                                    |
| Other Operations                                                                                                    | St.<br>equipment /<br>No.         Type of<br>equipment /<br>coperation         Stages, if<br>applicable         Make         Capacity (tph)         Feed Size (mm)         Product.Conc<br>(tph)         Product.Mid<br>(tph), if available         Product.Tail<br>(tph) |
| Product Quality V<br>Disposal Method V                                                                                                    | 1                                                                                                    |
| Image: A static static static     Image: A static static       Image: A static static     Image: A static static       Image: A static     Image: A static | 4                                                                                                    |
| Mine Closure Plan                                                                                                    | 4-Provine Saw & Novi Print All Mont &                                                                                                    |
| Financial Assurance V                                                                                                    |                                                                                                    |

| Indian Bureau of Mines                                          | MINING TENEMENT SYSTEM<br>Mining Plan Approval System (MPAS)              |                                    | STRY OF MINES                                  |
|-----------------------------------------------------------------|---------------------------------------------------------------------------|------------------------------------|------------------------------------------------|
| IBM ≡                                                           | Session ti                                                                | ime: 23 : 40                       | <ul> <li>ACC Limited<br/>Mine Owner</li> </ul> |
| Chemical Analysis V<br>Crushing Section V<br>Grinding Section V | Mineral Beneficiation<br>3.6 Wet Processing                               |                                    |                                                |
| Wet Processing                                                  | zity (tph) Feed Size (mm) (tph) (tph), if available (tph) (tph) (Wh) (Wh) | r<br>nt Recirculated<br>water (Vh) |                                                |
| Gravity Separation Magnetic Separation Elotation                |                                                                           |                                    | * + Add more                                   |
| Other Operations Product Quality                                | 4                                                                         |                                    | Þ                                              |

#### **<u>4.6.7 Product Quality:</u>**

- Enter data as per requirement.
- If section is already saved then Update will show instead of Save & Next button.
- Click on Save & Next to save data and get redirected to next section.

| Indian Bureau of Mines                                                                                      | Ν                   | IINING TENE<br>Mining Plan Ap | MENT SYSTE                       | EM<br>PAS)                           |                                           |
|----------------------------------------------------------------------------------------------------|---------------------|-------------------------------|----------------------------------|--------------------------------------|-------------------------------------------|
| IBM =                                                                                                    |                     |                               |                                  | Session                              | time: 23 : 56 · ACC Limited<br>Mine Owner |
| 🖒 DASHBOARD                                                                                                 |                     |                               | Mineral Benefi                   | iciation                             |                                           |
| General Information 🗸                                                                                       |                     |                               | 3.6 Wet Proces                   | ssing                                |                                           |
| 🖹 Geology(Oc) 🗸                                                                                             | 3.6.7 Product Quali | ty                            |                                  |                                      |                                           |
| Mineral Beneficiation                                                                                       | Products            | Wt %                          | In tonnes                        | Size (range) mm                      | Complete chemical analysis                |
| Mineralogy ~                                                                                                | Concentrate         |                               |                                  |                                      |                                           |
| Chemical Analysis V<br>Crushing Section V                                                                   | Sub-grade           |                               |                                  |                                      |                                           |
| Grinding Section 🗸                                                                                          | Rejects             |                               |                                  |                                      |                                           |
| Dry Processing V                                                                                            |                     |                               |                                  |                                      |                                           |
| Wet Processing           Scrubbing / Washing           Screening/Classificatio           Gravity Separation | + Previous Save &   | k Next Print All Next 🔶       | l                                |                                      |                                           |
| Magnetic Separation                                                                                         |                     | Contents Provided             | by Indian Bureau of Mines (IBM), | Ministry of Mines, Government of Ind | ia.                                       |

# **4.7 Product Quality:**

## **4.7.1 Overall Product Quality:**

- Enter data as per requirement.
- If section is already saved then Update will show instead of Save & Next button.
- Click on Save & Next to save data and get redirected to next section.

| Digital India<br>Power To Empower    | राष्ट्रीय सूचना<br>National Inf | विज्ञान केंद्र<br>formatics Centre |                                     |                        |
|--------------------------------------|---------------------------------|------------------------------------|-------------------------------------|------------------------|
| Indian Bureau of Mines               |                                 | IINING TENE<br>Mining Plan Ap      | MENT SYST                           | EM<br>PAS)             |
| IBM =                                |                                 |                                    |                                     | Sessio                 |
| Mineral Beneficiation                |                                 |                                    |                                     |                        |
| Mineralogy ~                         |                                 |                                    | Mineral Benef<br>3.7 Overall Produc | iciation<br>ct Quality |
| Crushing Section ~                   | 3.7 Overall Product             | Quality                            |                                     |                        |
| Grinding Section                     | Products                        | Wt %                               | In tonnes                           | Size (range) mm        |
| Dry Processing V<br>Wet Processing V | Concentrate                     |                                    |                                     |                        |
| Product Quality                      | Sub-grade                       |                                    |                                     |                        |
| Product Quality                      | Rejects                         |                                    |                                     |                        |

# **4.8 Disposal Method:**

# **4.8.1 Disposal Method for tailing rejects:**

- Upload PDF format file in this section.
- If section is already saved then Update will show instead of Save & Next button.

Next 🔶

• Click on **Save & Next** to save data and get redirected to next section.

| 💑 Indian Bureau of Min                         | nes | MINING TENEMENT SYSTEM<br>Mining Plan Approval System (MPAS)                                                                  | BOVERNMENT OF MINES                                            |
|------------------------------------------------|-----|----------------------------------------------------------------------------------------------------|----------------------------------------------------------------|
| IBM                                            |     | s                                                                                                    | Session time: 23 : 40                                          |
| 🟠 DASHBOARD                                    | Â   |                                                                                                    |                                                                |
| General Information                            |     | Mineral Beneficiation<br>3.8 Disposal Method For Tailing/ Rejects                                                             |                                                                |
| Mineral Beneficiation                          | ~   | 3.8 Disposal Method for tailing/ rejects                                                                                      |                                                                |
| Mineralogy  Chemical Analysis Cruching Section |     | a) Explain the disposal method for tailing or reject from processing plant with detail chemical / mineral analysis of tailing | Choose File No file chosen Only PDF file with max 5mb size.    |
| Grinding Section  Dry Processing               |     | b) Size and capacity of tailing pond, toxic effect of such tailings, process adopted to neutralise its effect (if any)        | Choose File No file chosen Only PDF file with max 5mb size.    |
| Wet Processing  Product Quality                |     | c) Any other data (if available)                                                                                              | Choose File No file chosen<br>Only PDF file with max 5mb size. |
| Disposal Method<br>Disposal Method             |     | 3.9 Overall water requirement of mining and mineral processing                                                                |                                                                |

BOVERNMENT OF MINES

time: 23 : 15

mplete chemical analy

|                                                                              | 🗲 राष्ट्रीय सूचना विज्ञान केंद्र<br>National Informatics Centre                                   |                                                                            |
|------------------------------------------------------------------------------|---------------------------------------------------------------------------------------------------|----------------------------------------------------------------------------|
| indian Bureau of Mines                                                       | MINING TENEMENT SYSTEM<br>Mining Plan Approval System (MPAS)                                      | BOVERNMENT OF MINES                                                        |
| IBM =                                                                        |                                                                                                   | Session time: 21 : 41 · ACC Limited o                                      |
| 🟠 DASHBOARD                                                                  | 3.9 Overall water requirement of mining and mineral processing                                    |                                                                            |
| General Information     Geology(Oc)                                          | Indicate quantity, source of supply, disposal of water and extent of recycling and chemical water | analysis of Choose File No file chosen<br>Only PDF file with max 5mb size. |
| Mineral Beneficiation                                                        | 3.10 Flow Sheets And Cha                                                                          | arts                                                                       |
| Mineratogy     V       Chemical Analysis     V       Crushing Section     V  | Material balance chart of mineral processing plant(s) (each stage of process)                     | Choose File No file chosen Only PDF file with max 5mb size.                |
| Grinding Section V<br>Dry Processing V                                       | Attach flow sheet of beneficiation of plant(s)                                                    | Choose File No file chosen Only PDF file with max 5mb size.                |
| Wet Processing     ~       Product Quality     ~       Discount Method     ~ | Any other data (if applicable)                                                                    | Choose File No file chosen Only PDF file with max 5mb size.                |
| Disposal Method                                                              |                                                                                                   |                                                                            |

# 5) 4A Mining Operation (OC)

Mining Operation (OC) consists of 11sections:

- 1) Mining Method
- 2) Existing Pit / Dumps
- 3) Opencast Mining
- 4) Material Handling
- 5) Machine Calculation
- 6) Machine Deployment
- 7) Blasting Requirement
- 8) Man Power
- 9) Waste Management
- 10) Waste Handling
- 11) Use of Minerals

# **5.1 Mining Method:**

### 5.1.1 Disposal Method for tailing rejects:

- Enter data as per requirement.
- If section is already saved then Update will show instead of Save & Next button.
- Click on Save & Next to save data and get redirected to next section.

|                                                   | 🚅 राष्ट्रीय सूचना विज्ञान केंद्र<br>🗮 National Informatics Centre |                                            |                                |                                    |
|---------------------------------------------------|-------------------------------------------------------------------|--------------------------------------------|--------------------------------|------------------------------------|
| indian Bureau of Mines                            | MINING TEN<br>Mining Plan                                         | IEMENT SYSTEM<br>Approval System (MPAS)    |                                | GOVERNMENT OF INDIA                |
| IBM ≡                                             |                                                                   |                                            | Session time: 23               | 3:49 ~ ACC Limited<br>Mine Owner © |
| Mineral Beneficiation                             |                                                                   | Mining Operation(OC)<br>4A.1 Mining Method |                                |                                    |
| Mining Operations(Oc)                             | 4A.1 Existing And Proposed                                        |                                            |                                |                                    |
| Existing And Proposed                             | 4A.1.1 Existing Method of Mining:                                 | O Manual                                   | O Mechanized                   |                                    |
| Existing Pits/Dumps V                             | Choose one or more:                                               | Surface Miner 🗸 Surface Miner              | ✓ Surface Miner ✓              | Surface Miner 🗸                    |
| Material Handling                                 | 4A.1.2 Proposed Method of Mining:                                 | O Manual                                   | <ul> <li>Mechanized</li> </ul> |                                    |
| Machine Calculation V<br>Machine Deployment V     | Choose one or more:                                               | Surface Miner 🗸 Surface Miner              | ✓ Surface Miner ✓              | Surface Miner 🗸                    |
| Blasting Requirement   V     Man Power   V        | Reasons for Proposed Changes:                                     |                                            |                                |                                    |
| Waste Management     ~       Waste Handling     ~ |                                                                   |                                            |                                |                                    |
| Use Of Minerals                                   |                                                                   |                                            |                                |                                    |

# **5.2 Existing Pits/Dumps:**

- Existing Pits/Dumps consists of 4 sections.
- Pits, Dump Details, Stack Details & Stabilized Dumps.

### 5.2.1 Pits:

- Enter data as per requirement.
- For Add More Row please refer1.1.1 Initial Lease Details Section
- If section is already saved then Update will show instead of Save & Next button.
- Click on Save & Next to save data and get redirected to next section.

| 📥 Indian Bureau of Mines                                                | MINING TENEMENT SYSTEM<br>Mining Plan Approval System (MPAS)                                                                                   |  |
|-------------------------------------------------------------------------|----------------------------------------------------------------------------------------------------|--|
| IBM =                                                                   | Session time: 23 : 56 V ACC Limited Mine Owner                                                                                                 |  |
| 🟠 DASHBOARD                                                             |                                                                                                    |  |
| General Information V<br>General Information V<br>General Information V | Mining Operation(OC)<br>4A.2 Operational Parameters                                                                                            |  |
| ☐ Mineral Beneficiation ∨                                               | 4A.2.1 Inventory Of Existing Pits & Dumps                                                                                                    |  |
| Mining Operations(Oc)                                                   | 4A.2.1.1 : Pits                                                                                                    |  |
| Mining Method        Existing Pits/Dumps                                | S.No.         Pit ID         Pit Status         Area Covered by Pit (Ha)         Pit Dimension (L*W*D)           1         -select           × |  |
| Pits Dump Details                                                       | +Add more                                                                                                    |  |
| Stack Details<br>Stabilized Dumps                                       |                                                                                                    |  |
| Opencast Mining ~<br>Material Handling ~                                | ←Provious Save & Next Print All Next →                                                                                                    |  |
| Machine Calculation V                                                   |                                                                                                    |  |

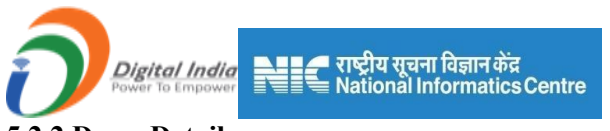

### 5.2.2 DumpDetails:

- Enter data as per requirement.
- For Add More Row please refer1.1.1 Initial Lease Details Section
- If section is already saved then Update will show instead of Save & Next button.
- Click on Save & Next to save data and get redirected to next section.

| 🤹 Indian Bureau of Mines                                                                                                    | MINING TENEMENT SYSTEM<br>Mining Plan Approval System (MPAS)                                                                                                    |   |
|----------------------------------------------------------------------------------------------------|----------------------------------------------------------------------------------------------------|---|
| IBM =                                                                                                    | Session time: 23 48 · ACC Limited Mine Owner                                                                                                    |   |
| DASHBOARD     Ceneral Information     Ceneral Information     Ceneral Information                                                                                                    | Mining Operation(OC)<br>4A.2.1 Inventory Of Existing Pits & Dumps                                                                                                    |   |
| Image: Second system     Image: Second system       Image: Second system     Image: Second system       Image: Second system     Ima                                                                                                    | 4A.2.1.2.1Dump S & Stack 4A.2.1.2.1 Dump Details Latitude (dd:mm:ss.ss)                                                                                                    |   |
| Mining Mithod V<br>Existing Pits/Dumps A<br>Pits<br>Dump Details                                                                                                    | S.No.     Dump ID     Dump Status     Type of Dump     Total Dump Quantity (t)     Area covered by Dump (Ha)     Height (m)     From     To       1    select-     select-     select-     select-     select-     select-     select-                                                                                                    |   |
| Addet Sublined Dumps           Opencast Mining         ~           Material Handling         ~           Machine Calculation         ~                                                                                                    |                                                                                                    |   |
| 🛓 Indian Bureau of Mines                                                                                                    | MINING TENEMENT SYSTEM<br>Mining Plan Approval System (MPAS)                                                                                                    |   |
| IDM                                                                                                    |                                                                                                    |   |
| ІВМ ≡                                                                                                    | Session time: 23:51 v ACC Limited<br>Mine Owner                                                                                                    | Φ |
| DASHBOARD                                                                                                    | Session time: 23 : 51 ~ ACC Limited<br>Mining Operation(OC)<br>4A.2.1 Inventory Of Existing Pits & Dumps                                                                                                    | Φ |
| IBM     ■ <sup>↑</sup> DASHBOARD <sup>↑</sup> <sup>↑</sup> | Session time: 23 : 51 V ACC Limited<br>Mining Operation(OC)<br>4A.2.1 Inventory Of Existing Pits & Dumps<br>4A.2.12 Dumps & Stack                                                                                                    | Q |
|                                                                                                    | Session time:       23:51 <u>ACC Limited</u> <u>Mining Operation(OC)</u> <u>4A.2.1 Inventory Of Existing Pits &amp; Dumps          4A.2.1.2 Dumps &amp; Stack           4A.2.1.2 Dump Details            Latitude (dd:mm:ss.ss)     </u>                                                                                                    | ¢ |
| DASHBOARD      DASHBOARD      Geology(Oc)      Geology(Oc)      Mineral Beneficiation      Mining Operations(Oc)       Mining Method      Existing Pits/Dumps                                                                                                    | Session time: 23:51 <u>ACC Limited</u> <u>Mining Operation(OC)</u> <u>4A.2.1 Inventory Of Existing Pits &amp; Dumps          AA.2.1 Inventory Of Existing Pits &amp; Dumps          AA.2.1 Inventory Of Existing Pits &amp; Dumps          AA.2.1 Inventory Of Existing Pits &amp; Dumps          AA.2.1.2 Dumps &amp; Stack         AA.2.1.2 Dump Details                 <u>Intitude (dd:mm:ss.ss) Longitude (dd:mm:ss.ss)</u> <u>From To From To From To Existing Pits &amp; Dump (Ha) Height (m) From To From To Existing Pits &amp; Dump (Ha) Height (m) From To From To Existing Pits &amp; Dump (Ha) Height (m) From To From To Existing Pits &amp; Dump (Ha) Height (m) From To From To Existing Pits &amp; Dump (Ha) Height (m) From To From To Existing Pits &amp; Dump (Ha) Height (m) From To From To From To From To From To From To From To From To From To From To From To From To From To From To From To From To From To From To From To From To From To From To From To From To From To From To From To From To From To From To From To From To From To From To From From From From From From From Fro</u></u> | ð |
| DASHBOARD      General Information      Geology(Oc)      Mineral Beneficiation      Mining Operations(Oc)      Mining Method      Pits      Dump Details      Stack Details                                                                                                    | Session time:       23:51                                                                                                    | 0 |

#### 5.2.3 Stack Details:

- Enter data as per requirement.
- For Add More Row please refer1.1.1 Initial Lease Details Section
- If section is already saved then Update will show instead of Save & Next button.
- Click on Save & Next to save data and get redirected to next section.

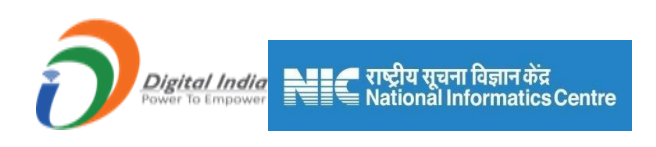

| 🛓 Indian Bureau of Mines                                                                                                    | MINING TENEMENT SYSTEM<br>Mining Plan Approval System (MPAS)                                                                                                    |  |
|----------------------------------------------------------------------------------------------------|----------------------------------------------------------------------------------------------------|--|
| IBM ≡                                                                                                    | Session time: 23:54 ~ ACC Limited Mino Owner •                                                                                                    |  |
| CashBOARD                                                                                                    | Mining Operation(OC)<br>4A.2.1 Inventory Of Existing Pits & Dumps                                                                                                    |  |
| Image: Geology(Oc)     ✓       Image: Geology(Oc)     ✓       Image: Geology(Oc)     ✓                                                                                                    | 4A.2.1.2 Dumps & Slack<br>4A.2.1.2.2 Stack Details                                                                                                    |  |
| Mining Operations(Oc)      Mining Method      Existing Pits/Dumps      Pits     Dump Details     Stack Details                                                                                                    | Latitude (dd:mm:ss.ss)     Longitude (d       S.No.     Stack ID     Type of Stack     Total Stack<br>Quantity (t)     Area covered by<br>Stack (Ha)     Height (m)     From     To     From       1    select-    select-     < |  |
| Stabilized Dumps<br>Opencast Mining ~<br>Material Handling ~                                                                                                    | Previous Save & Next Print All Next-      MINING TENEMENT SYSTEM      MINISTRY OF MINES                                                                                                    |  |
| Indian Bureau of Mines                                                                                                    | Mining Plan Approval System (MPAS)                                                                                                    |  |
| IBM ≡                                                                                                    | Session time: 23:43 VACC Limited Mine Owner                                                                                                    |  |
|                                                                                                    | Mining Operation(OC)<br>4A.2.1 Inventory Of Existing Pits & Dumps                                                                                                    |  |
| Geology(Oc) ✓                                                                                                    | 4A 2.1.2 Dumps & Stack                                                                                                    |  |
| Image: Second system       Image: Second system         Image: Second system       Image: Second system         Image: Second system       Image: Second system         Existing Pits/Dumps       Image: Second system | 4A.2.1.2.2 Stack Details       Latitude (dd::mm:ss.ss)       Longitude (dd::mm:ss.ss)       of Stack     Area covered by       Stack (Ha)     Height (m)     From     To       From     To       ect-     X                                                                                                    |  |
| Pits Dump Details Stack Details Stabilized Dumps                                                                                                    | Add more                                                                                                    |  |
| Opencast Mining V<br>Material Handling V                                                                                                    | Frevious Save & Next Print All Next →                                                                                                    |  |

# 5.2.4 Details of Stabilized Dumps:

- Enter data as per requirement. ٠
- For Add More Row please refer1.1.1 Initial Lease Details Section •
- If section is already saved then Update will show instead of Save & Next button. •
- Click on Save & Next to save data and get redirected to next section. ٠

|                                                                                                    | राष्ट्रीय सूचना विज्ञान केंद्र<br>National Informatics Centre                                                                                                    |
|----------------------------------------------------------------------------------------------------|----------------------------------------------------------------------------------------------------|
| 🛓 Indian Bureau of Mines                                                                                                    | MINING TENEMENT SYSTEM<br>Mining Plan Approval System (MPAS)                                                                                                    |
| IBM ≡                                                                                                    | Session time: 23:55 ~ ACC Limited Mine Owner                                                                                                    |
| DASHBOARD     General Information                                                                                                    | Mining Operation(OC)<br>4A.2.1 Inventory Of Existing Pits & Dumps                                                                                                    |
| Geology(Oc)                                                                                                    | 4A.2.1.3 Details of Stabilized Dumps                                                                                                    |
| Image: Second state       Image: Second state         Image: Second state       Image: Second state         Image: Second state       Image: Second state </th <th>SLNo.         Dump ID         Number of<br/>Terraces         Average Height<br/>of Terraces (m)         Length of Toe<br/>Wall (m)         Gatand Drain<br/>(m)         Area Stabilized<br/>(ha)         Method of<br/>Stabilization</th> | SLNo.         Dump ID         Number of<br>Terraces         Average Height<br>of Terraces (m)         Length of Toe<br>Wall (m)         Gatand Drain<br>(m)         Area Stabilized<br>(ha)         Method of<br>Stabilization |
| Mining Method V<br>Existing Pits/Dumps                                                                                                    |                                                                                                    |
| Pits Dump Details                                                                                                    |                                                                                                    |
| Stack Details Stabilized Dumps                                                                                                    | ← Provious Save & Noxt Print All Next →                                                                                                    |
| Opencast Mining V<br>Material Handling V                                                                                                    |                                                                                                    |
| Machine Calculation X                                                                                                    | Contents Provided by Indian Bureau of Mines (IBM), Ministry of Mines, Government of India.                                                                                                    |

# **5.3 Opencast Mining:**

- Opencast Mining consists of 4 sections.
- Bench Parameter, Yearwise Data, Yearwise Data1 & Transportation.

#### 5.3.1Bench Parameter:

- Enter data as per requirement.
- For Add More Row please refer1.1.1 Initial Lease Details Section
- If section is already saved then Update will show instead of Save & Next button.
- Click on Save & Next to save data and get redirected to next section.

| 📥 Indian Bureau of Mines | MINING TENEMENT SYSTEM<br>Mining Plan Approval System (MPAS)                                                         |
|--------------------------|----------------------------------------------------------------------------------------------------|
| IBM ≡                    | Session time: 22:55  VACC Limited Mine Owner                                                                         |
| 🟠 DASHBOARD              | Mining Operation(OC)                                                                                                 |
| General Information      | 4A.2.2 Opencast Mining                                                                                               |
| Geology(Oc) ✓            | 4A.2.2.1 Bench Parameters                                                                                            |
| Mineral Beneficiation V  | Max Height of Min Width of the Slope of the Max Height of Minimum Width Slope of the Barebas in Over Barebas in Over |
| Mining Operations(Oc)    | Pit Id Year Over Burden (m) Burden (m) Burden (degree) Mineral (m) in Mineral (m) Mineral (degree) Pit (             |
| Mining Method 🗸          | select v                                                                                                    |
| Existing Pits/Dumps 🗸    |                                                                                                    |
| Opencast Mining          |                                                                                                    |
| Bench Parameters         |                                                                                                    |
| Yearwise Data            |                                                                                                    |
| Yearwise Data1           |                                                                                                    |
| Transportation           |                                                                                                    |
| Material Handling 🗸      |                                                                                                    |
|                                                                        | 🚅 राष्ट्रीय सूचना विज्ञान केंद्र<br>🗮 National Informatics Centre                                                                                                    |
|------------------------------------------------------------------------|----------------------------------------------------------------------------------------------------|
| indian Bureau of Mines                                                 | MINING TENEMENT SYSTEM<br>Mining Plan Approval System (MPAS)                                                                                                    |
| IBM ≡                                                                  | Session time: 22 : 09 ~ ACC Limited Mine Owner                                                                                                    |
| C DASHBOARD<br>C DASHBOARD                                             | Mining Operation(OC)<br>4A.2.2 Opencast Mining                                                                                                    |
| <ul> <li>☐ Geology(Oc) ∨</li> <li>☐ Mineral Beneficiation ∨</li> </ul> | 4A.2.2.1 Bench Parameters                                                                                                    |
| Mining Operations(Oc)                                                  | Chine     Overall Slope of<br>I (degree)     Benches in Top<br>Soil     Invaniant on the sin Over<br>Burden     Manage of<br>Benches in Over<br>Burden     Max Depth of<br>Workings (m)     Depth of Water<br>Table (m)     of Haul Roads<br>(fax in) |
| Existing Pits/Dumps V<br>Opencast Mining A                             | +Add more                                                                                                    |
| Bench Parameters<br>Yearwise Data                                      | ۲ ( ) ( ) ( ) ( ) ( ) ( ) ( ) ( ) ( ) (                                                                                                    |
| Yearwise Data1<br>Transportation                                       | ← Previous Save & Next Print All Next →                                                                                                    |
| Material Handling V                                                    |                                                                                                    |

### 5.3.2Yearwise Opencast Development – I Continue:

- Enter data as per requirement.
- For Add More Row please refer1.1.1 Initial Lease Details Section
- If section is already saved then Update will show instead of Save & Next button.
- Click on Save & Next to save data and get redirected to next section.

| 💩 Indian Bureau of Mines                                                                                                    | MINING TENEMENT SYSTEM<br>Mining Plan Approval System (MPAS)     | GOVERNMENT OF INDIA                                                                                    |
|----------------------------------------------------------------------------------------------------|------------------------------------------------------------------|----------------------------------------------------------------------------------------------------|
| IBM =                                                                                                    |                                                                  | Session time: 23 : 31 · ACC Limited<br>Mine Owner •                                                    |
| Master       ▲         ▲       ▲         ▲       ▲         ▲       ▲         ▲       ▲         ▲       ▲         ▲       ▲         ▲       ▲         ▲       ▲         ▲       ▲         ▲       ▲         ▲       ▲         ▲       ▲         ▲       ▲         ▲       ▲         ▲       ▲         ▲       ▲         ▲       ▲         ▲       ▲         ▲       ▲         ▲       ▲         ▲       ▲         ▲       ▲         ▲       ▲         ▲       ▲         ▲       ▲         ▲       ▲         ▲       ▲         ▲       ▲         ▲       ▲         ▲       ▲         ▲       ▲         ▲       ▲         ▲       ▲         ▲       ▲         ▲       ▲         ▲       ▲         ▲       ▲                                                                                                    | Mining Operation (OC)<br>4A.2.2 Opencast Mining                  |                                                                                                    |
| € Geology(Oc) ✓                                                                                                    | 4A.2.2.2 Yearwise Opencast Development - I Continue              |                                                                                                    |
| Image: Mineral Beneficiation       Image: Mineral Beneficiation         Image: Mineral Beneficiation       Image: Mineral Beneficiation         Image: Mineral Beneficiation       Image: Mineral Beneficiation | Sr<br>No Year Pit ID Bench Direction (BD1) (ton/m <sup>3</sup> ) | Bulk Density of Top Soil Volume Volume (Length<br>Ore (BD2) (Length x Width<br>(ton/m²) x Height) (m³) |
| Mining Method V<br>Existing Pits/Dumps V                                                                                                    | 1select •                                                        |                                                                                                    |
| Opencast Mining A<br>Bench Parameters                                                                                                    |                                                                  | Total :                                                                                                |
| Yearwise Data Yearwise Data1                                                                                                    | 4                                                                | •                                                                                                    |
| Transportation<br>Material Handling V<br>Machina Calculation V                                                                                                    | ← Previous Save & Next Print All Next →                          |                                                                                                    |

| Digital India<br>Power To Empower                                                                                                    | राष्ट्रीय सू<br>Nationa     | वना विज्ञान कें<br>I Informatic                 | ਫ਼<br>sCentre          |                  |                             |                        |                              |                                          |                        |
|----------------------------------------------------------------------------------------------------|-----------------------------|-------------------------------------------------|------------------------|------------------|-----------------------------|------------------------|------------------------------|------------------------------------------|------------------------|
| Indian Bureau of Mines                                                                                                    |                             |                                                 | G TENEN<br>ng Plan App | IENT S           | YSTEM<br>em (MPAS)          |                        |                              |                                          | OF MINES               |
| IBM ≡                                                                                                    |                             |                                                 |                        |                  |                             | Se                     | ession time: 2               | 2:34 × A                                 | CC Limited<br>ne Owner |
| DASHBOARD     General Information                                                                                                    |                             |                                                 |                        | Mining<br>4A.2.2 | Operation (<br>Opencast Mir | (OC)<br>hing           |                              |                                          |                        |
| Geology(Oc)                                                                                                    | 4A.2.2.2 Yearw              | ise Opencast D                                  | evelopment - I C       | ontinue          |                             |                        |                              |                                          |                        |
| Image: Second system       Image: Second system         Image: Second system       Image: Second system         Image: Second | Over Burden<br>Quantity (t) | ROM Volume<br>(Length x Width<br>x Height) (m³) | ROM Quantity (t)       | Recovery         | Mineral Reject<br>(t)       | Production Main<br>(t) | Production<br>Associated (t) | Ore to OB Ratio<br>(ton/m <sup>3</sup> ) |                        |
| Mining Method V<br>Existing Pits/Dumps V                                                                                                    |                             |                                                 |                        |                  |                             |                        |                              |                                          | ×                      |
| Opencast Mining                                                                                                    |                             |                                                 |                        |                  |                             |                        |                              |                                          | + Add mo               |
| Bench Parameters<br>Yearwise Data                                                                                                    | 4                           |                                                 |                        |                  |                             |                        |                              | _                                        | •                      |
| Yearwise Data1<br>Transportation                                                                                                    | L                           |                                                 |                        |                  |                             |                        |                              |                                          |                        |
| Material Handling V                                                                                                    | ← Previous                  | Save & Next Pri                                 | int All Next 🔶         |                  |                             |                        |                              |                                          |                        |

#### 5.3.3Yearwise Opencast Development – I End:

- Enter data as per requirement.
- For Add More Row please refer1.1.1 Initial Lease Details Section
- If section is already saved then Update will show instead of Save & Next button.
- Click on Save & Next to save data and get redirected to next section.

| 💑 Indian Bureau of Mines                                        | MINING TENEMENT SYSTEM<br>Mining Plan Approval System (MPAS)                                                                                                    | BOVERNMENT OF MINES                 |
|-----------------------------------------------------------------|----------------------------------------------------------------------------------------------------|-------------------------------------|
| IBM ≡                                                           | Session time:                                                                                                    | 23:53 ~ ACC Limited<br>Mine Owner & |
| DASHBOARD     General Information                               | Mining Operation(OC)<br>4A.2.2 Opencast Mining                                                                                                    |                                     |
| ☐     Geology(Oc)     ✓       ☐     Mineral Beneficiation     ✓ | 4A.2.2.2 Yearwise Opencast Development - I End                                                                                                    |                                     |
| Mining Operations(Oc)                                           | S.No. Year Pit ID Total Topsoil Burden Volume (m <sup>2</sup> ) Total ROM (m <sup>2</sup> ) Volume (m <sup>2</sup> ) Volume (m <sup>2</sup> ) Columna (m <sup>2</sup> ) Volume (m <sup>2</sup> ) Columna (m <sup>2</sup> ) Columna (m <sup>2</sup> ) | otal ROM<br>luantity (t)            |
| Mining Method V<br>Existing Pits/Dumps V                        | Total:                                                                                                    |                                     |
| Bench Parameters Yearwise Data                                  |                                                                                                    | + Add more                          |
| Yearwise Data1<br>Transportation                                |                                                                                                    |                                     |
| Material Handling V                                             |                                                                                                    |                                     |

#### 5.3.4 Transportation & Hauling Equipment:

- Enter data as per requirement.
- For Add More Row please refer1.1.1 Initial Lease Details Section
- If section is already saved then Update will show instead of Save & Next button.
- Click on Save & Next to save data and get redirected to next section.

| Digital India<br>Power To Empower                                                        | राष्ट्रीय सूचना विज्ञान केंद्र<br>National Informatics Centre<br>MINING TENEMENT SYSTEM     | INISTRY OF MINES                      |
|------------------------------------------------------------------------------------------|---------------------------------------------------------------------------------------------|---------------------------------------|
| indian Bureau of Mines                                                                   | Mining Plan Approval System (MPAS)                                                          | GOVERNMENT OF INDIA                   |
| IBM ≡                                                                                    |                                                                                             | Session time: 23 : 55 · ACC Limited • |
| DASHBOARD      General Information      Geology(Oc)      Mineral Beneficiation           | Mining Operation(OC)<br>4A.2.2 Opencast Mining<br>4A.2.3 Transportation & Hauling Equipment |                                       |
| Mining Operations(Oc) ><br>Mining Method ><br>Existing Pits/Dumps ><br>Opencast Mining > | S.No.     Type     Make     Capacity (m3)       1    setect     V                           | No. of Equipments  Add more           |
| Bench Parameters<br>Yearwise Data<br>Yearwise Data<br>Transportation                     | Previous Save & Next     Print All     Next     Next                                        |                                       |
| Material Handling V<br>Machine Catculation V                                             | Contents Provided by Indian Bureau of Mines (IBM), Ministry of Mines, Gov                   | remment of India.                     |

# **5.4 Material Handling:**

- Material Handling consists4 sections.
- Material Handling, Insitu Mining, Dump Working & Calculation Summary.

### 5.4.1 Studies Undertaken:

- Upload PDF file format.
- If section is already saved then Update will show instead of Save & Next button.
- Click on Save & Next to save data and get redirected to next section.

| 🤹 Indian Bureau of Mines                                                                                                    | MINING TENEN<br>Mining Plan App    | IENT SYST<br>roval System (M | TEM<br>IPAS)                    | INES<br>INDIA |
|----------------------------------------------------------------------------------------------------|------------------------------------|------------------------------|---------------------------------|---------------|
| IBM ≡                                                                                                    |                                    |                              | Session time: 23 : 43 · ACC Lim | ited 🕁<br>er  |
| C DASHBOARD                                                                                                    | 4A.3.1 Studies Undertaken          |                              | 5                               |               |
| Image: Beneral Information       ✓         Image: Beneral Information       ✓         Image: Beneral Information       ✓      < | Title                              | Study<br>Undertaken          | Attachment (only pdf allowed)   |               |
| ■ Mineral Beneficiation ∨                                                                                                    | Blast Vibration Study Report       | yes 🖌 Cho                    | ose File No file chosen         |               |
| E Mining Operations(Oc) ∧                                                                                                    | Slope Stability Study Report       | yes 🖌 Cho                    | ose File No file chosen         |               |
| Mining Method V<br>Existing Pits/Dumps V                                                                                                    | Recovery Study Report              | yes 👻 Cho                    | ose File No file chosen         |               |
| Opencast Mining 🗸                                                                                                    | Hydrological Study Report          | yes 👻 Cho                    | ose File No file chosen         |               |
| Material Handling                                                                                                    | Mineral Beneficiation Study Report | yes v Cho                    | ose File No file chosen         |               |
| Insitu Mining                                                                                                    | Subsidence Study Report            | yes 👻 Cho                    | ose File No file chosen         |               |
| Dump Workings                                                                                                    | Geotechical Study Report           | yes 👻 Cho                    | ose File No file chosen         |               |
| Calculation Summary Machine Calculation                                                                                                    | Any Other Study Report             | yes 🗸 Cho                    | ose File No file chosen         |               |

| Digital India<br>Power to Empower                                                                                                    | ■ राष्ट्रीय सूचना विज्ञान केंद्र<br>≣ National Informatics Centre |                                                                                                    |                      |
|----------------------------------------------------------------------------------------------------|-------------------------------------------------------------------|----------------------------------------------------------------------------------------------------|----------------------|
| 💑 Indian Bureau of Mines                                                                                                    | MINING TENEI<br>Mining Plan App                                   | MENT SYSTEM<br>proval System (MPAS)                                                                                                    | GOVERNMENT OF INDIA  |
| IBM ≡                                                                                                    |                                                                   | s                                                                                                    | ession time: 22 : 26 |
| 🟠 DASHBOARD                                                                                                    | Subsidence Study Report                                           | yes 🗸 Choose File No file chosen                                                                                                    |                      |
| General Information V                                                                                                    | Geotechical Study Report                                          | yes 🗸 Choose File No file chosen                                                                                                    |                      |
| Geology(Oc)                                                                                                    | Any Other Study Report                                            | yes V Choose File No file chosen                                                                                                    |                      |
| Image: Second second secon | Bulk Density Study Report                                         | yes                                                                                                    |                      |
| Mining Method V<br>Existing Pits/Dumps V                                                                                                    |                                                                   |                                                                                                    | ]                    |
| Opencast Mining V<br>Material Handling                                                                                                    | Previous Save & Next Print All Next                               |                                                                                                    |                      |
| Material Handling Insitu Mining Durup Workings Calculation Summary                                                                                                    | Contents Provided b                                               | y Indian Bureau of Mines (IBM), Ministry of Mines, Governme<br><b>NTC EXTRUMENTATION</b><br>d, Developed and Maintained by National Informatics Centre. | int of India.        |

#### 5.4.2 Insitu Mining:

- Enter data as per requirement.
- If section is already saved then Update will show instead of Save & Next button.
- Click on Save & Next to save data and get redirected to next section.

| Indian Bureau of Mines                           |          | MI            | NING T<br>Mining P    | ENEMEI<br>Ian Approva | NT SYS<br>Il System (I | TEM<br>MPAS)                            |                                       |                                                       | NISTRY OF I                              |
|--------------------------------------------------|----------|---------------|-----------------------|-----------------------|------------------------|-----------------------------------------|---------------------------------------|-------------------------------------------------------|------------------------------------------|
| IBM =                                            |          |               |                       |                       |                        |                                         | Sessio                                | n time: 23 : 50                                       | <ul> <li>ACC Lin<br/>Mine Own</li> </ul> |
| DASHBOARD                                        | 4A.3.2   | Insitu Mining |                       |                       |                        | , , ,                                   |                                       |                                                       |                                          |
| 을 General Information ~<br>을 Geology(Oc) ~       | Sr<br>No | Year          | Waste Quantity<br>(t) | ROM Quantity (t)      | Total Handling<br>(t)  | ROM Quantity<br>Saleable Mineral<br>(t) | ROM Quantity<br>Mineral Reject<br>(t) | Ore to OB Ratio<br>(ROM Quantity /<br>Waste Quantity) | Grade Range<br>(%)                       |
| Mineral Beneficiation      Mining Operations(Oc) | 1        | 2020-202 🗸    |                       |                       |                        |                                         |                                       |                                                       |                                          |
| Mining Method 🗸                                  | 2        | 2020-202 🗸    |                       |                       |                        |                                         |                                       |                                                       |                                          |
| Existing Pits/Dumps V<br>Opencast Mining V       | 3        | 2020-202 🗸    |                       |                       |                        |                                         |                                       |                                                       |                                          |
| Material Handling                                | 4        | 2020-202 🗸    |                       |                       |                        |                                         |                                       |                                                       |                                          |
| Insitu Mining                                    |          | Total :       |                       |                       |                        |                                         |                                       |                                                       | L                                        |
| Dump Workings<br>Calculation Summary             |          |               |                       |                       |                        |                                         |                                       |                                                       |                                          |

#### 5.4.3 Dump Workings:

- Enter data as per requirement.
- For Add More Row please refer1.1.1 Initial Lease Details Section
- If section is already saved then Update will show instead of Save & Next button.
- Click on Save & Next to save data and get redirected to next section.

|                                                                            | 📕 राष्ट्रीय सूचना विज्ञान केंद्र<br>🗮 National Informatics Cent | re                                |                                    |                                                 |
|----------------------------------------------------------------------------|-----------------------------------------------------------------|-----------------------------------|------------------------------------|-------------------------------------------------|
| indian Bureau of Mines                                                     | MINING TE<br>Mining Pla                                         | NEMENT SYST                       | EM<br>PAS)                         | <b>MINISTRY OF MINES</b><br>GOVERNMENT OF INDIA |
| IBM =                                                                      | -                                                               |                                   | Sessior                            | n time: 23 : 54 · ACC Limited Mine Owner •      |
| <ul> <li>☆ DASHBOARD</li> <li>☆ General Information </li> </ul>            |                                                                 | Mining Oper<br>4A.3 Material Har  | ation (OC)<br>Idling Summary       |                                                 |
| Geology(Oc)                                                                | 4A.3.3 Dump workings                                            |                                   |                                    |                                                 |
| Mineral Beneficiation      Mining Operations(Oc)      Mining Method      V | SI.<br>No. Year Dump Id                                         | Latitude (dd:mm:ss.ss)<br>From To | Longitude (dd:mm:ss.ss)<br>From To | Avg Height of<br>Area (m2) Durnp (m)            |
| Existing Pits/Dumps v<br>Opencast Mining v<br>Material Handling A          | 1select v                                                       |                                   |                                    |                                                 |
| Material Handling<br>Insitu Mining<br>Dump Workings<br>Calculation Summary | 4 Frevious Save & Next Print All                                | Next 🔶                            |                                    | ,                                               |

| 💑 Indian Bureau of Mines                   | MINING TENEMENT SYSTEM<br>Mining Plan Approval System (MPAS)                                                                                    |     |
|--------------------------------------------|----------------------------------------------------------------------------------------------------|-----|
| IBM ≡                                      | Session time: 23 : 15 ~ ACC Limite<br>Mine Owner                                                                                                | d O |
| C DASHBOARD ←                              | Mining Operation (OC)<br>4A.3 Material Handling Summary                                                                                         |     |
| Geology(Oc) V                              | 4A.3.3 Dump workings                                                                                                    |     |
| Mining Operations(Oc) >                    | leight of Volume (m <sup>2</sup> ) Constitive (f) Proposed Dump Proposed Dump Science (Quantity (t) (A. Grade Bange Justification Justification |     |
| Existing Pits/Dumps v<br>Opencast Mining v |                                                                                                    |     |
| Material Handling A                        | Add more                                                                                                    | •   |
| Insitu Mining<br>Dump Workings             |                                                                                                    |     |
| Calculation Summary                        | ◆Previous Save & Next Print All Next →                                                                                                    |     |

### 5.4.4 Calculation Summary:

- Enter data as per requirement.
- If section is already saved then Update will show instead of Save & Next button.
- Click on **Save & Next** to save data and get redirected to next section.

| Digital India<br>Power to Empower          | न राष्ट्रीय सूचना विज्ञान केंद्र<br>National Informatics ( | Centre                |           |            |                    |                                |
|--------------------------------------------|------------------------------------------------------------|-----------------------|-----------|------------|--------------------|--------------------------------|
| Indian Bureau of Mines                     |                                                            | TENEME<br>Plan Approv | NT SYST   | EM<br>PAS) |                    | GOVERNMENT OF INDIA            |
| IBM ≡                                      |                                                            |                       |           |            | Session time: 23 : | 55 ~ ACC Limited<br>Mine Owner |
| 🟠 DASHBOARD                                | 4A.3.4 Calculation Summary                                 |                       |           | <u> </u>   |                    |                                |
| General Information V                      | No.                                                        | 1000 0004             | 2024 2022 | 5000 5000  | 1000 0004          | <b>T</b> + 1                   |
| 🖹 Geology(Oc) 🗸                            | Year                                                       | 2020-2021             | 2021-2022 | 2022-2023  | 2023-2024          | lotal                          |
| Mineral Beneficiation                      | (A) Total ROM quantity (t)                                 |                       |           |            |                    |                                |
| Mining Operations(Oc)                      | (B) Saleable ore from ROM (t)                              |                       |           |            |                    |                                |
| Mining Method V                            | (C)Proposed Dump Handling<br>Quantity (t)                  |                       |           |            |                    |                                |
| Existing Pits/Dumps V<br>Opencast Mining V | (D)Saleable Ore recovered from<br>dump workings (t)        |                       |           |            |                    |                                |
| Material Handling                          | (E)Total Saleable Ore (t)(-B+D)                            |                       |           |            |                    |                                |
| Material Handling                          | (F) Total Quantity Handled (t)                             |                       |           |            |                    |                                |
| Insitu Mining                              | (=A+C)                                                     |                       |           |            |                    |                                |
| Dump Workings                              |                                                            |                       |           |            |                    |                                |
| Calculation Summary                        |                                                            |                       |           |            |                    |                                |
| Machine Calculation 🗸                      | ← Previous Save & Next Print A                             | II Next →             |           |            |                    |                                |

# **5.5 Machine Calculations:**

- Machine Calculation consists of 4 sections.
- Machine, Shovel/Excavator, Dumper & Drill Machine.

#### 5.5.1 Machine requirement Summary:

- Enter data as per requirement.
- If section is already saved then Update will show instead of Save & Next button.
- Click on Save & Next to save data and get redirected to next section.

| 💑 Indian Bureau of Mines                                                                                                    | MINING TENEMENT SYSTE<br>Mining Plan Approval System (MP                   | E <b>M</b><br>AS)                  |                  | ISTRY OF MINES                                 |
|----------------------------------------------------------------------------------------------------|----------------------------------------------------------------------------|------------------------------------|------------------|------------------------------------------------|
| IBM =                                                                                                    |                                                                            | Sessio                             | on time: 22 : 28 | <ul> <li>ACC Limited<br/>Mine Owner</li> </ul> |
| DASHBOARD     AshBoard     General Information                                                                                                    | Mining Operatic<br>4A.4 Machine Cal                                        | on (OC)<br>culation                |                  |                                                |
| Geology(Oc)                                                                                                    | 4A.4.1 Machine Requirement Summary                                         |                                    |                  |                                                |
| Image: Second system       Image: Second system         Image: Second system       Image: Second system         Image: Second | Number of Average Working Days in One Year (A): Numb                       | er of Shifts per Day (B):          |                  |                                                |
| Mining Method V<br>Existing Pits/Dumps V                                                                                                    | Material Handling Required per Day (t) ((D)=Largest of (Q1,Q5)/(A)): Mater | ial to be Handled per Shift (t) (i | (E)=(D)/(B)):    |                                                |
| Opencast Mining 🗸 🗸                                                                                                    | Handling Required per Hour (t) ((F)=(E)/8 hours):                          | ive Shift Time:                    |                  |                                                |
| Material Handling ~<br>Machine Calculation ^                                                                                                    | 8 h                                                                        | rs 🗸                               | 30 mins          | ~                                              |
| Machine<br>Shovel / Excavator                                                                                                    |                                                                            |                                    |                  | ,                                              |
| Dumper<br>Drill Machine                                                                                                    |                                                                            |                                    |                  |                                                |

#### 5.5.2 Shovel / Excavator Requirement:

- Enter data as per requirement.
- For Add More Row please refer1.1.1 Initial Lease Details Section
- If section is already saved then Update will show instead of Save & Next button.
- Click on Save & Next to save data and get redirected to next section.

|                                                                                                    | 📲 राष्ट्रीय सूचना विज्ञान केंद्र<br>🗮 National Informatics Centre                                                                                                    |                                                                                                    |
|----------------------------------------------------------------------------------------------------|----------------------------------------------------------------------------------------------------|----------------------------------------------------------------------------------------------------|
| 💩 Indian Bureau of Mines                                                                                                    | MINING TENEMENT SYSTEM<br>Mining Plan Approval System (MPAS)                                                                                                    | BOVERNMENT OF MINES                                                                                                    |
| IBM ≡                                                                                                    |                                                                                                    | Session time: 23 : 49                                                                                                    |
| Canaral Information                                                                                                    | 4A.4.2 Shovel / Excavator Requirement                                                                                                    |                                                                                                    |
| Central Information     Central Information     Central Information     Central Information                                                                                                    | Effective Shift Time:                                                                                                    |                                                                                                    |
| Imining Operations(Oc)       Mining Method       Existing Pits/Dumps       Opencast Mining       Material Handling                                                                                                    | Si.<br>No.         Type         Bucket Capacity<br>(m*)(A)         Bucket Fill         Swell Factor (C)         Tonnage Factor<br>(m*)t (0)           1                                                                                                    | Machine<br>Utilization<br>Factor (%) (U) Efficiency (%) Cycle time (se                                                                                                    |
| Machine Calculation<br>Machine<br>Shovel / Excavator<br>Dumper<br>Dtill Machine                                                                                                    | 4                                                                                                    |                                                                                                    |
| 🧕 Indian Bureau of Mines                                                                                                    | MINING TENEMENT SYSTEM<br>Mining Plan Approval System (MPAS)                                                                                                    |                                                                                                    |
|                                                                                                    |                                                                                                    |                                                                                                    |
| IBM ≡                                                                                                    |                                                                                                    | Session time: 22 : 16 ~ ACC Limited •                                                                                                    |
| IBM =                                                                                                    | 4A.4.2 Shovel / Excavator Requirement                                                                                                    | Session time: 22:16  ACC Limited Mine Owner                                                                                                    |
| IBM ≡<br>☆ DASHBOARD                                                                                                    | 4A.4.2 Shovel / Excavator Requirement                                                                                                    | Session time: 22:16  ACC Limited Mine Owner                                                                                                    |
| IBM         Image: DashBoard         Image: General Information         Image: Geology(0c)         Image: Geology(0c)         Image: Mineral Beneficiation                                                                                                    | 4A.4.2 Shovel / Excavator Requirement  Effective Shift Time:                                                                                                    | Session time: 22:16 · ACC Limited •                                                                                                    |
| IBM                                                                                                    | 4A.4.2 Shovel / Excavator Requirement         Effective Shift Time:         Colspan="2">Maximum         (G) TPH =TPH<br>(G) = (G) SD & A X & X         Yearly handling the matrial by the material by the second colspan="2">Maximum handling of the material by the material by the second colspan="2">Maximum handling of the material by the material by the second colspan="2">Maximum handling of the material by the material by the second colspan="2">Maximum handling of the material by the second colspan="2">Maximum handling of the material by the second colspan="2">Maximum handling of the material by the second colspan="2">Maximum handling of the material by the second colspan="2">Maximum handling of the material by the second colspan="2">Maximum handling of the material by the second colspan="2">Maximum handling of the material by the second colspan="2">Maximum handling of the material by the second colspan="2">Maximum handling of the material by the second colspan="2">Maximum handling of the material by the second colspan="2">Maximum handling the the second colspan="2"         %)       Cycle time (sec)       B < C > D < X < X       Ffective shift       Excavator (t) (t) (t)       Maximum handling the block period (t) (t)         %)       Cycle time (sec)       B < C > D < X < X       Ffective shift       Excavator (t) (t)       Maximum handling the block period (t) (t) | Session time: 22:16 ACC Limited In Idak                                                                                                    |
| IBM<br>DASHBOARD<br>Constraints<br>General Information<br>Constraints<br>Geology(Oc)<br>Mining Operations(Oc)<br>Mining Operations(Oc)<br>Mining Method<br>Existing Ptis/Dumps<br>Opencast Mining<br>Material Handling<br>Material Handling | 4A. 4.2 Shovel / Excavator Requirement         Effective Shift Time:         Total Hours (H)<br>                                                                                                    | Session time: 22:16 ACC Limited Mine Owner  Number of  Received of  required (K) = (J  Standby excavator (L)  ACC Limited  ACC Limited ACC Limited ACC Limited |
| IBM                                                                                                    | 4A.4.2 Shovel / Excavator Requirement         Effective Shift Time:         Maximum House of working days x         (G) TPH - TPH B         K)       Cycle time (sec)         B X C x D X E x         Ffective shift       B X C x D X E x         Effective shift       Cycle time (sec)         (F)       (C) TPH - TPH B         S X C x D X E x       Ffective shift         Effective shift       (G x II)         (F)       (C) (J)                                                                                                    | Number of<br>excavator<br>machines<br>required ((fr) -{u<br>excavator<br>(1)<br>* Add mare<br>* Add mare                                                                                                    |

#### 5.5.3 Dumper Requirement:

- Enter data as per requirement.
- For Add More Row please refer1.1.1Initial Lease Details Section
- If section is already saved then Update will show instead of Save & Next button.
- Click on Save & Next to save data and get redirected to next section.

| Digital India<br>Power To Empower                                                                                                    | राष्ट्रीय सूचना विज्ञान केंद्र<br>National Informatics Centre<br>MINING TENEMENT SYSTEM                                                                                                    | INISTRY OF MINES                                                                                                    |
|----------------------------------------------------------------------------------------------------|----------------------------------------------------------------------------------------------------|----------------------------------------------------------------------------------------------------|
| Indian Bureau of Willes                                                                                                    | Mining Pian Approval System (MPAS)                                                                                                    | GOVERNMENT OF INDIA                                                                                                    |
| IBM ≡                                                                                                    |                                                                                                    | Session time: 23 : 54 · ACC Limited Mine Owner                                                                                                    |
| 🟠 DASHBOARD                                                                                                    | 4A.4.3 Dumper Requirement                                                                                                    |                                                                                                    |
| General Information V                                                                                                    |                                                                                                    |                                                                                                    |
| Geology(Oc) ✓                                                                                                    | Effective Shift Time:                                                                                                    |                                                                                                    |
| Image: Second second second | Total<br>Hours=Number<br>of working days<br>(Wix Number of<br>shifts/day x<br>Effective shift<br>bours (Machine<br>No     Time taken to<br>cover distance<br>(KMPH)       SL<br>Requirement<br>No     Capacity of<br>Summary (A)     Speed of the<br>dumper (KMPH)<br>(i)       Lead Distance<br>(KM) (ii)       1 | Queuing,<br>Loading Time at<br>Shovel (min) (iv)         Queuing,<br>unloading Time to<br>(v)         Total Time to<br>complete one<br>trip(vi) = (iii + iv<br>(v)         Total Time to<br>complete one<br>trip(vi) = (iii + iv<br>(v)         Total Time to<br>(vi)         Total Time to<br>(vi) <thttotal time="" to<br="">(vi)         <thttotal th="" time="" to<=""></thttotal></thttotal> |
| Machine<br>Shovel / Excavator<br>Dumper<br>Drill Machine                                                                                                    |                                                                                                    | ,                                                                                                    |

| 💑 Indian Bureau of Mines                   | MINING TENEMEN<br>Mining Plan Approval                                    | NT SYSTEM<br>I System (MPAS)                                                                    | GOVERNMENT OF MINES                    |
|--------------------------------------------|---------------------------------------------------------------------------|-------------------------------------------------------------------------------------------------|----------------------------------------|
| IBM ≡                                      |                                                                           | Session tim                                                                                     | ne: 23 : 20 · ACC Limited Mine Owner o |
| C DASHBOARD                                | 4A.4.3 Dumper Requirement                                                 |                                                                                                 |                                        |
| General Information V                      | Effective Shift Time:                                                     |                                                                                                 |                                        |
| ☐ Mineral Beneficiation ∨                  |                                                                           |                                                                                                 |                                        |
| Mining Method                              | euing,<br>Jing Time Total Time to Total<br>uring complete one transportal | Maximum<br>handling of the<br>material by this<br>tion Yearly handling machine during Number of |                                        |
| Opencast Mining                            | $\begin{array}{c c c c c c c c c c c c c c c c c c c $                    | $ \begin{array}{c c c c c c c c c c c c c c c c c c c $                                         | e Plus Standby<br>dumper (xii)         |
| Material Handling V<br>Machine Calculation |                                                                           |                                                                                                 | + Add more                             |
| Machine<br>Shovel / Excavator              | 4                                                                         |                                                                                                 | •                                      |
| Dumper<br>Drill Machine                    |                                                                           |                                                                                                 |                                        |

#### 5.5.4 Drill Machine Requirement:

- Enter data as per requirement.
- For Add More Row please refer1.1.1 Initial Lease Details Section
- If section is already saved then Update will show instead of Save & Next button.
- Click on Save & Next to save data and get redirected to next section.

|                                                                      | 🗲 राष्ट्रीय सूचना विज्ञान केंद्र<br>🗮 National Informatics Centre                   |                                                                             |                                                                                        |
|----------------------------------------------------------------------|-------------------------------------------------------------------------------------|-----------------------------------------------------------------------------|----------------------------------------------------------------------------------------|
| 💩 Indian Bureau of Mines                                             | MINING TENE<br>Mining Plan Ap                                                       | MENT SYSTEM<br>proval System (MPAS)                                         | GOVERNMENT OF MINES                                                                    |
| IBM ≡                                                                |                                                                                     | Sess                                                                        | ion time: 23 : 51 ~ ACC Limited ර                                                      |
| Mining Method V<br>Existing Pits/Dumps V                             | 4A.4.4 Drill Machine Requirement                                                    |                                                                             |                                                                                        |
| Opencast Mining V<br>Material Handling V                             | Effective Shift Time:                                                               |                                                                             |                                                                                        |
| Machine Calculation                                                  | Note : "Number of Average Working Days" should b                                    | e same as that in section 4A.4.1 Machine Requirement Summa                  | ry                                                                                     |
| Machine<br>Shovel / Excavator<br>Dumper<br>Drill Machine             |                                                                                     |                                                                             | Yield per Meter<br>(fin) = Vield per                                                   |
| Machine Deployment $\checkmark$<br>Blasting Requirement $\checkmark$ | Depth of<br>Hole(including<br>SI. Sub-grade<br>No Type of Drill Drilling (m) Spacia | Bulk Density of Bulk Density<br>ng (m) Burden (m) Waste (t/m²) Mineral (t/m | Hole (t)/Depth of<br>Hole (ncluding<br>Sub-grade<br>') Yield per Hole (t) Drilling (m) |
| Man Power V<br>Waste Management V                                    | 1select v                                                                           |                                                                             |                                                                                        |
| Waste Handling   V     Use Of Minerals   V                           | 4                                                                                   |                                                                             | ,                                                                                      |

| 💩 Indian Bureau of Mines                         | MINING TENEMENT SYSTEM<br>Mining Plan Approval System (MPAS)                                                                                                    | GOVERNMENT OF INDIA                                        |
|--------------------------------------------------|----------------------------------------------------------------------------------------------------|------------------------------------------------------------|
| IBM =                                            | Sessio                                                                                                    | n time: 23 : 03 ~ ACC Limited Mine Owner 🏼 🖕               |
| Mining Method V<br>Existing Pits/Dumps V         | 4A.4.4 Drill Machine Requirement                                                                                                    |                                                            |
| Opencast Mining V<br>Material Handling V         | Effective Shift Time:                                                                                                    |                                                            |
| Machine Calculation                              | Note : "Number of Average Working Days" should be same as that in section 4A.4.1 Machine Requirement Summary                                                                                                    | irod                                                       |
| Shovel / Excavator<br>Dumper<br>Drill Machine    | Drilling<br>Drilling<br>Requirement per<br>Day (m) –<br>(Manual Target<br>(Annual Target Rate of Drilling Requirem<br>Vield per Meter Known (t) Vield per Hours (mhr) Day (m)                                                                                                    | roo<br>nnual<br>nown<br>Illing<br>ent per<br>Yeld          |
| Machine Deployment<br>Blasting Requirement       | (turn) = Yteld per         per Meter         - Unling         per Meter           Hole (t)/Depth of         (t/m)/Number of         Requirement per         Number of           Hole(including         Average         Drilling         Shif         Average           Sub-grade         Annual Target         Working Days in         Requirement per         t(m)/Effective         Working           er Hole (t)         Drilling (m)         Known (t)         One Year (A)         Shif (tm)         Shift Time         One Year | (t/m),^<br>prof<br>lege<br>Daysin<br>r(A))) Stand by Drill |
| Man Power V<br>Waste Management V                |                                                                                                    |                                                            |
| Waste Handling     V       Use Of Minerals     V | •                                                                                                    | +Add more                                                  |

# **5.6 Machine Deployment:**

- Machine Deployment consists of 3 sections.
- Excavator, Dozer & Drilling.

#### 5.6.1 Excavator & Loading Equipment:

- Enter data as per requirement.
- For Add More Row please refer1.1.1 Initial Lease Details Section
- If section is already saved then Update will show instead of Save & Next button.
- Click on Save & Next to save data and get redirected to next section.

| Indian Bureau of Mines                                                                 | MIN                                   | NING TEN<br>Mining Plan | EMENT SYS<br>Approval System (f    | TEM<br>MPAS)                   |                     | STRY OF MINES                                       |
|----------------------------------------------------------------------------------------|---------------------------------------|-------------------------|------------------------------------|--------------------------------|---------------------|-----------------------------------------------------|
| BM ≡                                                                                   |                                       |                         |                                    | Se                             | ssion time: 23 : 25 | <ul> <li>ACC Limited</li> <li>Mine Owner</li> </ul> |
| DASHBOARD                                                                              |                                       |                         | Mining Opera<br>4A.4.5 Machine Dep | ation (OC)<br>ployment Details |                     |                                                     |
| Mineral Beneficiation V<br>Mining Operations(Oc)                                       | 4A.4.5.1 Excavator & L<br>S.<br>No Ty | oading Equipment        | Make                               | Capacity (m3)                  | No. of Equipments   |                                                     |
| Mining Method     V       Existing Pits/Dumps     V       Opencast Mining     V        | 1                                     |                         |                                    |                                |                     | + Add more                                          |
| Material Handling     V       Machine Calculation     V       Machine Deployment     A |                                       | t Driet All Mart        |                                    |                                |                     |                                                     |

### 5.6.2 Dozers Details:

- Enter data as per requirement.
- For Add More Row please refer1.1.1 Initial Lease Details Section
- If section is already saved then Update will show instead of Save & Next button.
- Click on Save & Next to save data and get redirected to next section

| 💩 Indian Bureau of Mines                                          | MINING TENEMENT SYSTEM<br>Mining Plan Approval System (MPAS)              | GOVERNMENT OF INDIA                   |
|-------------------------------------------------------------------|---------------------------------------------------------------------------|---------------------------------------|
| IBM ≡                                                             |                                                                           | Session time: 23 : 54 · ACC Limited • |
| DASHBOARD     General Information                                 | Mining Operation (OC)<br>4A.4.5 Machine Deployment Details                |                                       |
| Geology(Oc) V                                                     | 4A 4.5.2 Dozers Details                                                   |                                       |
| Mining Method V<br>Existing Pits/Dumps V                          | No         Type         Make         Capacity (hp)           1            | No. of Equipments  X  + Add more      |
| Opencast Mining V<br>Material Handling V<br>Machine Calculation V |                                                                           |                                       |
| Machine Deployment                                                |                                                                           |                                       |
| Drilling                                                          | Contents Provided by Indian Bureau of Mines (IBM), Ministry of Mines, Gov | vernment of India.                    |

#### 5.6.3 Drilling Details:

- Enter data as per requirement.
- For Add More Row please refer1.1.1 Initial Lease Details Section

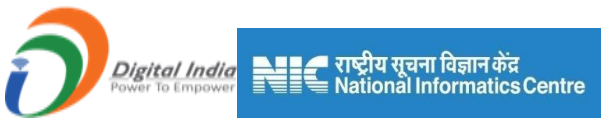

- If section is already saved then **Update** will show instead of**Save & Next** button.
- Click on Save & Next to save data and get redirected to next section

| 💑 Indian Bureau of Mines | MINING TENEMENT SYSTEM<br>Mining Plan Approval System (MPAS)              | BOVERNMENT OF INDIA                   |
|--------------------------|---------------------------------------------------------------------------|---------------------------------------|
| IBM =                    |                                                                           | Session time: 23 : 52 · ACC Limited Ø |
| Mining Method 🗸 🔷        |                                                                           |                                       |
| Existing Pits/Dumps 🗸 🗸  | Mining Operation (OC)                                                     |                                       |
| Opencast Mining 🗸 🗸      | 4A.4.5 Machine Deployment Details                                         |                                       |
| Material Handling 🗸 🗸    | 4A.4.5.3 Drilling Details                                                 |                                       |
| Machine Calculation 🗸    |                                                                           |                                       |
| Machine Deployment       | S.<br>No Type Make Capacity (t)                                           | Diameter of Hole (mm)                 |
| Excavator                |                                                                           |                                       |
| Dozers                   |                                                                           |                                       |
| Drilling                 |                                                                           | + Add more                            |
| Blasting Requirement 🗸   |                                                                           |                                       |
| Man Power 🗸 🗸            |                                                                           |                                       |
| Waste Management 🗸       |                                                                           |                                       |
| Waste Handling 🗸 🗸       | ← Previous Save & Next Print Au Next →                                    |                                       |
| Use Of Minerals 🗸 🗸      |                                                                           |                                       |
| Sustainable Mining V     | Contents Provided by Indian Bureau of Mines (IBM), Ministry of Mines, Gov | vernment of India.                    |

# **5.7 Blasting Requirement:**

- Blasting Requirement consists of 2 sections.
- Blasting & Explosive Requirement in Waste Development & Blasting & Explosive Requirement in Mineral.

#### 5.7.1 Blasting & Explosive Requirement in Waster Development:

- Enter data as per requirement.
- For Add More Row please refer1.1.1 Initial Lease Details Section
- If section is already saved then Update will show instead of Save & Next button.
- Click on Save & Next to save data and get redirected to next section

|                                                                                         | राष्ट्रीय सूचना विज्ञान केंद्र     Stational Informatics Centre     MUNING TENEMENT SYSTEM                                                                                                    |                                            |
|-----------------------------------------------------------------------------------------|----------------------------------------------------------------------------------------------------|--------------------------------------------|
| 🤹 Indian Bureau of Mines                                                                | Mining Plan Approval System (MPAS)                                                                                                    | BINISTRY OF MINES<br>GOVERNMENT OF INDIA   |
| IBM ≡                                                                                   | Sessio                                                                                                    | n time: 23 : 22 · ACC Limited Mine Owner • |
| DASHBOARD     DASHBOARD     General Information     General Information     Seology(Oc) | Mining Operation (OC)<br>4A.5 Blasting Requirement<br>4A.5.1 Blasting & Explosive Requirement in Waste/Development                                                                                                    |                                            |
| Mineral Beneficiation                                                                   | St.         Drill Pattern /<br>Spacing of<br>Holes (m)         Burden of Holes         Number of Rows<br>/ Rings         Yield per Holes<br>in Waste (m')         Frequency of<br>Blasting in a<br>Week         Moximum<br>Blasting<br>Round           1 | S Charge per Hole Charge per Round (kg)    |
| Blast & Expl Reg In Waster<br>Blast & Ern Reg In Master                                 | MINING TENEMENT SYSTEM<br>Mining Plan Approval System (MPAS)                                                                                                    | BOVERNMENT OF MINES                        |
| IBM ≡                                                                                   | Sessio                                                                                                    | n time: 23 : 50 · ACC Limited Mine Owner • |
| Mining Method   Existing Pits/Dumps   Onnecert Mining                                   | Mining Operation (OC)<br>4A.5 Blasting Requirement                                                                                                    |                                            |
| Material Handling V                                                                     | 4A.5.1 Blasting & Explosive Requirement in Waste/Development                                                                                                    |                                            |

### 5.7.2 Blasting & Explosive Requirement in Mineral/Ore:

Previous

- Enter data as per requirement.
- For Add More Row please refer1.1.1 Initial Lease Details Section
- If section is already saved then Update will show instead of Save & Next button.
- Click on Save & Next to save data and get redirected to next section

+ Ad

|                                                                                                    | 🗲 राष्ट्रीय सूचना विज्ञान केंद्र<br>🗮 National Informatics Centre                                                                                                    |                                                                                                    |
|----------------------------------------------------------------------------------------------------|----------------------------------------------------------------------------------------------------|----------------------------------------------------------------------------------------------------|
| 💩 Indian Bureau of Mines                                                                                                    | MINING TENEMENT SYSTEM<br>Mining Plan Approval System (MPAS)                                                                                                    | BOVERNMENT OF MINES                                                                                                    |
| IBM ≡                                                                                                    |                                                                                                    | Session time: 23:48 · ACC Limited Mine Owner •                                                                                    |
| The second second secon | 4A.5.2 Blasting & Explosive Requirement in Mineral / Ore                                                                                                    |                                                                                                    |
| Image: Second product of the second product of the second product of t                   | Type of Explosive         Type of Explosives used / to be Used           Ammonium Nitrate Fuel Oil Mixture         Image: Aluminised Gelled Slurry Explosives (Large Stress)                                          | -                                                                                                    |
| Mining Operations(Oc)<br>Mining Method<br>Existing Ptis/Dumps<br>Opencast Mining<br>V                                                                                                    | Total ROM<br>proposed to be<br>handled in<br>No.         Total ROM<br>proposed to be<br>handled in CUM/<br>day         Spacing of<br>Holes (m)         Burden of Holes<br>(m)         Y<br>Number of Rows           1 | ield per Holes<br>ROM Zone<br>(m <sup>2</sup> ) Frequency of<br>Bissing in a<br>Week<br>Number of Holes<br>Blasted in a<br>Round) |
| Material Handling  Machine Calculation  Machine Deployment  Blasting Requirement  Blast & Expl Req in Was Deploy E page has Name                                                                                                    | <                                                                                                    | ,                                                                                                    |
| 🤹 Indian Bureau of Mines                                                                                                    | MINING TENEMENT SYSTEM<br>Mining Plan Approval System (MPAS)                                                                                                    | COVERNMENT OF MINES                                                                                                    |
| IBM =                                                                                                    |                                                                                                    | Session time: 23:53 · ACC Limited<br>Mine Owner •                                                                                 |
| 🟠 DASHBOARD                                                                                                    | 4A.5.2 Blasting & Explosive Requirement in Mineral / Ore                                                                                                    |                                                                                                    |
| Image: Second procession     ✓       Image: Second procession     ✓       Image: Second procession     ✓       Image: Second procession     ✓                                                                                                    | Type of Explosive     Type of Explosives used / to be Used       Ammonium Nitrate Fuel Oil Mixture     Image: Aluminised Gelled Slurry Explosives (Large                                                              | ~                                                                                                    |
| Mining Operations(Oc) A                                                                                                    | Isosive<br>irement<br>onth for<br>AZone<br>ing (kg)     Powder Factor<br>in Ore (kg/t)     Pop Shooting<br>(no of Boulders)     Plaster Shooting<br>(no of Boulders)     Use of<br>Rockbreaker     Capacity           | Secondary<br>Blasting<br>Requirements Depth Of Hole                                                                               |
| Material Handling V<br>Machine Calculation V<br>Machine Deployment V                                                                                                    |                                                                                                    | +Add more                                                                                                    |

#### 5.8 Man Power:

• Man Power consists of 8 sections.

+ Previous

 Managerial, Supervisory, Skilled/Operators, Semi-skilled, Unskilled Part 1, Unskilled Part2, No. of Persons & Supervision.

# 5.8.1 Managerial:

- Enter data as per requirement.
- For Add More Row please refer1.1.1 Initial Lease Details Section

Save & Next Print All Next ->

- If section is already saved then Update will show instead of Save & Next button.
- Click on Save & Next to save data and get redirected to next section.

|                                                                                                    | 📕 राष्ट्रीय सूचना विज्ञान केंद्र<br>National Informatics Centre                                                                                                    |                                                                                                    |
|----------------------------------------------------------------------------------------------------|----------------------------------------------------------------------------------------------------|----------------------------------------------------------------------------------------------------|
| 🧕 Indian Bureau of Mines                                                                             | MINING TENEMENT SYSTEM<br>Mining Plan Approval System (MPAS)                                                                                                    | MINISTRY OF MINES<br>GOVERNMENT OF INDIA                                                                                        |
| IBM =                                                                                                | -                                                                                                    | Session time: 23 : 50 · ACC Limited •                                                                                           |
| Material Handling  Machine Calculation  Machine Deprovement  Elasting Recomment  Machine Deprovement | Mining Operation (OC)<br>4A.6 Man Power Deployment                                                                                                    |                                                                                                    |
| Managerial Supervisory Skilled / Operators Unskilled Part1 Unskilled Part2                           | Sr.         Particulars         Number of Persons<br>in Shift 1         Number of Persons<br>Shift 2         Number of Persons           1        select- </th <th>Number of Persons in<br/>General Shift         Total No. of Persons<br/>per day           Image: Add more         Image: Add more</th> | Number of Persons in<br>General Shift         Total No. of Persons<br>per day           Image: Add more         Image: Add more |
| No Of Persons<br>Supervision<br>Waste Management<br>Waste Handling<br>Use Of Minerals                | ◆ Previous Save & Next Print All Next ◆                                                                                                    |                                                                                                    |

#### 5.8.2 Supervisory:

- Enter data as per requirement.
- For Add More Row please refer1.1.1 Initial Lease Details Section
- If section is already saved then Update will show instead of Save & Next button.
- Click on Save & Next to save data and get redirected to next section

| 💩 Indian Bureau of Mines | MINING TENEMENT SYSTEM<br>Mining Plan Approval System (MPAS)                                                                                                    | BOVERNMENT OF MINES                            |
|--------------------------|----------------------------------------------------------------------------------------------------|------------------------------------------------|
| IBM ≡                    | -                                                                                                    | Session time: 23:54 ~ ACC Limited Mine Owner • |
| Material Handling        |                                                                                                    |                                                |
| Machine Calculation      | Mining Operation (OO)                                                                                                    |                                                |
| Machine Deployment V     | Mining Operation (OC)                                                                                                    |                                                |
| Blasting Requirement V   | 4A.6 Man Power Deployment                                                                                                    |                                                |
| Man Power                | 4A.6.2 Supervisory                                                                                                    |                                                |
| Managerial               |                                                                                                    |                                                |
| Supervisory              | Sr.<br>No.         Particulars         Number of Persons in<br>Shift 1         Number of Persons in<br>Shift 2         Number of Persons in<br>Shift 3         Number of Persons in<br>Ge | neral Shift per day                            |
| Skilled / Operators      | 1select V                                                                                                    |                                                |
| Semi-Skilled             |                                                                                                    |                                                |
| Unskilled Part1          |                                                                                                    | + Add more                                     |
| Unskilled Part2          |                                                                                                    |                                                |
| No Of Persons            |                                                                                                    |                                                |
| Supervision              | Z Provinue Saura & Mayt Drint All Nave >                                                                                                    |                                                |
| Waste Management 🗸 🗸     |                                                                                                    |                                                |
| Waste Handling 🗸 🗸       |                                                                                                    |                                                |

#### 5.8.3 Skilled Operations:

- Enter data as per requirement.
- For Add More Row please refer1.1 Initial Lease Details Section
- If section is already saved then Update will show instead of Save & Next button.
- Click on Save & Next to save data and get redirected to next section

| Digital India<br>Power To Empower                                                                                                    | National Informatics Centre                                                                                                    |
|----------------------------------------------------------------------------------------------------|----------------------------------------------------------------------------------------------------|
| indian Bureau of Mines                                                                                                    | MINING TENEMENT SYSTEM<br>Mining Plan Approval System (MPAS)                                                                                                    |
| IBM ≡                                                                                                    | Session time: 23 : 50 ~ ACC Limited Mile Owner                                                                                                    |
| DASHBOARD      General Information     Control of the second second | Mining Operation (OC)         4A.6 Man Power Deployment         AA.6.3 Skilled/Operators         Sec.       Particulars       Number of Persons       Number of Persons       Number of Persons       Total No. of Persons         1      select- |
| Material Handling        Machine Calculation        Machine Deployment        Blasting Requirement        Man Power        Managerial                                                                                                    | Previous Save & Next Print All Next       Contents Provided by Indian Bureau of Mines (IBM), Ministry of Mines, Government of India.                                                                                                    |

#### 5.8.4Semi Skilled Workers:

- Enter data as per requirement.
- For Add More Row please refer1.1.1 Initial Lease Details Section
- If section is already saved then Update will show instead of Save & Next button.
- Click on Save & Next to save data and get redirected to next section.

| Indian Bureau of Mines | MINING TENEMENT SYSTEM<br>Mining Plan Approval System (MPAS)                                                            |
|------------------------|----------------------------------------------------------------------------------------------------|
| IBM =                  | Session time: 23 : 54 - ACC Limited Mine Owner                                                                          |
| Material Handling 🗸 🔺  |                                                                                                    |
| Machine Calculation V  |                                                                                                    |
| Machine Deployment 🛛 🗸 | Mining Operation (OC)                                                                                                   |
| Blasting Requirement 🗸 | 4A.6 Man Power Deployment                                                                                               |
| Man Power              | 4A.6.4 Semi-skilled Workers                                                                                             |
| Managerial             |                                                                                                    |
| Supervisory            | Sr. Number of Persons in Number of Persons in Number of Persons in Total No. of Persons per Shift 3 General Shift 2 day |
| Skilled / Operators    |                                                                                                    |
| Semi-Skilled           |                                                                                                    |
| Unskilled Part1        | ▲ Add more                                                                                                    |
| Unskilled Part2        |                                                                                                    |
| No Of Persons          |                                                                                                    |
| Supervision            |                                                                                                    |
| Waste Management 🗸     | ← Previous Save & Next Print All Next →                                                                                 |
| Waste Handling 🗸 🗸     |                                                                                                    |
| Use Of Minerals 🗸 🗸    |                                                                                                    |

#### 5.8.5 Unskilled Workers:

- Enter data as per requirement.
- For Add More Row please refer1.1.1 Initial Lease Details Section
- If section is already saved then Update will show instead of Save & Next button.
- Click on Save & Next to save data and get redirected to next section,

|                         | NET राष्ट्रीय सूचना विज्ञान केंद्र<br>National Informatics Centre                                                |
|-------------------------|----------------------------------------------------------------------------------------------------|
| indian Bureau of Mines  | MINING TENEMENT SYSTEM<br>Mining Plan Approval System (MPAS)                                                     |
| IBM ≡                   | Session time: 23:54 ~ ACC Limited Mine Owner •                                                                   |
| Mining Method 🗸 🔷       |                                                                                                    |
| Existing Pits/Dumps 🗸 🗸 | Mining Operation(OC)                                                                                             |
| Opencast Mining 🗸       | 4.6 Man Rower Deployment                                                                                         |
| Material Handling 🗸     |                                                                                                    |
| Machine Calculation V   | 4A.6.5 Unskilled Workers                                                                                         |
| Machine Deployment V    | Sr. Number of Persons in Number of Persons in Number of Persons in Number of Persons in Total No. of Persons per |
| Blasting Requirement 🗸  | No. Shift 1 Shift 2 Shift 3 General Shift day                                                                    |
| Man Power               |                                                                                                    |
| Managerial              |                                                                                                    |
| Supervisory             |                                                                                                    |
| Skilled / Operators     |                                                                                                    |
| Semi-Skilled            |                                                                                                    |
| Unskilled Part1         | ← Previous Save & Next Print All Next →                                                                          |
| Unskilled Part2         |                                                                                                    |
| No Of Persons           |                                                                                                    |
| Supervision             | Contents Dravided by Indian Durany of Mass /IDM). Ministry of Mass Coursement of India                           |

### 5.8.6 Others, specify:

- Enter data as per requirement.
- For Add More Row please refer1.1.1 Initial Lease Details Section
- If section is already saved then Update will show instead of Save & Next button.
- Click on Save & Next to save data and get redirected to next section.

| 💩 Indian Bureau of Mines               | MINING TENEMENT SYSTEM<br>Mining Plan Approval System (MPAS)                                                                                                    |  |  |  |  |  |  |  |  |
|----------------------------------------|----------------------------------------------------------------------------------------------------|--|--|--|--|--|--|--|--|
| IBM =                                  | Session time: 23:36      ACC Limited Mine Owner     •                                                                                                    |  |  |  |  |  |  |  |  |
| Man Power                              | Mining Operation(OC)<br>4A.6 Man Power Deployment                                                                                                    |  |  |  |  |  |  |  |  |
| Supervisory<br>Skilled / Operators     | 4A.6.6 Others, specify                                                                                                    |  |  |  |  |  |  |  |  |
| Semi-Skilled Unskilled Part1           | Sr.<br>No.         Particulars         Number of Persons<br>in Shift 2         Number of Persons<br>in Shift 3         Number of Persons<br>in Shift 3         Intersonal Shift 1           1        select                                                                                                    < |  |  |  |  |  |  |  |  |
| No Of Persons                          | Add more                                                                                                    |  |  |  |  |  |  |  |  |
| Waste Management V<br>Waste Handling V |                                                                                                    |  |  |  |  |  |  |  |  |
| Use Of Minerals ~                      |                                                                                                    |  |  |  |  |  |  |  |  |
| Mine Closure Plan                      | Contents Provided by Indian Bureau of Mines (IBM), Ministry of Mines, Government of India.                                                                                                    |  |  |  |  |  |  |  |  |

#### 5.8.7No. of Persons Engaged Per Day:

- Enter data as per requirement.
- If section is already saved then Update will show instead of Save & Next button.
- Click on Save & Next to save data and get redirected to next section.

|                                                                     | राष्ट्रीय सूचना विज्ञान केंद्र<br>National Informatics Centre                                           |                                            |
|---------------------------------------------------------------------|----------------------------------------------------------------------------------------------------|--------------------------------------------|
| indian Bureau of Mines                                              | MINING TENEMENT SYSTEM<br>Mining Plan Approval System (MPAS)                                            | MINISTRY OF MINES                          |
| IBM ≡                                                               | Sessio                                                                                                  | n time: 23 : 52 · ACC Limited Mine Owner • |
| Mining Method ><br>Existing Pits/Dumps >                            | Mining Operation(OC)<br>4A.6 Man Power Deployment                                                       |                                            |
| Opencast Mining V<br>Material Handling V                            | 4A.6.7 No of Persons Engaged Per Day                                                                    |                                            |
| Machine Calculation $\checkmark$<br>Machine Deployment $\checkmark$ | Number of Persons in Shift Number of Persons in Shift Number of Persons in Shift Number of Persons in G | eneral Total No. of Persons per day        |
| Blasting Requirement V<br>Man Power                                 | No of Shifts per Day ((A) = Machine Requirement Summary (B))                                            |                                            |
| Managerial<br>Supervisory                                           | Average Daily Employment per Shift ((B) = (Total Number of Person per Day) / (A))                       |                                            |
| Skilled / Operators Semi-Skilled                                    | Material to be Handled per Shift ((C) = Machine Requirement Summary<br>(E))                             |                                            |
| Unskilled Part1<br>Unskilled Part2                                  |                                                                                                    |                                            |
| No Of Persons                                                       |                                                                                                    |                                            |

#### 5.8.8 Supervision:

- Enter data as per requirement.
- For Add More Row please refer1.1.1 Initial Lease Details Section
- If section is already saved then Update will show instead of Save & Next button.
- Click on Save & Next to save data and get redirected to next section.

| 📥 Indian Bureau of Mines                                                                                                  | MINING TENEMENT SYSTEM<br>Mining Plan Approval System (MPAS)                                                                                                    |
|----------------------------------------------------------------------------------------------------|----------------------------------------------------------------------------------------------------|
| IBM =                                                                                                    | Session time: 23:51 v ACC Limited Mine Owner o                                                                                                    |
| Man Power                                                                                                    | Mining Operation(OC)<br>4A.6 Man Power Deployment                                                                                                    |
| Skilled / Operators<br>Semi-Skilled<br>Unskilled Part1<br>Unskilled Part2                                                 | 4AX-0-8 Supervision           SLNo.         Particulars         Qualification         Requirement / Projected         (Requirement / Projected) - (in Position / Existing Strength) = (.)           SLNo.         Particulars         Qualification         Proposed         Strength         Shortage / (*) Excess         Remarks |
| No Of Persons<br>Supervision<br>Waste Management 🗸                                                                        | 1select V X                                                                                                    |
| Waste Handling     ~       Use Of Minerals     ~       E     Sustainable Mining     ~       E     Mine Closure Plan     ~ | ← Provious Save & Next Print All Next ←                                                                                                    |
| [合] Financial Accuracy of                                                                                                 | Contents Provided by Indian Bureau of Mines (IBM) Ministry of Mines Government of India                                                                                                    |

#### **5.9 Waste Management:**

- Waste Management consists of 4 sections.
- Existing Dump, New Dump, Existing Stack & New Stack.

#### 5.9.1 Existing Dump:

- Enter data as per requirement.
- For Add More Row please refer1.1.1 Initial Lease Details Section
- If section is already saved then Update will show instead of Save & Next button.

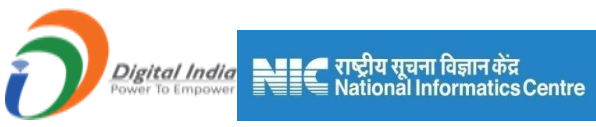

### Click on Save & Next to save data and get redirected to next section

| 💑 Indian Bureau of Mine                                                                | f Mines MINING TENEMENT SYSTEM<br>Mining Plan Approval System (MPAS) |                |             |           |              |                            | COVERNMENT OF MINES                 |                      |                  |                                                |   |
|----------------------------------------------------------------------------------------|----------------------------------------------------------------------|----------------|-------------|-----------|--------------|----------------------------|-------------------------------------|----------------------|------------------|------------------------------------------------|---|
| IBM                                                                                    | =                                                                    |                |             |           |              |                            |                                     | Session 1            | time: 23 : 08    | <ul> <li>ACC Limited<br/>Mine Owner</li> </ul> | ٩ |
| Man Power<br>Waste Management<br>Existing Dump                                         |                                                                      | 4A.7.1 Existin | g Dump      |           | I            | Vining Ope<br>4A.7 Waste M | ration(OC)<br><sup>Janagement</sup> |                      |                  |                                                |   |
| Existing Stack New Stack                                                               |                                                                      | SL .           | fear        | Dump Id   | Type of Dump | Proposed Area<br>(ha)      | Height (m)                          | Latitude (dd<br>From | :mm:ss.ss)<br>To | Longitude (dd<br>From                          |   |
| Waste Handling     ~       Use Of Minerals     ~       Image: Sustainable Mining     ~ |                                                                      | 1se            | lect 🗸      |           | select 🗸     |                            |                                     |                      |                  |                                                |   |
| Sustainable mining                                                                     |                                                                      | 4              |             | _         |              |                            |                                     | _                    |                  | Þ                                              |   |
| Review                                                                                 |                                                                      | + Previous     | Save & Next | Print All | Next 🔶       |                            |                                     |                      |                  |                                                |   |

| 📥 Indian Bureau of Mines                                                                                    | MINING TENEMENT SYSTEM<br>Mining Plan Approval System (MPAS)                                                                                        | COVERNMENT OF MINES                          |
|----------------------------------------------------------------------------------------------------|----------------------------------------------------------------------------------------------------|----------------------------------------------|
| IBM =                                                                                                    | Se                                                                                                    | ssion time: 22 : 31 - ACC Limited Mine Owner |
| Man Power V<br>Waste Management A                                                                           | Mining Operation(OC)<br>4A.7 Waste Management<br>4A.7.1 Existing Dump                                                                               |                                              |
| Existing Stack<br>New Stack<br>Wasto Handling ~<br>Uso Of Minerats ~                                        | Latitude (dd:mm:ss.ss)         Longitude (dd:mm:ss.ss)           sed Area<br>ha)         Height (m)         From         To         From         To | stal Dump<br>Location                        |
| Image: Sustainable Mining     V       Image: Mine Closure Plan     V       Image: Financial Assurance     V | •                                                                                                    |                                              |
| E Review ~                                                                                                  |                                                                                                    |                                              |

#### 5.9.2 New Dump:

- Enter data as per requirement.
- For Add More Row please refer1.1.1 Initial Lease Details Section
- If section is already saved then Update will show instead of Save & Next button.
- Click on Save & Next to save data and get redirected to next section

|                                                                   | 🗲 राष्ट्रीय सूचना विज्ञान केंद्र<br>🗮 National Informatics Centre  |                                   |                             |
|-------------------------------------------------------------------|--------------------------------------------------------------------|-----------------------------------|-----------------------------|
| 🧕 Indian Bureau of Mines                                          | MINING TENEMENT SYSTEM<br>Mining Plan Approval System (MPAS)       |                                   | IISTRY OF MINES             |
| IBM ≡                                                             |                                                                    | Session time: 23 : 50             | ✓ ACC Limited<br>Mine Owner |
| Mining Method V<br>Existing Pits/Dumps V<br>Opencast Mining V     | Mining Operation(OC)<br>4A.7 Waste Management                      |                                   |                             |
| Material Handling                                                 | 4A.7.2 New Dump                                                    |                                   |                             |
| Machine Calculation<br>Machine Deployment<br>Blasting Requirement | SI.<br>No. Year Dump Id Type of Dump Proposed Area (ha) Height (m) | Latitude (dd:mm:ss.ss)<br>From To | Longitude (dd:<br>From      |
| Waste Management                                                  | 1select v                                                          |                                   |                             |
| New Dump<br>Existing Stack<br>New Stack                           | 4                                                                  |                                   | ,                           |
| Waste Handling V<br>Use Of Minerals V                             |                                                                    |                                   |                             |

| Indian Bureau of Mi  | ines           | MINING TENEMENT SYSTEM<br>Mining Plan Approval System (MPAS) |             |                |                                                |               | BOVERNMENT OF MINES |                                          | IA                   |                             |   |
|----------------------|----------------|--------------------------------------------------------------|-------------|----------------|------------------------------------------------|---------------|---------------------|------------------------------------------|----------------------|-----------------------------|---|
| IBM                  | =              |                                                              |             |                |                                                |               |                     | Session time                             | : 19 : 33            | , ACC Limited<br>Mine Owner | Φ |
| Mining Method        | ✓ <sup>↑</sup> |                                                              |             |                |                                                |               | (0.0)               |                                          |                      |                             |   |
| Existing Pits/Dumps  | ~              |                                                              |             |                | MIN                                            | ing Operation | on(UC)              |                                          |                      |                             |   |
| Opencast Mining      | ~              |                                                              |             |                | 4A.                                            | 7 Waste Mana  | gement              |                                          |                      |                             |   |
| Material Handling    | × _            | 4A.7.2 New                                                   | Dump        |                |                                                |               |                     |                                          |                      |                             |   |
| Machine Calculation  | ~              |                                                              |             |                |                                                |               |                     |                                          |                      |                             |   |
| Machine Deployment   | ~              |                                                              |             | Latitude (do   | Latitude (dd:mm:ss.ss) Longitude (dd:mm:ss.ss) |               |                     |                                          |                      |                             |   |
| Blasting Requirement | ~              | sed Area<br>[ha)                                             | Height (m)  | From           | То                                             | From          |                     | Total Dump<br>Quantity (m <sup>3</sup> ) | New Dump<br>Location |                             |   |
| Man Power            | ×              |                                                              |             |                |                                                |               |                     |                                          |                      | ×                           |   |
| Waste Management     | ^              |                                                              |             |                |                                                |               |                     |                                          |                      |                             |   |
| Existing Dump        |                |                                                              |             |                |                                                |               |                     |                                          |                      | + Add more                  |   |
| New Dump             |                | 4                                                            |             |                |                                                |               |                     |                                          |                      | Þ                           |   |
| Existing Stack       |                |                                                              |             |                |                                                |               |                     |                                          |                      |                             |   |
| New Stack            |                |                                                              |             |                |                                                |               |                     |                                          |                      |                             |   |
| Waste Handling       | ~              | Previous                                                     | Save & Next | Print All Next | <b>&gt;</b>                                    |               |                     |                                          |                      |                             |   |
| Use Of Minerals      |                |                                                              |             |                |                                                |               |                     |                                          |                      |                             |   |

### 5.9.3 Existing Stack:

- Enter data as per requirement.
- For Add More Row please refer1.1.1 Initial Lease Details Section
- If section is already saved then Update will show instead of Save & Next button.
- Click on Save & Next to save data and get redirected to next section

| Digital India<br>Power To Empower                                                                        | ि राष्ट्रीय सूचना विज्ञान केंद्र<br>National Informatics Centre<br>MINING TENEMENT SYSTEM<br>Mining Plan Approval System (MPAS) |                                   | NISTRY OF MINES             |
|----------------------------------------------------------------------------------------------------|----------------------------------------------------------------------------------------------------|-----------------------------------|-----------------------------|
| IBM ≡                                                                                                    |                                                                                                    | Session time: 23 : 53             | → ACC Limited<br>Mine Owner |
| Mining Method                                                                                            | Mining Operation(OC)<br>4A.7 Waste Management<br>4A.7.3 Existing Stack                                                          |                                   |                             |
| Machine Calculation $\checkmark$<br>Machine Deployment $\checkmark$<br>Elasting Requirement $\checkmark$ | SL. SL. Year Stack ID Type of Stack Proposed Area (ha) Height (m)                                                               | Latitude (dd:mm:ss.ss)<br>From To | Longitude (dd:<br>From      |
| Man Power V<br>Waste Management A<br>Existing Dump                                                       | 1select- v                                                                                                    |                                   | •                           |
| New Dump<br>Existing Stack<br>New Stack                                                                  | ← Previous Save & Next Print All Next →                                                                                         |                                   |                             |
| Waste Handling V<br>Use Of Minerals V                                                                    |                                                                                                    |                                   |                             |

| indian Bureau of Mines  | MINING TENEMENT SYSTEM<br>Mining Plan Approval System (MPAS) | BINISTRY OF MINES<br>GOVERNMENT OF INDIA        |  |  |  |  |  |
|-------------------------|--------------------------------------------------------------|-------------------------------------------------|--|--|--|--|--|
| IBM ≡                   |                                                              | Session time: 19:45 - ACC Limited<br>Mine Owner |  |  |  |  |  |
| Mining Method 🗸 📩       | Mining Operation(OC)                                         |                                                 |  |  |  |  |  |
| Existing Pits/Dumps 🗸 🗸 | 4A.7 Waste Management                                        |                                                 |  |  |  |  |  |
| Opencast Mining 🗸       | 4A.7.3 Existing Stack                                        |                                                 |  |  |  |  |  |
| Material Handling V     |                                                              |                                                 |  |  |  |  |  |
| Machine Calculation V   | Latitude (dd:mm:ss.ss) Longitude (dd:mm:ss.ss)               |                                                 |  |  |  |  |  |
| Machine Deployment V    | sed Area                                                     | Total Stack Existing Stack                      |  |  |  |  |  |
| Blasting Requirement 🗸  |                                                              |                                                 |  |  |  |  |  |
| Man Power 🗸             |                                                              |                                                 |  |  |  |  |  |
| Waste Management        |                                                              | + Add more                                      |  |  |  |  |  |
| Existing Dump           | Existing Dump                                                |                                                 |  |  |  |  |  |
| New Dump                | 4                                                            | ×                                               |  |  |  |  |  |
| Existing Stack          |                                                              |                                                 |  |  |  |  |  |
| New Stack               | Province Sava & Novt Print All Mart                          |                                                 |  |  |  |  |  |
| Waste Handling 🗸 🗸      |                                                              |                                                 |  |  |  |  |  |
| Use Of Minerals 🗸       |                                                              |                                                 |  |  |  |  |  |

### 5.9.4 New Stack:

- Enter data as per requirement.
- For Add More Row please refer1.1.1 Initial Lease Details Section
- If section is already saved then Update will show instead of Save & Next button.
- Click on Save & Next to save data and get redirected to next section

| Indian Bureau of N                         | lines  |                 |     | FENEME<br>Plan Approva | NT SYST<br>I System (M      | EM<br>IPAS)              |                |             | VERNMENT OF IND                                |
|--------------------------------------------|--------|-----------------|-----|------------------------|-----------------------------|--------------------------|----------------|-------------|------------------------------------------------|
| BM                                         |        |                 |     |                        |                             |                          | Session tir    | me: 23 : 52 | <ul> <li>ACC Limited<br/>Mine Owner</li> </ul> |
| Material Handling<br>Machine Calculation   | × •    |                 |     |                        | Mining Oper<br>4A.7 Waste M | ration(OC)<br>lanagement |                |             |                                                |
| Machine Deployment<br>Blasting Requirement | ~      | 4A.7.4 New Stac | k   |                        |                             | -                        |                |             |                                                |
| Man Power<br>Waste Management              | ~<br>^ | SL.             |     |                        | Proposed Area               |                          | Latitude (dd:r | nm:ss.ss)   | Longitude (dd:                                 |
| Existing Dump<br>New Dump                  |        | No. Year        | - V | Type of Stack          | (ha)                        | Height (m)               | From           | То          | From                                           |
| Existing Stack<br>New Stack                |        |                 |     |                        |                             |                          |                |             |                                                |
| Waste Handling                             | ~      | ٩               |     |                        |                             |                          |                |             | •                                              |

| 💩 Indian Bureau of Mines                                                   | MINING TENEMENT SYSTEM<br>Mining Plan Approval System (MPAS)                                                                                        | MINISTRY OF MINES<br>GOVERNMENT OF INDIA                     |
|----------------------------------------------------------------------------|----------------------------------------------------------------------------------------------------|--------------------------------------------------------------|
| IBM ≡                                                                      |                                                                                                    | Session time: 23 : 07 - ACC Limited Mine Owner               |
| Material Handling  Machine Calculation Machine Deployment                  | Mining Operation(OC)<br>4A.7 Waste Management                                                                                                    |                                                              |
| Blasting Requirement V                                                     | 4A.7.4 New Stack                                                                                                    |                                                              |
| Waste Management                                                           | Latitude (dd:mm:ss.ss)         Longitude (dd:mm:ss.ss)           sed Area<br>ha)         Height (m)         From         To         From         To | Total Stack New Stack<br>Quantity (m <sup>2</sup> ) Location |
| New Dump<br>Existing Stack                                                 |                                                                                                    |                                                              |
| New Stack<br>Waste Handling ~                                              | 4                                                                                                    |                                                              |
| Use Of Minerals V                                                          |                                                                                                    |                                                              |
| <ul> <li>▲ Mine Closure Plan ✓</li> <li>▲ Einancial Assurance ✓</li> </ul> | Premos Save & Next Print All Next 7                                                                                                    |                                                              |

# **5.10 Waste Handling:**

### 5.10.1 Mineral Waste Handling to Utilize a Minor Mineral:

- Enter data as per requirement.
- For Add More Row please refer1.1.1 Initial Lease Details Section
- If section is already saved then Update will show instead of Save & Next button.
- Click on Save & Next to save data and get redirected to next section.

| Digital India<br>Power To Empower | राष्ट्रीय सूचना विज्ञान केंद्र     National Informatics Centre     MINING I ENEMENT SYSTEM     Mining Plan Approval System (MPAS)                   |
|-----------------------------------|----------------------------------------------------------------------------------------------------|
| IBM —                             | ACC I million                                                                                                    |
|                                   | Session time: 23:13 • Mana Owner • O                                                                                                    |
| Man Power 🗸                       |                                                                                                    |
| Waste Management 🗸 🗸              | Mining Operation(OC)                                                                                                    |
| Waste Handling                    | 4A.8 Mineral Waste Handling To Utilize As Minor Mineral                                                                                             |
| Waste Handling                    | 4A.8 Mineral Waste Handling To Utilize As Minor Mineral                                                                                             |
| Use Of Minerals 🗸 🗸               |                                                                                                    |
| 🖹 Sustainable Mining 🗸            | Year Dumo Id Type of Dumo Proposed Area Countify Countity Marme Of Minor Waste Infrazion<br>(ha) Handlef (f) Recovered (f) Marme Of Minor Infrazion |
| 🗎 Mine Closure Plan 🗸             |                                                                                                    |
| 🚔 Financial Assurance 🗸           |                                                                                                    |
| 🖹 Review 🗸                        | ●2Ad0                                                                                                    |
| 🚔 Annexures 🗸 🗸                   | •                                                                                                    |
| Plates(Oc)                        |                                                                                                    |
| Payment V                         | ◆ Previous Save & Next Print All Next ◆                                                                                                    |

# **5.11 Use Of Minerals:**

# 5.11.1 Use of Minerals:

- Enter data as per requirement.
- For Add More Row please refer1.1.1 Initial Lease Details Section
- If section is already saved then Update will show instead of Save & Next button.
- Click on Save & Next to save data and get redirected to next section

| 🍓 Indian Bureau of M | lines               | MINING TENEMENT SYSTEM<br>Mining Plan Approval System (MPAS)                                      |   |
|----------------------|---------------------|---------------------------------------------------------------------------------------------------|---|
| IBM                  | =                   | Session time: 23 : 50 < ACC Limited Mine Owner                                                    | • |
| Mining Method        | <ul><li>✓</li></ul> |                                                                                                   |   |
| Existing Pits/Dumps  | ~                   | Mining Operation(OC)                                                                              |   |
| Opencast Mining      | ~                   | 4A.9 Use Of Minerals                                                                              |   |
| Material Handling    | $\sim$              | 4A.9 Use of Minerals                                                                              |   |
| Machine Calculation  | ×                   |                                                                                                   |   |
| Machine Deployment   | ~                   | SL Relevant Use Of Mineral Name of Mineral Relevant Use Of Physical Specifications Specifications |   |
| Blasting Requirement | ×                   |                                                                                                   |   |
| Man Power            | <b>~</b>            | 1select ·-select · ·                                                                              |   |
| Waste Management     | <b>~</b>            |                                                                                                   |   |
| Waste Handling       | $\sim$              |                                                                                                   |   |
| Use Of Minerals      | ~                   |                                                                                                   |   |
| Use Of Minerals      |                     |                                                                                                   |   |
| Sustainable Mining   | ~                   |                                                                                                   |   |
| Mine Closure Plan    | ~                   |                                                                                                   |   |
| Financial Assurance  | × .                 | Contents Provided by Indian Bureau of Mines (IBM), Ministry of Mines, Government of India.        |   |

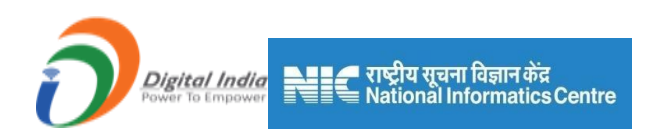

# 6) 4B Mining Operations (UG)

• Please refer 4A Mining Operations (OC) for this section.

# 7) Sustainable Mining

Sustainable mining consists of 3 sections:

- 1) SDF Implementation
- 2) CSR Initiatives
- 3) Rehabilitation of PAP

### 7.1 SDF Implementation:

#### 7.1.1 Sustainable Mining & SDF Implementations in Compliances of Rule 35 of MCDR'2017:

- Enter data as per requirement.
- If section is already saved then Update will show instead of Save & Next button.
- Click on Save & Next to save data and get redirected to next section

| 💑 Indian Bureau of Mines                                                                                                    | MINING TENEMENT SYSTEM<br>Mining Plan Approval System (MPAS)                                                           | COVERNMENT OF MINES                                |
|----------------------------------------------------------------------------------------------------|----------------------------------------------------------------------------------------------------|----------------------------------------------------|
| IBM =                                                                                                    |                                                                                                    | Session time: 08 : 56 · ACC Limited • Mine Owner • |
| Image: Book of the second second | Sustainable Mining<br>5.1 SDF Implementations                                                                          |                                                    |
| Sustainable Mining A                                                                                                    | 5.1 Sustainable Mining and SDF Implementations in Compliance of Rule 35 of MCDR'2017                                   |                                                    |
| SDF Implementations A                                                                                                    |                                                                                                    |                                                    |
| CSR Initiatives V<br>Rehabilitation Of PAP V                                                                                                    |                                                                                                    |                                                    |
| Mine Closure Plan                                                                                                    | (Total 2000 characters)<br>Compliance of Vishakha Committee Guidelines for prevention of women harassment at workplace |                                                    |
| Review V                                                                                                    | Not Implemented                                                                                                    | ~                                                  |
| Annexures V                                                                                                    |                                                                                                    |                                                    |
| Plates(Oc)     ∨       Image: Payment     ∨                                                                                                    | ← Previous Save & Next Print All Next →                                                                                |                                                    |

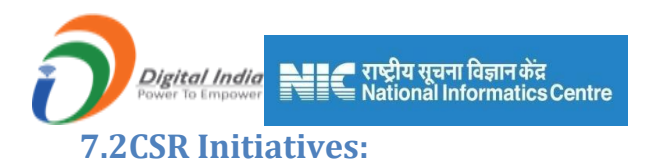

• This section depends on Financial Year from & Financial Year to Date from 1.1 Lease details section, according to year selection Years tabs is generated.

### 7.2.1 Year 1:

- Enter data as per requirement.
- If section is already saved then Update will show instead of Save & Next button.
- Click on Save & Next to save data and get redirected to next section

| Indian Bureau of Mines                                                                                                    | Mining Plan Approval System (MP)                                                                                                    | AS)                                                                                                    |
|----------------------------------------------------------------------------------------------------|----------------------------------------------------------------------------------------------------|----------------------------------------------------------------------------------------------------|
| IBM ≡                                                                                                    |                                                                                                    | Session time: 23 : 44 ~ ACC Limited<br>Mine Owner                                                                                                    |
| DASHBOARD                                                                                                    | Sustainable M                                                                                                    | Aining                                                                                                    |
| General Information                                                                                                    | 5.2 CSR Initiati                                                                                                    | tives                                                                                                    |
| Geology(Oc)                                                                                                    | .2.1: 2020-2021                                                                                                    |                                                                                                    |
| Mineral Beneficiation 🗸                                                                                                    | Potalla of Work Dranaaad during the Veer I                                                                                                    |                                                                                                    |
| Mining Operations(Oc) V                                                                                                    | Measures Planned for the Affected Segment                                                                                                    | Cumulative Work done / Measures Taken                                                                                                    |
| Sustainable Mining                                                                                                    | 5.2.1.1 Area to be Developed                                                                                                    | ed for Recreation                                                                                                    |
| SDF Implementations                                                                                                    | Pied (18)                                                                                                    |                                                                                                    |
| CSR Initiatives                                                                                                    | 5.2.1.2 Area for Water Storage 8                                                                                                    | & Recharge Facility                                                                                                    |
| Year 1                                                                                                    | Area (Ha)                                                                                                    | Area (Ha)                                                                                                    |
| Year 2                                                                                                    |                                                                                                    |                                                                                                    |
| Year 3                                                                                                    | 5.2.1.3 Efforts Made towards Housin                                                                                                    | ng for Local Communities                                                                                                    |
| Rehabilitation Of PAP V                                                                                                    |                                                                                                    | Number of Houses                                                                                                    |
| Mine Closure Plan 🗸                                                                                                    | 5.2.4.4 Effects Made towards Providing Tr                                                                                                    |                                                                                                    |
| Indian Pursau of Mines                                                                                                    | MINING TENEMENT SYSTE                                                                                                    |                                                                                                    |
| Indian Bureau of Mines                                                                                                    | MINING TENEMENT SYSTE<br>Mining Plan Approval System (MP                                                                                                    | EM<br>PAS)<br>Encigan time: 22 - 57                                                                                                    |
| Indian Bureau of Mines                                                                                                    | MINING TENEMENT SYSTE<br>Mining Plan Approval System (MP                                                                                                    | EM<br>PAS)<br>Session time: 22 : 57 ACC Limited<br>Ministry OF Ministry OF Ministry |
| Indian Bureau of Mines BM = DASHBOARD                                                                                                    | MINING TENEMENT SYSTE<br>Mining Plan Approval System (MP                                                                                                    | EM<br>PAS)<br>Session time: 22 : 57  ACC Limited<br>Number of Beneficiaries                                                                                                    |
| Indian Bureau of Mines BM DASHBOARD General Information                                                                                                    | MINING TENEMENT SYSTE<br>Mining Plan Approval System (MP                                                                                                    | EM<br>PAS)<br>Session time: 22:57  ACC Limited<br>Number of Beneficiaries<br>Healthcare to Local Communities                                                                                                    |
| Indian Bureau of Mines BM DASHBOARD General Information General Information Geology(Oc)                                                                          | Number of Beneficiaries  S.2.1.3 Efforts Made towards Providing He Number of Beneficiaries  S.2.1.5 Efforts Made towards Providing He Number of Beneficiaries                                                                                                    | EM EAS EXAMPLE A EXAMPLE EXAMPLE EXAM       |
| Indian Bureau of Mines BM DASHBOARD General Information Geology(Oc) Mineral Beneficiation                                                                        | Number of Beneficiaries   S.2.1.2 Efforts Made towards Providing He Number of Beneficiaries                                                                                                    | EM<br>PAS)<br>Session time: 22:57 ~ ACC Limited<br>Mumber of Beneficiaries<br>Number of Beneficiaries<br>Number of Beneficiaries                                                                                                    |
| Indian Bureau of Mines BM DASHBOARD General Information Geology(Oc) Mineral Beneficiation Mining Operations(Oc) v                                                | Number of Beneficiaries         S.2.1.6 Efforts Made towards Providing He         Number of Beneficiaries         5.2.1.6 Efforts Made towards Providing Hygien                                                                                                    | EM EAS EXAMPLE A EXAMPLE EXAMPLE EXAM       |
| Indian Bureau of Mines BM DASHBOARD General Information Geology(Oc) Mineral Beneficiation Mining Operations(Oc)  Sustalinable Mining                             | Number of Beneficiaries         S.2.1.6 Efforts Made towards Providing Here         S.2.1.6 Efforts Made towards Providing Here         S.2.1.6 Efforts Made towards Providing Hype                                                                                                    | EM EAS) EMINISTRY OF MINE COVERNMENT OF IND Session time: 22:57  ACC Limited Mane Owner Number of Beneficiaries Healthcare to Local Communities Number of Beneficiaries Number of Beneficiaries Number of Beneficiaries Number of Beneficiaries Number of Beneficiaries                                                                                                    |
| Indian Bureau of Mines BM DASHBOARD General Information Geotogy(Oc) Minoral Beneficiation Mining Operations(Oc) \ Sustainable Mining                             | Number of Beneficiaries         S.2.1.6 Efforts Made towards Providing He         Number of Beneficiaries         S.2.1.6 Efforts Made towards Providing He         S.2.1.6 Efforts Made towards Providing Hy         S.2.1.6 Efforts Made towards Providing Hy                                                                                                    | EM EAS) EMINISTRY OF MINE COVERNMENT OF IND COVERNMENT OF IND COVERNMENT OF IND COVERNMENT OF IND COVERNMENT OF IND COVERNMENT OF Beneficiaries  Realthcare to Local Communities Number of Beneficiaries  Number of Beneficiaries Number of Beneficiaries                                                                                                    |
| Indian Bureau of Mines  BM  DASHBOARD  General Information  Geotopy(Oc)  Minoral Beneficiation  Mining Operations(Oc)  Sustainable Mining  SDF Implementations   | Number of Beneficiaries         S.2.1.6 Efforts Made towards Providing Here         S.2.1.6 Efforts Made towards Providing Here         S.2.1.6 Efforts Made towards Providing Here         S.2.1.7 Efforts Made towards Skill Developme                                                                                                    | EM EAS)  EMINISTRY OF MINE GOVERNMENT OF IND GOVERNMENT OF IND Session time: 22:57  ACC Limited Mane Owner Number of Beneficiaries Healthcare to Local Communities Number of Beneficiaries Number of Beneficiaries ent Programs to Local Communities                                                                                                    |
| Indian Bureau of Mines  BM  DASHBOARD  General Information  Geology(Oc)  Mineral Beneficiation  Mineral Beneficiation  Sustainable Mining  CSR Initiatives       | Number of Beneficiaries         S.2.1.6 Efforts Made towards Providing Here         Number of Beneficiaries         S.2.1.6 Efforts Made towards Providing Here         S.2.1.6 Efforts Made towards Providing Hyrit         S.2.1.7 Efforts Made towards Skill Developme         Number of Beneficiaries                                                                                                    | EASING CONTRACT OF CONTRACT OF MINE EASING COVERNMENT OF MINE COVERNMENT OF IND COVERNMENT OF IND COVERNMENT OF IND COVERNMENT OF Deneficiaries  Accc Limited Mane Owner  Number of Beneficiaries  Accc Limited Mane Owner  Number of Beneficiaries  Accc Limited Mane Owner  Number of Beneficiaries  Accc Limited Mane Owner  Number of Beneficiaries  Accc Limited Mane Owner  Number of Beneficiaries  Accc Limited Mane Owner  Number of Beneficiaries  Accc Limited Mane Owner  Accc Limited Mane Owner  Number of Beneficiaries  Accc Limited Mane Owner  Accc Limited Mane Owner         |
| Indian Bureau of Mines  BM  DASHBOARD  General Information  Geotopy(Oc)  Minoral Beneficiation  Sustainable Mining  SDF Implementations  CSR Initiatives  Year 1 | Number of Beneficiaries         S.2.1.6 Efforts Made towards Providing Here         Number of Beneficiaries         S.2.1.6 Efforts Made towards Providing Here         S.2.1.7 Efforts Made towards Skill Developme         Number of Beneficiaries                                                                                                    | EMINISTRY OF MINE EAS)  EMINISTRY OF MINE GOVERNMENT OF IND Session time: 22:57  ACC Limited Mane Owned Number of Beneficiaries Healthcare to Local Communities Number of Beneficiaries Number of Beneficiaries Number of Beneficiaries Number of Beneficiaries Number of Beneficiaries                                                                                                    |
| Indian Bureau of Mines                                                                                                    | Number of Beneficiaries         S.2.1.6 Efforts Made towards Providing Here         Number of Beneficiaries         S.2.1.6 Efforts Made towards Providing Here         S.2.1.6 Efforts Made towards Providing Hyrit         S.2.1.7 Efforts Made towards Skill Developme         Number of Beneficiaries         S.2.1.8 Efforts Made towards Skill Developme         S.2.1.8 Efforts Made to Promote Education                                                                                                    | EM EAS)  EMINISTRY OF MINE COVERNMENT OF IND COVERNMENT OF IND Session time: 22:57  ACC Limited Mane Owner  Number of Beneficiaries  Realthcare to Local Communities Number of Beneficiaries  Number of Beneficiaries                                                                                                    |
| Indian Bureau of Mines                                                                                                    | Number of Beneficiaries         S.2.1.6 Efforts Made towards Providing He         Number of Beneficiaries         S.2.1.6 Efforts Made towards Providing He         S.2.1.6 Efforts Made towards Providing Hy         S.2.1.7 Efforts Made towards Providing Hygien         S.2.1.7 Efforts Made towards Skill Developme         Number of Beneficiaries         S.2.1.8 Efforts Made towards Skill Developme         S.2.1.8 Efforts Made to Promote Education         Number of Beneficiaries                                                                                   | EMINISTRY OF MINE EMINISTRY OF MINE EAS) EVENTORIAL COMMUNITIES  Number of Beneficiaries  Number of Beneficiaries                                                                                                    |
| Indian Bureau of Mines                                                                                                    | Number of Beneficiaries         S.2.1.6 Efforts Made towards Providing He         Number of Beneficiaries         S.2.1.6 Efforts Made towards Providing He         S.2.1.6 Efforts Made towards Providing Hy         S.2.1.7 Efforts Made towards Providing Hygien         S.2.1.7 Efforts Made towards Skill Developme         Number of Beneficiaries         S.2.1.8 Efforts Made towards Skill Developme         S.2.1.8 Efforts Made to Promote Education         Number of Beneficiaries         S.2.1.8 Efforts Made to Promote Education         Number of Beneficiaries | EMINISTRY OF MINE EMINISTRY OF MINE EMINISTRY OF MINE COVERNMENT OF IND Session time: 22:57  ACC Limited Mane Owner Number of Beneficiaries Realthcare to Local Communities Number of Beneficiaries Number of Beneficiaries                                                                                                    |

| Power To Empower      | ि राष्ट्रीय सूचना विज्ञान केंद्र<br>National Informatics Centre<br>MINING TENEMENT SYSTEM<br>Mining Plan Approval System (MPAS) | MINISTRY OF MINES<br>GOVERNMENT OF INDIA |
|-----------------------|----------------------------------------------------------------------------------------------------|------------------------------------------|
| IBM ≡                 |                                                                                                    | Session time: 22 : 31                    |
| DASHBOARD             | Number of Beneficiaries                                                                                                    |                                          |
| General Information   |                                                                                                    |                                          |
| Ê Geology(Oc) ✓       | 5.2.1.12 Awareness Program among Mine We                                                                                        | orkers for Swatchata                     |
| Mineral Beneficiation | Number of Swatchata Programmes proposed:                                                                                        | Number of Swatchata Programmes Held:     |
| Mining Operations(Oc) | 5.2.1.13 Efforts for green en                                                                                                   | ergy                                     |
| Sustainable Mining    | Total energy consumption (KWh)                                                                                                  | Green energy consumption (% of total)    |
| SDF Implementations V |                                                                                                    |                                          |
| CSR Initiatives       | 5.2.1.14 Water & recycled L                                                                                                    | Water recycled (% of total)              |
| Year 1                |                                                                                                    | Water recycled ( // or rotal)            |
| Year 2                |                                                                                                    |                                          |
| Year 3                |                                                                                                    |                                          |
| Year 4                |                                                                                                    |                                          |
| Rehabilitation Of PAP |                                                                                                    |                                          |

## 7.2.2 Year 2:

- Enter data as per requirement.
- If section is already saved then Update will show instead of Save & Next button.
- Click on Save & Next to save data and get redirected to next section

| 💩 Indian Bureau of Mines                                                                                              | MINING TENEMENT SYS<br>Mining Plan Approval System                   | (MPAS)                                                         |
|----------------------------------------------------------------------------------------------------|----------------------------------------------------------------------|----------------------------------------------------------------|
| IBM ≡                                                                                                    | -                                                                    | Session time: 23 : 51 ~ ACC Limited Mine Owner o               |
| DASHBOARD     General Information                                                                                     | Sustainab<br>5.2 CSR I                                               | le Mining<br>nitiatives                                        |
| Image: Geology(Oc)     ∨       Image: Geology(Oc)     ∨       Image: Geology(Oc)     ∨       Image: Geology(Oc)     ∨ | 5.2.2 : 2021-2022<br>Details of Work Proposed during the Year /      |                                                                |
| Mining Operations(Oc) ∨                                                                                               | Measures Planned for the Affected Segment<br>5.2.2.1 Area to be Deve | Cumulative Work done / Measures Taken<br>eloped for Recreation |
| SDF Implementations                                                                                                   | Area (Ha)                                                            | Area (Ha)                                                      |
| CSR Initiatives                                                                                                    | 5.2.2.2 Area for Water Sto                                           | rage & Recharge Facility                                       |
| Year 1<br>Year 2                                                                                                    | Area (Ha)                                                            | Area (Ha)                                                      |
| Year 3                                                                                                    | 5.2.2.3 Efforts Made towards H                                       | ousing for Local Communities                                   |
| Year 4<br>Rehabilitation Of PAP                                                                                       | Number of Houses                                                     | Number of Houses                                               |
| 🗎 Mine Closure Plan 🗸                                                                                                 | 5 2 2 / Efforte Made towarde Providi                                 | na Transport to Local Communities                              |

| Indian Bureau of Mines                                                                                                    | MINING TENEMENT SYSTEM<br>Mining Plan Approval System (MPAS)                                                                                                    | GOVERNMENT OF INC                                                                                                    |
|----------------------------------------------------------------------------------------------------|----------------------------------------------------------------------------------------------------|----------------------------------------------------------------------------------------------------|
| IBM ≡                                                                                                    |                                                                                                    | Session time: 23 : 11                                                                                                    |
| DASHBOARD                                                                                                    | Number of Beneficiaries                                                                                                    | Number of Beneficiaries                                                                                                    |
| General Information 🗸                                                                                                    | 5.2.2.6 Efforts Made towards Providing Hygiene & Sanita                                                                                                    | tion to Local Communities                                                                                                    |
| Geology(Oc) 🗸                                                                                                    | Number of Beneficiaries                                                                                                    | Number of Beneficiaries                                                                                                    |
| Mineral Beneficiation 🗸                                                                                                    |                                                                                                    |                                                                                                    |
| Mining Operations(Oc) V                                                                                                    | 5.2.2.7 Efforts Made towards Skill Development Program                                                                                                    | hs to Local Communities                                                                                                    |
| Sustainable Mining 🔨                                                                                                    |                                                                                                    | Number of Beneficianes                                                                                                    |
| SDF Implementations                                                                                                    | 5.2.2.8 Efforts Made to Promote Education & Knowle                                                                                                    | dge Based Initiatives                                                                                                    |
| CSR Initiatives                                                                                                    | Number of Beneficiaries                                                                                                    | Number of Beneficiaries                                                                                                    |
| Year 1                                                                                                    |                                                                                                    |                                                                                                    |
| Year 2                                                                                                    | 5.2.2.9 Communication Facilities Provided to Lo                                                                                                    | Cal Communities                                                                                                    |
| Year 3                                                                                                    |                                                                                                    | Hamber of Benerickanes                                                                                                    |
| Voor 4                                                                                                    |                                                                                                    |                                                                                                    |
| Year 4 Rehabilitation Of PAP  V                                                                                                    | 5.2.2.10 Any Other Steps Taken for Improving the Socio-Econom                                                                                                    | c Standard of Local Communities                                                                                                    |
| Year 4       Rehabilitation Of PAP       Mine Closure Plan                                                                                                    | 5.2.2.10 Any Other Steps Taken for Improving the Socio-Econom<br>Number of Beneficiaries                                                                                                    | ic Standard of Local Communities Number of Beneficiaries                                                                                                    |
| Year 4       Rehabilitation Of PAP       Mine Closure Plan       Indian Bureau of Mines       BM                                                                                                    | 5.2.2.10 Any Other Steps Taken for Improving the Socio-Econom<br>Number of Beneficiaries<br>MINING TENEMENT SYSTEM<br>Mining Plan Approval System (MPAS)                                                                                                    | C Standard of Local Communities Number of Beneficiaries Number of Beneficiaries NINISTRY OF MINE GOVERNMENT OF INC Session time: 22:53  ACC Limited                                                                                                    |
| Vear 4 Rehabilitation Of PAP Mine Closure Plan indian Bureau of Mines BM                                                                                                    | 5.2.2.10 Any Other Steps Taken for Improving the Socio-Econom<br>Number of Beneficiaries<br>MINING TENEMENT SYSTEM<br>Mining Plan Approval System (MPAS)                                                                                                    | ic Standard of Local Communities<br>Number of Beneficiaries<br>MINISTRY OF MINE<br>GOVERNMENT OF IND<br>Session time: 22 : 53                                                                                                    |
| Vear 4 Rehabilitation Of PAP Mine Closure Plan indian Bureau of Mines BM CASHBOARD General Information                                                                                                    | 5.2.2.10 Any Other Steps Taken for Improving the Socio-Econom<br>Number of Beneficiaries<br>MINING TENEMENT SYSTEM<br>Mining Plan Approval System (MPAS)<br>Number of Beneficiaries                                                                                                    | ic Standard of Local Communities<br>Number of Beneficiaries<br>MINISTRY OF MINE<br>GOVERNMENT OF IND<br>Session time: 22:53                                                                                                    |
| Voar 4 Rehabilitation Of PAP Mine Closure Plan Mine Closure Plan M | 5.2.2.10 Any Other Steps Taken for Improving the Socio-Econom Number of Beneficiaries MINING TENEMENT SYSTEM Mining Plan Approval System (MPAS) Number of Beneficiaries 5.2.2.12 Awareness Program among Mine Worke                                                                                                    | ic Standard of Local Communities<br>Number of Beneficiaries<br>MINISTRY OF MINE<br>GOVERNMENT OF IND<br>Session time: 22 : 53 ACC Limited<br>Mane Courser<br>ars for Swatchata                                                                                              |
| Year 4 Rehabilitation Of PAP  Mine Closure Plan                                                                                                    | 5.2.2.10 Any Other Steps Taken for Improving the Socio-Econom Number of Beneficiaries MINING TENEMENT SYSTEM Mining Plan Approval System (MPAS) Number of Beneficiaries 5.2.2.12 Awareness Program among Mine Worke Number of Swatchata Programmes proposed:                                                                     | IC Standard of Local Communities<br>Number of Beneficiaries<br>MINISTRY OF MINE<br>GOVERNMENT OF INC<br>Session time: 22:53                                                                                                    |
| Year 4         Rehabilitation Of PAP         Mine Closure Plan         Indian Bureau of Mines         BM         © CASHBOARD         General Information         Geology(Oc)         Mineral Beneficiation         Mineral Beneficiation                                                                                                    | 5.2.2.10 Any Other Steps Taken for Improving the Socio-Econom Number of Beneficiaries  MINING TENEMENT SYSTEM Mining Plan Approval System (MPAS)  Number of Beneficiaries  5.2.2.12 Awareness Program among Mine Worke Number of Swatchata Programmes proposed:                                                                  | IC Standard of Local Communities Number of Beneficiaries  MINISTRY OF MINE GOVERNMENT OF IND Session time: 22:53  ACC Limited Mane Conner  rs for Swatchata Number of Swatchata Programmes Held:                                                                            |
| Year 4         Rehabilitation Of PAP         Mine Closure Plan         Indian Bureau of Mines         BM         DASHBOARD         General Information         Geology(Oc)         Mineral Beneficiation         Mining Operations(Oc)         Sustainable Mining                                                                                                    | 5.2.2.10 Any Other Steps Taken for Improving the Socio-Econom Number of Beneficiaries  MINING TENEMENT SYSTEM Mining Plan Approval System (MPAS)  Number of Beneficiaries  5.2.2.12 Awareness Program among Mine Worke Number of Swatchata Programmes proposed  5.2.2.13 Efforts for green energy Total energy consumption (KVM) | ic Standard of Local Communities Number of Beneficiaries  MINISTRY OF MINE GOVERNMENT OF IND Session time: 22 : 53  ACC Limited Mane Owner  rrs for Swatchata Number of Swatchata Green energy consumption (% of total)                                                     |
| Year 4         Rehabilitation Of PAP         Mine Closure Plan         Indian Bureau of Mines         BM         DASHBOARD         General Information         Geology(Oc)         Mineral Beneticiation         Mineral Beneticiation         Mineral Beneticiation         Sustainable Mining         Obsciences         Stratinable Mining         Obsciences                                                                                                    |                                                                                                    | ic Standard of Local Communities<br>Number of Beneficiaries<br>MINISTRY OF MINE<br>GOVERNMENT OF IND<br>Session time: 22 : 53  ACC Limited<br>Mane Owner<br>ors for Swatchata<br>Number of Swatchata Programmes Held:<br>Green energy consumption (% of total)              |
| Ver 4<br>Rehabilitation Of PAP<br>Mine Closure Plan<br>Indian Bureau of Mines<br>BM<br>DASHBOARD<br>General Information<br>Geology(Oc)<br>Mineral Beneficiation<br>Sustainable Mining<br>SDF implementations<br>CSR httidfives<br>SN<br>SN<br>SN<br>SN<br>SN<br>SN<br>SN<br>SN                                                                                                    | 5.2.2.10 Any Other Steps Taken for Improving the Socio-Econom Number of Beneficiaries                                                                                                    | ic Standard of Local Communities<br>Number of Beneficiaries<br>Number of Beneficiaries<br>MINISTRY OF MINE<br>GOVERNMENT OF IND<br>Session time: 22:53 ~ ACC Limited<br>Mare Owner<br>rs for Swatchata<br>Number of Swatchata<br>Number of Swatchata<br>Number of Swatchata |

# 7.2.3 Year 3:

- Enter data as per requirement.
- If section is already saved then Update will show instead of Save & Next button.
- Click on **Save & Next** to save data and get redirected to next section.

|                                                                                | ■ राष्ट्रीय सूचना विज्ञान केंद्र<br>≣ National Informatics Centre                       |                                                              |
|--------------------------------------------------------------------------------|-----------------------------------------------------------------------------------------|--------------------------------------------------------------|
| 🧕 Indian Bureau of Mines                                                       | MINING TENEMENT SYSTEM<br>Mining Plan Approval System (MPAS)                            | MINISTRY OF MINES<br>GOVERNMENT OF INDIA                     |
| IBM ≡                                                                          |                                                                                         | Session time: 23:55 - ACC Limited<br>Mine Owner              |
| C DASHBOARD                                                                    | Sustainable Mining                                                                      |                                                              |
| General Information                                                            | 5.2 CSR Initiatives                                                                     |                                                              |
| Image: Mineral Beneficiation     V                                             | 2.3 : 2022-2023                                                                         |                                                              |
| Mining Operations(Oc) V                                                        | Details of Work Proposed during the Year /<br>Measures Planned for the Affected Segment | Cumulative Work done / Measures Taken                        |
| SDE Implementations                                                            | 5.2.3.1 Area to be Developed for R                                                      | Area (Ha)                                                    |
| CSR Initiatives                                                                | 5.2.3.2 Area for Water Storage & Rech                                                   | parce Facility                                               |
| Year 1                                                                         | Area (Ha)                                                                               | Area (Ha)                                                    |
| Year 3                                                                         | 5.2.3.3 Efforts Made towards Housing for L                                              | ocal Communities                                             |
| Year 4                                                                         | Number of Houses                                                                        | Number of Houses                                             |
| [≜] Mine Closure Plan ✓                                                        | 5.2.3.4 Efforts Made towards Providing Transpor                                         | t to Local Communities                                       |
| 🧕 Indian Bureau of Mines                                                       | MINING TENEMENT SYSTEM<br>Mining Plan Approval System (MPAS)                            | BOUCH STRY OF MINES                                          |
| IBM =                                                                          | Nomber of Centricutes                                                                   | Session time: 19:41 - ACC Limited<br>Mine Owner of           |
| DASHBOARD                                                                      |                                                                                         |                                                              |
| Geology(Oc)                                                                    | Number of Beneficiaries                                                                 | Number of Beneficiaries                                      |
| Mineral Beneficiation V                                                        | 5.2.3.8 Efforts Made to Promote Education & Kn                                          | owledge Based Initiatives                                    |
| <ul> <li>☐ Mining Operations(Oc) ∨</li> <li>☐ Sustainable Mining ∧</li> </ul>  | Number of Beneficiaries                                                                 | Number of Beneficiaries                                      |
| SDF Implementations                                                            | 5.2.3.9 Communication Facilities Provided t                                             | o Local Communities                                          |
| CSR Initiatives                                                                |                                                                                         |                                                              |
| Year 2                                                                         | 5.2.3.10 Any Other Steps Taken for Improving the Socio-Econ<br>Number of Beneficiaries  | nomic Standard of Local Communities Number of Beneficiaries  |
| Year 4                                                                         | 5.2.3.11 Adoption of QD                                                                 | F                                                            |
| Rehabilitation Of PAP ✓                                                        | Number of Toilets Built inside the Lease Area:                                          | Number of Toilets Built outside the Lease Area:              |
| 📩 Indian Bureau of Mines                                                       | MINING TENEMENT SYSTEM<br>Mining Plan Approval System (MPAS)                            | COVERNMENT OF INDIA                                          |
| IBM =                                                                          |                                                                                         | Session time: 19 : 10 - ACC Limited Mine Owner               |
| C DASHBOARD                                                                    | Number of Beneficiaries                                                                 |                                                              |
| Geology(Oc)                                                                    | 5.2.3.12 Awareness Program among Mine W<br>Number of Swatchata Programmes proposed:     | orkers for Swatchata<br>Number of Swatchata Programmes Held: |
| <ul> <li>■ Mineral Beneficiation </li> <li>■ Mining Operations(Oc) </li> </ul> | 5.2.3.13 Efforts for green en                                                           | ergy                                                         |
| SUSTEMPLEMENTATIONS                                                            | Total energy consumption (KWh)                                                          | Green energy consumption (% of total)                        |
| CSR Initiatives                                                                | 5.2.3.14 Water & recycled t                                                             | USE Water recycled (% of total)                              |
| Year 1<br>Year 2<br>Year 3                                                     |                                                                                         |                                                              |
| Year A       Rehabilitation Of PAP       →       →       Mine Closure Plan     | ← Pravious Save & Next Print All Next →                                                 |                                                              |

# 7.2.4 Year 4:

• Enter data as per requirement.

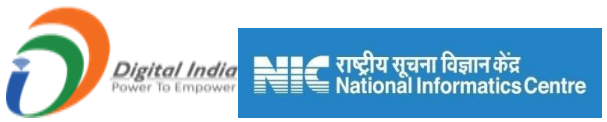

- If section is already saved then Update will show instead of Save & Next button.
- Click on Save & Next to save data and get redirected to next section.

| Indian Bureau of Mines                                                       | MINING TENEMENT SYSTEM<br>Mining Plan Approval System (MPAS                             | S)                                                                       |
|------------------------------------------------------------------------------|-----------------------------------------------------------------------------------------|--------------------------------------------------------------------------|
| BM =                                                                         |                                                                                         | Session time: 23 : 46                                                    |
| DASHBOARD                                                                    | Sustainable Mir                                                                         | bing                                                                     |
| General Information V                                                        | 5.2 CSR Initiative                                                                      | es                                                                       |
| Geology(Oc) V                                                                | 5.2.4 : 2023-2024                                                                       |                                                                          |
| Mineral Beneficiation V                                                      | Dataile of Work Despaced during the Year I                                              |                                                                          |
| Mining Operations(Oc) V                                                      | Measures Planned for the Affected Segment                                               | Cumulative Work done / Measures Taken                                    |
| Sustainable Mining 🔨                                                         | 5.2.4.1 Area to be Developed 1<br>Area (Ha)                                             | Area (Ha)                                                                |
| SDF Implementations V                                                        |                                                                                         |                                                                          |
| CSR Initiatives                                                              | 5.2.4.2 Area for Water Storage &                                                        | Recharge Facility                                                        |
| Year 1<br>Year 2                                                             | Area (Ha)                                                                               | Area (Ha)                                                                |
| Year 3                                                                       | 5.2.4.3 Efforte Made towarde Housing                                                    | for Local Communities                                                    |
| Year 4                                                                       | Number of Houses                                                                        | Number of Houses                                                         |
| Rehabilitation Of PAP                                                        |                                                                                         |                                                                          |
| Mine Closure Plan                                                            | E 2 4 4 Efforts Made to Mail to Draviding Tran                                          | anart to Local Communities                                               |
|                                                                              |                                                                                         |                                                                          |
|                                                                              |                                                                                         |                                                                          |
|                                                                              | MINING TENEMENT SYSTEM                                                                  |                                                                          |
| Indian Bureau of Mines                                                       | Mining Plan Approval System (MPAS                                                       | S) GOVERNMENT OF INDIA                                                   |
| BM =                                                                         |                                                                                         | Session time: 23 10 VACC Limited                                         |
|                                                                              | Number of Benenetaneo                                                                   | Hamber of Dentendries Mine Owner                                         |
| DASHBOARD                                                                    |                                                                                         |                                                                          |
| General Information                                                          | 5.2.4.7 Efforts Made towards Skill Development                                          | Programs to Local Communities                                            |
| Geology(Oc)                                                                  |                                                                                         |                                                                          |
|                                                                              | 5.2.4.8 Efforts Made to Promote Education &                                             | Knowledge Based Initiatives                                              |
| Sustainable Mining                                                           | Number of Beneficiaries                                                                 | Number of Beneficiaries                                                  |
|                                                                              | 5.2.4.9 Communication Facilities Provide                                                | ed to Local Communities                                                  |
| CSR Initiatives                                                              | Number of Beneficiaries                                                                 | Number of Beneficiaries                                                  |
| Year 1                                                                       |                                                                                         |                                                                          |
| Year 2                                                                       | 5.2.4.10 Any Other Steps Taken for Improving the Socio-E<br>Number of Beneficiaries     | Economic Standard of Local Communities Number of Beneficiaries           |
| Year 3                                                                       |                                                                                         |                                                                          |
| Rehabilitation Of PAP                                                        | 5.2.4.11 Adoption of                                                                    | ODF                                                                      |
| Mine Closure Plan 🗸                                                          | Number of Toilets Built inside the Lease Area:                                          | Number of Toilets Built outside the Lease Area:                          |
|                                                                              |                                                                                         |                                                                          |
|                                                                              |                                                                                         |                                                                          |
|                                                                              |                                                                                         |                                                                          |
| Indian Bureau of Mines                                                       | MINING LENEMENT SYSTEM                                                                  |                                                                          |
| indian Dureau of Mines                                                       | withing Flatt Approval System (WFAC                                                     | GOVERNMENT OF INDIA                                                      |
| BM =                                                                         |                                                                                         | Session time: 22:45 - ACC Limited                                        |
| *                                                                            |                                                                                         | Willie Owner                                                             |
| DASHBOARD                                                                    | Number of Beneficiaries                                                                 |                                                                          |
| General Information V                                                        |                                                                                         | Western for Ourstelling                                                  |
| Geology(Oc)                                                                  | 5.2.4.12 Awareness Program among wine Number of Swatchata Programmes proposed:          | Number of Swatchata Programmes Held:                                     |
| ] Mineral Beneficiation 🗸                                                    |                                                                                         |                                                                          |
| Mining Operations(Oc) ~                                                      | 5.2.4.13 Efforts for green                                                              |                                                                          |
|                                                                              |                                                                                         | energy                                                                   |
| Sustainable Mining                                                           | Total energy consumption (KWh)                                                          | Green energy consumption (% of total)                                    |
| Sustainable Mining A                                                         | Total energy consumption (KWh)                                                          | Green energy consumption (% of total)                                    |
| Sustainable Mining A<br>SDF Implementations V<br>CSR Initiatives A           | Total energy consumption (KWh) 5.2.4.14 Water & recycle                                 | Green energy consumption (% of total)                                    |
| Sustainable Mining A<br>SDF Implementations V<br>CSR Initiatives A<br>Year 1 | Total energy consumption (KWh)  5.2.4.14 Water & recycle  Total water consumption (KLD) | Green energy Consumption (% of total) ed use Water recycled (% of total) |

Print All

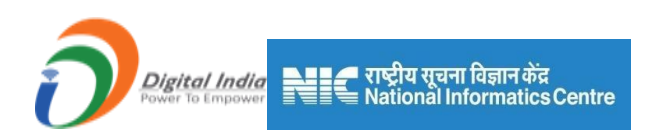

# 7.3Rehabilitation of PAP:

### 7.3.1 Rehabilitation & Resettlement of Affected Persons:

- Enter data as per requirement.
- If section is already saved then Update will show instead of Save & Next button.
- Click on Save & Next to save data and get redirected to next section

| Indian Bureau of Mines                  | MINING TENEM<br>Mining Plan Appr                                                  | ENT SYS <sup>-</sup><br>oval System (N | TEM<br>MPAS) |                 | GOVERNMENT OF INI                |
|-----------------------------------------|-----------------------------------------------------------------------------------|----------------------------------------|--------------|-----------------|----------------------------------|
| IBM =                                   |                                                                                   |                                        |              | Session time: 2 | 2:58 ~ ACC Limited<br>Mine Owner |
| 🟠 DASHBOARD                             | 5.3 Rehabilitation & Resettlement Of Affected Pe                                  | rsons                                  |              |                 |                                  |
| General Information                     | Particular                                                                        | 2020-2021                              | 2021-2022    | 2022-2023       | 2023-2024                        |
| Mineral Beneficiation                   | Proposed Number of Project Affected Persons(PAP)                                  |                                        |              |                 |                                  |
| Mining Operations(Oc) V                 | Proposed Number of Person for Alternate Arrangement<br>for Sustainable Livelihood |                                        |              |                 |                                  |
| Sustainable Mining                      | Proposed Number of Person for Skill Training                                      |                                        |              |                 |                                  |
| SDF Implementations                     | Proposed Number of Person Likely to get Direct<br>Employment                      |                                        |              |                 |                                  |
| CSR Initiatives   Rehabilitation Of PAP | Proposed Number of Person Likely to get Indirect<br>Employment                    |                                        |              |                 |                                  |
| Rehabilitation Of PAP                   | Proposed Project Affected Families Skilled and<br>Absorbed                        |                                        |              |                 |                                  |
| Mine Closure Plan V                     | Proposed Number of Project Affected Families                                      |                                        |              |                 |                                  |
| Financial Assurance                     |                                                                                   |                                        |              |                 |                                  |

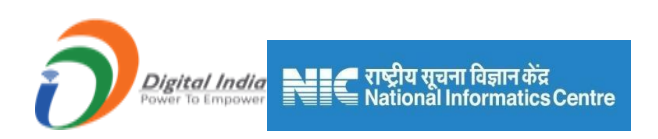

# 8) Mine Closure Plan

Mine Closure Plan consists of 10 sections:

- 1) Status of Plan
- 2) Reclamation Plan
- 3) Use of Shallow Pits
- 4) Pisciculture
- 5) Recreational Facility
- 6) Dump Area Stabilization
- 7) Reclaiming the Area
- 8) Topsoil Management
- 9) Land Management
- 10) Land Use

### 8.1 Status of Plan:

### 8.1.1 Status of Plan:

- Enter data as per requirement.
- If section is already saved then Update will show instead of Save & Next button.
- Click on Save & Next to save data and get redirected to next section

| Digital India<br>Power To Empower                                                                                                    | ि राष्ट्रीय सूचना विज्ञान केंद्र<br>National Informatics Centre<br>MINING TENEMENT SYSTEM |                                                                                                    |
|----------------------------------------------------------------------------------------------------|-------------------------------------------------------------------------------------------|----------------------------------------------------------------------------------------------------|
| Indian Bureau of Mines                                                                                                    | Mining Plan Approval System (MPAS)                                                        | GOVERNMENT OF INDIA                                                                                                    |
| IBM ≡                                                                                                    |                                                                                           | Session time: 23 : 51 · ACC Limited •                                                                                                    |
| The second second secon | Progressive Mine Closur                                                                   | e Plan                                                                                                    |
| ☐ General Information ∨                                                                                                    | 6.1 Status Of Land                                                                        |                                                                                                    |
| Geology(Oc)                                                                                                    | 6.1 Status of Land                                                                        |                                                                                                    |
| Image: Second state       Image: Second state         Image: Second state       Image: Second state         Image: Second state       Image: Second state </th <th>Total Area Degraded</th> <th>Total Mined Out Area Reclaimed &amp; Rehabilitated</th>                                                                                                    | Total Area Degraded                                                                       | Total Mined Out Area Reclaimed & Rehabilitated                                                                                                    |
| Sustainable Mining V                                                                                                    | Area Under Area Under Area Under Area Under Stack Yards (in Mined Out Area                | Mined Out Area Mined Out Area Area Under<br>Reclaimed but Fully Water Reservoir Stal<br>not Rehabilitated considered Was<br>Rehabilitated (in from Reclaimed Rehabilitated (in Rehab |
| Status Of Land                                                                                                    | Uperation in the Lease Dumps (in nect) (in nect) nect)                                    | nect) Area (in nect) nect) r                                                                                                    |
| Status Of Land                                                                                                    | 4                                                                                         | •                                                                                                    |
| Reclamation Plan                                                                                                    |                                                                                           |                                                                                                    |
| Pisciculture ~                                                                                                    |                                                                                           |                                                                                                    |
| Recreational Facility V                                                                                                    |                                                                                           |                                                                                                    |

| 💩 Indian Bureau of Mines                                                                                                    | MINING TENEMENT SYSTEM<br>Mining Plan Approval System (MPAS)                                                                                                    | BOVERNMENT OF MINES |  |
|----------------------------------------------------------------------------------------------------|----------------------------------------------------------------------------------------------------|---------------------|--|
| IBM ≡                                                                                                    | Session time: 22:31 v ACC                                                                                                    | Limited<br>Owner    |  |
| ☆ DASHBOARD<br>會 General Information →                                                                                                    | Progressive Mine Closure Plan<br>6.1 Status Of Land                                                                                                    |                     |  |
| Geology(Oc)                                                                                                    | 6.1 Status of Land                                                                                                    |                     |  |
| Image: Contract of the second second sec | a Degraded Total Mined Out Area Reclaimed & Rehabilitated Cher Areas Reclaimed & Rehabilitated                                                                                                    |                     |  |
| Sustainable Mining                                                                                                    | Mined Out Area         Mined Out Area         Area Under         Stabilitzed         Mined Out Area           Under         Under         Area Under         Fully         Water Reservoir         Stabilitzed         Fully           Under         Utitty Services         Stack Yards (in hect)         Rehabilitated (in from Reclaimed Rehabilitated (in hect)         Henabilitated (in hect)         Henabilitated (in hect)         Henabilitated (in hect) |                     |  |
| Status Of Land                                                                                                    |                                                                                                    | ×                   |  |
| Reclamation Plan     V       Use Of Shallow Pits     V       Pisciculture     V                                                                                                    |                                                                                                    |                     |  |
| Recreational Facility V                                                                                                    |                                                                                                    | •                   |  |

# 8.2 Reclamation Plan:

- Reclamation Plan consists of 3 sections.
- Backfilling, Water Reservoir & Green Belt Development.

#### 8.2.1 Backfilling:

- Enter data as per requirement.
- For Add More Row please refer1.1.1Initial Lease Details Section.
- If section is already saved then Update will show instead of Save & Next button.
- Click on Save & Next to save data and get redirected to next section.

| Indian Bureau of Mines  | MINING TENEMENT SYSTEM<br>Mining Plan Approval System (MPAS)                                                                      | COVERNMENT OF MINE                                |
|-------------------------|----------------------------------------------------------------------------------------------------|---------------------------------------------------|
| IBM =                   |                                                                                                    | Session time: 23 : 18 - ACC Limited<br>Mine Owner |
|                         | Progressive wine Closure Pr                                                                                                    | an                                                |
| 1 DASHBOARD             | 6.2 Progressive Reclamation And Rehabilit                                                                                         | ation Plan                                        |
| General Information     | 6.2.1 Backfilling                                                                                                    |                                                   |
| Geology(Oc) 🗸           |                                                                                                    |                                                   |
| Mineral Beneficiation 🗸 | Quantity of Waste / Fill Material Available at Availability of Top Soil for Spreading (m <sup>3</sup> )<br>Site (m <sup>3</sup> ) | Proposed Spread Area (m <sup>2</sup> )            |
| Mining Operations(Oc) V |                                                                                                    |                                                   |
| Sustainable Mining      | 6 2 1 1 Year Wise Proposal                                                                                                    |                                                   |
|                         | Sr Sr                                                                                                    | Estimated Expenditure                             |
| Mine Closure Plan       | No. Year Pit ID Area (m <sup>2</sup> ) Top RL                                                                                     | Bottom RL (₹INŘ)                                  |
| Status Of Land          | 1select V                                                                                                    |                                                   |
| Reclamation Plan        |                                                                                                    | + Add more                                        |
| Backfilling             |                                                                                                    |                                                   |
| Water Reservoir         |                                                                                                    |                                                   |
|                         |                                                                                                    |                                                   |

#### 8.2.2Water Reservoir:

- Enter data as per requirement.
- If section is already saved then Update will show instead of Save & Next button.
- Click on Save & Next to save data and get redirected to next section.

| Indian Bureau of Mines                                 | MIN                       | MINISTRY OF MINES<br>GOVERNMENT OF INDIA |                      |                                                   |  |
|--------------------------------------------------------|---------------------------|------------------------------------------|----------------------|---------------------------------------------------|--|
| IBM =                                                  |                           |                                          |                      | Session time: 23 : 14 ~ ACC Limited<br>Mine Owner |  |
| MashBoard     ▲       Image: Seneral Information     ✓ |                           | Progressive I<br>6.2 Progressive Reclam  | Vine Closure Plan    | on Plan                                           |  |
| Geology(Oc)                                            | 6.2.2 Water Reservoir     |                                          |                      |                                                   |  |
| Mineral Beneficiation 🗸                                | Average Rainfall of The A | Area (mm) Proposed Area unde             | r Water Storage      |                                                   |  |
| Mining Operations(Oc) V                                |                           |                                          |                      |                                                   |  |
| ] Sustainable Mining $\sim$                            | 6.2.2.1 Preparations Fo   | r Ground Water Recharging                |                      |                                                   |  |
| Mine Closure Plan                                      | 6.2.2.1.1 Drilling Hole   | 15                                       | 6.2.2.1.2 Preparatio | n of Course Gravel Bed                            |  |
| Status Of Land 🗸                                       | Drilling Holes            | Proposed no of Holes to be Drilled       | Drilling Holes       | Proposed Area of Bed (LxW)                        |  |
| Reclamation Plan                                       | 2020-2021                 |                                          | 2020-2021            |                                                   |  |
| Backfilling                                            | 2021-2022                 |                                          | 2021-2022            |                                                   |  |
| Water Reservoir                                        | 2022-2023                 |                                          | 2022-2023            |                                                   |  |
| Green Belt Developmen                                  | 2023-2024                 |                                          | 2023-2024            |                                                   |  |
| Dissionition                                           |                           |                                          |                      |                                                   |  |

| Indian Bureau of Wilnes                                                                                                    |                                                                      | MINING TENE<br>Mining Plan A                           | MENT SYS                              | STEM<br>(MPAS) |               | BOVERNMENT OF IN                            |
|----------------------------------------------------------------------------------------------------|----------------------------------------------------------------------|--------------------------------------------------------|---------------------------------------|----------------|---------------|---------------------------------------------|
| IBM ≡                                                                                                    |                                                                      |                                                        |                                       |                | Sessio        | n time: 22 : 26 - ACC Limiter<br>Mine Owner |
| 🟠 DASHBOARD                                                                                                    | Please specify, if                                                   | others                                                 |                                       |                |               |                                             |
| General Information V                                                                                                    |                                                                      |                                                        |                                       |                |               |                                             |
| Geology(Oc)                                                                                                    |                                                                      |                                                        |                                       |                |               |                                             |
| Mineral Beneficiation V                                                                                                    |                                                                      |                                                        |                                       |                |               |                                             |
| Mining Operations(Oc) V                                                                                                    | 6.2.2.2 Protective<br>6.2.2.2.1 Fencir                               | ) measures (Please specify r<br>ng                     | unning meter)                         | 6.2.2.2.2 Re   | etaining Wall |                                             |
| Sustainable Mining                                                                                                    | Propos                                                               | -                                                      | Longitude                             | Pr             |               | Longitude                                   |
| Status Of Land                                                                                                    | Year Length                                                          | g<br>m) From To                                        | From To                               | Year           | (m) From      | To From To                                  |
| Reclamation Plan                                                                                                    | 2020-<br>2021                                                        |                                                        |                                       | 2020-<br>2021  |               |                                             |
| Backfilling                                                                                                    | 2021-<br>2022                                                        |                                                        |                                       | 2021-<br>2022  |               |                                             |
| Water Reservoir                                                                                                    | 2022-<br>2023                                                        |                                                        |                                       | 2022-<br>2023  |               |                                             |
| Use Of Shallow Pits V                                                                                                    | 2023-                                                                |                                                        |                                       | 2023-          |               |                                             |
| Pisciculture                                                                                                    |                                                                      |                                                        |                                       |                |               |                                             |
|                                                                                                    |                                                                      |                                                        |                                       |                |               |                                             |
|                                                                                                    | ľ                                                                    | MINING TENE                                            | MENT SYS                              | STEM           |               |                                             |
| Indian Bureau of Mines                                                                                                    |                                                                      | Mining Plan Ap                                         | oproval System (                      | (MPAS)         |               | GOVERNMENT OF IN                            |
|                                                                                                    |                                                                      |                                                        |                                       |                | Sessior       | time: 22 : 01 · ACC Limited<br>Mine Owner   |
| ІВМ =                                                                                                    | 2022-<br>2023                                                        |                                                        |                                       | 2022-<br>2023  |               |                                             |
| IBM ≡                                                                                                    |                                                                      |                                                        |                                       | 2023-<br>2024  |               |                                             |
| IBM =                                                                                                    | 2023-<br>2024                                                        |                                                        |                                       |                |               |                                             |
| DASHBOARD     Image: Constraint of the second second | 2023-<br>2024<br>6.2.2.3 Garlan                                      | d Drains                                               |                                       |                |               |                                             |
| DASHBOARD      General Information      Geology(Oc)      Mineral Beneficiation      Mineral Beneficiation                                                                                                    | 2023-<br>2024<br>6.2.2.2.3 Garlan<br>Propose<br>Bund Len             | d Drains                                               | Longitude<br>(dd:mm:ss.ss)            |                |               |                                             |
| BM     BASHBOARD     Constraints     General Information     General Information     Constraints     Geology(Oc)     Constraints     Mineral Beneficiation     Constraints     Mining Operations(Oc)     Sustainable Mining     Constraints                                                                                                    | 2023-<br>2024<br>6.2.2.2.3 Garlan<br>Propose<br>Year<br>(m)<br>2020- | d Drains<br>d Latitude (dd:mm:ss.ss)<br>gth<br>From To | Longitude<br>(dd:mm:ss.ss)<br>From To |                |               |                                             |

#### **<u>8.2.3Green Belt Development:</u>**

Use Of Shallow Pits

- Enter data as per requirement.
- If section is already saved then Update will show instead of Save & Next button.
- Click on Save & Next to save data and get redirected to next section.

| Indian Bureau of Mines                              |               | N N               | lining Plan App                     | roval System (MP            | zivi<br>AS)            |                        | AINISTRY OF N<br>SOVERNMENT OF |
|-----------------------------------------------------|---------------|-------------------|-------------------------------------|-----------------------------|------------------------|------------------------|--------------------------------|
| IBM ≡                                               |               |                   |                                     |                             | Si                     | ession time: 22 : 40   | ) - ACC Lim<br>Mine Own        |
| A DASHBOARD                                         |               |                   | Pr                                  | ogressive Mine C            | losure Plan            |                        |                                |
| General Information V                               | 6 2 3 Gre     | en Belt Developm  | 6.2 Progre                          | essive Reclamation Ar       | nd Rehabilitation Pla  | n                      |                                |
| Geology(Oc)                                         |               |                   |                                     |                             |                        |                        |                                |
| ☐ Mineral Beneficiation ∨ ☐ Mining Operations(Oc) ∨ | 6.2.3.1       | Cumulative work   | done (upto end of pre               | evious block of five years) |                        |                        |                                |
| Sustainable Mining V                                | Sr<br>No.     |                   | re incurred up to Last<br>ear (INR) | Area Covered (Ha)           | Number of Plants       | Survival Rate          | (%)                            |
| ☐ Mine Closure Plan ∧                               | 1             |                   |                                     |                             |                        |                        | *                              |
| Status Of Land 🗸                                    | 6.2.3.2<br>Sr | 2 Year Wise Propo | sal Area P                          | Proposed to be Numbe        | r of Plants Expected S | Survival Rate Estimate | ed Expenditure                 |
| Reclamation Plan                                    | No            | Year Green Bo     | elt Location (s) Co                 | overed (Ha) Pro             | posed : (              | %) (                   | ₹INŘ)                          |
| Water Reservoir                                     | 1             | 2021              |                                     |                             |                        |                        |                                |
| Green Belt Development                              | 2             | 2022              |                                     |                             |                        |                        |                                |
| Disciculture                                        | 5             | 2023              |                                     |                             |                        |                        |                                |
|                                                     |               |                   |                                     |                             |                        |                        |                                |
| Indian Bureau of Mines                              |               | MINI              | NG TENEN                            | IENT SYSTE                  | E <b>M</b><br>AS)      |                        |                                |
| IBM =                                               |               |                   |                                     |                             | Se                     | ession time: 22 : 12   | ACC Limi<br>Mine Owne          |
| A DASHBOARD                                         |               | 2021              |                                     |                             |                        |                        |                                |
| General Information V                               | 2             | 2021-<br>2022     |                                     |                             |                        |                        |                                |
| Geology(Oc)                                         | 3             | 2022-<br>2023     |                                     |                             |                        |                        |                                |
| Mineral Beneficiation V                             | 4             | 2023-<br>2024     |                                     |                             |                        |                        |                                |
| Sustainable Mining V                                |               |                   |                                     |                             |                        |                        |                                |
|                                                     |               |                   |                                     |                             |                        |                        |                                |

# **8.3 Use of Shallow Pits:**

- Use of Shallow Pits consists of 2 sections.
- Use of Shallow Pits & Year Wise Proposal.

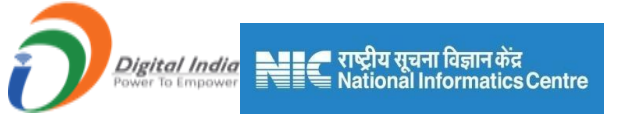

# 8.3.1Cumulative Work done (up to end of previous block of five years):

- Enter data as per requirement.
- For Add More Row please refer1.1.1 Initial Lease Details Section.
- If section is already saved then Update will show instead of Save & Next button.
- Click on Save & Next to save data and get redirected to next section.

| 📥 Indian Bureau of Mines                                                                                                    | MINING TENEMENT SYSTEM<br>Mining Plan Approval System (MPAS)                                                                         |                                                                                 |  |  |  |  |  |
|----------------------------------------------------------------------------------------------------|----------------------------------------------------------------------------------------------------|---------------------------------------------------------------------------------|--|--|--|--|--|
| IBM ≡                                                                                                    |                                                                                                    | Session time: 21:54 - ACC Limited                                               |  |  |  |  |  |
| DASHBOARD      General Information      Cology(Oc)      Cology(Oc)      C | Progressive Mine Closure Plan<br>6.2.4 Use Of Shallow Pit<br>6.2.4.1 Cumulative work done (upto end of previous block of five years) |                                                                                 |  |  |  |  |  |
| Mineral Beneficiation      Mining Operations(Oc)                                                                                                    | Sr     Pit ID     Work Done     Area Covered (m²)     T       1                                                                      | otal Expenditure Incurred (up to last five<br>year Nock)<br>(₹INR)<br>★Add more |  |  |  |  |  |
| Reclamation Plan     V       Use Of Shallow Pits     V       Use Of Shallow Pits     V       Year Wise Proposal     V       Pisciculture     V                                                                                                    | ◆Previous Savo & Next Print All Next ◆                                                                                               |                                                                                 |  |  |  |  |  |

#### **8.3.2Year Wise Proposal:**

- Enter data as per requirement.
- For Add More Row please refer1.1.1 Initial Lease Details Section.
- If section is already saved then Update will show instead of Save & Next button.
- Click on **Save & Next** to save data, window pop up will appear click on **Continue** to save and get redirected to next section.

| 🛓 Indian Bureau of Mines                                                                                                    | MINING TENEMENT SYSTEM<br>Mining Plan Approval System (MPAS)                                                                                                    | GOVERNMENT OF INDIA         |  |  |
|----------------------------------------------------------------------------------------------------|----------------------------------------------------------------------------------------------------|-----------------------------|--|--|
| IBM ≡                                                                                                    | Session time: 23:52                                                                                                    | ✓ ACC Limited<br>Mine Owner |  |  |
| DASHBOARD     General Information                                                                                                    | Progressive Mine Closure Plan<br>6.2.4 Use Of Shallow Pit                                                                                                    |                             |  |  |
| Image: Constraint of the second second se | 6.2.4.2 Year Wise Proposal                                                                                                    | Latitude (dd:m              |  |  |
| Image: Substainable Mining       ✓         Image: Substainable Mining       ✓         Image: Substainable Mining       ✓                                                                                                    | Sr<br>No     Year     Pit ID     Total Area (Ha)     Area Proposed<br>for Crops (Ha)     Suitable Crops     Area Proposed<br>for Grass (Ha)     Total Proposed<br>Expenditure<br>(₹INR)       1    select     ✓ | From                        |  |  |
| Status Of Land V<br>Reclamation Plan V                                                                                                    | 4                                                                                                    | +                           |  |  |
| Use Of Shallow Pits<br>Use Of Shallow Pits<br>Year Wise Proposal<br>Pisciculture                                                                                                    | ← Previous Save & Next Print All Next.→                                                                                                    |                             |  |  |

|                           | 🚅 राष्ट्रीय सूचना विज्ञान केंद्र<br>🗮 National Informatics Centre |                     |              |              |              |            |                             |
|---------------------------|-------------------------------------------------------------------|---------------------|--------------|--------------|--------------|------------|-----------------------------|
| 💑 Indian Bureau of Mines  | MINING TENE<br>Mining Plan A                                      | EMENT<br>pproval Sy | SYSTE        | M<br>s)      |              |            | TRY OF MINES                |
| IBM ≡                     |                                                                   |                     |              |              | Session time | : 22 : 54  | ✓ ACC Limited<br>Mine Owner |
| 🟠 DASHBOARD               |                                                                   | Progress            | sive Mine C  | losure Plan  |              |            |                             |
| General Information ∨     |                                                                   | 6.2.                | 4 Use Of Sha | llow Pit     |              |            |                             |
| Geology(Oc) ✓             | 6.2.4.2 Year Wise Proposal                                        |                     |              |              |              |            |                             |
| ☐ Mineral Beneficiation ∨ |                                                                   | Latitude (do        | l:mm:ss.ss)  | Longitude (o | ld:mm:ss.ss) |            |                             |
| ☐ Mining Operations(Oc) ✓ | Area Proposed<br>Area Proposed<br>De Crops for Grass (Ha) (₹INR)  | From                | ,<br>To      | From         | То           | Remarks    |                             |
| Sustainable Mining V      |                                                                   |                     |              |              |              |            |                             |
| Mine Closure Plan         |                                                                   |                     |              |              |              |            |                             |
| Status Of Land 🗸          |                                                                   |                     |              |              |              | + Add more |                             |
| Reclamation Plan V        | 4                                                                 |                     |              |              |              |            | •                           |
| Use Of Shallow Pits       |                                                                   |                     |              |              |              |            |                             |
| Use Of Shallow Pits       |                                                                   |                     |              |              |              |            |                             |
| Year Wise Proposal        | Previous     Save & Next     Print All     Next                   |                     |              |              |              |            |                             |

# 8.4. Pisciculture:

- Pisciculture consists of 2 sections.
- Expenditure Incurred & Year Wise Proposal.

### 8.4.1 Total Expenditure incurred as on Date (INR):

- Enter data as per requirement.
- For Add More Row please refer1.1.1 Initial Lease Details Section.
- If section is already saved then Update will show instead of Save & Next button.
- Click on **Save & Next** to save data and get redirected to next section.
|                                            | 🚄 राष्ट्रीय सूचना विज्ञान केंद्र<br>🗮 National Informatics Centre |                       |                             |
|--------------------------------------------|-------------------------------------------------------------------|-----------------------|-----------------------------|
| 🧕 Indian Bureau of Mines                   | MINING TENEMENT SYSTEM<br>Mining Plan Approval System (MPAS)      |                       | STRY OF MINES               |
| IBM ≡                                      |                                                                   | Session time: 23 : 54 | ✓ ACC Limited<br>Mine Owner |
| DASHBOARD                                  | Progressive Mine Closure Plan                                     |                       |                             |
| General Information V                      | 6.2.5 Pisciculture                                                |                       |                             |
| Geology(Oc)                                | 6.2.5.1 Total Expenditure incurred as on Date (INR)               |                       |                             |
| ☐ Mineral Beneficiation ∨                  |                                                                   |                       |                             |
| Mining Operations(Oc) V                    |                                                                   |                       |                             |
| Sustainable Mining 🗸                       | 6.2.5.2 Cumulative work done as on Date                           |                       |                             |
| Mine Closure Plan                          | Sr No Pit ID Area (m²)                                            | Expenditure ( ₹ INR ) |                             |
| Status Of Land V                           |                                                                   |                       |                             |
| Reclamation Plan 🗸                         |                                                                   |                       | + Add more                  |
| Use Of Shallow Pits 🗸 🗸                    |                                                                   |                       |                             |
| Pisciculture                               |                                                                   |                       |                             |
| Expenditure Incurred<br>Year Wise Proposal | ← Previous Save & Next Print All Next →                           |                       |                             |

## **<u>8.4.2 Year Wise Proposal:</u>**

- Enter data as per requirement.
- If section is already saved then Update will show instead of Save & Next button.
- Click on Save & Next to save data and get redirected to next section.

| 💑 Indian Bureau of Mines                                                                                                    | MINING TENEMENT SYSTEM<br>Mining Plan Approval System (MPAS)                             | BOVERNMENT OF MINES                                         |
|----------------------------------------------------------------------------------------------------|------------------------------------------------------------------------------------------|-------------------------------------------------------------|
| IBM ≡                                                                                                    |                                                                                          | Session time: 23 : 50 - ACC Limited Mine Owner              |
| C DASHBOARD C C C C C C C C C C C C C C C C C C C                                                                                                | Progressive Mine Closure Pla<br>6.2.5 Pisciculture                                       | an                                                          |
| Mineral Beneficiation      Mining Operations(Oc)                                                                                                 | 6 2 5 3 Year Wise Proposal           Sr No         Year         Pit ID         Area (m²) | Expenditure ( ₹ INR )                                       |
| Image: Sustainable Mining     ✓       Image: Sustainable Mining     ✓       Image: Sustainable Mining     ✓       Image: Mine Closure Plan     ∧ | 1select V                                                                                | Add more                                                    |
| Status Of Land                                                                                                    | 6.2.5.4 : Source of Water for Pisciculture 6.2.5.5 : Whether the suitable for Pisc       | e quality of water has been assessed & found to<br>sculture |
| Rectamation Plan V<br>Use Of Shallow Pits V<br>Pisciculture                                                                                      | Yes                                                                                      | ~                                                           |
| Expenditure Incurred<br>Year Wise Proposal                                                                                                    |                                                                                          |                                                             |

## **8.5. Recreational Facility:**

- Recreational Facility consists of 2 sections.
- Expenditure Incurred & Year Wise Proposal.

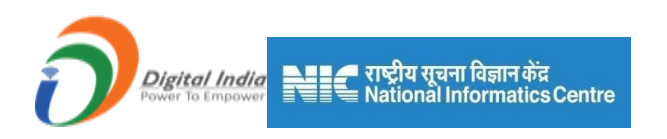

### **8.5.1** Total Expenditure incurred (Up to last five year block) (INR):

- Enter data as per requirement.
- For Add More Row please refer1.1.1 Initial Lease Details Section.
- If section is already saved then Update will show instead of Save & Next button.
- Click on Save & Next to save data and get redirected to next section.

| 🛓 Indian Bureau of Mines                                                                                   | MINING TENEMENT SYSTEM<br>Mining Plan Approval System (MPAS)                                                   | <b>MINISTRY OF MINES</b><br>GOVERNMENT OF INDIA  |
|----------------------------------------------------------------------------------------------------|----------------------------------------------------------------------------------------------------|--------------------------------------------------|
| IBM =                                                                                                    |                                                                                                    | Session time: 23 : 52 ~ ACC Limited Mine Owner • |
| Sustainable Mining  Mine Closure Plan                                                                      | Progressive Mine Closure Plan<br>6.2.6 Recreational Facility                                                   |                                                  |
| Status Of Land     ~       Reclamation Plan     ~       Use Of Shallow Pits     ~       Pisciculture     ~ | 6.2.6.1 Total Expenditure Incurred (up to last five year block) (INR)  6.2.6.2 Cumulative work done as on Date |                                                  |
| Recreational Facility<br>Expenditure Incurred<br>Year Wise Proposal<br>Dump Area Stabilization ~           | Sr No         Pit ID         Area (m²)           1                                                             | Expenditure (₹ INR )                             |
| Reclaiming The Area V<br>Topsoil Management V<br>Land Use V                                                |                                                                                                    |                                                  |

#### **<u>8.5.2 Year Wise Proposal:</u>**

- Enter data as per requirement.
- For Add More Row please refer1.1.1 Initial Lease Details Section.
- If section is already saved then Update will show instead of Save & Next button.
- Click on Save & Next to save data and get redirected to next section.

| Bureau of Mines   |          |               |                                  | TENEME<br>Plan Appro | ENT SY<br>val System | STEM<br>(MPAS)   |              |               | GOVERNMENT OF                  |
|-------------------|----------|---------------|----------------------------------|----------------------|----------------------|------------------|--------------|---------------|--------------------------------|
|                   |          |               |                                  |                      |                      |                  | Ses          | sion time: 23 | : 47 ~ ACC Lir<br>Mine Ow      |
| inable Mining 🗸 🔺 | _        |               |                                  | Ριοί                 | gressive ivi         | ine Ciosure      | e Pian       |               |                                |
| Classies Dias     |          |               |                                  |                      | 6.2.6 Recre          | ational Facility | У            |               |                                |
|                   | 6.2.6.3  | 3 Year V      | Vise Proposal                    |                      |                      |                  |              |               |                                |
| Of Land V         |          |               |                                  |                      |                      |                  |              |               |                                |
| ation Plan 🗸      |          |               |                                  |                      | Latitude (d          | d:mm:ss.ss)      | Longitude (d | ld:mm:ss.ss)  |                                |
| Shallow Pits 🗸 🗸  | Sr<br>No | Year          | Type of Recreational<br>Facility | Area Covered<br>(Ha) | From                 | То               | From         | То            | Estimated<br>Expenditure (INR) |
| ure 🗸             |          | 2020-         |                                  |                      |                      | <u></u>          |              |               |                                |
| nal Facility      | 1        | 2021          |                                  |                      |                      |                  |              | L             |                                |
| enditure Incurred | 2        | 2021-<br>2022 |                                  |                      |                      |                  |              |               |                                |
| r Wise Proposal   | 3        | 2022-<br>2023 |                                  |                      |                      |                  |              |               |                                |
| ng The Area 🗸     | 4        | 2023-<br>2024 |                                  |                      |                      |                  |              |               |                                |
| Management 🗸      |          |               |                                  |                      |                      |                  |              |               |                                |
| nagement 🗸        |          |               |                                  |                      |                      |                  |              |               |                                |
|                   |          |               |                                  |                      |                      |                  |              |               |                                |

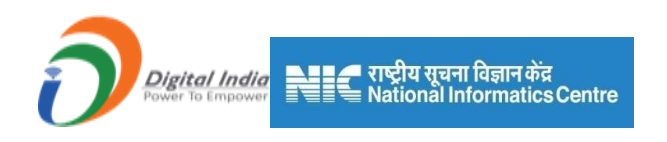

# 8.6. Dump Area Stabilization:

- Enter data as per requirement.
- For Add More Row please refer1.1.1 Initial Lease Details Section.
- If section is already saved then Update will show instead of Save & Next button.
- Click on Save & Next to save data and get redirected to next section.

| 📥 Indian Bureau of Mines                                            | MINING TENEMENT SYSTEM<br>Mining Plan Approval System (MPAS)                                                                                                    |
|---------------------------------------------------------------------|----------------------------------------------------------------------------------------------------|
| IBM ≡                                                               | Session time: 20 : 36 · ACC Limited Mine Owner •                                                                                                    |
| Sustainable Mining  Mine Closure Plan                               | Progressive Mine Closure Plan<br>6.2.7 Dump Area Stabilization & Development                                                                                                    |
| Reclamation Plan                                                    | 6.2.7 Dump Area Stabilization & Development                                                                                                    |
| Use Of Shallow Pits V<br>Pisciculture V<br>Recreational Facility V  | Sr         Dump ID         No of Terraces         Average Height<br>of Terraces (m)         Length of Toe         Length of<br>Garland Drain<br>(m)         Area Stabilized<br>(Ha)         Method of<br>Stabilization |
| Dump Area Stabilization A                                           | 1select v                                                                                                    |
| Reclaiming The Area $\checkmark$<br>Topsoil Management $\checkmark$ | ۲                                                                                                    |
| Dam Management                                                      | A Diminue Study 2 Mark Dirich R Mark A                                                                                                    |
| Einancial Assurance                                                 |                                                                                                    |

| 💩 Indian Bureau of Mines | MINING TENEMENT SYSTEM<br>Mining Plan Approval System (MPAS)                                                                                                    |
|--------------------------|----------------------------------------------------------------------------------------------------|
| IBM ≡                    | Session time: 19:34 v ACC Limited of Mine Owner                                                                                                    |
| 🖹 Sustainable Mining 🗸 着 |                                                                                                    |
| Mine Closure Plan        | Progressive Mine Closure Plan<br>6.2.7 Dump Area Stabilization & Development                                                                                             |
| Status Of Land V         | 6.2.7 Dumo Area Stabilization & Davelopment                                                                                                    |
| Reclamation Plan 🗸       |                                                                                                    |
| Use Of Shallow Pits 🛛 🗸  | Length of Estimated                                                                                                    |
| Pisciculture V           | Average Height Length of Toe Garland Drain Area Stabilized Method of Expenditure No of Check<br>Terraces of Terraces (m) Well (m) (m) (fia) Stabilization (? \$1NR) Dams |
| Recreational Facility 🗸  |                                                                                                    |
| Dump Area Stabilization  |                                                                                                    |
| Dump Area Stabilization  | + Add more                                                                                                    |
| Reclaiming The Area 🗸 🗸  | •                                                                                                    |
| Topsoil Management 🗸 🗸   |                                                                                                    |
| Dam Management 🗸 🗸       |                                                                                                    |
| Land Use 🗸 🗸             | ← Previous Save & Noxt Print All Next →                                                                                                    |
| Financial Assurance V    |                                                                                                    |

# **8.7. Reclaiming the Area:**

• Reclaiming the Area consists of 2 sections.

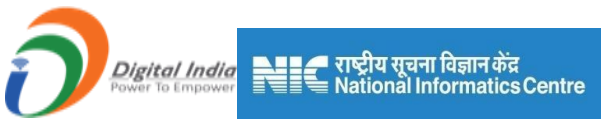

• Cumulative Work & Year Wise Proposal.

#### 8.7.1 Cumulative work done as on Date:

- Enter data as per requirement.
- For Add More Row please refer1.1.1 Initial Lease Details Section.
- If section is already saved then Update will show instead of Save & Next button.
- Click on Save & Next to save data and get redirected to next section.

| 💩 Indian Bureau of Mines                                                                                                    | MINING TENEMENT SYSTEM<br>Mining Plan Approval System (MPAS)                 |                  | GOVERNMENT OF INDIA |                                                     |   |  |
|----------------------------------------------------------------------------------------------------|------------------------------------------------------------------------------|------------------|---------------------|-----------------------------------------------------|---|--|
| IBM ≡                                                                                                    |                                                                              | Session time     | 23 : 45             | <ul> <li>ACC Limited</li> <li>Mine Owner</li> </ul> | Φ |  |
| Image: Substainable Mining     ✓       Image: Substainable Mining     ✓       Image: Substainable Mining     ✓ <t< th=""><th>Progressive Mine Closure Plan<br/>6.2.8 Other Form Of Reclaiming The Area</th><th></th><th></th><th></th><th></th></t<> | Progressive Mine Closure Plan<br>6.2.8 Other Form Of Reclaiming The Area     |                  |                     |                                                     |   |  |
| Status Of Land V<br>Reclamation Plan V                                                                                                    | 6.2.8.1 Cumulative work done as on Date                                      | Work Done        |                     |                                                     |   |  |
| Use Of Shallow Pits V<br>Pisciculture V                                                                                                    | Si No         Total Experiorutire incurren as on Dare ( € INK )           1  | WOLK DOIle       |                     | ×                                                   |   |  |
| Dump Area Stabilization V<br>Reclaiming The Area A                                                                                                    |                                                                              |                  |                     | + Add more                                          |   |  |
| Cumulative Work Year Wise Proposal Topseli Management                                                                                                    | ←Previous Save & Next Print All Next →                                       |                  |                     |                                                     |   |  |
| Dam Management V<br>Land Use V                                                                                                    | Contents Provided by Indian Bureau of Mines (IBM), Ministry of Mines, Govern | rnment of India. |                     |                                                     |   |  |

## 8.7.2 Year Wise Proposal:

- Enter data as per requirement.
- For Add More Row please refer1.1.1 Initial Lease Details Section.
- If section is already saved then Update will show instead of Save & Next button.
- Click on Save & Next to save data and get redirected to next section.

| Digital India                                                       | राष्ट्रीय<br>Nation | सूचना विज्ञान केंद्र<br>al Informatics<br>MINING | Centre                                                       |                                              |
|---------------------------------------------------------------------|---------------------|--------------------------------------------------|--------------------------------------------------------------|----------------------------------------------|
| Indian Bureau of Mines                                              |                     | Minin                                            | ng Plan Approval System (MPAS)                               | GOVERNMENT OF INDIA                          |
| IBM ≡                                                               |                     |                                                  |                                                              | Session time: 23:53 ~ ACC Limited Mine Owner |
| DASHBOARD     General Information     Geology(Oc)                   | 6.2.8.2 Year        | Wise Proposal                                    | Progressive Mine Closure<br>6.2.8 Other Form Of Reclaiming T | Plan<br>'he Area                             |
| Mineral Beneficiation V                                             | Sr No               | Year                                             | Work Proposals                                               | Estimated Expenditure (INR)                  |
| Mining Operations(Oc) V                                             | 1                   | 2020-2021                                        |                                                              |                                              |
| Sustainable winning      Sustainable winning      Mine Closure Plan | 2                   | 2021-2022                                        |                                                              |                                              |
| Status Of Land                                                      | 3                   | 2022-2023                                        |                                                              |                                              |
| Reclamation Plan 🗸                                                  | 4                   | 2022-2024                                        |                                                              |                                              |
| Use Of Shallow Pits V<br>Pisciculture V                             | 4                   | 2025-2024                                        |                                                              |                                              |
| Recreational Facility 🗸                                             |                     |                                                  |                                                              |                                              |
| Dump Area Stabilization ~                                           | ← Previous          | Save & Next Print                                | t All Next→                                                  |                                              |
| Reclaiming The Area                                                 |                     |                                                  |                                                              |                                              |

## **8.8. Topsoil Management:**

- Topsoil Management consists of 2 sections.
- Cumulative Work & Year Wise Proposal.

#### **8.8.1 Cumulative work done as on Date:**

- Enter data as per requirement.
- For Add More Row please refer1.1.1 Initial Lease Details Section.
- If section is already saved then Update will show instead of Save & Next button.
- Click on Save & Next to save data and get redirected to next section.

| 📥 Indian Bureau of Mines                                                                                      | MINING TENEMENT SYSTEM<br>Mining Plan Approval System (MPAS)                                                                            | GOVERNMENT OF MINES                        |  |  |  |
|----------------------------------------------------------------------------------------------------|----------------------------------------------------------------------------------------------------|--------------------------------------------|--|--|--|
| IBM =                                                                                                    | Session t                                                                                                    | ime: 23 : 26 ~ ACC Limited<br>Mine Owner 🗢 |  |  |  |
| Reclamation Plan V<br>Use Of Shallow Pits V<br>Pisciculture V                                                 | Progressive Mine Closure Plan<br>6.2.9 Topsoll Management                                                                               |                                            |  |  |  |
| Recreational Facility  Dump Area Stabilization  Reclaiming The Area  Topsoil Management  Cummulative Work     | SL<br>No.     Top Soil Generated (m <sup>3</sup> )     Top Soil Utilized (m <sup>3</sup> )     Topsoil Stored (m <sup>3</sup> )       1 | diture incurred as on Date<br>(*)          |  |  |  |
| Year Wise Proposal       Dam Management       Land Use       E       Financial Assurance       E       Review |                                                                                                    |                                            |  |  |  |
| Annexures V                                                                                                   | Contents Provided by Indian Bureau of Mines (IBM), Ministry of Mines, Government of India                                               |                                            |  |  |  |

#### **8.8.2 Year Wise Proposal:**

- Enter data as per requirement.
- If section is already saved then Update will show instead of Save & Next button.
- Click on **Save & Next** to save data and get redirected to next section.

| Digital India<br>Power To Empower | राष्ट्रीय<br>Nation | सूचना विज्ञान केंद्र<br>al Informatics Centre |                                         |                           |                                           |
|-----------------------------------|---------------------|-----------------------------------------------|-----------------------------------------|---------------------------|-------------------------------------------|
| Indian Bureau of Mines            |                     | MINING TEN<br>Mining Plan                     | EMENT SYST                              | EM<br>PAS)                | MINISTRY OF MINES<br>GOVERNMENT OF INDIA  |
| IBM =                             |                     |                                               |                                         | Session                   | time: 23 : 55 · ACC Limited<br>Mine Owner |
| DASHBOARD                         |                     |                                               | Progressive Mine (<br>6.2.9 Topsoil Mar | Closure Plan              |                                           |
| Geology(Oc)                       | 6.2.9.2 Year        | Wise Proposal                                 |                                         |                           |                                           |
| Mineral Beneficiation V           | Year                | Topsoil Generated (m²) (A)                    | Topsoil Utilized (m²) (B)               | Topsoil Stored (m²) (A-B) | Estimated Expenditure (INR)               |
| Mining Operations(Oc) V           | 2020-2021           |                                               |                                         |                           |                                           |
| Sustainable Mining V              | 2021-2022           |                                               |                                         |                           |                                           |
| Mine Closure Plan                 | 2022-2023           |                                               |                                         |                           |                                           |
| Reclamation Plan V                | 2023-2024           |                                               |                                         |                           |                                           |
| Use Of Shallow Pits 🗸 🗸           |                     |                                               |                                         |                           |                                           |
| Pisciculture V                    |                     |                                               |                                         |                           |                                           |
| Dump Area Stabilization V         | ← Previous          | Save & Next Print All Nex                     | →                                       |                           |                                           |
| Reclaiming The Area V             |                     |                                               |                                         |                           |                                           |

## **8.9. Dam Management:**

## **8.9.1Tailing Dam Management:**

- Enter data as per requirement.
- If section is already saved then Update will show instead of Save & Next button.
- Click on Save & Next to save data and get redirected to next section.

| 💑 Indian Bureau of M                           | lines    |                        |                                                    | NG TEN<br>1ining Plan /                             | EMENT S                                        | YSTEM<br>em (MPAS)                                  |                                                      |                       | BOVERNMENT OF I                 | NES<br>INDIA |
|------------------------------------------------|----------|------------------------|----------------------------------------------------|-----------------------------------------------------|------------------------------------------------|-----------------------------------------------------|------------------------------------------------------|-----------------------|---------------------------------|--------------|
| IBM                                            | =        |                        |                                                    |                                                     |                                                |                                                     | Sessi                                                | on time: 2            | 3:41 ~ ACC Limite<br>Mine Owner | ed O         |
| Reclamation Plan<br>Use Of Shallow Pits        | × 1<br>× |                        |                                                    |                                                     | Progressive<br>6.2.10 Tailing                  | Mine Closur                                         | re Plan<br>ement                                     |                       |                                 |              |
| Pisciculture<br>Recreational Facility          | ~        | 6.2.10 Ta              | ilings Dam Manag                                   | gement                                              |                                                |                                                     |                                                      |                       |                                 | 4            |
| Dump Area Stabilization<br>Reclaiming The Area |          | Year                   | Yearly generation of Tailing (m <sup>a</sup> ) (A) | Total capacity of<br>Tailing Pond (m <sup>a</sup> ) | Measures Proposed<br>for Periodic<br>Desilting | Yearly Utilization of Tailing (m <sup>a</sup> ) (B) | Disposal of Tailing<br>to Tailing Pond (m*)<br>(A-B) | Tailing Dam<br>Design | Structural Stability<br>Studies |              |
| Topsoil Management Dam Management              | ~        | 2020-<br>2021<br>2021- |                                                    |                                                     |                                                |                                                     |                                                      | Plea V                | Choose File N                   |              |
| Dam Management                                 |          | 2022<br>2022-<br>2023  |                                                    |                                                     |                                                |                                                     |                                                      | Plea V                | Choose File N                   |              |
| Financial Assurance                            | ~        | 2023-<br>2024          |                                                    |                                                     |                                                |                                                     |                                                      | Plea v                | Choose File N                   |              |
| Annexures                                      |          |                        |                                                    |                                                     |                                                |                                                     |                                                      |                       |                                 |              |
| Plates(Oc)                                     | ~        | + Previous             | Save & Next                                        | Print All Next                                      | <b>*</b>                                       |                                                     |                                                      |                       |                                 |              |

## 8.10. Land Use:

## 8.10.1 Land Use of Lease Area at the Expiry of Lease Period:

- Enter data as per requirement.
- If section is already saved then Update will show instead of Save & Next button.
- Click on Save & Next to save data and get redirected to next section.

|                                                                                                    | 🚄 राष्ट्रीय सूचना विज्ञान केंद्र<br>🗮 National Informatics Centre                                  |                                    |                                                                   |                                                            |
|----------------------------------------------------------------------------------------------------|----------------------------------------------------------------------------------------------------|------------------------------------|-------------------------------------------------------------------|------------------------------------------------------------|
| 🤹 Indian Bureau of Mines                                                                                                    | MINING TENEMENT S<br>Mining Plan Approval Syste                                                    | YSTEM<br>em (MPAS)                 | 2 N                                                               | MINISTRY OF MINES                                          |
| IBM ≡                                                                                                    |                                                                                                    |                                    | Session time: 23 : 43                                             | ACC Limited<br>Mine Owner                                  |
| Reclamation Plan V<br>Use Of Shallow Pits V                                                                                                    | Progressiv<br>6.2.11 Land Use Of Leas                                                              | e Mine Closure<br>Area At The Expi | Plan<br>ry Of Lease Period                                        |                                                            |
| Pisciculture V<br>Recreational Facility V                                                                                                    | 6.2.11 Land Use Of Lease Area At The Expiry Of Lease Period                                        |                                    |                                                                   |                                                            |
| Dump Area Stabilization V<br>Reclaiming The Area V                                                                                                    | Total Area Degraded                                                                                | Non Degraded<br>Area               | Total Mined Out Area Reclaimed &<br>Mined Out Area Mined Out Area | Rehabilitated<br>Area Under                                |
| Dam Management                                                                                                    | Mined Out Area<br>in the Lease Dumps (in hect) Area Under the Dumps (in hect) Area Under (in hect) | es Area<br>Undisturbed/Virgin      | Rehabilitated (in hect) Rehabilitated Area (in hect)              | Considered Wa<br>Rehabilitated (in Rehabilitated (in hect) |
| Land Use                                                                                                    |                                                                                                    |                                    |                                                                   | <b>_</b>                                                   |
| Financial Assurance V                                                                                                    |                                                                                                    |                                    |                                                                   |                                                            |
| Image: Second second secon |                                                                                                    |                                    |                                                                   |                                                            |

| 💑 Indian Bureau of Mines                                                            | MINING TENEMENT SYSTEM<br>Mining Plan Approval System (MPAS)                                                                                                    |                             |  |  |  |
|-------------------------------------------------------------------------------------|----------------------------------------------------------------------------------------------------|-----------------------------|--|--|--|
| IBM ≡                                                                               | Session time: 22 : 31                                                                                                    | ✓ ACC Limited<br>Mine Owner |  |  |  |
| Reclamation Plan     V       Use Of Shallow Pits     V                              | Progressive Mine Closure Plan<br>6.2.11 Land Use Of Lease Area At The Expiry Of Lease Period                                                                                                    |                             |  |  |  |
| Pisciculture<br>Recreational Facility<br>Dump Area Stabilization<br>V               | 6.2.11 Land Use Of Lease Area AL The Expiry Of Lease Period                                                                                                    |                             |  |  |  |
| Reclaiming The Area     V       Topsoil Management     V       Dam Management     V | ea Total Mined Out Area Reclaimed & Rehabilitated Other Areas Reclaimed & Rehabilitated           Mined Out Area         Mined Out Area         Area Under           Reclaimed but         Fully         Area Under         Water Reservoir           Stabilitized         Virgin Area         Area Under         Rehabilitated           ea         Rehabilitated (in Under Green Utility Services Area Under Considered Herbilitated (in Under Green Utility Services Area Under hect)         Area Under Considered Herbilitated (in Under Green Utility Services Area Under Herbilitated in Herbilitated (in Under Green Utility Services Area Under Herbilitated in Herbilitated (in Under Green Utility Services Area Under Herbilitated in Herbilitated (in Under Green Utility Services Area Under Herbilitated in Herbilitated (in Under Green Utility Services Area Under Herbilitated in Under Green Utility Services Area Under Herbilitated in Herbilitated (in Under Green Utility Services Area Under Herbilitated in Under Green Utility Services Area Under Herbilitated in Under Green Utility Services Area Under Herbilitated (in Under Green Utility Services Area Under Herbilitated in Under Green Utility Services Area Under Herbilitated (in Under Green Utility Services Area Under Kerbilitated (in Under Green Utility Services Area Under Kerbilitated (in Under Green Utility Services Area Under Kerbilitated (in Under Green Utility Services Area Under Kerbilitated (in Under Green Utility Services Area Under Kerbilitated (in Under Green Utility Services Area Under Kerbilitated (in Under Green Utility Services Area Under Kerbilitated (in Under Green Utility Services Area Under Kerbilitated (in Under Green Utility Services Area Under Kerbilitated (in Under Green Utility Services Area Under Kerbilitated (in Under Green Utility Services Area Under Kerbilitated (in Under Kerbilita |                             |  |  |  |
| Land Use                                                                            |                                                                                                    | ×                           |  |  |  |
| Financial Assurance  Financial Assurance   Review   Anneyuras                       |                                                                                                    |                             |  |  |  |
| Plates(Oc)                                                                          |                                                                                                    | Þ                           |  |  |  |

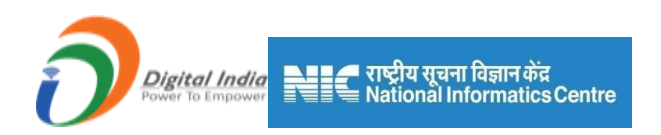

# 9) Financial Assurance

Financial Assurance consists of 2 sections:

- Year 1-4 (This menu depends on Five Year block From &To filled in section 1.1 Lease Detail)
- 2) Financial Assurance

## 9.1. Year 1-4:

Year1: This label is dynamic as per Date filled in section 1.1 Lease Details

- Enter data as per requirement.
- If section is already saved then Update will show instead of Save & Next button.
- Click on Save & Next to save data and get redirected to next section.

| 📥 Indian Bureau of Mines  |            | MINING TENEM<br>Mining Plan Appro                          | ENT SYSTEM                                    |                                     | COVERNMENT OF MINES               |
|---------------------------|------------|------------------------------------------------------------|-----------------------------------------------|-------------------------------------|-----------------------------------|
| IBM =                     |            |                                                            |                                               | Session time                        | 16:47 - ACC Limited<br>Mine Owner |
| 🟠 DASHBOARD               |            | 7. Financia                                                | al Assurance/Performa                         | ance Security                       |                                   |
| 📋 General Information 🗸   | 2020-202   | 21                                                         |                                               |                                     |                                   |
| Geology(Oc) 🗸             | Consolid   | ated View of Financial Assurance                           |                                               |                                     |                                   |
| 🖆 Mineral Beneficiation 🗸 | SI.<br>No. | Particular                                                 | Area put to use at Start of Year<br>(ha) (A)* | Additional Requirement (ha)<br>(B)* | Total (ha) (C = A + B)            |
| Mining Operations(Oc) V   | 1          | Area under Mining                                          | 1                                             | 1                                   | 2.00                              |
| Sustainable Mining V      | 2          | Topsoil stacking                                           | 1                                             | 1                                   | 2                                 |
| Financial Assurance       | 3          | Overburden/Waste Dumping                                   | 1                                             | 1                                   | 2.00                              |
| YEAR 1-4                  | 4          | Mineral Storage                                            | 1                                             | 1                                   | 2.00                              |
| Year1                     | 5          | Infrastructure (Workshop, Administrative<br>Building etc.) | 1                                             | 1                                   | 2.00                              |
| Year 2<br>Year 3          | 6          | Roads                                                      | 1                                             | 1                                   | 2.00                              |
| Year 4                    | 7          | Railways                                                   | 1                                             | 1                                   | 2.00                              |

| Indian Bureau of Mines  |    | MINING TENEI<br>Mining Plan Ap | MENT SYSTEM<br>proval System (MPAS) |               |                                     |
|-------------------------|----|--------------------------------|-------------------------------------|---------------|-------------------------------------|
| BM =                    |    |                                |                                     | Session time: | 15 : 56 ~ ACC Limited<br>Mine Owner |
| DASHBOARD               | 6  | Roads                          | 1                                   | 1             | 2.00                                |
| ] General Information 🗸 | 7  | Railways                       | 1                                   | 1             | 2.00                                |
| Geology(Oc) 🗸           | 8  | Tailing Pond                   | 1                                   | 1             | 2.00                                |
| Mineral Beneficiation 🗸 | 9  | Effluent Treatment Plant       | 1                                   | 1             | 2.00                                |
| Mining Operations(Oc) V | 10 | Mineral Separation Plant       | 1                                   | 1             | 2                                   |
| Mine Closure Plan V     | 11 | Township Area                  | 1                                   | 1             | 2.00                                |
| Financial Assurance     | 12 | Others to Specify              | 1                                   | 1             | 2.00                                |
| YEAR 1-4                |    | Total                          | 12.00                               | 12.00         | 24.00                               |

Year2: This label is dynamic as per Date filled in section 1.1 Lease Details

- In this section, previous section i.e. Year 1 total value is fetched to first column of this section i.e. Year 2and not available to edit.
- If section is already saved then Update will show instead of Save & Next button.
- Click on **Save & Next** to save data and get redirected to next section.

| 💑 Indian Bureau of Mines                    | MINING TENEMENT SYSTEM<br>Mining Plan Approval System (MPAS) |                                                            |                                               |                                     | GOVERNMENT OF INDIA                 |  |  |
|---------------------------------------------|--------------------------------------------------------------|------------------------------------------------------------|-----------------------------------------------|-------------------------------------|-------------------------------------|--|--|
| IBM ≡                                       |                                                              |                                                            |                                               | Session time                        | 23 : 56 · ACC Limited<br>Mine Owner |  |  |
| 🟠 DASHBOARD                                 | 7. Financial Assurance/Performance Surety                    |                                                            |                                               |                                     |                                     |  |  |
| General Information V                       | 2021-2022                                                    |                                                            |                                               |                                     |                                     |  |  |
| Geology(Oc)                                 | Consolida                                                    | ted View of Financial Assurance                            |                                               |                                     |                                     |  |  |
| Mineral Beneficiation V                     | SI.<br>No.                                                   | Particular                                                 | Area put to use at Start of Year<br>(ha) (A)* | Additional Requirement (ha)<br>(B)* | Total (ha) (C = A + B)              |  |  |
| Mining Operations(Oc) V                     | 1                                                            | Area under Mining                                          | 2.00                                          | 1.00                                | 3.00                                |  |  |
| Sustainable Mining V                        | 2                                                            | Topsoil stacking                                           | 2.00                                          | 1.00                                | 3.00                                |  |  |
| E Mine Closure Plan ✓ Financial Assurance ∧ | 3                                                            | Overburden/Waste Dumping                                   | 2.00                                          | 1.00                                | 3.00                                |  |  |
| YEAR 1-4                                    | 4                                                            | Mineral Storage                                            | 2.00                                          | 1.00                                | 3.00                                |  |  |
| Year1                                       | 5                                                            | Infrastructure (Workshop, Administrative<br>Building etc.) | 2.00                                          | 1.00                                | 3.00                                |  |  |
| Year 3                                      | 6                                                            | Roads                                                      | 2.00                                          | 1.00                                | 3.00                                |  |  |
| Year 4                                      | 7                                                            | Railways                                                   | 2.00                                          | 1.00                                | 3.00                                |  |  |

| Indian Bureau of Mines  |    | MINING TENEI<br>Mining Plan App | MENT SYSTEM<br>proval System (MPAS) |              | BOVERNMENT OF                     | INES<br>INDIA |
|-------------------------|----|---------------------------------|-------------------------------------|--------------|-----------------------------------|---------------|
| IBM ≡                   |    |                                 |                                     | Session time | : 23 : 32 · ACC Limi<br>Mine Owne | ted d         |
| DASHBOARD               | 6  | Roads                           | 2.00                                | 1.00         | 3.00                              |               |
| General Information     | 7  | Railways                        | 2.00                                | 1.00         | 3.00                              |               |
| Geology(Oc)             | 8  | Tailing Pond                    | 2.00                                | 1.00         | 3.00                              |               |
| Mineral Beneficiation V | 9  | Effluent Treatment Plant        | 2.00                                | 1.00         | 3.00                              |               |
| Sustainable Mining V    | 10 | Mineral Separation Plant        | 2.00                                | 1.00         | 3.00                              |               |
| A Mine Closure Plan ∨   | 11 | Township Area                   | 2.00                                | 1.00         | 3.00                              |               |
| Financial Assurance     | 12 | Others to Specify               | 2.00                                | 1.00         | 3.00                              |               |
| YEAR 1-4                |    | Total                           | 24.00                               | 12.00        | 36.00                             |               |

Year 3: This label is dynamic as per Date filled in section 1.1 Lease Details

- In this section, previous section i.e. Year 2 total value is fetched to first column of this section i.e. Year 3 and not available to edit.
- If section is already saved then Update will show instead of Save & Next button.
- Click on Save & Next to save data and get redirected to next section.

| JIndian Bureau of Mines                |                           | MINING TENEM<br>Mining Plan Appro                          | ENT SYSTEM<br>oval System (MPAS)              |                                     | BINISTRY OF MINE                    |
|----------------------------------------|---------------------------|------------------------------------------------------------|-----------------------------------------------|-------------------------------------|-------------------------------------|
| IBM ≡                                  |                           |                                                            |                                               | Session time                        | 23 : 32 - ACC Limited<br>Mine Owner |
| DASHBOARD                              |                           | 7. Financi                                                 | ial Assurance/Perform                         | ance Surety                         |                                     |
| General Information V<br>Geology(Oc) V | 2022-2023                 | 1.<br>                                                     |                                               | -                                   |                                     |
| Mineral Beneficiation V                | Consolidate<br>SI.<br>No. | ed View of Financial Assurance<br>Particular               | Area put to use at Start of Year<br>(ha) (A)* | Additional Requirement (ha)<br>(B)* | Total (ha) (C = A + B)              |
| <ul> <li></li></ul>                    | 1                         | Area under Mining                                          | 3.00                                          | 1                                   | 4.00                                |
| 🖺 Mine Closure Plan 🗸                  | 2                         | Topsoil stacking                                           | 3.00                                          | 1                                   | 4.00                                |
| Financial Assurance                    | 3                         | Overburden/Waste Dumping                                   | 3.00                                          | 1                                   | 4.00                                |
| YEAR 1-4                               | 4                         | Mineral Storage                                            | 3.00                                          | 1                                   | 4.00                                |
| Year 2                                 | 5                         | Infrastructure (Workshop, Administrative<br>Building etc.) | 3.00                                          | 1                                   | 4.00                                |
| Year 3                                 | 6                         | Roads                                                      | 3.00                                          | 1                                   | 4.00                                |
| Year 4                                 | 7                         | Railways                                                   | 3.00                                          | 1                                   | 4.00                                |

| Indian Bureau of Mines  |    | MINING TENE<br>Mining Plan Ap | MENT SYSTEM<br>proval System (MPAS) |               |                                     |
|-------------------------|----|-------------------------------|-------------------------------------|---------------|-------------------------------------|
| IBM ≡                   |    |                               |                                     | Session time: | 22 : 58 × ACC Limited<br>Mine Owner |
| DASHBOARD               | 6  | Roads                         | 3.00                                | 1             | 4.00                                |
| General Information     | 7  | Railways                      | 3.00                                | 1             | 4.00                                |
| Mineral Beneficiation V | 8  | Tailing Pond                  | 3.00                                | 1             | 4.00                                |
| Mining Operations(Oc) V | 9  | Effluent Treatment Plant      | 3.00                                | 1             | 4.00                                |
| Sustainable Mining 🗸    | 10 | Mineral Separation Plant      | 3.00                                | 1             | 4.00                                |
| Mine Closure Plan       | 11 | Township Area                 | 3.00                                | 1             | 4.00                                |
| YEAR 1-4                | 12 | Others to Specify             | 3.00                                | 1             | 4.00                                |
| Year1                   |    | Total                         | 36.00                               | 12.00         | 48.00                               |

Year 4: This label is dynamic as per Date filled in section 1.1 Lease Details

- In this section, previous section i.e. Year 3 total value is fetched to first column of this section i.e. Year 4 and not available to edit.
- If section is already saved then Update will show instead of Save & Next button.
- Click on Save & Next to save data and get redirected to next section.

| 💩 Indian Bureau of Mines  |            | MINING TENEMI<br>Mining Plan Appro                         | ENT SYSTEM                       |                             | GOVERNMENT OF INDIA                 |
|---------------------------|------------|------------------------------------------------------------|----------------------------------|-----------------------------|-------------------------------------|
| IBM ≡                     |            |                                                            |                                  | Session time                | 23:12 · ACC Limited<br>Mine Owner o |
| 合 DASHBOARD               |            | 7. Financi                                                 | al Assurance/Perform             | ance Surety                 |                                     |
| E Geology(Oc) ✓           | 2023-2024  | 4                                                          |                                  |                             |                                     |
| ☐ Mineral Beneficiation ∨ | Consolidat | ed View of Financial Assurance                             | Area put to use at Start of Year | Additional Requirement (ba) |                                     |
| ☐ Mining Operations(Oc) ∨ | No.        | Particular                                                 | (ha) (A)*                        | (B)*                        | Total (ha) (C = A + B)              |
| Sustainable Mining V      | 1          | Area under Mining                                          | 4.00                             | 1.00                        | 5.00                                |
| ☐ Mine Closure Plan ✓     | 2          | Topsoil stacking                                           | 4.00                             | 1.00                        | 5.00                                |
| Financial Assurance       | 3          | Overburden/Waste Dumping                                   | 4.00                             | 1.00                        | 5.00                                |
| YEAR 1-4                  | 4          | Mineral Storage                                            | 4.00                             | 1.00                        | 5.00                                |
| Year1<br>Year 2           | 5          | Infrastructure (Workshop, Administrative<br>Building etc.) | 4.00                             | 1.00                        | 5.00                                |
| Year 3                    | 6          | Roads                                                      | 4.00                             | 1.00                        | 5.00                                |
| rear 4                    | 7          | Railways                                                   | 4.00                             | 1.00                        | 5.00                                |

| Indian Bureau of Mines  |    | MINING TENEL<br>Mining Plan App | MENT SYSTEM<br>proval System (MPAS) |              | BOVERNMENT OF                      | IINES<br>INDIA |
|-------------------------|----|---------------------------------|-------------------------------------|--------------|------------------------------------|----------------|
| BM ≡                    |    |                                 |                                     | Session time | : 22 : 50 · ACC Limit<br>Mine Owne | ited c         |
| DASHBOARD               | 6  | Roads                           | 4.00                                | 1.00         | 5.00                               |                |
| General Information V   | 7  | Railways                        | 4.00                                | 1.00         | 5.00                               |                |
| Mineral Beneficiation V | 8  | Tailing Pond                    | 4.00                                | 1.00         | 5.00                               |                |
| Mining Operations(Oc) V | 9  | Effluent Treatment Plant        | 4.00                                | 1.00         | 5.00                               |                |
| Sustainable Mining 🗸    | 10 | Mineral Separation Plant        | 4.00                                | 1.00         | 5.00                               |                |
| Mine Closure Plan       | 11 | Township Area                   | 4.00                                | 1.00         | 5.00                               |                |
| YEAR 1-4                | 12 | Others to Specify               | 4.00                                | 1.00         | 5.00                               |                |
| Year1                   |    | Total                           | 48.00                               | 12.00        | 60.00                              |                |

• In case, if need to update Year 1 values then an alert will pop up with a note i.e.next consecutive section values will get deleted or cleared, and so on for further years also.

| 💩 Indian Bureau of Mines   |                                                                    | In Financial Assurance chapter, 1<br>sections. If any section is update<br>1 to YEAR 5 data will automatica | from YEAR 1 to YEAR 5 are interlinked<br>ed then next remaining sections i.e YEAR<br>ally get cleared(removed) |                             | BOVERNMENT OF IN                    | I <b>ES</b><br>DIA |
|----------------------------|--------------------------------------------------------------------|----------------------------------------------------------------------------------------------------|----------------------------------------------------------------------------------------------------|-----------------------------|-------------------------------------|--------------------|
| IBM ≡                      |                                                                    |                                                                                                    | OK                                                                                                    | Session time:               | 23 : 57 · ACC Limited<br>Mine Owner | ٥                  |
| DASHBOARD                  | 10                                                                 | wineral Separation Plant                                                                                    | 3.00                                                                                                    | 1.00                        | 4.00                                |                    |
| General Information ✓      | 11                                                                 | Township Area                                                                                               | 3.00                                                                                                    | 1.00                        | 4.00                                |                    |
| Geology(Oc)                | 12                                                                 | Others to Specify                                                                                           | 3.00                                                                                                    | 1.00                        | 4.00                                |                    |
| Mineral Beneficiation V    |                                                                    | Total                                                                                                    | 36.00                                                                                                    | 12.00                       | 48.00                               |                    |
| Mining Operations(OC)      |                                                                    |                                                                                                    |                                                                                                    |                             |                                     |                    |
| Sustainable mining         | ← Previous                                                         | Update Print All Next 🔶                                                                                     |                                                                                                    |                             |                                     |                    |
| Financial Assurance        |                                                                    |                                                                                                    |                                                                                                    |                             |                                     | -                  |
| Year1                      |                                                                    | Contents Provided b                                                                                         | y Indian Bureau of Mines (IBM), Ministry of I                                                                  | lines, Government of India. |                                     |                    |
| Year 2<br>Year 3<br>Year 4 | Designed, Developed and Maintained by National Informatics Centre. |                                                                                                    |                                                                                                    |                             |                                     |                    |

• If clicked **Ok**button, then next data will get deleted or cleared, if **Cancel**buttonis clicked then no action will perform.

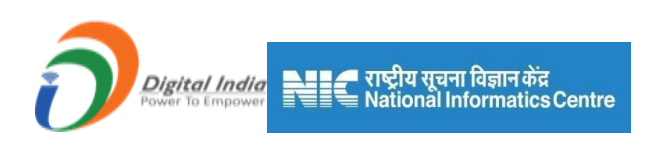

# 9.2. Financial Assurance:

This section has 2 options:

- Financial Assurance
- Performance Surety

If no selection is made side menu will show all menus.

| 🛓 Indian Bureau of Mines                                                     | MINING TENEMENT SYS<br>Mining Plan Approval System ( | (MPAS)                                         |  |  |  |  |  |
|------------------------------------------------------------------------------|------------------------------------------------------|------------------------------------------------|--|--|--|--|--|
| IBM ≡                                                                        | _                                                    | Session time: 19:30 ~ ACC Limited Mine Owner   |  |  |  |  |  |
| E Guology(cc)                                                                | Mining Plan Approval S                               | ystem (MPAS)  Filled Referred Yet to be filled |  |  |  |  |  |
| Mining Operations(Oc) ∨                                                      |                                                      |                                                |  |  |  |  |  |
| Sustainable Mining ∨ I ≦ Mine Closure Plan ∨                                 |                                                      |                                                |  |  |  |  |  |
| Financial Assurance                                                          | 7. Financial Assurance/Performance Surety            |                                                |  |  |  |  |  |
| YEAR 1-4 V                                                                   | Financial Assurance:;                                | O Performance Surety:                          |  |  |  |  |  |
| Financial Assurance Parti<br>Financial Assurance Parti<br>Performance Surety | ← Previous Save & Next Print All Next-     →         |                                                |  |  |  |  |  |
| Review V                                                                     |                                                      |                                                |  |  |  |  |  |
| Plates(Oc)                                                                   | Contents Provided by Indian Bureau of Mines (        | (IBM), Ministry of Mines, Government of India. |  |  |  |  |  |

- Depending on option, side menu will hide & show as per selection.
- If Financial Assurance is selected then Financial Assurance part 2 menu will be visible.

|                           | 📕 राष्ट्रीय सूचना विज्ञान केंद्र<br>🗮 National Informatics Centre |                                                  |
|---------------------------|-------------------------------------------------------------------|--------------------------------------------------|
| 👲 Indian Bureau of Mines  | MINING TENEMENT SYS<br>Mining Plan Approval System (              | MPAS)                                            |
| IBM ≡                     |                                                                   | Session time: 23 : 36 - ACC Limited Mine Owner • |
| Geology(Oc)               |                                                                   |                                                  |
| ☐ Mineral Beneficiation ∨ | 7. Financial Assurance                                            | e/Performance Surety                             |
| Mining Operations(Oc) V   |                                                                   | o Dorformanco Suratu                             |
| Sustainable Mining V      | Financial Assurance.,                                             | O Performance Surety.                            |
| Mine Closure Plan 🗸       |                                                                   |                                                  |
| Financial Assurance       |                                                                   |                                                  |
| YEAR 1-4 ~                | Previous Update Print All Next                                    |                                                  |
| Financial Assurance       |                                                                   |                                                  |
| Financial Assurance Part  |                                                                   |                                                  |
| Financial Assurance Pa    | Contents Provided by Indian Bureau of Mines (                     | IBM), Ministry of Mines, Government of India.    |
| Review V                  | NAKC DESIGN                                                       | aper di A                                        |
| Annexures V               | Designed, Developed and Maintain                                  | ad by National Informatics Centre.               |
| Plates(Oc) ∨              | Opera browser                                                     |                                                  |

• If Performance Surety is selected then, Performance Surety menu will be visible.

| 💩 Indian Bureau of Mines                                                                                                    | MINING TENEMENT SY<br>Mining Plan Approval System          | STEM<br>(MPAS)                                   | BOVERNMENT OF INDIA                 |
|----------------------------------------------------------------------------------------------------|------------------------------------------------------------|--------------------------------------------------|-------------------------------------|
| IBM ≡                                                                                                    |                                                            | Session time:                                    | 23:56 · ACC Limited<br>Mine Owner • |
| E General Beneficiation ✓                                                                                                    | Mining Plan Approval                                       | System (MPAS) 🛛 🕛 Fill                           | led 😑 Referred 🕒 Yet to be filled   |
| Mining Operations(Oc) ∨                                                                                                    |                                                            | 7 8 9                                            |                                     |
| Image: Substainable Mining       ✓         Image: Substainable Mining       ✓         Image: Substainable Mining       ✓         Image: Substainable Mining       ✓         Image: Substainable Mining       ✓         Image: Substainable Mining       ✓         Image: Substainable Mining       ✓         Image: Substainable Mining       ✓         Image: Substainable Mining       ✓                                                                                                    | 7 Einappial Assuran                                        | co/Porformanco Suraty                            |                                     |
| Financial Assurance                                                                                                    |                                                            |                                                  |                                     |
| YEAR 1-4 V<br>Financial Assurance A<br>Financial Assurance Partitic Performance Surely                                                                                                    | ○ Financial Assurance:; ◆ Previous Update Print All Next ◆ | Performance Surety                               | <i>r.</i>                           |
| Image: Provide with the second second se |                                                            |                                                  |                                     |
| Plates(Oc) ∨                                                                                                    | Contents Provided by Indian Bureau of Mine                 | s (IBM), Ministry of Mines, Government of India. |                                     |

#### **Financial Assurance Part 2:**

- The first column i.e. Total Area Proposed to be put to use in hect (Year1 to 5)will fetch value from last year i.e. Year 4 section, Totalcolumn value in it.
- The second column i.e. Amount of Bank Guarantee (Lac INR)will be auto calculated value in it.
- If section is already saved then Update will show instead of Save & Next button.
- Click on Save & Next to save data and get redirected to next section.

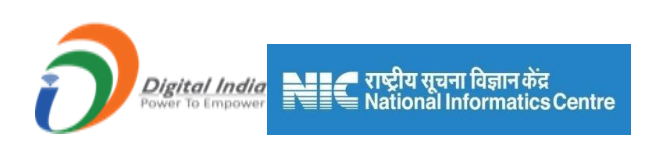

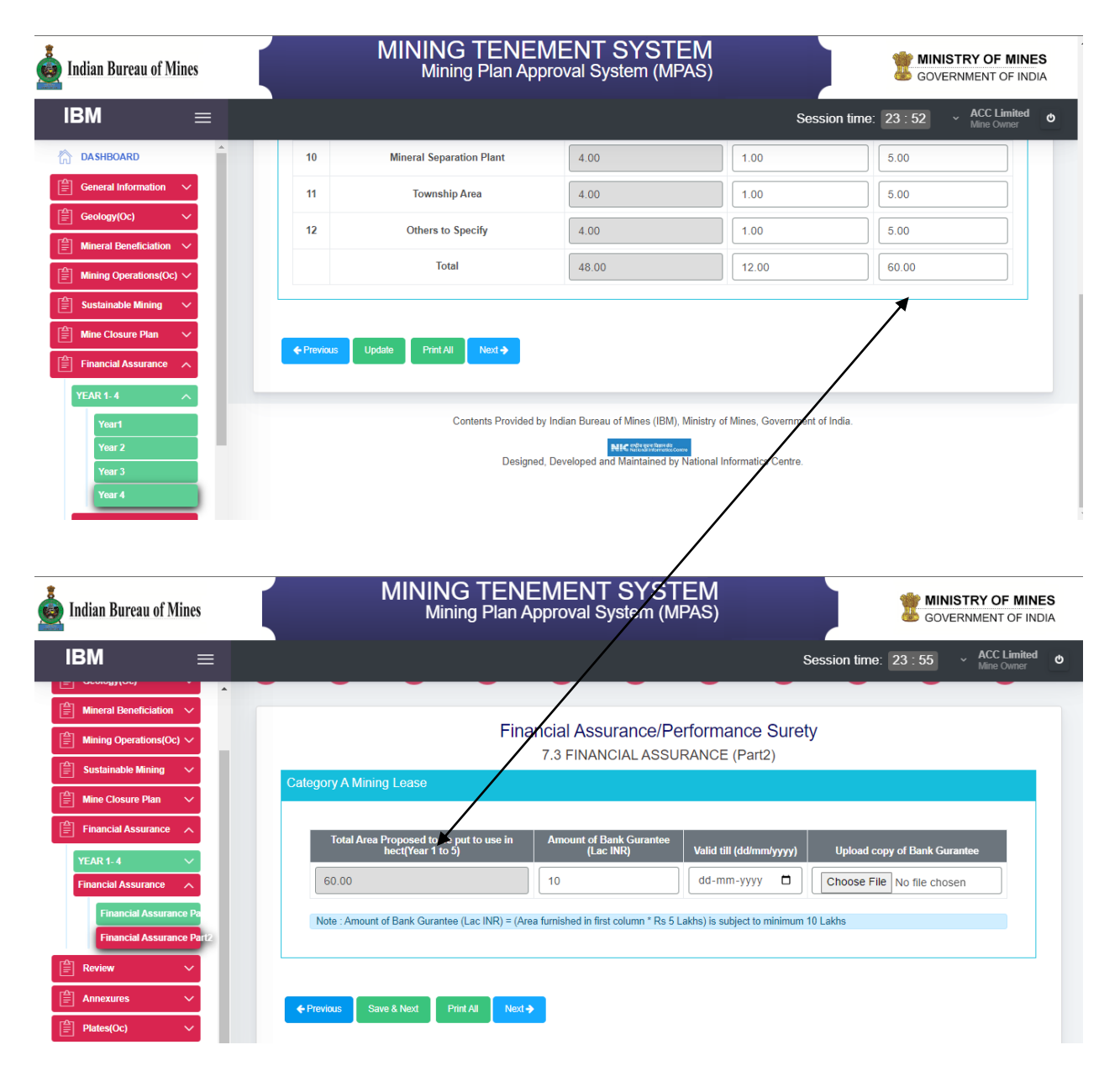

#### **Performance Surety:**

- Enter data as per requirement.
- For Add More Row please refer1.1.1 Initial Lease Details Section.
- If section is already saved then Update will show instead of Save & Next button.

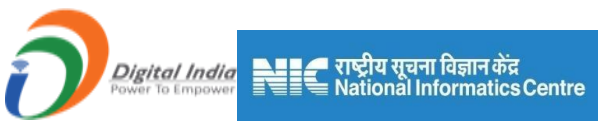

• Click on Save & Next to save data and get redirected to next section.

| 🛓 Indian Bureau of Mines                     | MINING TENEMENT SYSTEM<br>Mining Plan Approval System (MPAS)                                                                                                    |
|----------------------------------------------|----------------------------------------------------------------------------------------------------|
| IBM ≡                                        | Session time: 22:43                                                                                                    |
|                                              | Financial Assurance/Performance Surety<br>(B) Performance Surety                                                                                                    |
| Geology(Oc)                                  | 7.4 Performance Surety                                                                                                    |
| Mining Operations(Oc)                        | Total Resources in tonnes for<br>calculation of Performance<br>Surety*         Existing Performance<br>surety amount in Rs         Upload copy of existing<br>Performance Surety |
|                                              | dd-mm-yyyy 🗖 Choose File N en 🔀                                                                                                    |
| Financial Assurance                          | *Submit updated performace security at State based on updated Resources                                                                                                    |
| Financial Assurance Pa<br>Performance Surety | ← Previous Save & Next Print All Next →                                                                                                    |

# 10) Review

Review consists of 3 sections:

- 1) General
- 2) Technical Details
- 3) Socio-Economic Review

This section is available only for Existing Grant.

## 10.1. General

- General consists of 2 sections.
- Area Utilization & SDF and CSR.

#### **<u>10.1.1 Lease Area Utilization:</u>**

- Enter data as per requirement.
- If section is already saved then Update will show instead of Save & Next button.
- Click on Save & Next to save data and get redirected to next section.

| Digital India<br>Power To Empower                        | राष्<br>Na | ट्रीय सूचना विज्ञान केंद्र<br>tional Informatics C | entre                                        |                                 |                                             |                   |                                          |
|----------------------------------------------------------|------------|----------------------------------------------------|----------------------------------------------|---------------------------------|---------------------------------------------|-------------------|------------------------------------------|
| Indian Bureau of Mines                                   |            | MINING<br>Mining                                   | TENEMENT<br>Plan Approval S                  | SYSTEI                          | M<br>s)                                     |                   | MINISTRY OF MINES<br>GOVERNMENT OF INDIA |
| IBM ≡                                                    |            |                                                    |                                              |                                 | Ses                                         | sion time: 13 : 2 | 5 - ACC Limited د<br>Mine Owner د        |
| DASHBOARD      General Information                       | R          | eview of previous p                                | proposals during                             | the last plan<br>8.1 General    | period( not app                             | licable for fre   | esh grant)                               |
| Geology(Oc) V                                            | 8.1.1 Le   | ase Area Utilisation                               |                                              |                                 |                                             |                   |                                          |
| Mining Operations(Oc) V                                  | SI.<br>No. | Type of land use (in ha)                           | Area at the beginning of the proposal period | Area proposed<br>under activity | Actual Area utilized in the proposal period | Deviation         | Reasons for<br>deviation                 |
| Sustainable Mining     V       Image: Closure Plan     V | 1          | Mining<br>Mineral storage                          |                                              |                                 |                                             |                   |                                          |
| Financial Assurance                                      | 3          | Mineral Beneficiation plant                        |                                              |                                 |                                             |                   |                                          |
| General                                                  | 4          | Township                                           |                                              |                                 |                                             |                   |                                          |
| Area Utilizations                                        | 5          | Tailing Pond                                       |                                              |                                 |                                             |                   |                                          |
| SDF And CSR<br>Technical Details                         | 6          | Railways                                           |                                              |                                 |                                             |                   |                                          |

| 💩 Indian Bureau of Mines         |        |                            | TENEMENT<br>Plan Approval S | SYSTEM |            |             | TRY OF MINES                |
|----------------------------------|--------|----------------------------|-----------------------------|--------|------------|-------------|-----------------------------|
| IBM =                            |        |                            |                             |        | Session ti | me: 12 : 47 | ✓ ACC Limited<br>Mine Owner |
| C DASHBOARD                      | 9      | OB/waste dump              |                             |        |            |             |                             |
| General Information V            | 10     | Top soil preservation      |                             |        |            |             |                             |
| Geology(Oc) ✓                    | 11     | Others                     |                             |        |            |             |                             |
| Mining Operations(Oc) V          | 12     | Total area put to use      |                             |        |            |             |                             |
| Sustainable Mining V             | 13     | Excavated area reclaimed   |                             |        |            |             |                             |
| ☐ Mine Closure Plan ✓            | 14     | Waste dump area reclaimed  |                             |        |            |             |                             |
| E Financial Assurance V          | 15     | Undisturbed Area           |                             |        |            |             |                             |
| General                          |        | Total                      |                             |        |            |             |                             |
| Area Utilizations                |        |                            |                             |        |            |             |                             |
| SDF And CSR<br>Technical Details | 🗲 Prev | rious Save & Next Print Al | Next 🌩                      |        |            |             |                             |

## **10.1.2 Lease Area Utilization:**

- Enter data as per requirement.
- If section is already saved then Update will show instead of Save & Next button.
- Click on **Save & Next** to save data and get redirected to next section.

| Indian Bureau of Mines                                                                                                    | MINING TENEMEN<br>Mining Plan Approva                                                                                                    | IT SYS<br>System (    | TEM<br>MPAS)                                       |             | 🐮 MI        | NISTRY OF M                                      |
|----------------------------------------------------------------------------------------------------|----------------------------------------------------------------------------------------------------|-----------------------|----------------------------------------------------|-------------|-------------|--------------------------------------------------|
| IBM =                                                                                                    |                                                                                                    |                       |                                                    | Session tin | ne: 23 : 51 | <ul> <li>ACC Limit</li> <li>Mine Owne</li> </ul> |
| Image: Second system     Image: Second system       Image: Second system     Image: Second system       Image: Second system     Ima | 8.1.2 SDF and CSR Expenditures                                                                                                    | 8.1 Ger               | neral                                              |             |             | <b>.</b>                                         |
|                                                                                                    | A athriter                                                                                                    |                       | Proposals                                          | Achievement | Deviation   | Reasons for<br>deviation                         |
| Mining Operations(Oc) 🗸                                                                                                    | Activity                                                                                                    |                       |                                                    |             |             |                                                  |
| Image: Sustainable Mining       >         Image: Sustainable Mining       >         Image: Sustai                                                                                                    | Total expenditure incurred for implementation of SDF at mine<br>level including<br>- Environment Protection<br>- CSR & other welfare activities in peripheral area<br>(Explanation: Expenditure is not over and above the<br>Star Department of the star over and<br>EXCLUDES CONTRIBUTION TO DMF & NMET and is over and<br>above the statutory levels imposed by the Government). | 10% of<br>Royalty (a) | Total Expenditure for<br>SDF implementation<br>(b) |             |             |                                                  |

## **10.2. Technical Details:**

- Technical Details consists of 6 sections.
- Exploration, Dump & Zero Mining, Backfilling, Mineral Production, Mineral Reject & Compliances.

## **10.2.1 Exploration:**

- Enter data as per requirement.
- If section is already saved then Update will show instead of Save & Next button.
- Click on Save & Next to save data and get redirected to next section.

| Indian Bureau of Mines                                                                                              | МІ                                                                                         |                        |                                                    |                          |                                                |
|----------------------------------------------------------------------------------------------------|--------------------------------------------------------------------------------------------|------------------------|----------------------------------------------------|--------------------------|------------------------------------------------|
| IBM =                                                                                                    |                                                                                            |                        |                                                    | Session time: 23 : 51    | <ul> <li>ACC Limited<br/>Mine Owner</li> </ul> |
| Carl Contraction Carl Contraction                                                                                   | Review of p                                                                                | previous proposals dur | ing the last plan period(<br>8.2 Technical Details | not applicable for fresh | grant)                                         |
| Geology(Oc)                                                                                                    | 8.2.1 Exploration                                                                          |                        |                                                    |                          |                                                |
| Mineral Beneficiation V                                                                                             |                                                                                            | Proposals              | Achievement                                        | Deviation                |                                                |
| ☐ Mining Operations(Oc) ∨                                                                                           | Particulars                                                                                | Boreholes Pits Trenchs | Boreholes Pits Trenchs                             | Boreholes Pits Trenchs   | <ul> <li>Reasons for<br/>deviation</li> </ul>  |
| Sustainable Mining V                                                                                                | Number of<br>Boreholes/ Pits/<br>Trenches                                                  |                        |                                                    |                          |                                                |
| Image: Mine Closure Plan     Image: Mine Closure Plan       Image: Financial Assurance     Image: Mine Closure Plan | Boreholes Meterage<br>(If Boreholes<br>selected in first row)<br>(m)                       |                        |                                                    |                          |                                                |
| Review ^                                                                                                    | Grid                                                                                       |                        |                                                    |                          |                                                |
| General V<br>Technical Details A<br>Exploration                                                                     | G Axis upgradation<br>during Proposal<br>Period as per<br>guidelines of MEMC<br>Rule 2015) |                        |                                                    |                          |                                                |
| Dump And Zero Mining                                                                                                | Area converted<br>under G1 from G2/G3                                                      |                        |                                                    |                          |                                                |

| Digital India<br>Power To Empower | 📕 राष्ट्रीय सूचना विज्ञान केंद्र<br>National Informatics Cer | ntre                       |                              |             |                                        |
|-----------------------------------|--------------------------------------------------------------|----------------------------|------------------------------|-------------|----------------------------------------|
| Indian Bureau of Mines            | MINING T<br>Mining P                                         | ENEMENT<br>Ian Approval Sy | SYSTEM<br>stem (MPAS)        |             |                                        |
| BM ≡                              |                                                              |                            |                              | Session tim | e: 23 : 04 - ACC Limited<br>Mine Owner |
| DASHBOARD                         | 8.2.2 Mine Development (Opencast/ U                          | Inderground/ Both/ Dur     | np Mining)                   |             |                                        |
| General Information               | Particulars                                                  | Proposals                  | Achievement                  | Deviation   | Reasons for deviation                  |
|                                   |                                                              | 8.2.2.1 Generation         | n of Ore/Waste While Develop | ment        |                                        |
|                                   | Ore                                                          |                            |                              |             |                                        |
|                                   | Waste                                                        |                            |                              |             |                                        |
| Sustainable Mining V              | Generated Waste while ROM recovery                           |                            |                              |             |                                        |
| Mine Closure Plan 🗸               | Dumping Site (For Surface)                                   |                            |                              |             |                                        |
| Financial Assurance 🗸             | Removal of waste/ over burden in                             |                            |                              |             |                                        |
| Review                            | cubic meters                                                 | ]                          | 8.2.2.2 Excavation           | L           |                                        |
| General 🗸                         | Lateral extent                                               |                            |                              | [           |                                        |
| Technical Details                 |                                                              |                            |                              |             |                                        |
|                                   | Vertical extent                                              |                            |                              |             |                                        |

#### **10.2.2 Mining Operation Dump Mining:**

- Enter data as per requirement.
- If section is already saved then Update will show instead of Save & Next button.
- Click on Save & Next to save data and get redirected to next section.

| indian Bureau of Mines                 | MININ<br>Mi                                                        | IG TENEMEI<br>ning Plan Approva | NT SYSTEM<br>al System (MPAS) |                     | BOVERNMENT OF INDIA                 |
|----------------------------------------|--------------------------------------------------------------------|---------------------------------|-------------------------------|---------------------|-------------------------------------|
| IBM ≡                                  |                                                                    |                                 |                               | Session time        | e: 23:20 · ACC Limited Mine Owner • |
| Sustainable Mining V                   | Review of previo                                                   | ous proposais dur               | 8.2 Technical Details         | iou( not applicable | lor iresn grant)                    |
| Financial Assurance                    | 8.2.3 Mining Operation: Dun                                        | ip Mining                       |                               |                     |                                     |
| Review ^                               | Particulars                                                        | Proposals                       | Achievement                   | Deviation           | Reasons for deviation               |
| General V                              | Handling of Material                                               |                                 |                               |                     |                                     |
| Technical Details                      | Waste Generated post<br>recovery                                   |                                 |                               |                     |                                     |
| Exploration Dump And Zero Mining       | Dumping site for waste                                             |                                 |                               |                     |                                     |
| Backfilling                            | 8.2.4 Zero Waste Mining                                            |                                 |                               |                     |                                     |
| Mineral Production Mineral Rejects     | Particulars<br>Alternative use / Disposa<br>Generated (excluding t | of Waste op soil)               | osals Achievemer              | nt Deviation        | Reasons for deviation               |
| Compliances<br>Socio-Economic Review V |                                                                    |                                 |                               |                     |                                     |
| Annexures V                            | ← Previous Save & Next                                             | Print All Next ->               |                               |                     |                                     |

#### 10.2.3Backfilling:

- Enter data as per requirement.
- If section is already saved then Update will show instead of Save & Next button.
- Click on Save & Next to save data and get redirected to next section.

|                                                                                 | MINING TEN                                                                                                    | EMENT SY           | STEM              |                 | INISTRY OF MINE                   |
|---------------------------------------------------------------------------------|----------------------------------------------------------------------------------------------------|--------------------|-------------------|-----------------|-----------------------------------|
| ndian Bureau of Mines                                                           | Mining Plan                                                                                                    | Approval System    | (MPAS)            |                 | GOVERNMENT OF IND                 |
| BM ≡                                                                            |                                                                                                    |                    |                   | Session time:   | 22:38 · ACC Limited<br>Mine Owner |
| Sustainable Mining 🗸 📤                                                          | Review of previous propos                                                                                             | sals during the la | st plan period( n | ot applicable f | or fresh grant)                   |
| Mine Closure Plan 🗸 🗸                                                           |                                                                                                    | 8.2 Techn          | ical Details      |                 |                                   |
| Financial Assurance 🗸                                                           | 8.2.5 Backfilling                                                                                                    |                    |                   |                 |                                   |
| Review A                                                                        |                                                                                                    |                    |                   | D 14            | <b>D C L L K</b>                  |
| General V                                                                       | Particulars                                                                                                    | Proposals          | Achievement       | Deviation       | Reasons for deviation             |
| Technical Details                                                               | Site (Co-ordinates)                                                                                                   |                    |                   |                 |                                   |
| Exploration                                                                     | Area                                                                                                    |                    |                   |                 |                                   |
|                                                                                 | Depth                                                                                                    |                    |                   |                 |                                   |
| Dump And Zero Mining                                                            |                                                                                                    |                    | J                 |                 |                                   |
| Dump And Zero Mining<br>Backfilling                                             | · [                                                                                                    |                    |                   |                 |                                   |
| Dump And Zero Mining<br>Backfilling<br>Mineral Production                       | Volume Backfilled (CuM)                                                                                               |                    |                   |                 |                                   |
| Dump And Zero Mining<br>Backfilling<br>Mineral Production<br>Mineral Rejects    | Volume Backfilled (CuM) Backfilled Area available for Reclamation and Rehabilitation                                  |                    |                   |                 |                                   |
| Dump And Zero Mining Backfilling Mineral Production Mineral Rejects Compliances | Volume Backfilled (CuM) Backfilled Area available for Reclamation<br>and Rehabilitation Backfilled Area Reclaimed and |                    |                   |                 |                                   |

| Indian Bureau of Mines  | MINING TENEM<br>Mining Plan Appr                                | IENT SYSTEM<br>roval System (MPAS)             |                        | STRY OF MINES<br>RNMENT OF INDIA |
|-------------------------|-----------------------------------------------------------------|------------------------------------------------|------------------------|----------------------------------|
| IBM ≡                   |                                                                 |                                                | Session time: 22 : 10  | ✓ ACC Limited<br>Mine Owner      |
| Sustainable Mining V    | Volume Backfilled (CuM)                                         |                                                |                        |                                  |
| Mine Closure Plan V     | Backfilled Area available for Reclamation<br>and Rehabilitation |                                                |                        |                                  |
| Financial Assurance V   | Backfilled Area Reclaimed and<br>Rehabilitated                  |                                                |                        |                                  |
| General V               | Balance Backfilled Area                                         |                                                |                        |                                  |
| Technical Details       |                                                                 |                                                |                        |                                  |
| Exploration             |                                                                 |                                                |                        |                                  |
| Dump And Zero Mining    | ← Previous Save & Next Print All Next →                         |                                                |                        |                                  |
| Backfilling             |                                                                 |                                                |                        |                                  |
| Mineral Production      |                                                                 |                                                |                        |                                  |
| Mineral Rejects         | Contents Provided by                                            | ndian Bureau of Mines (IBM), Ministry of Mines | , Government of India. |                                  |
| Socio-Economic Review V | Designed,                                                       | Developed and Maintained by National Informat  | tics Centre.           |                                  |
| Annexures V             |                                                                 |                                                |                        |                                  |

## **10.2.4Production Mineral:**

- Enter data as per requirement.
- If section is already saved then Update will show instead of Save & Next button.
- Click on **Save & Next** to save data and get redirected to next section.

| Indian Bureau of Mines               |                                              | TENEMENT<br>g Plan Approv <u>al Sy</u> | SYSTEM                |                  |                       | RY OF MINE                 |
|--------------------------------------|----------------------------------------------|----------------------------------------|-----------------------|------------------|-----------------------|----------------------------|
| BM =                                 |                                              |                                        |                       | Se               | ession time: 23 : 36  | ACC Limited     Mine Owner |
| Mine Closure Plan V                  | Review of previous                           | proposals during<br>8.2                | he last plan period   | ( not applicable | for fresh grant)      |                            |
| Review A                             | 8.2.6 Production of Mineral(s)               |                                        |                       |                  |                       |                            |
| General V<br>Technical Details       | Particulars                                  | Proposals                              | Achievement           | Deviation        | Reasons for deviation |                            |
| Exploration                          | Opencast                                     |                                        | 8.2.6.1 : ROM         |                  |                       | Ĵ                          |
| Dump And Zero Mining<br>Backfilling  |                                              |                                        | 3.2.6.2 : Cleaned Ore |                  |                       |                            |
| Mineral Production                   | Opencast                                     |                                        |                       |                  |                       | ]                          |
| Mineral Rejects                      | Dump Mining                                  |                                        |                       |                  |                       | ]                          |
| Compliances<br>Socio-Economic Review | Recovery from Mineral Rejects or<br>Tailings |                                        |                       |                  |                       | Ĵ                          |
|                                      |                                              |                                        |                       |                  |                       | 1                          |

### **10.2.5 Handling of Mineral Reject/Sub Grade:**

- Enter data as per requirement.
- If section is already saved then Update will show instead of Save & Next button.
- Click on Save & Next to save data and get redirected to next section.

| ndian Bureau of Mines             | MINING TENEMENT SYSTEM<br>Mining Plan Approval System (MPAS) |                       |                   |                  |                       |                                                |  |
|-----------------------------------|--------------------------------------------------------------|-----------------------|-------------------|------------------|-----------------------|------------------------------------------------|--|
| M =                               |                                                              |                       |                   |                  | Session time: 23 : 48 | <ul> <li>ACC Limited<br/>Mine Owner</li> </ul> |  |
| Aineral Beneficiation 🗸           |                                                              |                       |                   |                  |                       |                                                |  |
| lining Operations(Oc) V           | Review of previous prop                                      | osals during the      | last plan period( | not applicable f | or fresh grant)       |                                                |  |
| Sustainable Mining 🗸              |                                                              | 8.2 Te                | chnical Details   |                  | j,                    |                                                |  |
| Mine Closure Plan 🗸 🗸             | 8.2.7 Handling of Mineral Rejects/ Sub-Gr                    | ade                   |                   |                  |                       |                                                |  |
| Financial Assurance 🗸             |                                                              |                       |                   |                  |                       |                                                |  |
| teview A                          | Parbculars                                                   | Proposals<br>Generati | Achievement       | Deviation        | Reasons for deviation |                                                |  |
| eneral 🗸                          | Opencast                                                     |                       |                   |                  |                       |                                                |  |
| echnical Details                  | Dump Mining                                                  |                       |                   |                  |                       |                                                |  |
| Exploration Dump And Zero Mining  | Other Recovery                                               |                       |                   |                  |                       |                                                |  |
| Backfilling<br>Mineral Production | Stacking of Mineral Reject/Sub-Grade                         |                       |                   |                  |                       |                                                |  |
| Mineral Rejects                   | Blending of Mineral Reject / Sub-Grade                       |                       |                   |                  |                       |                                                |  |
| Compliances                       |                                                              | ,                     |                   | ·                |                       |                                                |  |
| Annexures V                       |                                                              |                       |                   |                  |                       |                                                |  |
| Plates(Oc) V                      | vious Save & Next Print All Next ->                          |                       |                   |                  |                       |                                                |  |

#### **10.2.6 Environment Compliances:**

- Enter data as per requirement.
- If section is already saved then Update will show instead of Save & Next button.
- Click on Save & Next to save data and get redirected to next section.

| Digital India<br>Power To Empower                                    | राष्ट्रीय सूचना विज्ञान केंद्र<br>National Informatics Centre                                     |                                                  |
|----------------------------------------------------------------------|---------------------------------------------------------------------------------------------------|--------------------------------------------------|
| 🛓 Indian Bureau of Mines                                             | MINING TENEMENT SYSTEM<br>Mining Plan Approval System (MPAS)                                      | MINISTRY OF MINES<br>GOVERNMENT OF INDIA         |
| IBM =                                                                |                                                                                                   | Session time: 23 : 50 - ACC Limited Mine Owner • |
| Cancel Information ↓<br>Cancel Information ↓<br>Cancel Geology(Cc) ↓ | Review of previous proposals during the last plan period( not applicable<br>8.2 Technical Details | for fresh grant)                                 |
| Mineral Beneficiation V                                              |                                                                                                   |                                                  |
| Mining Operations(Oc) ∨                                              | Particulars Proposals Achievement Deviation<br>8.2.8.1 : Top soil                                 | Reasons for deviation                            |
| Sustainable Mining V                                                 | Generation                                                                                        |                                                  |
| Financial Assurance V                                                | Utilization                                                                                       |                                                  |
| Review ^                                                             | Stacking (Dump Id)                                                                                |                                                  |
| General V<br>Technical Details                                       | Reclamation                                                                                       |                                                  |
| Exploration                                                          | Rehabilitation                                                                                    |                                                  |
| Dump And Zero Mining                                                 | 8.2.8.2 : Afforestation (Dumps/Benches/Backfilled Area etc.)                                      |                                                  |
| Backfilling                                                          | -Please Select V                                                                                  |                                                  |
| Mineral Production                                                   | Please Select V                                                                                   |                                                  |
| Compliances                                                          | Please Select v                                                                                   |                                                  |

| 📥 Indian Bureau of Mines          | MINING TENEMENT SYSTEM<br>Mining Plan Approval System (MPAS) | <b>MINISTRY OF MINES</b><br>GOVERNMENT OF INDIA |
|-----------------------------------|--------------------------------------------------------------|-------------------------------------------------|
| IBM =                             |                                                              | Session time: 18 : 56 · ACC Limited •           |
| 🟠 DASHBOARD                       | Please Select V                                              |                                                 |
| General Information               | -Please Select V                                             |                                                 |
| Geology(Oc)                       | -Please Select V                                             |                                                 |
| Mineral Beneficiation V           | -Please Select V                                             |                                                 |
| Sustainable Mining V              | Please Select V                                              |                                                 |
| ☐ Mine Closure Plan ∨             | 8.2.8.3 : Afforestation (Green Belt)                         |                                                 |
| 🖹 Financial Assurance 🗸           | Please Select V                                              |                                                 |
| Review A                          | Please Select V                                              |                                                 |
| General V                         | Please Select V                                              |                                                 |
| Exploration                       | Please Select V                                              |                                                 |
| Dump And Zero Mining              | Please Select V                                              |                                                 |
| Backfilling<br>Mineral Production | Construction of check dams                                   |                                                 |
| Mineral Rejects                   | Construction of garland drain (in meter)                     |                                                 |

| 📥 Indian Bureau of Mines | MINING TEN<br>Mining Plan                 | IEMENT SYSTEM<br>Approval System (MPAS)                            | <b>MINISTRY OF MINES</b><br>GOVERNMENT OF INDIA |
|--------------------------|-------------------------------------------|--------------------------------------------------------------------|-------------------------------------------------|
| IBM =                    |                                           |                                                                    | Session time: 18 : 20 · ACC Limited •           |
| 🟠 DASHBOARD              | Please Select                             |                                                                    |                                                 |
| General Information V    | Please Select V                           |                                                                    |                                                 |
| Geology(Oc)              | Please Select V                           |                                                                    |                                                 |
| Mineral Beneficiation V  | Construction of check dams                |                                                                    |                                                 |
| Mining Operations(Oc) V  | Construction of garland drain (in meter)  |                                                                    |                                                 |
| Sustainable Mining V     | Construction of retaining walls(in meter) |                                                                    |                                                 |
|                          |                                           | 8.2.8.4 : Tailings                                                 |                                                 |
| Review ^                 | Generation                                |                                                                    |                                                 |
| General V                | Utilization                               |                                                                    |                                                 |
| Technical Details        | Disposal                                  |                                                                    |                                                 |
| Exploration              |                                           |                                                                    |                                                 |
| Dump And Zero Mining     |                                           |                                                                    |                                                 |
| Backfilling              | evious Save & Next Print All Next +       |                                                                    |                                                 |
| Mineral Production       |                                           |                                                                    |                                                 |
| Compliances              |                                           |                                                                    |                                                 |
|                          | Contents Prov                             | ided by Indian Bureau of Mines (IBM). Ministry of Mines. Governmen | nt of India.                                    |

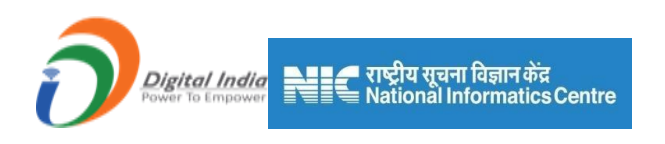

## **10.3. Socio-Economic Review:**

- Socio-Economic Reviewconsists of 2 sections.
- PAP &Redressal&.Welfare of PAP

## **10.3.1 Rehabilitation & Resettlement for Project Affected People:**

- Enter data as per requirement.
- If section is already saved then Update will show instead of Save & Next button.
- Click on Save & Next to save data and get redirected to next section.

| 📥 Indian Bureau of Mines  | MINING TENEMENT SYSTEM<br>Mining Plan Approval System (MPAS)                                                                        | STRY OF MINES               |
|---------------------------|----------------------------------------------------------------------------------------------------|-----------------------------|
| IBM ≡                     | Session time: 22:22                                                                                                    | ✓ ACC Limited<br>Mine Owner |
| C DASHBOARD               | 8.3 Socio-Economic Review                                                                                                    |                             |
| 🖆 General Information 🗸   | 8.3.1 Rehabilitation & Resettlement for Project Affected People                                                                     |                             |
| Geology(Oc)               | Reasons for                                                                                                    |                             |
| Mineral Beneficiation     | Particulars Proposals Actual Deviation deviation                                                                                    |                             |
| ☐ Mining Operations(Oc) ∨ | No. of Project Affected People (PAP)                                                                                                |                             |
| Sustainable Mining V      | %age of PAP for whom alternate arrangements made for sustained livelihood                                                           |                             |
| 📋 Mine Closure Plan 🗸     | % of project affected families given employment                                                                                     |                             |
| Financial Assurance       | % of project affected families who have been skilled by the lessee<br>and absorbed % of total employment given to affected families |                             |
|                           | 8.3.2 : Grievance Redressal                                                                                                    |                             |
| Technical Details         | Grievances<br>Grievances<br>Received                                                                                                |                             |
| PAPandRedressal           | Grievances                                                                                                    |                             |
| Welfare Of PAP            | Kearessea                                                                                                    |                             |
| 📋 Annexures 🗸 🗸           |                                                                                                    | -                           |
| Plates(Oc) V              | Nas Saves & Next Print All Next 🖢                                                                                                   |                             |

#### **10.3.2 Rehabilitation & Resettlement for Project Affected People:**

- Enter data as per requirement.
- If section is already saved then Update will show instead on Save & Next button.
- Click on Save & Next to save data and get redirected to next section.

| <u></u> | <u></u>   |
|---------|-----------|
|         |           |
|         | 211114/54 |
|         |           |
|         |           |

Digital India

<u> Indian Bureau of Mines</u>

#### MINING TENEMENT SYSTEM Mining Plan Approval System (MPAS)

BOVERNMENT OF MINES

|          |                                                                |                       |                    |             | Ses        | ssion time: 23 : 46 |
|----------|----------------------------------------------------------------|-----------------------|--------------------|-------------|------------|---------------------|
| A        |                                                                | 8.3 Socio-            | Economic Revie     | w           |            | on grant,           |
| ×        | 8.3.3 Welfare and socio-economic developme                     | ent programs for loc  | al communities     |             |            |                     |
| <b>~</b> |                                                                |                       |                    |             |            |                     |
|          | Particulars                                                    | Please S 🗸            | Please S 🗸         | -Please S 🗸 | Please S 🗸 | Please S 🗸          |
| e) 🗸     |                                                                | 8.3.3.1 support for I | Drinking Water & A | griculture  |            |                     |
| ×        | No. of Water Storage Tanks constructed                         |                       |                    |             |            |                     |
|          | Drinking Water Facilities provided (Bore wells/<br>Pumps etc.) |                       |                    |             |            |                     |
|          | Irrigation Support provided (Canals/ Pumps etc.)               |                       |                    |             |            |                     |
|          | No. of Water tanks De-silted                                   |                       |                    |             |            |                     |
|          | Water Treatment facilities provided (A/NA)                     |                       |                    |             |            |                     |
|          | Amount of Water treated (in kL) (if selected A in above)       |                       |                    |             |            |                     |
|          |                                                                | 8.3.3.2 Support to    | Health & Medical S | ervices     |            |                     |
|          | No. of persons identified from Occupational<br>health diseases |                       |                    |             |            |                     |
|          | No. of Health Camps/ Medicine Camps Organized                  |                       |                    |             |            |                     |

| 📥 Indian Bureau of Mines                                          | MINING TENE<br>Mining Plan Ap                                                  | MENT SYSTEM                                    |                                  | MINISTRY OF MINES<br>GOVERNMENT OF INDIA |
|-------------------------------------------------------------------|--------------------------------------------------------------------------------|------------------------------------------------|----------------------------------|------------------------------------------|
| IBM =                                                             |                                                                                |                                                | Session time:                    | 23:05 · ACC Limited                      |
| C DASHBOARD                                                       | 8.                                                                             | 3.3.3 Support to Skill development & Education | on                               |                                          |
| 🖹 General Information 🗸                                           |                                                                                | Vocational Training Provided/ Support Provided |                                  |                                          |
| 🖹 Geology(Oc) 🗸                                                   | No. of employees undergone Vocational training                                 |                                                |                                  |                                          |
| 🗎 Mineral Beneficiation 🗸                                         | No. of other persons undergone Vocational<br>training                          |                                                |                                  |                                          |
| Image     Mining Operations(Oo) ∨       Image     Supplementation | Number of Literacy & Education Camps held/<br>Supported                        |                                                |                                  |                                          |
| ☐ Mine Closure Plan ×                                             | 8.3.3.4                                                                        | Support to Transportation Services & Infrast   | ructure                          |                                          |
| 🖹 Financial Assurance 🗸                                           | Expenditure on Transportation Services &<br>Infrastructure                     |                                                |                                  |                                          |
| Review ^                                                          | Road development (m) in the peripheral area (not lease area)                   |                                                |                                  |                                          |
| General 🗸                                                         | No. of Public transport support provided<br>(Ambulance/Buses/ School Vans etc) |                                                |                                  |                                          |
| Socio-Economic Review                                             | 8.3.3.5 Swatchata Programs: Cr                                                 | eating/providing sanitation and healthy condi  | tion in and around the mine area |                                          |
| PAPandRedressal                                                   |                                                                                | Adoption of ODF within mining lease area       |                                  |                                          |
| Welfare Of PAP                                                    | No. of Toilets built in the Lease Area                                         |                                                |                                  |                                          |
| Annexures 🗸                                                       |                                                                                | Adoption of ODF in nearby villages             |                                  |                                          |
| Plates(Oo)                                                        | No. Of Toilets built in the villages                                           |                                                |                                  |                                          |

| 📥 Indian Bureau of Mines  | MINING TENE<br>Mining Plan A                                                   | EMENT SYSTEM<br>pproval System (MPAS)                              | BOVERNMENT OF INDIA                            |
|---------------------------|--------------------------------------------------------------------------------|--------------------------------------------------------------------|------------------------------------------------|
| IBM =                     |                                                                                |                                                                    | Session time: 22:38 · ACC Limited Mine Owner • |
| A DASHBOARD               | No. of Public transport support provided<br>(Ambulance/Buses/ School Vans etc) |                                                                    |                                                |
| General Information 🗸     | 8.3.3.5 Swatchata Programs: C                                                  | reating/providing sanitation and healthy condition in a            | nd around the mine area                        |
| Ê Geology(Oc) ✓           |                                                                                | Adoption of ODF within mining lease area                           |                                                |
| E Mineral Beneficiation ✓ | No. of Toilets built in the Lease Area                                         |                                                                    |                                                |
| ☐ Mining Operations(Oc) ✓ |                                                                                | Adoption of ODF in nearby villages                                 |                                                |
| Sustainable Mining V      | No. Of Toilets built in the villages                                           |                                                                    |                                                |
| Mine Closure Plan V       | Provisi                                                                        | on for greenage recreational facility (Within Lease Area/ Outside) |                                                |
| Review ^                  | Recreational Area Type (Picnic Spot/ tracks/Park<br>Etc)                       |                                                                    |                                                |
| General 🗸                 | Area covered (For within Lease Area only)                                      |                                                                    |                                                |
| Technical Details         |                                                                                | Awareness program among Mine workers for Swatchata                 |                                                |
| PAPandRedressal           | No. of Swatchchta Programmes held                                              |                                                                    |                                                |
| Welfare Of PAP            |                                                                                |                                                                    |                                                |
| Annexures 🗸               |                                                                                |                                                                    |                                                |
| Plates(Oc)                | us Save & Next Print All Next ->                                               |                                                                    |                                                |
| 件                         |                                                                                |                                                                    |                                                |

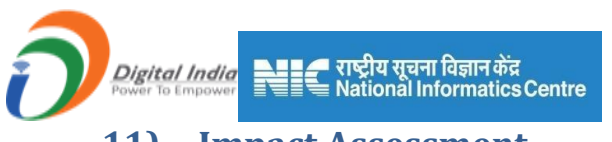

## **11)** Impact Assessment

Impact Assessment consists of 6 sections:

- 1) Baseline Information
- 2) Environment Parameter
- 3) Impact Assessment
- 4) Noise
- 5) Vibration
- 6) Socio-Economics

This section is available only for Fresh Grant.

## **11.1. Baseline Information:**

- Enter data as per requirement.
- If section is already saved then Update will show instead of Save & Next button.
- Click on Save & Next to save data and get redirected to next section.

| 📥 Indian Bureau of Mines                                                                                                    | MINING TENEMENT SYSTEM<br>Mining Plan Approval System (MPAS)                                                                                                    | BOVERNMENT OF INDIA                               |
|----------------------------------------------------------------------------------------------------|----------------------------------------------------------------------------------------------------|---------------------------------------------------|
| IBM ≡                                                                                                    |                                                                                                    | Session time: 23:48  V ACC Limited  Mine Owner  O |
| DASHBOARD     General Information                                                                                                    | IMPACT ASSESSMENT<br>9.1 Baseline Information                                                                                                    |                                                   |
| Biology(kg)       v         Biology (kg)       v         Biology (kg)       v <td>Whether Area fails under Forest     Whether Area fails under Wildlife Sanctuary       Yes     Yes       Whether Area fails under Coastal Regulation Zone (GRZ)     Whether Area fails under Defence Land       Yes     Yes       Any Other Clearance (specify)     Yes       Yes     Yes</td> <td>~<br/>~</td> | Whether Area fails under Forest     Whether Area fails under Wildlife Sanctuary       Yes     Yes       Whether Area fails under Coastal Regulation Zone (GRZ)     Whether Area fails under Defence Land       Yes     Yes       Any Other Clearance (specify)     Yes       Yes     Yes | ~<br>~                                            |
| Noise         ~           Wattion         ~           Socio Economics         ~           (2) Annexums         ~           (2) Patan(kg)         ~           (2) Patan(kg)         ~                                                                                                    | (Total 2000 characters)<br>Since & Next Print All Next &                                                                                                    |                                                   |

# **11.2. Environment Parameter:**

#### **<u>11.2.1 Environment Monitoring:</u>**

- Enter data as per requirement.
- If section is already saved then Update will show instead of Save & Next button.
- Click on Save & Next to save data and get redirected to next section.

| Digital India<br>Power To Empower                                                                                                    | । राष्ट्रीय सूचना विज्ञान केंद्र<br>National Informatics Centre                  |         |                                                   |                   |                           |
|----------------------------------------------------------------------------------------------------|----------------------------------------------------------------------------------|---------|---------------------------------------------------|-------------------|---------------------------|
| 💑 Indian Bureau of Mines                                                                                                    | MINING TENEMENT S<br>Mining Plan Approval Syste                                  | YS<br>۳ | STEM<br>(MPAS)                                    |                   | OF MINES                  |
| IBM =                                                                                                    | -                                                                                |         | Session                                           | time: 23 : 40 - 4 | ACC Limited<br>fine Owner |
| DA SHEDARD      General Information      General Contemport                                                                                                    | IMPACT /<br>9.2 Enviror                                                          | AS:     | SESSMENT<br>nt Parameters                         |                   |                           |
| Mineral Beneficiation                                                                                                    | 9.2.1 Environment Monitoring                                                     |         |                                                   |                   |                           |
| Iming Operations(Ug) ∨       Iming Operations(Ug) ∨       Iming Sustainable Mining ∨                                                                                                    | 9.2.1.1 : Ambient Air Quality<br>Core Zone (Quarterly Monitoring Planned)<br>Yes |         | Buffer Zone (Quarterly Monitoring Planned)<br>Yes | ~                 |                           |
| Image: Second second second | 9.2.1.2 : Water Quality<br>Core Zone (Quarterly Monitoring Planned)              |         | Buffer Zone (Quarterly Monitoring Planned)        |                   |                           |
| E Impact Assessment ∧                                                                                                    | Yes                                                                              | ~       | Yes                                               | ~                 |                           |
| Baseline Information V<br>Environment Parameters                                                                                                    | 9.2.1.3 : Noise Level<br>Core Zone (Quarterly Monitoring Planned)                |         | Buffer Zone (Quarterly Monitoring Planned)        |                   |                           |
| Monitoring                                                                                                    | Yes                                                                              | ~       | Yes                                               | ~                 |                           |
| Noise Vibration Vibration Kernet                                                                                                    | us Save & Next Print AB Next 🌩                                                   |         |                                                   |                   |                           |

## **11.3. Impact Assessment:**

- Impact Assessment consists of7 sections.
- Impact Assessment, Mitigation Measure, Air Environment, Water Environment, Impact Assess Measure, Water Body & Water Balance.

## **<u>11.3.1 Land Environment:</u>**

- Enter data as per requirement.
- If section is already saved then Update will show instead of Save & Next button.
- Click on Save & Next to save data and get redirected to next section.

| 👼 Indian Bureau of Mines                                                                                                    | MINING TENEMENT SYSTEM<br>Mining Plan Approval System (MPAS)                                                       | <b>MINISTRY OF MINES</b><br>GOVERNMENT OF INDIA |
|----------------------------------------------------------------------------------------------------|----------------------------------------------------------------------------------------------------|-------------------------------------------------|
| IBM ≡                                                                                                    | Ses                                                                                                    | sion time: 18 : 33 - ACC Limited<br>Mine Owner  |
| C DASHBOARD<br>C General Information ✓                                                                                                    | IMPACT ASSESSMENT<br>9.3 Impact Assessment                                                                         |                                                 |
| Geology(Ug)     V       Image: Second graph of the second graph of the second | 9.3.2 Land Environment<br>9.3.2.1 : BASE / PRESENT STATUS                                                          | 4054 (01.)                                      |
| Sustainable Mining V                                                                                                    | Barren / Waste land with small bushes & shrubs                                                                     |                                                 |
| Financial Assurance V                                                                                                    | Land under Agriculture / Crop                                                                                      |                                                 |
| ☐ Impact Assessment ∧                                                                                                    | Land covered with Plants                                                                                           |                                                 |
| Baseline Information V                                                                                                    | Land under Grass Cover                                                                                             |                                                 |
| Environment Parameters                                                                                                    | Land under Public Infrastructure / Utilities (water bodies, roads, railways, electric lines, telephone lines etc.) |                                                 |
| Impact Assessment                                                                                                    | Land under Habitation                                                                                              |                                                 |

| Indian Bureau of Mines  | MINING IENEMEN I SYSTEM<br>Mining Plan Approval System (MPAS) |                       | ISTRY OF MINE<br>ERNMENT OF IND                |
|-------------------------|---------------------------------------------------------------|-----------------------|------------------------------------------------|
| IBM =                   | -                                                             | Session time: 17 : 56 | <ul> <li>ACC Limited<br/>Mine Owner</li> </ul> |
| DASHBOARD               | Any Other, please specify below                               |                       |                                                |
| General Information     | Date of Observation                                           | dd-mm-yyyy            |                                                |
| Geology(Ug)             | 9.3.2.2 : ANTICIPATED IMPACT                                  |                       |                                                |
| Mineral Beneficiation   | Pre Mining Use                                                | AREA (Ha)             |                                                |
| Mining Operations(Ug) V | Degradation by Excavation                                     |                       |                                                |
| Sustainable Mining 🗸    | Degradation by Dumps & Material Staking                       |                       |                                                |
| Mine Closure Plan 🗸     | Covered under Plants, Shades & Buildings                      |                       |                                                |
| Financial Assurance 🗸   | Covered by Roads & Approaches                                 |                       |                                                |
| Impact Assessment       |                                                               |                       |                                                |
|                         |                                                               |                       |                                                |

## **<u>11.3.2 Mitigation Measures:</u>**

- Enter data as per requirement.
- If section is already saved then Update will show instead of Save & Next button.
- Click on Save & Next to save data and get redirected to next section.

| 💑 Indian Bureau of Mines                             | MINING TENEMENT SYSTEM<br>Mining Plan Approval System (MPAS)             | BOVERNMENT OF MINES                            |
|------------------------------------------------------|--------------------------------------------------------------------------|------------------------------------------------|
| IBM ≡                                                |                                                                          | Session time: 19:01 ~ ACC Limited Mine Owner o |
| Baseline Information                                 | IMPACT ASSESSMENT<br>9.3 Impact Assessment                               |                                                |
| Impact Assessment                                    | 9.3.2.3 MITIGATION MEASURES                                              |                                                |
| Impact Assessment Mitigation Measure Air Environment | 9.3.2.3.1 : Backfilling                                                  |                                                |
| Water Environment<br>Impact Asses Measure            | (Total 2000 charactere)                                                  |                                                |
| Water Balance<br>Noise ~                             | 9.3.2.3.2 : Area proposed to be covered by Plantation in Backfilled Area |                                                |
| Vibration ✓<br>Socio-Economics ✓                     |                                                                          | Å                                              |

| Digital India<br>Power To Empower                                                                                                    | 🚅 राष्ट्रीय सूचना विज्ञान केंद्र<br>🗮 National Informatics Centre                                                              |                                                       |
|----------------------------------------------------------------------------------------------------|----------------------------------------------------------------------------------------------------|-------------------------------------------------------|
| indian Bureau of Mines                                                                                                    | MINING TENEMENT SYSTEM<br>Mining Plan Approval System (MPAS)                                                                   | MINISTRY OF MINES<br>GOVERNMENT OF INDIA              |
| IBM ≡                                                                                                    |                                                                                                    | Session time: 17 : 58 - ACC Limited O<br>Mine Owner O |
| Impact Assessment<br>Baseline Information<br>Environment Parameters<br>Impact Assessment<br>Mitigation Measure<br>Air Environment<br>Water Environment<br>Impact Asses Measure | 9.3.2.3.3 : Proposed Area under Agriculture  (Total 2000 characters) 9.3.2.3.4 : Proposed Area to be converted to Grazing Land |                                                       |
| Water Body       Water Balance       Noise     ~       Vibration     ~       Socio-Economics     ~       □==     Annexures                                                     | 9.3.2.3.5 : Ground water Recharging                                                                                            |                                                       |

| 💩 Indian Bureau of Mines                          | MINING TENEMENT SYSTEM<br>Mining Plan Approval System (MPAS) | BUDGER STREET OF MINES                        |
|---------------------------------------------------|--------------------------------------------------------------|-----------------------------------------------|
| IBM ≡                                             |                                                              | Session time: 17:23  V ACC Limited Mine Owner |
| ☐ Impact Assessment ∧                             | 9.3.2.3.6 : Green Belt Development                           |                                               |
| Baseline Information V<br>Environment ParametersV |                                                              |                                               |
| Impact Assessment                                 |                                                              |                                               |
| Impact Assessment<br>Mitigation Measure           | 9.3.2.3.7 : Agriculture                                      |                                               |
| Air Environment                                   |                                                              |                                               |
| Water Environment Impact Asses Measure            |                                                              |                                               |
| Water Body<br>Water Balance                       |                                                              |                                               |
| Noise ~                                           |                                                              |                                               |
| Vibration V<br>Socio-Economics V                  | ← Previous Save & Next Print All Next →                      |                                               |
| Annexures ∨                                       |                                                              |                                               |

## **<u>11.3.3 Air Environment:</u>**

- Enter data as per requirement.
- For Add More Row please refer**1.1.1 Initial Lease Details** Section.
- If section is already saved then Update will show instead of Save & Next button.
- Click on Save & Next to save data and get redirected to next section.

|                                                                                                    | 🗲 राष्ट्रीय सूचना विज्ञान केंद्र<br>🗮 National Informatics Centre                                                                                                    |                                                 |
|----------------------------------------------------------------------------------------------------|----------------------------------------------------------------------------------------------------|-------------------------------------------------|
| 📥 Indian Bureau of Mines                                                                                                    | MINING TENEMENT SYSTEM<br>Mining Plan Approval System (MPAS)                                                                                                    | BOVERNMENT OF MINES                             |
| IBM ≡                                                                                                    | Ses                                                                                                    | sion time: 23 : 02  v ACC Limited  Mine Owner o |
| DASHEOARD     Deseral Information     Geology(Ug)     Geology(Ug)                                                                                                    | IMPACT ASSESSMENT<br>9.3 Impact Assessment<br>9.3.3 Air Environment                                                                                                    |                                                 |
| Image: Substantiable Mining       ✓         Image: Substantable Mining       ✓         Image: Substantable Mining       ✓         Image: Mine Closure Plan       ✓         Image: Substantable Mining       ✓         Image: Substantable Mining       ✓ <t< th=""><th>9.3.3.1 : Climate &amp; Meteorology (Please provide average of 10 years)           Temperature (°C)         Relative Humidity (%)         Average           Maximum        </th><th>e Rainfail (mm)</th></t<>                                                                                                    | 9.3.3.1 : Climate & Meteorology (Please provide average of 10 years)           Temperature (°C)         Relative Humidity (%)         Average           Maximum                                                                               | e Rainfail (mm)                                 |
| Financial Assurance Financial Assurance Financial Assurance Financial Assurance Financial Assurance Financial Assessment Financial Assessment Financial Ass | 9.3.3.2 : Air Quality Details for Base line Information / Present Status       Sr.     Station Name       Season     PM10 (µg/m <sup>3</sup> )       PM10 [µg/m <sup>3</sup> )     PM2.5 (µg/m <sup>3</sup> )       1    select- V            | alue SO2Excess<br>(up/m <sup>2</sup> )          |
| Impact Assessment<br>Mitigation Measure<br>Air Environment<br>Waler Environment                                                                                                    |                                                                                                    | ,                                               |
| Indian Bureau of Mines                                                                                                    | Mining Plan Approval System (MPAS)                                                                                                    | GOVERNMENT OF INDIA                             |
| IBM =                                                                                                    | Sess                                                                                                    | ion time: 22 : 34 ~ ACC Limited •               |
| ♪     DASHBOARD       □     General Information       ○     □       ○     Genology(Ug)                                                                                                    | IMPACT ASSESSMENT<br>9.3 Impact Assessment<br>9.3 Air Environment                                                                                                    |                                                 |
| Mineral Beneficiation V                                                                                                    | 9.3.3.1 : Climate & Meteorology (Please provide average of 10 years)                                                                                                    |                                                 |
| Image Operations(Ug)       Image Operations(Ug)                                                                                                    | Temperature (°C)     Relative Humidity (%)     Average       Maximum                                                                                                    | Rainfall (mm)                                   |
| Impact Assessment                                                                                                    | PM2.5 Excess<br>(µg/m <sup>2</sup> )         SO2 Value<br>(µg/m <sup>2</sup> )         SO2 Excess<br>(µg/m <sup>2</sup> )         NOX Value<br>(µg/m <sup>2</sup> )         NOX Excess<br>(µg/m <sup>2</sup> )         Date of<br>Observation | Action ×                                        |
| Impact Assessment<br>Mitigation Measure<br>Air Erwironment<br>Water Environment                                                                                                    | vicus Save & Next Print All Next                                                                                                    | ,                                               |

## **<u>11.3.4 Water Environment:</u>**

- Enter data as per requirement.
- If section is already saved then Update will show instead of Save & Next button.
- Click on **Save & Next** to save data and get redirected to next section.

|                                                                                                    | ∎ राष्ट्रीय सूचना विज्ञान केंद्र<br>≣ National Informatics Centre                                                                                                    |                            |
|----------------------------------------------------------------------------------------------------|----------------------------------------------------------------------------------------------------|----------------------------|
| 💑 Indian Bureau of Mines                                                                                                    | MINING TENEMENT SYSTEM<br>Mining Plan Approval System (MPAS)                                                                                                    | Y OF MINES<br>ENT OF INDIA |
| IBM =                                                                                                    | Session time: 23:14 ~                                                                                                    | ACC Limited<br>Mine Owner  |
| Image: Second second second | IMPACT ASSESSMENT<br>9.3 Impact Assessment<br>9.3.4 Water Environment                                                                                                    |                            |
| impact Assessment  Conversion  Impact Assessment                                                                                                    | 9.3.4.1 : RAIN WATER<br>9.3.4.1.1 : Base / Present Status<br>(Details of Rivers, Springs, Lakes, Reservoirs & Drains up to First Order in Study Area)                                                                                                  |                            |
| Impact Assessment<br>Mitigation Measure<br>Air Environment                                                                                                    |                                                                                                    |                            |
| Water Environment<br>Impact Asses Measure<br>Water Body                                                                                                    | (Total 2000 characters)<br>9.3.4.1.2. Anticipated Impact<br>(Impact on Surface Water Bodies / Groundwater Table Regime / Streams / Lake / Springs due to Mining, to be Assessed from Hydro-geological StudyGive details about<br>Impact on vegetation) |                            |
| Water Balance Noise Vibration Socio-Economics V                                                                                                    |                                                                                                    |                            |
|                                                                                                    |                                                                                                    |                            |

| 💑 Indian Bureau of Mines                                                                                                    | MINING TENEMENT SYSTEM<br>Mining Plan Approval System (MPAS)                                                                                                    | TRY OF MINE               | <b>S</b><br>IA |
|----------------------------------------------------------------------------------------------------|----------------------------------------------------------------------------------------------------|---------------------------|----------------|
| IBM ≡                                                                                                    | Session time: 22:10                                                                                                    | ACC Limited<br>Mine Owner | Φ              |
| Mine Closure Ptan  Financial Assurance  Financial Assurance  Financial Assurance  Financial Assurance  Financial Assurance  Financi Assessment  Mitigation Measure  Ar Environment  Mitigation Measure  Ar Environment  Mitigation Measure  Water Body  Water Balance  Noice  V | (1001 2000 characters) 9.3.4.1.2 : Anticipated Impact (Impact on Surface Water Bodies / Groundwater Table Regime / Streams / Lake / Springs due to Mining, to be Assessed from Hydro-geological StudyGive details about impact on vegetation) (Total 2000 characters) 9.3.4.1.3 : Mitigation Measure (Possibilities of Rain Water Harvesting & Artificial Recharge with in the Mining Lease) (Total 2000 characters) (Total 2000 characters) |                           |                |
| Vibration     Vibration       Socio-Economics     V       [m]     Annexures                                                                                                    | ◆ Previous Save & Next Print All Next ◆                                                                                                    |                           |                |

## **<u>11.3.5 Impact Assessment & Mitigation Measures:</u>**

- Enter data as per requirement.
- If section is already saved then Update will show instead of Save & Next button.
- Click on Save & Next to save data and get redirected to next section.

| Digital India                          | राष्ट्रीय सूचना विज्ञान केंद्र<br>National Informatics Centre                                                                                                    |                                 |                             |
|----------------------------------------|----------------------------------------------------------------------------------------------------|---------------------------------|-----------------------------|
| 📥 Indian Bureau of Mines               | MINING TENEMENT SYSTEM<br>Mining Plan Approval System (MPAS)                                                                                                    |                                 | RY OF MINES                 |
| IBM ≡                                  | 8.3 mpdct Assessment                                                                                                    | Session time: 23:34             | ✓ ACC Limited<br>Mine Owner |
| C DASHBOARD                            | 9.3.3.3 Impact Assessment & Mitigation Measures                                                                                                    |                                 |                             |
| General Information V<br>Geology(Ug) V | 9.3.3.3.1 : Anticipated Impact<br>Give details on Prediction of fuglitve dust emissions due to mining activities, crushing & cleaning plants, loading & unloading, transportation to | y rail, road or conveyor        |                             |
| Mineral Beneficiation V                |                                                                                                    |                                 |                             |
| Mining Operations(Ug) V                |                                                                                                    |                                 |                             |
| Sustainable Mining V                   |                                                                                                    |                                 |                             |
| Mine Closure Plan V                    | (Total 2000 characters)                                                                                                    | //                              |                             |
| Financial Assurance V                  | 9.3.3.2 : Mitigation Measure                                                                                                    |                                 |                             |
| 📋 Impact Assessment 🔨                  | Give details on measures to reduce the emissions of pollutants during mining, loading, unloading, transportation, dnilling, blasting, crushing e                                     | ic. to maintain the air quality |                             |
| Baseline Information                   |                                                                                                    |                                 |                             |
| Environment Parameters/                |                                                                                                    |                                 |                             |
| Impact Assessment                      |                                                                                                    |                                 |                             |
| Impact Assessment                      | (Total 2000 characters)                                                                                                    | //                              |                             |
| Mitigation Measure                     |                                                                                                    |                                 |                             |
| Air Environment                        |                                                                                                    |                                 |                             |
| Impact Asses Measure                   | FPrevious Save & Next Print All Next 🕈                                                                                                    |                                 |                             |

## 11.3.6 Water Body:

- Enter data as per requirement.
- If section is already saved then Update will show instead of Save & Next button.
- Click on Save & Next to save data and get redirected to next section.

| 🛓 Indian Bureau of Mines | MINING TENEMENT SYSTEM<br>Mining Plan Approval System (MPAS)                                                                                             | BOVERNMENT OF MINES                                 |
|--------------------------|----------------------------------------------------------------------------------------------------|-----------------------------------------------------|
| IBM ≡                    |                                                                                                    | Session time: 23 : 12 ~ ACC Limited<br>Mine Owner o |
| 🖒 DA SHBOARD             |                                                                                                    |                                                     |
| General Information V    | IMPACT ASSESSMENT<br>9.3 Impact Assessment                                                                                                    |                                                     |
| E Geology(Ug) ✓          | 9.3.4.2 WATER BODY                                                                                                    |                                                     |
| Mining Operations(Ug) V  | 9.3.4.2.1 : Base / Present Status<br>(Water Bodies Existing & Water Bodies likely to be created due to Mining Activities & their Water Holding Capacity) |                                                     |
| 🖹 Sustainable Mining 🗸   |                                                                                                    |                                                     |
| 🗎 Mine Closure Plan 🗸    |                                                                                                    |                                                     |
| Financial Assurance 🗸    |                                                                                                    |                                                     |
| Impact Assessment        | (Total 2000 charactera)                                                                                                    |                                                     |
| Baseline Information V   | 9.3.4.2.2 : Anticipated Impact                                                                                                    |                                                     |
| Impact Assessment        | (injucas of ocu mano, i uncounty or mining i rojecu in observateus)                                                                                      |                                                     |
| Impact Assessment        |                                                                                                    |                                                     |
| Mitigation Measure       |                                                                                                    |                                                     |
| Water Environment        | (Total 2000 characters)                                                                                                    |                                                     |

|                                                                                                    | 🚄 राष्ट्रीय सूचना विज्ञान केंद्र<br>🗮 National Informatics Centre                                                                                                    |                                                 |   |
|----------------------------------------------------------------------------------------------------|----------------------------------------------------------------------------------------------------|-------------------------------------------------|---|
| 💩 Indian Bureau of Mines                                                                                                    | MINING TENEMENT SYSTEM<br>Mining Plan Approval System (MPAS)                                                                                                    | <b>MINISTRY OF MINES</b><br>GOVERNMENT OF INDIA |   |
| IBM ≡                                                                                                    |                                                                                                    | Session time: 22:44 - ACC Limited Mine Owner    | , |
| DASHBOARD      General Information     Colory(Ug)      Mineral Beneficiation     Sustainable Mining     Sustainable Mining     Mine Closure Plan     Mine Closure Plan     Financial Assurance     Sustainable Mining     mact Assessment     Sustainable Parametersy. | (Total 2000 characters)<br>9.3.4.2.2: Anticipated Impact<br>(Ingress of Sea Water, Particularly for Mining Projects in Coastal Areas)<br>(Total 2000 characters)<br>9.3.4.2.3: Mitigation Measure<br>(Steps to Minimize Impact on Water Table if Mining Intercepts Groundwater Regime) |                                                 |   |
| Impact Assessment                                                                                                    | (Total 2000 characters) Previous Save & Next Print All Next >                                                                                                    |                                                 |   |

## **<u>11.3.7 Water Balance:</u>**

- Enter data as per requirement.
- If section is already saved then Update will show instead of Save & Next button.
- Click on Save & Next to save data and get redirected to next section.

| 🛓 Indian Bureau of Mines                                                                                   | MINING TENEMENT SYSTEM<br>Mining Plan Approval System (MPAS)                                                                                                    | INES<br>INDIA |
|----------------------------------------------------------------------------------------------------|----------------------------------------------------------------------------------------------------|---------------|
| IBM =                                                                                                    | Session time: 23:46  ACC Lim Mine Own                                                                                                    | lited<br>er   |
| 🚔 Mine Closure Plan 🗸                                                                                      |                                                                                                    |               |
| Financial Assurance V                                                                                      | IMPACT ASSESSMENT<br>9.3 Impact Assessment                                                                                                    |               |
| Baseline Information                                                                                       | 9.3.4.3 WATER BALANCE                                                                                                    |               |
| Environment Parameters/                                                                                    | 9.3.4.3.1 : Base / Present Status                                                                                                    |               |
| Impact Assessment  Impact Assessment Impact Assessment Imigation Measure Air Environment Water Environment | (Water Balance (Withdrawal of Surface Water & Release of Mine Drainage Water) Water Requirement & Waste Water Generation from various Activities of Mine, Including Beneficiation)                                                                                  |               |
| Impact Asses Measure<br>Water Body<br>Water Balance                                                        | (Total 2000 characters) 9.3.4.3.2 : Anticipated Impact (Impact of Vater Draw) on Surface & Groundwater Resources Impact on Surface & Groundwater Quality due to Discharges from Mining, Tailings Pond, Workshop, Township, & Leach are from Solid Waste Dumps etc.) |               |
| Noise 🗸                                                                                                    |                                                                                                    |               |
| Socio-Economics V                                                                                          |                                                                                                    |               |
| Annexures V                                                                                                |                                                                                                    |               |

| Digital India<br>Power To Empower | = राष्ट्रीय सूचना विज्ञान केंद्र<br>≣ National Informatics Centre                                                                                                    |                              |                           |
|-----------------------------------|----------------------------------------------------------------------------------------------------|------------------------------|---------------------------|
| Indian Bureau of Mines            | MINING TENEMENT SYSTEM<br>Mining Plan Approval System (MPAS)                                                                                                    |                              | Y OF MINES                |
| IBM =                             | s                                                                                                    | ession time: 23 : 04 🛛 🗸     | ACC Limited<br>Mine Owner |
|                                   | Township, & Leach ate from Solid Waste Dumps etc)                                                                                                    |                              |                           |
| 🚔 Financial Assurance 🗸           |                                                                                                    |                              |                           |
| Impact Assessment                 |                                                                                                    |                              |                           |
| Baseline Information              |                                                                                                    |                              |                           |
| Environment Parametersy           | (Total 2000 characters)<br>9.3.4.3.3 : Mitigation Measure                                                                                                    |                              |                           |
| Impact Assessment                 | (Construction of Check Dams, Sedimentation Ponds, Settling Tanks, Retaining Walls etc. with Design & Site Features for Control of run-<br>Meeting the Prescribed Standard Waste Water Treatment for Township Sewage, Workshop(s), Tailing Pond Overflow etc) | off Mine Water Treatment for |                           |
| Mitigation Measure                |                                                                                                    |                              |                           |
| Air Environment                   |                                                                                                    |                              |                           |
| Water Environment                 |                                                                                                    |                              |                           |
| Water Body                        | (Total 2000 characters)                                                                                                    |                              |                           |
| Water Balance                     |                                                                                                    |                              |                           |
| Noise                             |                                                                                                    |                              |                           |
|                                   |                                                                                                    |                              |                           |

## **11.4. Noise:**

- Noise consists of 4 sections.
- Noise, Noise Details (Part-1), Noise Details (Part-2) & Noise Impact Assessment.

#### 11.4.1 Noise:

- Enter data as per requirement.
- If section is already saved then Update will show instead of Save & Next button.
- Click on Save & Next to save data and get redirected to next section.

| 🤹 Indian Bureau of Mines                                                                                   | MINING TENEMENT SYSTEM<br>Mining Plan Approval System (MPAS)                                                                                      |
|----------------------------------------------------------------------------------------------------|----------------------------------------------------------------------------------------------------|
| IBM =                                                                                                    | Session time: 23 : 36 < ACC Limited Mine Owner •                                                                                                  |
| Sustainable Mining V                                                                                       |                                                                                                    |
| Mine Closure Plan V                                                                                        | IMPACT ASSESSMENT<br>9.3.5 Noise                                                                                                    |
| Financial Assurance V                                                                                      | 9.3.5 Noise                                                                                                    |
| Impact Assessment          Baseline Information          Environment Parameters          Impact Assessment | 9.3.5.1 Critical Locations Identified within Lease Area :                                                                                         |
| Noise<br>Noise<br>Noise Details (Part-1)<br>Noise Details (Part-2)<br>Nois Impact Assessment               | (Total 2000 characters)<br>9.3.5.2 Give Detail About Prediction of Noise Level by using Mathematical Modeling at Different Locations Identified : |
| Vibration V<br>Socio-Economics V                                                                           | (Total 2000 characters)<br>9.3.5.3 Measures to Minimize the Impact on Receiving Environment :                                                     |

Manual Prepared by NIC Central Projects, SDTC, Nagpur

| Indian Bureau of Mine                            | es       | MINING TENEMENT SYSTEM<br>Mining Plan Approval System (MPAS)                                          |                    | <b>MINIS</b><br>GOVER | FRY OF MINE                 | E <b>S</b><br>DIA |
|--------------------------------------------------|----------|----------------------------------------------------------------------------------------------------|--------------------|-----------------------|-----------------------------|-------------------|
| BM                                               | ≡        |                                                                                                    | Session time:      | 22 : 44               | , ACC Limited<br>Mine Owner | ¢                 |
| Sustainable Mining ~                             | <b>^</b> | 0.3.5.2 Give Detail About Prediction of Noise Level by using Mathematical Modeling at Different Locat | tions Identified : |                       |                             |                   |
| Financial Assurance V                            |          |                                                                                                    |                    |                       |                             |                   |
| Impact Assessment                                |          | (Total 2000 characters)                                                                               |                    |                       |                             |                   |
| Baseline Information V<br>Environment Parameters |          | 9.3.5.3 Measures to Minimize the Impact on Receiving Environment :                                    |                    |                       | ]                           |                   |
| Impact Assessment V                              |          |                                                                                                    |                    |                       |                             |                   |
| Natar                                            |          |                                                                                                    |                    |                       |                             |                   |

## **<u>11.4.2 Noise Details for Base/Present Status - I:</u>**

• This section only displays data.

| 📥 Indian Bureau of Mines                                                                                                    | MINING TENEMENT SYSTEM<br>Mining Plan Approval System (MPAS) |                  | <b>MINISTRY OF MINES</b><br>GOVERNMENT OF INDIA |                       |                           |
|----------------------------------------------------------------------------------------------------|--------------------------------------------------------------|------------------|-------------------------------------------------|-----------------------|---------------------------|
| IBM ≡                                                                                                    |                                                              |                  |                                                 | Session time: 23 : 42 | ACC Limited<br>Mine Owner |
| DASHBOARD     General Information                                                                                                    | IMPACT ASSESSMENT<br>9.3.5 Noise                             |                  |                                                 |                       |                           |
| Context and additional of the second second se |                                                              |                  |                                                 |                       |                           |
| Mineral Beneficiation                                                                                                    | Noise Standards                                              |                  |                                                 |                       |                           |
| Mining Operations(Ug) ~                                                                                                    | Area Code                                                    | Category of Area | Limits in dB(A)Leq                              |                       |                           |
| Sustainable Mining V                                                                                                    | 71100 0000                                                   | category or mea  | Day Time                                        | Night Time            | _                         |
|                                                                                                    | A                                                            | Industrial Area  | 75                                              | 70                    |                           |
| Mine Closure Plan V                                                                                                    | В                                                            | Commercial Area  | 65                                              | 55                    |                           |
| 📋 Financial Assurance 🗸                                                                                                    | С                                                            | Residential Area | 55                                              | 45                    |                           |
| (白) Imnact Assessment A                                                                                                    | D                                                            | Silence Area     | 40                                              | 50                    |                           |
| Basatina information<br>Environmation<br>Impact Assessment<br>Noise<br>Noise<br>Noise<br>Noise (Part-1)                                                                                                    |                                                              |                  |                                                 |                       |                           |

## **<u>11.4.3 Noise Details for Base/Present Status - II:</u>**

- Enter data as per requirement.
- For Add More Row please refer1.1.1Initial Lease Details Section
- If section is already saved then Update will show instead of Save & Next button.
- Click on Save & Next to save data and get redirected to next section.

| Digital India<br>Power To Empower                                                                                                    | राष्ट्रीय सूचना विज्ञान केंद्र<br>National Informatics Centre                                                                                                    |                                                    |
|----------------------------------------------------------------------------------------------------|----------------------------------------------------------------------------------------------------|----------------------------------------------------|
| indian Bureau of Mines                                                                                                    | MINING TENEMENT SYSTEM<br>Mining Plan Approval System (MPAS)                                                                                                    | BINISTRY OF MINES<br>GOVERNMENT OF INDIA           |
| IBM ≡                                                                                                    | Mining Plan Approval System (MPAS)                                                                                                    | Session time: 23:39 ~ ACC Limited o                |
| Mine Closure Plan  Financial Assurance  mine Closure Plan  mine Closure Plan  mine Closu |                                                                                                    | 9 10 17 17 17 17 17 17 17 17 17 17 17 17 17        |
| Baseline Information<br>Environment Parameters><br>Immact Assessment                                                                                                    | IMPACT ASSESSMENT<br>9.3.5 Noise                                                                                                    |                                                    |
| Noise                                                                                                    | 9.3.5.4 : Noise Details for Base / Present Status - II                                                                                                    |                                                    |
| Noise Details-(Part-1)<br>Noise Details-(Part-2)<br>Nois Immart Assacsme                                                                                                    | Station Name         Season         Type of Area         Noise At Day         Excess Noise At<br>Day         Noise At Night         Excess<br>Time:         Noise At Night         Excess Noise At<br>Day         Noise At Night         Excess Noise At         Noise At Night         Excess Noise At         Noise At Night         Noise At Night | s Koise at Date of<br>light Observation<br>dd-mm-y |
| Vibration V<br>Socie Economics V                                                                                                    | •                                                                                                    | i ∳ Add m.<br>►                                    |
| Annexures ∨     Plates(Ug) ∨     Preda     Preda                                                                                                    | s Save & Next Print All Next 🔶                                                                                                    |                                                    |

## **<u>11.4.4 Impact Assessment & Mitigation Measure:</u>**

- Enter data as per requirement.
- If section is already saved then Update will show instead of Save & Next button.
- Click on Save & Next to save data and get redirected to next section.

| 🛓 Indian Bureau of Mines                                                                     | MINING TENEMENT SYSTEM<br>Mining Plan Approval System (MPAS)                                                                                                    |                         | Y OF MINES<br>IENT OF INDIA |
|----------------------------------------------------------------------------------------------|----------------------------------------------------------------------------------------------------|-------------------------|-----------------------------|
| IBM =                                                                                        |                                                                                                    | Session time: 23 : 39 ~ | ACC Limited<br>Mine Owner   |
| Mineral Beneficiation      Mining Operations([]g)                                            | IMPACT ASSESSMENT<br>9.3.5 Noise                                                                                                    |                         |                             |
| 🖹 Sustainable Mining 🗸                                                                       | 9.3.5.5 Impact Assessment & Miligation Measures                                                                                                    |                         |                             |
| Mine Closure Plan V                                                                          | 9.3.5.5.1 Anticipated Impact:<br>Give details on impact on ambient noise level due to rock excavation, transportation, processing equipments & ancillaries               |                         |                             |
| Impact Assessment     Assessment     Assessment     Assessment     Assessment     Assessment |                                                                                                    |                         |                             |
| Impact Assessment V<br>Noise A                                                               | (70bal 2000 characters)<br>(70bal 2000 characters)<br>9.3.5.5.2 Miligation Measure:<br>Give details on measures for noise abatement including point source & line source |                         |                             |
| Noise<br>Noise Details (Part-1)<br>Noise Details (Part-2)<br>Nois Impact Assessment          |                                                                                                    |                         |                             |
| Vibration V<br>Socio-Economics V                                                             | ( ) otal zuuz onaracters)                                                                                                    |                         |                             |

## **11.5. Vibration:**

- Vibration consists of 2 sections.
- Vibration Details, Vibration Impact Assessment.

#### **<u>11.5.1 Vibration Details for Base/Present Status:</u>**

- Enter data as per requirement.
- For Add More Row please refer1.1.1Initial Lease Details Section

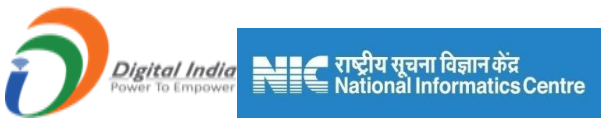

- If section is already saved then Update will show instead of Save & Next button.
- Click on Save & Next to save data and get redirected to next section.

| 📥 Indian Bureau of Mines | MINING TENEMENT SYSTEM<br>Mining Plan Approval System (MPAS)                         | INISTRY OF MINES<br>OVERNMENT OF INDIA |
|--------------------------|--------------------------------------------------------------------------------------|----------------------------------------|
| IBM ≡                    | Session time: 23 : 17                                                                | → ACC Limited<br>Mine Owner            |
| Sustainable Mining 🗸 🔷   |                                                                                      |                                        |
| 🗎 Mine Closure Plan 🗸    | IMPACT ASSESSMENT                                                                    |                                        |
| Financial Assurance 🗸    | 9.3.6 Vibration                                                                      |                                        |
| Impact Assessment        | 9.3.6.1 Vibration Details for Base / Present Status                                  |                                        |
| Baseline Information V   |                                                                                      |                                        |
| Environment Parameters~  | SI. Distance from<br>the Blasting Site Peak Particle Air Over Date of                |                                        |
| Impact Assessment 🗸      | No. Station Name Season (m) Velocity (mm/s) Pressure (DB) Frequency (Hz) Observation | n                                      |
| Noise 🗸                  | 1 dd-mm-y                                                                            |                                        |
| Vibration ^              |                                                                                      | + Add more                             |
| Vibration Details        |                                                                                      |                                        |
| Vibration Impact Asses   | 4                                                                                    | ,                                      |
| Socio-Economics 🗸        |                                                                                      |                                        |
| Annexures 🗸              |                                                                                      |                                        |
| Plates(Ug)               | ← Provious Save & Noxt Print All Noxt →                                              |                                        |

#### **<u>11.5.2 Impact Assessment & Mitigation Measures:</u>**

- Enter data as per requirement.
- If section is already saved then Update will show instead of Save & Next button.
- Click on Save & Next to save data and get redirected to next section.

| 📥 Indian Bureau of Mines                    | MINING TENEMENT SYSTEM<br>Mining Plan Approval System (MPAS)                                    | BOVERNMENT OF MINES                            |
|---------------------------------------------|-------------------------------------------------------------------------------------------------|------------------------------------------------|
| IBM =                                       |                                                                                                 | Session time: 23 : 41 - ACC Limited Mine Owner |
| A DASHBOARD                                 | IMPACT ASSESSMENT                                                                               |                                                |
|                                             | 9.3.6 Vibration                                                                                 |                                                |
|                                             | 9.3.6.2 Impact Assessment & Miligation Measures                                                 |                                                |
| Geology(Ug)                                 | 9 3 6 2 1 Anticipated Impact                                                                    |                                                |
| Mineral Beneficiation V                     | (Give details on impact of vibrations including damage to materials/structures due to blasting) |                                                |
| Mining Operations(Ug) V                     |                                                                                                 |                                                |
| Sustainable Mining V                        |                                                                                                 |                                                |
| 🚔 Mine Closure Plan 🗸                       |                                                                                                 |                                                |
| 🖹 Financial Assurance 🗸                     |                                                                                                 |                                                |
| 🖹 Impact Assessment 🔨                       | 9.3.6.2.2 Mitigation Measure                                                                    |                                                |
|                                             | Give details on measures for noise abatement including point source & line source               |                                                |
| Environment Parameters                      |                                                                                                 |                                                |
| Impact Assessment V                         |                                                                                                 |                                                |
| Noise V                                     |                                                                                                 |                                                |
| Vibration 🔨                                 | (Total 2000 characters)                                                                         |                                                |
| Vibration Details<br>Vibration Impact Asses | -Previous Savio & Next Print All Next II                                                        |                                                |

## **11.6. Socio-Economic:**

- Socio-Economic consists of7 sections.
- Demographic Profile (Part-1), Demographic Profile (Part-2), Traditional Skills, Economic Profile, Human Settlement, Health Profile & Historically
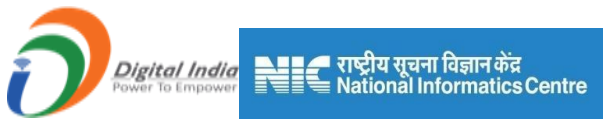

## **<u>11.6.1 Demographic Profile-I:</u>**

- Enter data as per requirement.
- For Add More Row please refer1.1.1Initial Lease Details Section
- If section is already saved then Update will show instead of Save & Next button.
- Click on Save & Next to save data and get redirected to next section.

| 💑 Indian Bureau of Mines                                                                       | MINING TENEMENT SYSTEM<br>Mining Plan Approval System (MPAS)                                                                                                    |                     | <b>RY OF MINES</b><br>MENT OF INDIA |
|------------------------------------------------------------------------------------------------|----------------------------------------------------------------------------------------------------|---------------------|-------------------------------------|
| IBM =                                                                                          | Session                                                                                                    | n time: 23 : 13 ~   | ACC Limited<br>Mine Owner           |
| Impact Assessment V<br>Noise V<br>Vibration V                                                  | IMPACT ASSESSMENT<br>9.3.7 SOCIO-ECONOMIC ENVIRONMENT                                                                                                    |                     |                                     |
| Socio-Economics                                                                                | 9.3.7.1 Demographic Profile- I           SL.         Type of Area         Name of Village         Total Population         Male to Female<br>Ratio         Literacy Rate (%)           1        selec • | Employment Rate (%) |                                     |
| Human Settlement<br>Health Profile<br>Historically<br>Plates(Ug) ~<br>Pates(Ug) ~<br>Payment ~ |                                                                                                    |                     |                                     |

#### **<u>11.6.2 Demographic Profile-II:</u>**

- Enter data as per requirement.
- If section is already saved then Update will show instead of Save & Next button.
- Click on Save & Next to save data and get redirected to next section.

| 📥 Indian Bureau of Mines                                                                                            | MINING TENEMENT SYSTEM<br>Mining Plan Approval System (MPAS)                                                             | BOVERNMENT OF MINES                            |
|----------------------------------------------------------------------------------------------------|----------------------------------------------------------------------------------------------------|------------------------------------------------|
| IBM =                                                                                                    |                                                                                                    | Session time: 23 : 05 - ACC Limited Mine Owner |
| Image: Mine Closure Plan     Image: Mine Closure Plan       Image: Financial Assurance     Image: Mine Closure Plan | IMPACT ASSESSMENT<br>9.3.7 SOCIO-ECONOMIC ENVIRONMENT                                                                    |                                                |
| 📋 Impact Assessment 🔨                                                                                               | 9.3.7.1 Demographic Profile- II                                                                                          |                                                |
| Baseline Information                                                                                                | 9.3.7.1.1 Anticipated Impact<br>(Give details about impact on the cropping pattern & crop productivity in the core zone) |                                                |
| Impact Assessment V<br>Noise V                                                                                      |                                                                                                    |                                                |
| Vibration V<br>Socio-Economics A                                                                                    |                                                                                                    |                                                |
| Demographic Profile(P<br>Demographic Profile(Part #                                                                 | (rada 2000 dimetarian)<br>9. 3. 7. 1.2 Mitigation Measure<br>(Give details about compensation for loss of land & crops)  |                                                |
| Traditional Skills<br>Economic Profile                                                                              |                                                                                                    |                                                |
| Human Settlement<br>Health Profile<br>Historically                                                                  | (Totai 2000 characters)                                                                                                  |                                                |
| E Annexures V<br>E Plates(Ug) V                                                                                     | nus Save & Nost Print All Mant I                                                                                         |                                                |

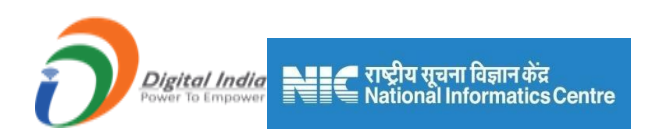

#### 11.6.3 Traditional Skills & Science of Livelihood:

- Enter data as per requirement.
- If section is already saved then Update will show instead of Save & Next button.
- Click on Save & Next to save data and get redirected to next section.

| 💑 Indian Bureau of Mines | MINING TENEMENT SYSTEM<br>Mining Plan Approval System (MPAS)                                                                                             |                       | Y OF MINES                |
|--------------------------|----------------------------------------------------------------------------------------------------|-----------------------|---------------------------|
| IBM =                    |                                                                                                    | Session time: 22 : 10 | ACC Limited<br>Mine Owner |
|                          | 9.3.7.2.2 Anticipated Impact                                                                                                    |                       |                           |
| Mine Closure Plan 🗸      | (Give details about positive & negative impacts on present status of livelihood in the area)                                                             |                       |                           |
| 🖹 Financial Assurance 🗸  |                                                                                                    |                       | 1                         |
| Impact Assessment        |                                                                                                    |                       |                           |
| Baseline Information     |                                                                                                    |                       |                           |
| Environment Parameters   | (Total 2000 characters)                                                                                                    |                       |                           |
| Impact Assessment 🗸 🗸    | 9.3.7.2.3 Mitigation Measure (Give details about training to locals for employment in the project training for making them self-employable or elsewhere) |                       |                           |
| Noise 🗸                  | (One details about naming to locals for employment in the project naming for making them self-employable of elsewhere)                                   |                       |                           |
| Vibration V              |                                                                                                    |                       |                           |
| Socio-Economics          |                                                                                                    |                       |                           |
| Demographic Profile(Pa   |                                                                                                    |                       |                           |
| Demographic Profile(Pa   | (Total 2000 characters)                                                                                                    |                       |                           |
| Traditional Skills       |                                                                                                    |                       |                           |
| Economic Profile         |                                                                                                    |                       |                           |
| Human Settlement         |                                                                                                    |                       |                           |
| Health Profile           |                                                                                                    |                       |                           |
| Historically             |                                                                                                    |                       |                           |
| Annexures 🗸              | Contents Provided by Indian Bureau of Mines (IBM), Ministry of Mines, Government of Ind                                                                  | a.                    |                           |

| 📥 Indian Bureau of Mines                                                                                                    | MINING TENEMENT SYSTEM<br>Mining Plan Approval System (MPAS)                                                                  | BOVERNMENT OF MINES                            |
|----------------------------------------------------------------------------------------------------|----------------------------------------------------------------------------------------------------|------------------------------------------------|
| IBM ≡                                                                                                    |                                                                                                    | Session time: 23:47 · ACC Limited Mine Owner • |
| Image: Second second second | IMPACT ASSESSMENT<br>9.3.7 SOCIO-ECONOMIC ENVIRONMENT                                                                         |                                                |
| E Impact Assessment                                                                                                    | 9.3.7.2 Traditional Skills & Source of Livelihood                                                                             |                                                |
| Baseline Information                                                                                                    | 9.3.7.2.1 Base / Present Status<br>(Give details about present status on traditional skills & source of livelihood)           |                                                |
| Noise V<br>Vibration V                                                                                                    |                                                                                                    |                                                |
| Socio-Economics                                                                                                    | (Total 2000 characters)                                                                                                    |                                                |
| Demographic Profile(P:<br>Tradifional Skills                                                                                                    | 9. J. Z. Z Anticipated impact<br>(Give details about positive & negative impacts on present status of livelihood in the area) |                                                |
| Economic Profile<br>Human Settlement                                                                                                    |                                                                                                    |                                                |
| Health Profile<br>Historically                                                                                                    | (Total 2000 characters)<br>9.3.7.2.3 Mitigation Measure                                                                       |                                                |
| 🚔 Annexures 🗸 🗸                                                                                                    | (Give details about training to locals for employment in the project training for making them self-employable or elsewhere)   |                                                |

#### **<u>11.6.4 Economic Profile of the Population in Core & Buffer Zone:</u>**

- Enter data as per requirement.
- If section is already saved then Update will show instead of Save & Next button.
- Click on Save & Next to save data and get redirected to next section.

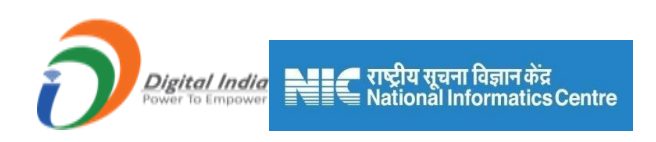

| 💑 Indian Bureau of Mines | MINING TENEMENT SYSTEM<br>Mining Plan Approval System (MPAS)                                                                                                  | F MINES<br>OF INDIA |
|--------------------------|----------------------------------------------------------------------------------------------------|---------------------|
| IBM ≡                    | Session time: 23 : 49 - ACC                                                                                                    | Limited<br>Owner    |
| *                        | IMPACTASSESSMENT                                                                                                    |                     |
| Mine Closure Plan V      | 9.3.7 SOCIO-ECONOMIC ENVIRONMENT                                                                                                    |                     |
| Financial Assurance 🗸    | 9.3.7.3 Economic Profile of the Population in Core & Buffer Zone                                                                                              |                     |
| Impact Assessment        | 0.2.7.2.1 Date / Dresont Status                                                                                                    |                     |
| Baseline Information     | (Give details about economic profile of the population in core & buffer zone)                                                                                 |                     |
| Environment Parameters/  |                                                                                                    |                     |
| Impact Assessment 🗸      |                                                                                                    |                     |
| Noise 🗸                  |                                                                                                    |                     |
| Vibration V              |                                                                                                    |                     |
| Socio-Economics          | (Total 2000 characters)<br>9 3 7 3 2 Anticipated Impact                                                                                                    |                     |
| Demographic Profile(Pa   | (Give details about impact on community resources such as grazing land)                                                                                       |                     |
| Demographic Profile(Pa   |                                                                                                    |                     |
| Traditional Skills       |                                                                                                    |                     |
| Economic Profile         |                                                                                                    |                     |
| Human Settlement         |                                                                                                    |                     |
| Health Profile           | (Total 2000 characters)<br>9 3 7 3 3 Mitination Measure                                                                                                    |                     |
| Historically             | (Give details about employment opportunities & access to other amenities such as education, health care facilities to be extended to locals, addressing local |                     |
| Annexures 🗸              | unemployment, tourism or recreation opportunities, efforts for sustainable development of the local community)                                                |                     |
|                          |                                                                                                    |                     |
|                          |                                                                                                    |                     |
|                          |                                                                                                    |                     |
| 🤹 Indian Bureau of Mines | Mining Plan Approval System (MPAS)                                                                                                    | MINES<br>OF INDIA   |
| IBM ≡                    | Session time: 22 14 v ACC                                                                                                    | Limited<br>Owner O  |
| A Mine Closure Plan      | (Total 2000 characters)                                                                                                    |                     |

| IBM =                   | Session time: 22 : 14 ~ <sup>AC</sup>                                                                          | CC Limited<br>ne Owner |
|-------------------------|----------------------------------------------------------------------------------------------------|------------------------|
| Mine Closure Plan 🗸     | (Total 2000 characters)<br>9.3.7.3.2 Anticipated Impact                                                        |                        |
| Financial Assurance 🗸   | (Give details about impact on community resources such as grazing land)                                        |                        |
| E Impact Assessment     |                                                                                                    |                        |
| Baseline Information 🗸  |                                                                                                    |                        |
| Environment Parameters~ |                                                                                                    |                        |
| Impact Assessment V     | (Total 2000 characters)                                                                                        |                        |
| Noise 🗸                 | 3, 7                                                                                                    |                        |
| Vibration V             | unemployment, tourism or recreation opportunities, efforts for sustainable development of the local community) |                        |
| Socio-Economics         |                                                                                                    |                        |
| Demographic Profile(P:  |                                                                                                    |                        |
| Demographic Profile(P:  |                                                                                                    |                        |
| Traditional Skills      |                                                                                                    |                        |
| Economic Profile        | (Total 2000 characters)                                                                                        |                        |
| Human Settlement        |                                                                                                    |                        |
| Health Profile          |                                                                                                    |                        |
| Historically            | STATE CHERT PIET AN HEATY                                                                                      |                        |
| 自 Apperures             |                                                                                                    |                        |

## **<u>11.6.5 Human Settlement in Core & Buffer Zone:</u>**

- Enter data as per requirement.
- If section is already saved then Update will show instead of Save & Next button.
- Click on Save & Next to save data and get redirected to next section.

| Lalian Daman of Minar                                                                                                    | MINING TENEMENT SYSTEM                                                                                                    | 🍿 MINISTRY OF MINES                            |
|----------------------------------------------------------------------------------------------------|----------------------------------------------------------------------------------------------------|------------------------------------------------|
| Indian Bureau of Mines                                                                                                    | Mining Plan Approval System (MPAS)                                                                                                    | SOVERNMENT OF INDIA                            |
| IBM =                                                                                                    |                                                                                                    | Session time: 23 : 50                          |
| Mine Closure Plan                                                                                                    |                                                                                                    |                                                |
| Financial Assurance 🗸                                                                                                    | IMPACT ASSESSMENT                                                                                                    |                                                |
| Impact Assessment                                                                                                    | 9.3.7 SOCIO-ECONOMIC ENVIRONMENT                                                                                                    |                                                |
| Baseline Information V                                                                                                    | 5.5.7.4 Human Semennent in Cole & builer Zone                                                                                                  |                                                |
| Environment Parameters                                                                                                    | 9.3.7.4.1 Base / Present Status<br>(Give details about human settlement in core & buffer zone)                                                 |                                                |
| Impact Assessment V                                                                                                    |                                                                                                    |                                                |
| Vibration                                                                                                    |                                                                                                    |                                                |
| Socio-Economics                                                                                                    |                                                                                                    |                                                |
| Demographic Profile(Pa                                                                                                    | (Total 2000 characters)                                                                                                    |                                                |
| Demographic Profile(Pa                                                                                                    | 9.3.7.4.2 Anticipated Impact<br>(Give details about any displacement of human settlements during the life of the mine)                         |                                                |
| Traditional Skills                                                                                                    |                                                                                                    |                                                |
| Human Settlement                                                                                                    |                                                                                                    |                                                |
| Health Profile                                                                                                    |                                                                                                    |                                                |
| Historically                                                                                                    | (Total 2000 characters)                                                                                                    | 12                                             |
| Annexures 🗸                                                                                                    | 9.3.7.4.3 Mitigation Measure<br>(Give details should rehabilitation & resettlement of land overlare & disclared neople)                        |                                                |
|                                                                                                    |                                                                                                    |                                                |
| Indian Bureau of Mines                                                                                                    | MINING TENEMENT SYSTEM<br>Mining Plan Approval System (MPAS)                                                                                   | BINISTRY OF MINES                              |
| IBM =                                                                                                    |                                                                                                    | Session time: 23:08    ACC Limited  Mine Owner |
| Mina Closura Plan                                                                                                    | ( (onal 2000 characters)<br>9.3.7.4.2 Anticipated Impact                                                                                       |                                                |
| Financial Assurance                                                                                                    | (Give details about any displacement of human settlements during the life of the mine)                                                         |                                                |
| Impact Assessment                                                                                                    |                                                                                                    |                                                |
| Baseline Information                                                                                                    |                                                                                                    |                                                |
| Environment Parameters-                                                                                                    |                                                                                                    | 1                                              |
|                                                                                                    | (rom zour dnakoters)<br>9.3.7.4.3 Mitigation Measure<br>(Olive datalle abuit rehabilitation & constituent of land system ® disclosed security) |                                                |
| Impact Assessment                                                                                                    | (Give details about renabilitation & resettlement of land ousters & displaced people)                                                          |                                                |
| Noise                                                                                                    |                                                                                                    |                                                |
| Noise V<br>Vibration V<br>Socio-Economics                                                                                                    |                                                                                                    |                                                |
| Impact Assessment V Noise V Vbration V Secio-Economics  Demographic Profile(P.                                                                                                    |                                                                                                    |                                                |
| Noise V<br>Vbration Socio-Economics A<br>Demographic Profile(P)<br>Demographic Profile(P)                                                                                                    | (Total 2000 characters)                                                                                                    |                                                |
| Noise V<br>Vbration V<br>Socio-Economics A<br>Demographic Profile(P)<br>Traditional Skills<br>Economic Profile                                                                                                    | (Total 2000 characters)                                                                                                    | ß                                              |
| Noise V<br>Vhration Science Science Scien | (Total 2000 characters)                                                                                                    |                                                |

# **<u>11.6.6 Human Profile of Population in Core & Buffer Zone:</u>**

- Enter data as per requirement.
- If section is already saved then Update will show instead of Save & Next button.
- Click on Save & Next to save data and get redirected to next section.

|                                                                                                    | 🗲 राष्ट्रीय सूचना विज्ञान केंद्र<br>🗮 National Informatics Centre                                                                                                    |                                                |
|----------------------------------------------------------------------------------------------------|----------------------------------------------------------------------------------------------------|------------------------------------------------|
| 🎃 Indian Bureau of Mines                                                                                                    | MINING TENEMENT SYSTEM<br>Mining Plan Approval System (MPAS)                                                                                                    | GOVERNMENT OF INDIA                            |
| IBM ≡                                                                                                    | \$                                                                                                    | Session time: 23:49 - ACC Limited Mine Owner o |
| Baseline Information V<br>Environment Parametersv<br>Impact Assessment V                                                      | IMPACT ASSESSMENT<br>9.3.7 SOCIO-ECONOMIC ENVIRONMENT                                                                                                    |                                                |
| Noise V<br>Vibration V                                                                                                    | 9.3.7.5 Health Profile of Population in Core & Buffer Zone                                                                                                    |                                                |
| Socio-Economics A<br>Demographic Profile(P)<br>Demographic Profile(P)<br>Traditional Skills                                   | 9.3.7.5.1 Base / Present Status<br>(Give details about health profile of population in core & buffer zone)                                                                 |                                                |
| Economic Profile<br>Human Settlement<br>Health Profile<br>Historically                                                        | (Total 2000 characters)<br>9.3.7.5.2 Anticipated Impact<br>(Give details about any adverse impact on the general health condition of the population in core & buffer zone) |                                                |
| Plates(Ug)     V       Payment     V                                                                                          | (Total 2000 characters)<br>9.3.7.5.3 Mitigation Measure                                                                                                    |                                                |
| 🛓 Indian Bureau of Mines                                                                                                    | MINING TENEMENT SYSTEM<br>Mining Plan Approval System (MPAS)                                                                                                    | Tinistry of Mines<br>Government of India       |
| IBM =                                                                                                    |                                                                                                    | Session time: 22:39 · ACC Limited •            |
| Baseline Information  Environment Parametersy Impact Assessment  Violee  Violee  Violee  Violee  Violee V                     | Give details about any adverse impact on the general health condition of the population in core & buffer zone)                                                             |                                                |
| Secie Economics  Demographic Profile(P) Demographic Profile(P) Traditional Skills                                             | (Total 2000 characters)<br>9.3.7.5.3 Mitigation Measure<br>(Give details about avenues like dispensaries, hospitals, maternity homes if any to be created)                 |                                                |
| Economic Profile<br>Human Settlement<br>Health Profile<br>Historically                                                        | (Total 2000 charactera)                                                                                                    |                                                |
| Image: Annoxures     Image: Annoxures       Image: Plates(Ug)     Image: Annoxures       Image: Playment     Image: Annoxures | Yevious Save & Next Print Al Next 🕈                                                                                                    |                                                |

#### **<u>11.6.7Historically, Culturally & Ecologically Important Places in Core & Buffer Zone:</u>**

- Enter data as per requirement.
- If section is already saved then Update will show instead of Save & Next button.
- Click on Save & Next to save data and get redirected to next section.

|                                                                                                    | 🗲 राष्ट्रीय सूचना विज्ञान केंद्र<br>🗮 National Informatics Centre                                                                                                    |                                                 |
|----------------------------------------------------------------------------------------------------|----------------------------------------------------------------------------------------------------|-------------------------------------------------|
| indian Bureau of Mines                                                                                                    | MINING TENEMENT SYSTEM<br>Mining Plan Approval System (MPAS)                                                                                                    | <b>MINISTRY OF MINES</b><br>GOVERNMENT OF INDIA |
| IBM =                                                                                                    |                                                                                                    | Session time: 23:55 v ACC Limited v             |
| DASHBOARD                                                                                                    | IMPACT ASSESSMENT<br>9.3.7 SOCIO-ECONOMIC ENVIRONMENT<br>9.3.7.6.1 Base / Present Status<br>(Give details about historically, culturally & ecologically important places in core & buffer zone)<br>(Totel 2000 characters)<br>9.3.7.6.2 Anticipated Impact<br>(Give details about risk profiling) |                                                 |
| Noise       Vibration       Secio-Economics       Demographic Profile(P2)   Indian Bureau of Mines                                                                                                    | (Totel 2000 characters)<br>9:3.7.6.3 Mitligation Measure<br>MINING TENEMENT SYSTEM<br>Mining Plan Approval System (MPAS)                                                                                                    | Binistry of Mines<br>Government of India        |
| DASHBOARD      General Information      General Information      Geology(Ug)      Mineral Beneficiation                                                                                                    | 9.3.7 6.2 Anticipated Impact<br>(Give details about risk profiling)                                                                                                    | Session time: 22:49 • ACC Limited •             |
| Imining Operations(Ug) v       Image: Sustainable Mining       Image: Sustainable Mining | /Total 2000 characters)<br>9.3.7.6.3 Mitigation Measure<br>(Give details about public health benefits (e.g. clean water to an aboriginal community), measure for safeguard against damage etc.                                                                                                    | )                                               |
| Environment Parametersy<br>Impact Assessment V<br>Noise V<br>Varation V<br>Secio Economics                                                                                                    | (Total 2000 characters)<br>evenuet. Save & Next Print All Neurt.♦                                                                                                    |                                                 |

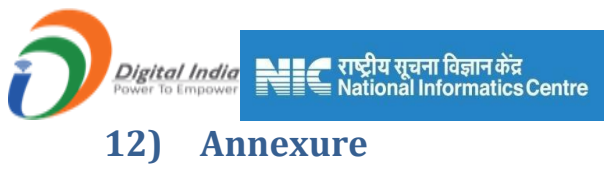

Annexure consist of 1 section:

1) Upload Document

## **12.1. Upload Document:**

- Multiple Upload only PDF file format allowed up to 10MB.
- If section is already saved then Update will show instead of Save & Next button.
- Click on Save & Next to save data and get redirected to next section.

| indian Bureau of Mines                                                                                                    | MINING TENEMENT SYSTEM<br>Mining Plan Approval System (MPAS)                            | BOVERNMENT OF INDIA                                      |
|----------------------------------------------------------------------------------------------------|-----------------------------------------------------------------------------------------|----------------------------------------------------------|
| IBM ≡                                                                                                    |                                                                                         | Session time: 09 : 57 · ACC Limited Mine Owner           |
| Child DASHBOARD       ▲         Image: General Information       ✓         Image: Geology(Oc)       ✓                                           | Annexures 1. Upload Document                                                            |                                                          |
| Image: Second state     Image: Second state       Image: Second state     Image: Second state       Image: Second state     Image: Second state | S.N. Title Is U                                                                         | pload Document (only pdf allowed)                        |
| E Sustainable Mining ∨                                                                                                    | 1 Letter of Intent /Letter of lease grant                                               | Choose File No file chosen<br>Allowed file PDF upto 10MB |
| <ul> <li>☐ Mine Closure Plan ∨</li> <li>☐ Financial Assurance ∨</li> </ul>                                                                      | 2 Copy of lease deed executed                                                           | Choose File No file chosen<br>Allowed file PDF upto 10MB |
| Review V                                                                                                    | 3 Copy of Environment and Forest Clearence, Consent to Establish, Consent to<br>Operate | Choose File No file chosen<br>Allowed file PDF upto 10MB |
| Upload Document                                                                                                    | 4 Copy of Declaration of Owner/Nominated Owner in case of Company/partnership firm      | Choose File No file chosen<br>Allowed file PDF upto 10MB |
| Upload Document                                                                                                    | 5 Copy of Registration of Company (RoC)/Partnership firm (Registration) & Deed          | Choose File No file chosen                               |

| 🛓 Indian Bureau of Mines                                       |   | MINING TENEMENT SYSTE                                                        | M<br>S)   | GOVERNMENT OF INDIA                                   |
|----------------------------------------------------------------|---|------------------------------------------------------------------------------|-----------|-------------------------------------------------------|
| IBM =                                                          |   |                                                                              |           | Session time: 09 : 21 - ACC Limited o                 |
| 🟠 DASHBOARD                                                    | 4 | firm                                                                         |           | Allowed file PDF upto 10MB                            |
| General Information                                            | Ę | Copy of Registration of Company (RoC)/Partnership firm (Registration) & Deed |           | Choose File No file chosen Allowed file PDF upto 10MB |
| Mineral Beneficiation ~                                        | e | ID & Address Proof of Owner/ Nominated Owner                                 |           | Choose File No file chosen Allowed file PDF upto 10MB |
| Image: Mining Operations(Oc)         Image: Sustainable Mining | 7 | Consent letter for Qualified Person                                          |           | Choose File No file chosen Allowed file PDF upto 10MB |
| Mine Closure Plan                                              | ε | Experience & Qualification Details of Qualified Person                       |           | Choose File No file chosen Allowed file PDF upto 10MB |
| Review V                                                       | ę | Copy of Study reports conducted as per Para 4.3.1                            |           | Choose File No file chosen Allowed file PDF upto 10MB |
| Depload Document                                               | 1 | Copy of feasibility Report                                                   |           | Choose File No file chosen Allowed file PDF upto 10MB |
| Upload Document                                                | 1 | Copy of Scale relaxation approval granted(if applicable)                     | ○ Yes○ No |                                                       |
| Plates(Oc)                                                     |   |                                                                              |           |                                                       |

| Power To Empower                                                                 | National Informatics Centre MINING TENEMENT SYSTEM Mining Plan Approval System (MPAS) | BOVERNMENT OF MINES                                      |
|----------------------------------------------------------------------------------|---------------------------------------------------------------------------------------|----------------------------------------------------------|
| IBM ≡                                                                            |                                                                                       | Session time: 08 : 56 · ACC Limited •                    |
| DASHBOARD                                                                        | 14 Any other Report or Certification as required in the submitted Document.           | Choose File No file chosen<br>Allowed file PDF upto 10MB |
| General Information                                                              | 15 Mineral processing flowsheet with stage wise recovery                              | Choose File No file chosen<br>Allowed file PDF upto 10MB |
| <ul> <li>☐ Mineral Beneficiation ∨</li> <li>☐ Mining Operations(Oc) ∨</li> </ul> | 16 Copy of Bank Guarantee                                                             | Choose File No file chosen<br>Allowed file PDF upto 10MB |
| E Sustainable Mining V                                                           | 17 Copy of Performance Surety                                                         | Choose File No file chosen<br>Allowed file PDF upto 10MB |
| Financial Assurance                                                              | 18 Copy of MDPA (as applicable)                                                       | Choose File No file chosen                               |
| Review V                                                                         | 19 Any Other O Ye                                                                     | es O No                                                  |

• After uploading PDF file, **Preview** link will appear to view the uploaded file.

| Indian Bureau of Mines | MINING TENEMENT S<br>Mining Plan Approval Sys                             | vstem (MPAS)                                                                                                    |
|------------------------|---------------------------------------------------------------------------|----------------------------------------------------------------------------------------------------|
| IBM ≡                  |                                                                           | Session time: 23:53 - ACC Limited<br>Mine Owner                                                                          |
| DASHBOARD              | ,                                                                         | Appoyurog                                                                                                    |
| General Information 🗸  | -م<br>1. Uf                                                               | Upload Document                                                                                                    |
| Geology(Oc)            | 1.1 Upload Document                                                       |                                                                                                    |
| Mineral Beneficiation  | S.N. Title                                                                | Is Upload Document (only pdf allowed)                                                                                    |
| Sustainable Mining V   | 1 Letter of Intent /Letter of lease grant                                 | Choose File No file chosen Allowed file PDF upto 10MB sample-pdf-file-new.pdf                                            |
| Financial Assurance    | 2 Copy of lease deed executed                                             | Choose File No file chosen Allowed file PDF upto 10MB                                                                    |
| Review      Annexures  | 3 Copy of Environment and Forest Clearence, Consent to Establish, Operate | h, Consent to Choose File No file chosen Allowed file PDF upto 10MB                                                      |
| Upload Document        | 4 Copy of Declaration of Owner/Nominated Owner in case of Compar<br>firm  | pany/partnership         Choose File         No file chosen           Allowed file PDF upto 10MB sample-pdf-file-new.pdf |
| ≜ Plates(Oc) ∨         |                                                                           |                                                                                                    |

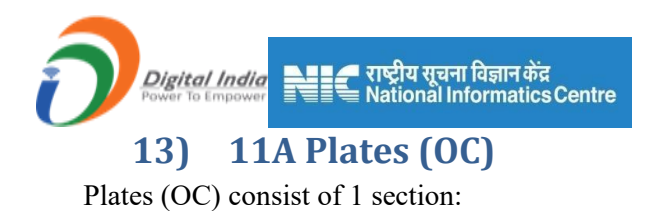

1) Upload Document

## **13.1 Upload Document:**

- Multiple Upload only PDF & KMZ file format allowed up to 10MB.
- If section is already saved then Update will show instead of Save & Next button.
- Click on Save & Next to save data and get redirected to next section.

| 💑 Indian Bureau of Mines                                                          | MINING TENEMENT SYSTEM<br>Mining Plan Approval System (MPAS)                                                                                                    | BOVERNMENT OF INDIA                                           |
|-----------------------------------------------------------------------------------|----------------------------------------------------------------------------------------------------|---------------------------------------------------------------|
| IBM ≡                                                                             |                                                                                                    | Session time: 23 : 52 - ACC Limited •                         |
| DA SHBOARD                                                                        | Plates(OC)                                                                                                    |                                                               |
| General Information V                                                             | 1. Upload Document                                                                                                    |                                                               |
| Geology(Oc) 🗸                                                                     | 1.1 Upload Document                                                                                                    |                                                               |
| Mineral Beneficiation V                                                           | SLNo. Title                                                                                                    | Is Upload Document                                            |
| Mining Operations(Oc) V                                                           | 1 LEASE SKETCH PLAN                                                                                                    | Choose File No file chosen                                    |
| Sustainable Mining V                                                              |                                                                                                    | Allowed file PDF, KMZ upto 10MB                               |
| ☐ Mine Closure Plan ∨                                                             | SURFACE PLAN (KMZ FORMAT)(GEOREFERENCED)<br>[A statutory plan as per MCDR, 2017. The Plan should be submitted showing different<br>relies and a fer (1) when plan is Evenerative area(2) Evenerative area (2)                                                                                                    |                                                               |
| Financial Assurance V                                                             | 2 rehabilitated (3)Active dumps (4) Stabilized & rehabilitated dump area , (5) Green belt (6) Mineral Stacks (7) Utilities such as plant, buildings etc (8) Lease boundary along with                                                                                                    | Choose File No file chosen Allowed file PDF, KMZ upto 10MB    |
| Review V                                                                          | other details.]                                                                                                    |                                                               |
| Annexures 🗸                                                                       | SURFACE GEOLOGICAL PLAN OF THE LEASE (.KMZ FORMAT)(GEOREFERENCED)<br>[The Plan should be submitted showing different color codes for : (1)                                                                                                    |                                                               |
| Plates(Oc)                                                                        | 3 Lithological/Geological Occurance (2) Area under G1,G2,G3 & G4 (3) Active pits &<br>Excavation area (4) Dump Area (5) Mineral Stacks (6) Lease boundary along with other<br>details 1                                                                                                    | Allowed file PDF, KMZ upto 10MB                               |
| Upload Document                                                                   | eounoj                                                                                                    |                                                               |
| Upload Document                                                                   | Geological sections with different color coding depicting all the features shown in                                                                                                    | Choose File No file chosen                                    |
| 🛓 Indian Bureau of Mines                                                          | MINING TENEMENT SYSTEM<br>Mining Plan Approval System (MPAS)                                                                                                    | GOVERNMENT OF INDIA                                           |
| IBM ≡                                                                             |                                                                                                    | Session time: 23 : 07 - ACC Limited Mine Owner                |
| 🟠 DASHBOARD                                                                       | FIVE YEAR PRODUCTION AND DEVELOPMENT SECTIONS (IN PDF FROMAT)                                                                                                    |                                                               |
| General Information V                                                             | 6 [Year wise excavation and dumping proposals with different color coding depicting all the features as shown in the Five year Production and development plan.]                                                                                                    | Choose File No file chosen Allowed file PDF, KMZ upto 10MB    |
| Geology(Oc)                                                                       | PROGRESSIVE MINE CLOUSER PLAN (KMZ FORMAT)(GEOREFERENCED)                                                                                                    |                                                               |
| <ul> <li>Image: Mineral Beneficiation</li> <li>Mining Operations(Oc) ∨</li> </ul> | 1111 (11) Yearwise excavated area Reclaimed & rehabilitated for year 1 to V(2) Year wise durp area to be scavated area Reclaimed & rehabilitated for year 1 to V(2) Year wise Green area proposed from year 1 to V(4) Any other reclamation and rehabilitation measures proposed (5) Lease boundary (with reference to chapter 6) along with other details.] | Choose File No file chosen<br>Allowed file PDF, KMZ upto 10MB |

PROGRESSIVE MINE CLOUSER SECTIONS (IN POF FORMAT) [Year wise Progressive mine clouser sections showing all the yearwise reclamation, rehabilitation proposals as depicted in the Progessive mine clouser plan.]

CONCEPTUAL PLAN AND SECTION ( KMZ FORMAT)(GEOREFERENCED) [The Plan should depict the staus of lease area as envisaged at the end of life of Mine showing all the details. Status of land use shall be depicted by different color coding.]

GEO REFERENCED CADASTRAL PLAN [Duly certified by the State Government]

ENVIRONMENTAL PLAN (.KMZ FORMAT)(GEOREFERENCED) 11 [As per MCDR, 2017 indicating all the details.]

8

9

10

Choose File No file chosen

Choose File No file chosen

Choose File No file chosen Allowed file PDF, KMZ upto 10MB

Choose File No file chosen Allowed file PDF, KMZ upto 10MB

Allowed file PDF, KMZ upto 10MB

Allowed file PDF, KMZ upto 10MB

| Indian Bureau of Mines                      |                                                                                                    | TENEMENT SYSTEM<br>Plan Approval System (MPAS)                                                                                                    | )             |                                                               | MINE:<br>DF INDI     |
|---------------------------------------------|----------------------------------------------------------------------------------------------------|----------------------------------------------------------------------------------------------------|---------------|---------------------------------------------------------------|----------------------|
| BM =                                        |                                                                                                    |                                                                                                    | Se            | ssion time: 22 : 34 - ACC Li                                  | <b>mited</b><br>vner |
| DASHBOARD  General Information              | 9<br>CONCEPTUAL PLAN AND SECTION (<br>9<br>[The Plan should depict the stat<br>showing all the details. Status o | KMZ FORMAT)(GEOREFERENCED)<br>us of lease area as envisaged at the end of life of Mine<br>f land use shall be depicted by different color coding.] |               | Choose File No file chosen<br>Allowed file PDF, KMZ upto 10MB |                      |
| Geology(Oc) V                               | GEO REFERENCED CADASTRAL PL/<br>10 [Duly certified by the State Gove                                             | an<br>amment]                                                                                                    |               | Choose File No file chosen<br>Allowed file PDF, KMZ upto 10MB |                      |
| Mining Operations(Oc) ~                     | ENVIRONMENTAL PLAN (KMZ FORN<br>11 [As per MCDR, 2017 indicating                                                 | IATI(GEOREFERENCED)<br>all the details.]                                                                                                    |               | Choose File No file chosen<br>Allowed file PDF, KMZ upto 10MB |                      |
| Sustainable Mining V<br>Mine Closure Plan V | 12 ANY OTHER PLAN/SECTION AS DEED                                                                                | MED NECESSARY BY APPROVING AUTHORITY                                                                                                    | ○ Yes ○<br>No |                                                               |                      |
| Financial Assurance V                       | 13 FIVE YEAR PRODUCTION AND DEVE                                                                                 | LOPMENT SECTIONS (IN PDF FORMAT)                                                                                                    |               | Choose File No file chosen<br>Allowed file PDF, KMZ upto 10MB |                      |

• After uploading PDF file, **Preview** link will appear to view the uploaded file.

| 📥 Indian Bureau of Mines                                                                                                    | MINING TENEMENT SYSTEM<br>Mining Plan Approval System (MPAS)                                                                                                    | COVERNMENT OF INDIA                                                                                         |
|----------------------------------------------------------------------------------------------------|----------------------------------------------------------------------------------------------------|----------------------------------------------------------------------------------------------------|
| IBM ≡                                                                                                    |                                                                                                    | Session time: 23 : 52 - ACC Limited Mine Owner                                                              |
| C DASHBOARD                                                                                                    | SI.No. Title Upload                                                                                                    | Document                                                                                                    |
| General Information  General Information Geology(Oc)                                                                                                    | 1 LEASE SKETCH PLAN                                                                                                    | Allowed file PDF, KMZ upto 10MB<br>sample-pdf-file-new.pdf                                                  |
| Image: Mining Operations(Oc)       Image: Sustainable Mining                                                                                                    | SURFACE PLAN (KM2 FORMAT)/GEOREFERENCED)<br>[A statutory plan as per MCDR, 2017. The Plan should be submitted<br>showing different color codes for (1) Active Plts & Excavation area(2)<br>2 Excavated area reclaimed & rehabilitated (3) Active dumps (4) Stabilized &<br>rehabilitated dump area, (5) Green bet(6) Mineral Stacks (7) Utilities such<br>as plant, buildings etc (8) Lease boundary along with other details.]                                                                                                    | No file chosen Allowed file PDF, KMZ upto 10MB                                                              |
| Image: Mine Closure Plan     V       Image: Financial Assurance     V       Image: Financial Assurance     V       Image: Financial Assurance     V       Image: Financial Assurance     V | SURFACE GEOLOGICAL PLAN OF THE LEASE (MM2 FORWAT)(GEOREFERENCED)<br>The Plan should be submitted showing different color codes for: (1)<br>applies a submitted showing different color codes for: (1)<br>be a submitted showing different color codes for: (1)<br>applies a submitted showing different color codes for: (1)<br>applies a submitted showing different codes for (1)<br>applies a submitted showing different codes for (1)<br>applies a submitted showing different codes for (1)<br>applies a submitted showing different codes for (1)<br>applies a submitted showing different codes for (1)<br>applies a submitted showing different codes for (1)<br>applies a submitted showing different codes for (1)<br>applies a submitted showing different codes for (1)<br>applies a submitted showing different codes for (1)<br>applies a submitted showing different codes for (1)<br>applies a submitted showing different codes for (1)<br>applies a submitted showing different codes for (1)<br>applies a submitted showing different codes for (1)<br>applies a submitted showing | Allowed file Chosen<br>Allowed file PDF KMZ upto 10MB<br>059978635d510a1e394PROGRESSIVE_MINE_CLOSURE_PLAN k |
| Annexures ~                                                                                                    | SURFACE GEOLOGICAL SECTIONS (IN PDF FORMAT)<br>4 [Geological sections with different color coding depicting all the features<br>shown in Surface Geological Plan. ]                                                                                                    | Choose File No file chosen<br>Allowed file PDF, KMZ upto 10MB                                               |
| Upload Document                                                                                                    | FIVE YEAR PRODUCTION AND DEVELOPMENT PLAN (KMZ FORMAT)(GEOREFERENCED)                                                                                                    |                                                                                                    |

# 14) 11B Plates (UG)

• Please refer 11A Plates (OC) for this section.

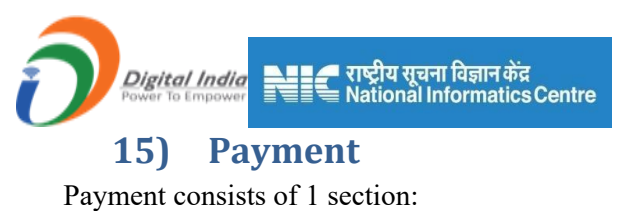

- ayment consists of 1 sectio
  - 1) Payment Details

## **15.1. Payment Details:**

- Enter the required details for payment.
- If section is already saved then Update will show instead of Save & Next button.
- Click on Save & Next to save data, window pop up will appear click on Continue to save.

| Indian Bureau of Mines  | MINING TENEMENT SYSTEM<br>Mining Plan Approval System (MPAS)        | GOVERNMENT OF INDIA                            |
|-------------------------|---------------------------------------------------------------------|------------------------------------------------|
| IBM =                   |                                                                     | Session time: 16 : 36 - ACC Limited Mine Owner |
| Mineral Beneficiation   | Payment Details                                                     |                                                |
| Mining Operations(Oc) ~ | Payment Details                                                     |                                                |
| 🖹 Sustainable Mining 🗸  | How To Do Online Payment                                            |                                                |
| 🚔 Mine Closure Plan 🗸 🗸 | Link To Payment Online :bharatkosh.gov.in                           |                                                |
| 📄 Financial Assurance 🗸 | ➔ FAQ on payments                                                   |                                                |
| 🚔 Review 🗸              | ➔ PAO/DDO to whom payment is to be made : RAGHUBIR GARG             |                                                |
| 🚔 Annexures 🗸 🗸         |                                                                     |                                                |
| Plates(Oc)              | E Is payment done on Bharatkosh?   Yes  No                          |                                                |
| Payment                 | Payment Amount* 400000                                              |                                                |
| Payment Details         | Transaction ID/Receipt NO. * Please Enter Transaction ID/Receipt NO |                                                |
|                         | PAO/DDO Name * RAGHUBIR GARG (DD0447)                               |                                                |

| 💑 Indian Bureau of Mines                                                      | MINING TENE<br>Mining Plan Ap                            | EMENT SYSTEM<br>oproval System (MPAS)                         |                       | ISTRY OF MINES<br>ERNMENT OF INDIA |
|-------------------------------------------------------------------------------|----------------------------------------------------------|---------------------------------------------------------------|-----------------------|------------------------------------|
| IBM =                                                                         |                                                          |                                                               | Session time: 16 : 05 | - ACC Limited<br>Mine Owner        |
| E detering y constraints F → Mineral Beneficiation ~                          | Transaction ID/Receipt NO. *                             | Please Enter Transaction ID/Receipt NO                        |                       |                                    |
| $\begin{bmatrix} \Delta \\ \equiv \end{bmatrix}$ Mining Operations(Oc) $\sim$ | PAO/DDO Name *                                           | RAGHUBIR GARG (DDO447)                                        |                       |                                    |
| Sustainable Mining ~                                                          | Date of Transaction*                                     | dd-mm-yyyy                                                    |                       |                                    |
| Financial Assurance V                                                         | Upload Payment Receipt*                                  | Attach File : Choose File No                                  | o file chosen         |                                    |
| Review V                                                                      | Note: Fees once paid, shall not be refunded              | G File type: PDF, jpg                                         | & max size upto 2 MB  |                                    |
| Piates(Oc)                                                                    |                                                          |                                                               |                       |                                    |
| Payment                                                                       |                                                          |                                                               |                       |                                    |
| Payment Details                                                               | Previous Save & Next     Print All     Contents Provided | l by Indian Bureau of Mines (IBM), Ministry of Mines, Governm | nent of India.        |                                    |

• Click on **Print All** PDF will get opened on next tab.

| Digital India<br>Power To Empower | NET राष्ट्रीय सूचना विज्ञान केंद्र<br>National Informatics Centr | e              |                                   |       |
|-----------------------------------|------------------------------------------------------------------|----------------|-----------------------------------|-------|
| ≡ general                         | 1 / 75                                                           | - 50% +   🖸 🗞  |                                   | ± 🖶 : |
|                                   | Li : Lesse Details                                               | Chapter 1 : Ge | neral Information                 |       |
| 1                                 | IBM Registration Number :                                        |                | IBM/256/2011                      | 1     |
|                                   | Lease Code :                                                     |                | 48849601                          | 1     |
|                                   | Mine Code :                                                      |                | 38MPR18111                        | 1     |
|                                   | Name of Lessee :                                                 |                | ACC Limited                       | 1     |
|                                   | Address of Lessee :                                              |                | Cement House 121, M K Road Mumbai | 1     |
|                                   | Type of Lessee :                                                 |                | PSU                               | 1     |
| 2                                 | Name of Mining Lease :                                           |                | MEHGAON                           |       |
|                                   | State :                                                          |                | MADHYA PRADESH                    | 1     |
|                                   | District :                                                       |                | KATNI                             | ]     |
|                                   | Tehsil/ Taluk/ Mandal :                                          |                | Vijayraghavgarh                   | ]     |
|                                   | Village :                                                        |                | Mehgaon                           | ]     |
|                                   | Lease Area (Ha) :                                                |                | 1520.22                           |       |
| 3                                 | Forest Area (Ha) :                                               |                | 10.0000                           | ]     |
|                                   | Name of Minerals :                                               |                | LIMESTONE                         |       |
|                                   | Name of associated minerals :                                    |                | CLAY (OTHERS)                     |       |
|                                   | Type :                                                           |                | Existing Lease                    |       |
|                                   |                                                                  |                |                                   |       |
|                                   |                                                                  |                |                                   |       |

• After submitting payment details **Final Submit** button will appear, click on **Final Submit** button to submit the application.

| 🧕 Indian Bureau of Mines | MINING TEN<br>Mining Plan A                 | EMENT SYSTEM<br>Approval System (MPAS)                | BOVERNMENT OF MINES                  |
|--------------------------|---------------------------------------------|-------------------------------------------------------|--------------------------------------|
| IBM =                    |                                             | Session time: 23 : 39                                 | ✓ M/s NU Vista Limited<br>Mine Owner |
| 🟠 DASHBOARD              |                                             | 75000                                                 |                                      |
| General Information V    | Transaction ID/Receipt NO. *                | DemoTRANS123                                          |                                      |
| Geology(Oc) V            | PAO/DDO Name *                              | Balkrishna Arora (DDO513)                             |                                      |
| Mineral Beneficiation 🗸  |                                             | · · ·                                                 |                                      |
| Mining Operations(Oc) ~  | Date of Transaction*                        | 08-12-2022                                            |                                      |
| 📄 Sustainable Mining 🗸   | Upload Payment Receipt*                     | Attach File : Copydemo.pdf Choose File No file chosen |                                      |
| Mine Closure Plan 🗸      |                                             | File type: PDF, jpg & max size upto 2 M               | В                                    |
| Financial Assurance 🗸    | Note: Fees once paid, shall not be refunded |                                                       |                                      |
| 🖹 Review 🗸               |                                             |                                                       |                                      |
| 🖹 Annexures 🗸 🗸          |                                             |                                                       |                                      |
| Plates(Oc) ✓             | ← Previous Update Final Submit Print A      | NI C                                                  |                                      |
| Payment                  | 介                                           | _                                                     |                                      |
| Payment Details          |                                             |                                                       |                                      |

• Click on **Final Submit** button, **Final Submission** widow will pop with **PDF Preview** option, click on checkbox to enable **Esign button** to proceed further.

| Indian Bureau of Mines  | CONTRACT OF Final Submission                                                                                                    | MIN<br>DF IN |
|-------------------------|----------------------------------------------------------------------------------------------------|--------------|
| IBM ≡                   | • This action can't be <u>undone</u> ! On final submission, no further modification will be done on section.                                                                                               | miteo        |
| DASHBOARD               | Final Submission PDF: Preview                                                                                                    |              |
| General Information ∨   | I hereby state that I have no objection in authenticating myself with Aadhaar based authentication system and consent to providing my Aadhaar number. Biometric and/or One Time Pin (OTP) data for Aadhaar |              |
| 🚔 Geology(Oc) 🗸 🗸       | based authentication for the purposes of availing of eSign service/ e-KYC services / both in PAN application from IBM.                                                                                     |              |
| Mineral Beneficiation 🗸 | Please preview your application pdf, if all fine click 'Ok' to E-Sign the document, if you don't want to E-                                                                                                |              |
| Mining Operations(Oc) V |                                                                                                    |              |
| 🖹 Sustainable Mining 🗸  | Close Esign                                                                                                    |              |
| 🚔 Mine Closure Plan 🗸 🗸 | File type: PDF, jpg & max size upto 2 MB                                                                                                    |              |
| 🖹 Financial Assurance 🗸 | <u>Note: Fees once paid, shall not be refunded</u>                                                                                                    |              |
| 🖹 Review 🗸              |                                                                                                    |              |
| 🖹 Annexures 🗸 🗸         |                                                                                                    |              |
|                         |                                                                                                    |              |

| 💑 Indian Bureau of Mines                                                                                                    | © Final Submission                                                                                                    | <b>MINISTRY OF MINES</b><br>GOVERNMENT OF INDIA  |
|----------------------------------------------------------------------------------------------------|----------------------------------------------------------------------------------------------------|--------------------------------------------------|
| IBM ≡                                                                                                    | • This action can't be <u>undonel</u> On final submission, no further modification will be done on section.                                                                                                    | ne: 18:01 ~ M/s NU Vista Limited<br>Mine Owner & |
| DASHBOARD     General Information      General Information     C     General Energication     C     Mineral Beneficiation     C     Mining Operations(Oc)      E     Mining Coreations(Oc)     C     Sustainable Mining                                                                                                    | Final Submission PDF: Preview I hereby state that I have no objection in authenticating myself with Aadhaar based authentication system and consent to providing my Aadhaar number, Biometric and/or One Time Pin (OTP) data for Aadhaar based authentication for the purposes of availing of eSign service/ e-KYC services / both in PAN application from IBM. Please preview your application pdf, if all fine click 'Ok' to E-Sign the document, if you don't want to E-Sign now please click 'Cancel', Your Application will final submitted only after E-Signing. Close Elign |                                                  |
| Image: Second second second | Note: Fees once paid, shall not be refunded      Note: Fees once paid, shall not be refunded      Prevous      Update      Final Submit      Print All                                                                                                    | tosen<br>: size upto 2 MB                        |

• Click on **Esign** button, window pop up with Redirecting to CDAC. Click on **OK**button to proceed further.

|                                                                                                    | राष्ट्रीय सूचना विज्ञान केंद्र<br>National Informatics Centre                                                                                                    |   |
|----------------------------------------------------------------------------------------------------|----------------------------------------------------------------------------------------------------|---|
| 💑 Indian Bureau of Mines                                                                                                    | Vou are now Redirecting to CDAC Server for Esign Authentication     Vou are now Redirecting to CDAC Server for Esign Authentication     GOVERNMENT OF INDIA                                                                                                    |   |
| IBM ≡                                                                                                    | O This action can't Mes NU Vista Limited     Mine Owner                                                                                                    | Φ |
| 🟠 DASHBOARD                                                                                                    | Final Submission PDF: Preview                                                                                                    |   |
| (□)       General Information       ∨         (□)       Geology(Oc)       ∨         (□)       Mineral Beneficiation       ∨         (□)       Mining Operations(Oc)       ∨         (□)       Sustainable Mining       ∨                                                                                                    | I hereby state that I have no objection in authenticating myself with Aadhaar based authentication system     and consent to providing my Aadhaar number, Biometric and/or One Time Pin (OTP) data for Aadhaar     based authentication for the purposes of availing of eSign service/ e-KYC services / both in PAN     application from IBM.      Please preview your application pdf, if all fine click 'OK' to E-Sign the document, if you don't want to E-     Sign now please click 'Cancel', Your Application will final submitted only after E-Signing.      Cose Esign |   |
| 📋 Mine Closure Plan 🗸                                                                                                    | File type: PDF, jpg & max size upto 2 MB                                                                                                    |   |
| Image: Financial Assurance     V       Image: Review     V       Image: Review     V       Image: Review     V       Image: Review     V       Image: Review     V       Image: Review     V       Image: Review     V       Image: Review     V       Image: Review     V       Image: Review     V       Image: Review     V | Note: Fees once paid, shall not be refunded                                                                                                    |   |
| Payment A                                                                                                    |                                                                                                    |   |

• Click on **OK**button, Esign window will open.

| we we we<br>we we we<br>Ministry of Electronics and<br>Information Technology<br>Government of India | Digital India<br>Power To Empower                                                                                                    |                                                                                                    | Rise<br>rener and rener |
|----------------------------------------------------------------------------------------------------|----------------------------------------------------------------------------------------------------|----------------------------------------------------------------------------------------------------|-------------------------|
|                                                                                                    | You are currently using C-DAC eSign Service and have been re                                                                                                    | edirected from                                                                                                    |                         |
|                                                                                                    | <mark>⊜ स<u>astāks</u>har</mark> [2]                                                                                                    |                                                                                                    |                         |
|                                                                                                    | C-DAC's eSign Service                                                                                                    |                                                                                                    |                         |
|                                                                                                    | CDAC's e-Sign Service                                                                                                    |                                                                                                    |                         |
|                                                                                                    | View Document Information                                                                                                    |                                                                                                    |                         |
|                                                                                                    | ● Aadhaar Number 🔿 Virtual ID 🔿 UID Token                                                                                                    | Get Virtual ID                                                                                                    |                         |
|                                                                                                    |                                                                                                    | Þ                                                                                                    |                         |
|                                                                                                    | Aadhaar TOTP                                                                                                    | How to generate TOTP?                                                                                                    |                         |
|                                                                                                    | A Enter Your Aadhaar TOTP                                                                                                    |                                                                                                    |                         |
|                                                                                                    | I hereby state that I have no objection in authenticating myself with Aadhaar based authentic<br>providing my Aadhaar number/VID/UID Token and One Time P in (OTP)/Time-based One Time P<br>based authentication. I understand that the OTP/TOTP I provide for authentication shall be used<br>through the Aadhaar Authentication system and for obtaining my e-KYC through Aadhaar e-KYC<br>esigning. | ation system and consent to<br>assword (TOTP) data for Aadhaar<br>only for authenticating my identity<br>service only for the purpose of |                         |

• Enter Aadhar Number& check Aadhar OTP button, OTP will be send to your registered mobile number.

| Digital India<br>Power to Empower<br>District of Electroics and<br>Indianation Technology<br>Our comment of Indianation Technology<br>Science of Indianation | राष्ट्रीय सूचना विज्ञान केंद्र<br>National Informatics Centre<br>Digital Ina<br>Power To Empor | <u>Hia</u><br>wer                          |      |
|----------------------------------------------------------------------------------------------------|------------------------------------------------------------------------------------------------|--------------------------------------------|------|
|                                                                                                    | You are currently using C-DAC eSign Service and h                                              | have been redirected from                  |      |
|                                                                                                    | ि स <u>astakshar</u>                                                                           |                                            |      |
|                                                                                                    | C-DAC's eSign Service                                                                          |                                            |      |
|                                                                                                    | CDAC's e-Sign Service                                                                          |                                            |      |
|                                                                                                    | View Document Information                                                                      |                                            |      |
|                                                                                                    | Aadhaar Number O Virtual ID O UID Token                                                        | Get Virtual ID                             |      |
|                                                                                                    |                                                                                                | 4)                                         |      |
|                                                                                                    | O Aadhaar TOTP O Aadhaar OTP                                                                   | How to generate TOTP?                      |      |
|                                                                                                    | A Enter Your Aadhaar OTP                                                                       |                                            |      |
|                                                                                                    |                                                                                                |                                            |      |
|                                                                                                    | Get OTP Cancel                                                                                 |                                            |      |
|                                                                                                    |                                                                                                |                                            |      |
|                                                                                                    |                                                                                                |                                            |      |
|                                                                                                    |                                                                                                |                                            |      |
| © 202                                                                                                    | 2 C-DAC. All rights reserved   Website owned and maintained by: Centre                         | for Development of Advanced Computing (C-D | JAC) |

• Enter **OTP**& click on **Submit**button.

| ि Hastakshar 🗹                                                                                                    |                                                                                                    |
|----------------------------------------------------------------------------------------------------|----------------------------------------------------------------------------------------------------|
| C-DAC's eSign Service                                                                                                    |                                                                                                    |
| CDAC's e-Sign Service                                                                                                    |                                                                                                    |
| View Document Information                                                                                                    |                                                                                                    |
| Aadhaar Number O Virtual ID O UID Token                                                                                                    | Get Virtual ID                                                                                                    |
| ·····                                                                                                    | (II)                                                                                                    |
| Aadhaar TOTP   Aadhaar OTP                                                                                                    | How to generate TOTP?                                                                                                    |
| A Enter Your Aadhaar OTP                                                                                                    |                                                                                                    |
| I hereby statist i have no objection in authenticating myself w<br>providing my Aadhaar number/VID/UID Token and One Time Pin (O<br>based authentication. I understand that the OTP/TOTP I provide for<br>through the Aadhaar Authentication system and for obtaining my e-H<br>esigning. | th Aadhaar based authentication system and consent to<br>TP/JTme-based One Time Password (TOTP) data for Aadhaar<br>authentication shall be used only for authenticating my identity<br>KYC through Aadhaar e-KYC service only for the purpose of<br>Listen to Consent English |
| OTP has been sent to mobile number <******6555>                                                                                                    |                                                                                                    |
| Submit Cancel                                                                                                    | Not Received OTP2 Resend OTP                                                                                                    |

• Window pops up with requesting and redirected back to application.

|                                                                                                    | C-DAC's eSign Service                                                                                                    |                                                                                                    |    |
|----------------------------------------------------------------------------------------------------|----------------------------------------------------------------------------------------------------|----------------------------------------------------------------------------------------------------|----|
| CDAC's e-Sign Service                                                                                                    | We are processing your request.                                                                                                    |                                                                                                    |    |
| View Document Information                                                                                                    | Please wait                                                                                                    |                                                                                                    |    |
| Aadhaar Number O Virtual Ib                                                                                                    |                                                                                                    | Get Virtual ID                                                                                                    | D  |
|                                                                                                    |                                                                                                    | Ð                                                                                                    |    |
| Aadhaar TOTP  Aadhaar OTP                                                                                                    |                                                                                                    | How to generate TOTP?                                                                                                    | 22 |
| I hereby state that I have no objection i<br>providing my Aadhaar number/VID/UID To<br>based authentication. I understand that the<br>through the Aadhaar Authentication system<br>esigning. | n authenticating myself with Aadhaar based authent<br>wa and One Time Pin (OTP)/Time-based One Time<br>o OTP/TOTP I provide for authentication shall be us<br>and for obtaining my e-KYC through Aadhaar e-K | ication system and consent to<br>Password (TOTP) data for Aadhaar<br>ad only for authenticating my identity<br>/C service only for the purpose of<br>• Listen to Consent English • |    |
| Submit Cancel                                                                                                    |                                                                                                    | Not Received OTP? Resend OTP                                                                                                    | ſP |

| Indian Bureau of Min    | ies |               | MININ                                      | G TENF              | MENT               | SYST         | FM               |                           |                                    | OF MINES        |
|-------------------------|-----|---------------|--------------------------------------------|---------------------|--------------------|--------------|------------------|---------------------------|------------------------------------|-----------------|
| IBM                     | ≡   | Ì             |                                            | Application su      | ccessfully submit  | ted!         |                  | Session time:             | 23:31 • M/s NU Vie<br>Mine Owner   | sta Limited 🛛 🕙 |
| DASHBOARD               |     |               |                                            |                     |                    |              | Close P/         | AS)                       | 🔵 Filled 🛑 Referred 🛑 Yet to be fi | illed           |
| <u>Ω</u> + Lease Status | ~   |               |                                            |                     |                    |              |                  |                           |                                    |                 |
| () Logout               |     | LEASE<br>Show | <b>DETAILS</b> entries                     |                     |                    |              | Search:          |                           | <b>Total</b><br>Statistics         | 3               |
|                         |     | <b>#</b> 11   | Lease/Area Name 🏦                          | ML/PB<br>Code ↑↓    | Mine<br>Code ↑↓    | Type ↑↓      | Paymen<br>Status | nt 11 Action 11           | Applied                            | 0               |
|                         |     | 1             | NAGAURLIMESTONE MINE 032016<br>BLOCK 3B1A  | 8268701             | 38RAJ20013         | ML           | PENDING          | View View                 | Replied                            | 0               |
|                         |     | 2             | NAGAUR LIMESTONE MINE 012016<br>BLOCK 3B1B | 8268702             | 38RAJ20012         | ML           |                  | Apply                     | Referred Back                      | 0               |
|                         |     | 3             | EMAMI CEMENT(395.05HA)                     | 44376201            | 38CHG19001         | ML           |                  | Apply                     | -                                  |                 |
|                         |     | Showing       | 1 to 3 of 3 entries                        |                     |                    |              | Previous         | 1 Next                    | Approved                           | 0               |
|                         |     |               |                                            |                     |                    |              |                  |                           | Rejected                           | 2               |
|                         |     |               |                                            | Contents Provided b | vy Indian Bureau o | Mines (IBM), | Ministry of Mir  | nes, Government of India. |                                    |                 |

- After Esigning application has submitted.
- In dashboard, **Preview PDF** will appear to view PDF of **Final Submit**. With payment status **Pending**, this application is with **DDO** waiting for **Payment Confirm** or **Not Confirm**.

| ndian Bureau of | Mines   |                        |                                            | S TENE          | MENT S          | SYST       | EM<br>PAS)           |               |                                    | DF MINE   |
|-----------------|---------|------------------------|--------------------------------------------|-----------------|-----------------|------------|----------------------|---------------|------------------------------------|-----------|
| BM              | ≡       |                        |                                            |                 |                 |            | Ses                  | sion time: 1  | 19:56 • M/s NU Vista<br>Mine Owner | a Limited |
| DASHBOARD       |         |                        |                                            | Mining F        | Plan Appro      | val Syst   | em (MPAS)            |               | Filled Referred Yet to be          | filled    |
| Lease Status    | ~       |                        |                                            |                 |                 |            |                      |               |                                    |           |
| Logout          |         | LEASE<br>Show          | <b>DETAILS</b> entries                     |                 |                 |            | Search:              |               | <b>Total</b><br>Statistics         | 1         |
|                 |         | # 11                   | Lease/Area Name 🕮                          | ML/PB<br>Code 1 | Mine<br>Code î↓ | Type ↑↓    | Payment<br>Status 11 | Action 1      | Applied                            | (         |
|                 |         | 1                      | NAGAURLIMESTONE MINE 032016<br>BLOCK 3B1A  | 8268701         | 38RAJ20013      |            | PENDING View         | View 📙        | Replied                            |           |
|                 |         | 2                      | NAGAUR LIMESTONE MINE 012016<br>BLOCK 3B1B | 8268702         | 38RAJ20012      | ML         |                      | Apply         | Defensed De de                     |           |
|                 | 3       | EMAMI CEMENT(395.05HA) | 44376201                                   | 38CHG19001      | ML              |            | Apply                | Referred Back |                                    |           |
|                 | Showing | 1 to 3 of 3 entries    | -                                          |                 |                 | Previous 1 | Next                 | Approved      | (                                  |           |
|                 |         |                        |                                            |                 |                 |            |                      |               |                                    |           |

• To change **Pending** status to **Approved** need to login with **DDO**.